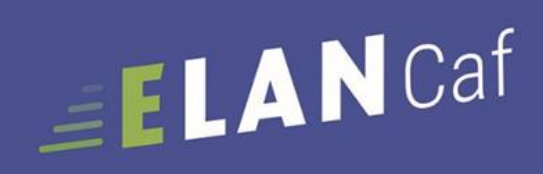

## GUIDE USAGERS

Espace en ligne pour l'accès aux aides en action sociale

Novembre 2023

## Sommaire

| I.  | CREATION D'UN COMPTE ELAN                                                      | 5   |
|-----|--------------------------------------------------------------------------------|-----|
|     | Sous partie 1 : Creation d'un compte personnel                                 | 5   |
|     | Sous-partie 2 : Votre espace personnel                                         | 9   |
|     | Sous-partie 3 : Selection d'un profil / d'un tiers                             | 11  |
|     | Sous-partie 4 : Changement de profil                                           | 15  |
|     | Sous-partie 5 : Creation de compte administrateur/signataire                   | 16  |
|     | Sous-partie 6 : Recuperation des identifiants ou votre mot de passe            | 19  |
| II. | CREATION D'UN TIERS (VOTRE ENTITE)                                             | 20  |
|     | Sous-partie 1 : Definition                                                     | 20  |
|     | Sous-partie 2 : Nouveau tiers                                                  | 22  |
|     | Sous-partie 3 : Rattachement du compte a un tiers existant                     | 23  |
|     | Sous-partie 4 : Modifier les informations du tiers                             | 27  |
|     | Sous-partie 5 : Modifier les pieces jointes du tiers (Mon porte document)      | 34  |
| 111 | PARTAGE D'UNE DEMANDE EN COURS DE CREATION AVEC UN AUTRE USAGER                | 36  |
|     | Sous-partie 1 : Pour un compte usager du tiers existant                        | 36  |
|     | Sous-partie 2 : Pour un autre usager que celui du tiers                        | 41  |
| IV  | . DEPOT D'UNE DEMANDE FNP3                                                     | 44  |
| PA  | RTIE 1 : DEPOSER UNE DEMANDE AIDES AU FONCTIONNEMENT DES SERVICES DE PROXIMITE | 44  |
|     | Etape introductive : Creation de la demande                                    | 45  |
|     | ETAPE 1 : CHOIX DU FINANCEUR                                                   | 46  |
|     | Etape 2 : Preambule                                                            | 47  |
|     | ETAPE 3 : CRITERES D'ELIGIBILITE                                               | 48  |
|     | Etape 4 : Votre Tiers                                                          | 50  |
|     | ETAPE 5 : VOTRE DOSSIER                                                        | 58  |
|     | 5.1. Organisation du projet                                                    | 58  |
|     | 5.3. Description des intervenants sur le projet                                | 65  |
|     | 5.4. Budget prévisionnel du projet                                             | 69  |
|     | 5.5. Domiciliation bancaire                                                    | 73  |
|     | 5.6. Pièces justificatives                                                     | 75  |
|     | ETAPE 6 : RECAPITULATIF ET ATTESTATION                                         | 79  |
|     | 6.1. 1ère demande                                                              | 79  |
|     | 6.2 Un 2nd dépôt de demande et suivant                                         | 81  |
| PA  | ARTIE 2 : REPRENDRE UNE DEMANDE                                                | 92  |
| PA  | ARTIE 3 : SUPPRIMER UNE DEMANDE                                                | 94  |
| PA  | ARTIE 4 : CONTRIBUTION                                                         | 97  |
|     | Sous-partie 1 : Prise en charge                                                | 97  |
|     | Sous-partie 2 : Completer ou modifier les pieces justificatives                | 98  |
|     | Sous-partie 3 : Echanges avec un agent Caf                                     | 101 |
|     | Sous-partie 4 : Demande de modification d'informations                         | 106 |
| I.  | DEPOT D'UNE DEMANDE CLAS POUR INSTRUCTION                                      | 112 |
| PA  | RTIE 1 : DEPOSER UNE DEMANDE CLAS                                              | 112 |

| ETAPE INTRODUCTIVE : CREATION DE LA DEMANDE                                      | 113 |
|----------------------------------------------------------------------------------|-----|
| ETAPE 1 : CHOIX DU FINANCEUR                                                     | 115 |
| Etape 2 : Preambule                                                              | 116 |
| ETAPE 3 : CRITERES D'ELIGIBILITE                                                 | 117 |
| ETAPE 5 : VOTRE DOSSIER                                                          | 124 |
| 5.1. Organisation du projet                                                      | 124 |
| 5.2. Budget                                                                      | 138 |
| 5.3. Domiciliation bancaire                                                      | 143 |
| 5.4. Pièces justificatives                                                       | 145 |
| ETAPE 6 : RECAPITULATIF ET ATTESTATION                                           | 147 |
| 6.1. 1 <sup>ère</sup> demande                                                    | 148 |
| 6.2 Un 2 <sup>nd</sup> dépôt de demande et suivant                               | 150 |
| PARTIE 2 : REPRENDRE UNE DEMANDE                                                 | 161 |
| Sous-partie 1 : Prise en charge                                                  | 165 |
| Sous-partie 2 : Completer ou modifier les pieces justificatives                  | 166 |
| Sous-partie 3 : Echanges avec un agent Caf                                       | 169 |
| Sous-partie 4 : Demande de modification d'informations                           | 172 |
| II. DEPOT D'UN PROJET REAAP POUR INSTRUCTION                                     | 183 |
| PARTIE 1 : DEPOSER UNE DEMANDE REAAP                                             | 183 |
| ETAPE INTRODUCTIVE : CREATION DE LA DEMANDE                                      | 184 |
| ETAPE 1 : CHOIX DU FINANCEUR                                                     | 185 |
| ETAPE 2 : PREAMBULE                                                              | 186 |
| ETAPE 3 : CRITERES D'ELIGIBILITE                                                 | 187 |
| ETAPE 4 : VOTRE TIERS                                                            | 188 |
| ETAPE 5 : VOTRE DOSSIER                                                          | 195 |
| 5.1. Organisation du projet                                                      | 195 |
| 5.2. Description opérationnelle des actions                                      | 200 |
| 5.3. Données de synthèse par action REAAP                                        | 200 |
| 5.4. Budget prévisionnel du projet                                               | 204 |
| 5.5. DOMICILIATION BANCAIRE                                                      | 209 |
| ETAPE 5.6 : PIECES JUSTIFICATIVES                                                | 210 |
| ETAPE 6 : RECAPITULATIF ET ATTESTATION                                           | 212 |
| 6.1. 1ère demande                                                                | 213 |
| 6.2 Un 2nd dépôt de demande et suivant                                           | 215 |
|                                                                                  | 220 |
|                                                                                  | 221 |
| PARTIE 4 : CONTRIBUTION                                                          | 222 |
| SOUS-PARTIE 1 : PRISE EN CHARGE                                                  | 222 |
| SOUS-PARTIE 2 : COMPLETER OU MODIFIER LES PIECES JUSTIFICATIVES                  | 223 |
| SOUS-PARTIE 3 : ECHANGES AVEC UN AGENT CAF                                       | 226 |
| SOUS-PARTIE 4 : DEMANDE DE MODIFICATION D'INFORMATIONS                           | 229 |
| III. DEPUT DU BILAN CLAS                                                         | 236 |
| PARTIE 1 : DEPOT D'UNE JUSTIFICATION DE REALISATION D'UN PROJET CLAS             | 236 |
| FUSSIBILITE I. DEIVIARKER LE DEPUT D'UN CUMPTE RENDU FINANCIER (ACTION REALISEE) | 238 |

| Possibilite 2 : Demarrer le depot d'une justification de non-realisation d'une action (NRA)                                                                                    | 255        |
|----------------------------------------------------------------------------------------------------|------------|
| PARTIE 2 : ACCEDER AU RECAPITULATIF DES JUSTIFICATIONS TRANSMISES                                                                                                    | 260        |
| PARTIE 3 : REPONDRE A UNE DEMANDE DE MODIFICATION DE JUSTIFICATION D'UNE ACTION                                                                                                | 261        |
| PARTIE 4 : SUPPRIMER LA JUSTIFICATION D'UNE ACTION EN COURS DE SAISIE OU SUITE A UNE DEMANDE DE MODIFICATION                                                                   | 263        |
| IV. DEPOT DU BILAN REAAP                                                                                                    | 265        |
| Possibilite 1 : Demarrer le depot d'un compte rendu financier (Action Realisee)<br>Possibilite 2 : Demarrer le depot d'une justification de non-realisation d'une action (NRA) | 268<br>282 |
| PARTIE 2 : ACCEDER AU RECAPITULATIF DES JUSTIFICATIONS TRANSMISES                                                                                                    | 288        |
| PARTIE 3 : REPONDRE A UNE DEMANDE DE MODIFICATION DE JUSTIFICATION D'UNE ACTION                                                                                                | 292        |
| PARTIE 4 : SUPPRIMER LA JUSTIFICATION D'UNE ACTION EN COURS DE SAISIE OU SUITE A UNE DEMANDE I<br>MODIFICATION                                                                 | DE<br>294  |

## I. Création d'un compte ELAN

Sous partie 1 : Création d'un compte personnel

**Prérequis :** Un usager avec un compte unique peut effectuer des démarches pour chacun des tiers qu'il gère. Dans ce cas, il doit sélectionner le tiers pour lequel il souhaite effectuer des démarches. On parle alors de sélection de profil (cf. :

Sous-partie 3 : Sélection d'un profil / d'un tiers).

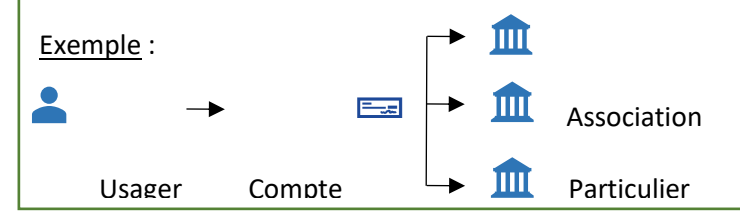

1. **Ouvrez** le site Elan.fr, **renseignez** le lien suivant dans votre barre de recherche : <u>https://elan.caf.fr/</u> sur votre navigateur.

 $\mathbb{Q}$  Conseil : Le fonctionnement de la plateforme Elan Caf est optimum sur les navigateurs suivants :

Edge Chromium : 115.0.1901.188 Firefox : 115.0.3.8607

Firefox ESR : 102.13.0.8580

Chrome : 115.0.5790.110

#### 2. Cliquez sur Créer un compte.

**Si vous avez reçu un mail de l'administrateur** du tiers vous invitant à créer votre compte, passez directement à l'étape suivante.

|                    | Bienvenue<br>Connectez-wous à votre espace personnel.                                                                                                    |
|--------------------|----------------------------------------------------------------------------------------------------|
|                    | Ce service professionnel est réservé oux seules personnes habilitées. Si vous nêtes pos hune d'entre elles, facets et le mainten dans<br>ce site pouront être poursuivis au titre de la Loi n° 88-19 du 5 Janvier 1988 (dite lai Goafrain), de même que les tentatives pour<br>fauser ou entrover son fonctionnement.<br>• Nous mettons à votre disposition une quide usagers tien Cat «(pdf) pour vous accompagner dans l'utilization<br>de la plateforme ELAN Cat. |
| 3. Remplissez le f | Connexion      Tools es: champs sont obligacones      Identifient ou adresse électronique                                                                                                    |
|                    | Mot de posse                                                                                                    |
|                    | Mot de passe ou identifiant oublié ?<br>Se connecter +)                                                                                                    |
|                    | Vous n'aves pas encore de compte ? Créez-en un.                                                                                                    |

- Identifiant (2), vous pouvez créer un identifiant de 6 à 32 caractères (*exemple : raphdupont*).
- Dans Mot de passe (3), créez un mot de passe strictement personnel (12 caractères minimum).
- Dans **Confirmation du mot de passe (4), veuillez ressaisir** le mot de passe créé précédemment.
  - <u>2<sup>ème</sup> partie « Vos informations personnelles » (5)</u> :
- Renseignez vos informations personnelles : civilité, Nom et Prénom (6)
- Dans Adresse électronique (6), inscrivez votre e-mail et confirmation de votre e-mail (7).
- Enfin, cliquez sur Créer mon compte (8).

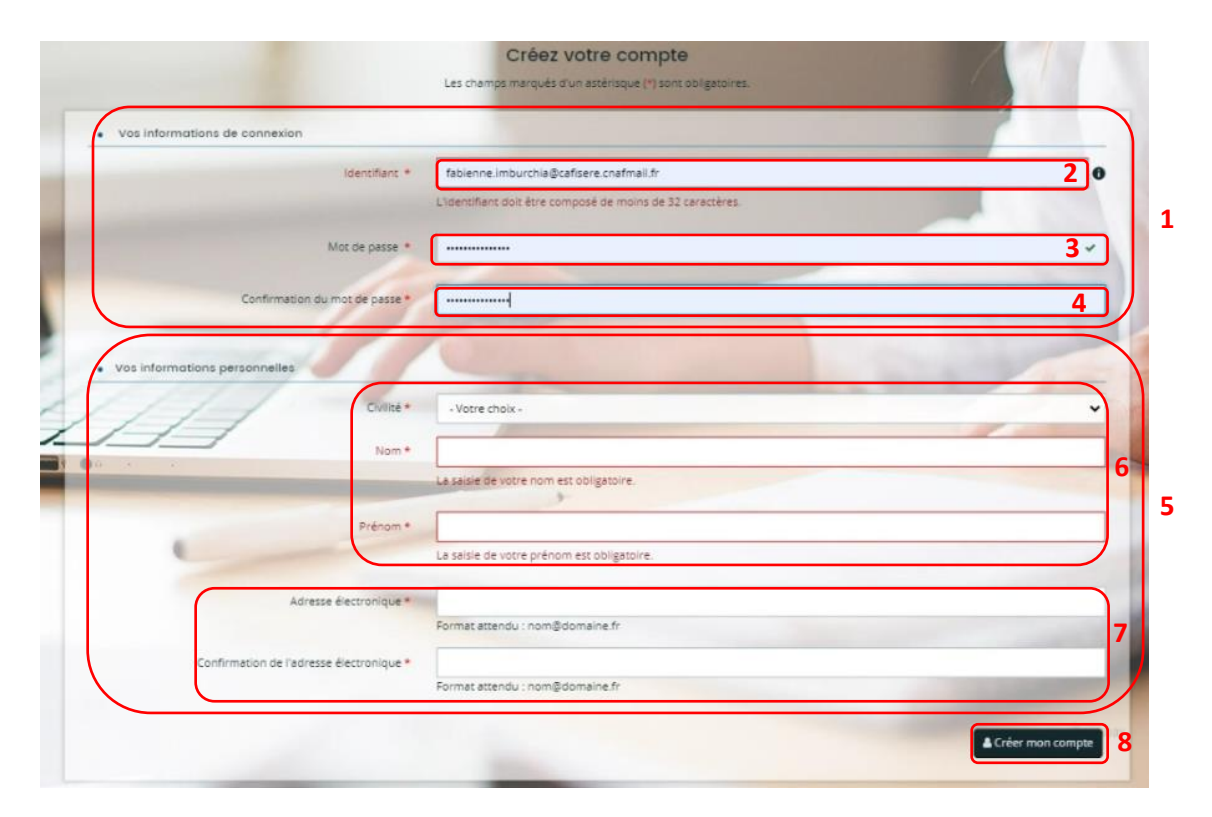

**Conseil** : **Pensez à bien conserver** votre identifiant, votre adresse mail et votre mot de passe pour vous reconnecter à la plateforme.

Si vous perdez votre mot de passe ou votre identifiant, vous pouvez les récupérer via Récupérer mes informations de connexion (cf : 5 : Récupération des identifiants ou votre mot de passe).

Une fois les informations renseignées, une fenêtre vous indique que votre demande de création de compte est enregistrée et que vous allez recevoir un courriel afin d'activer votre compte.

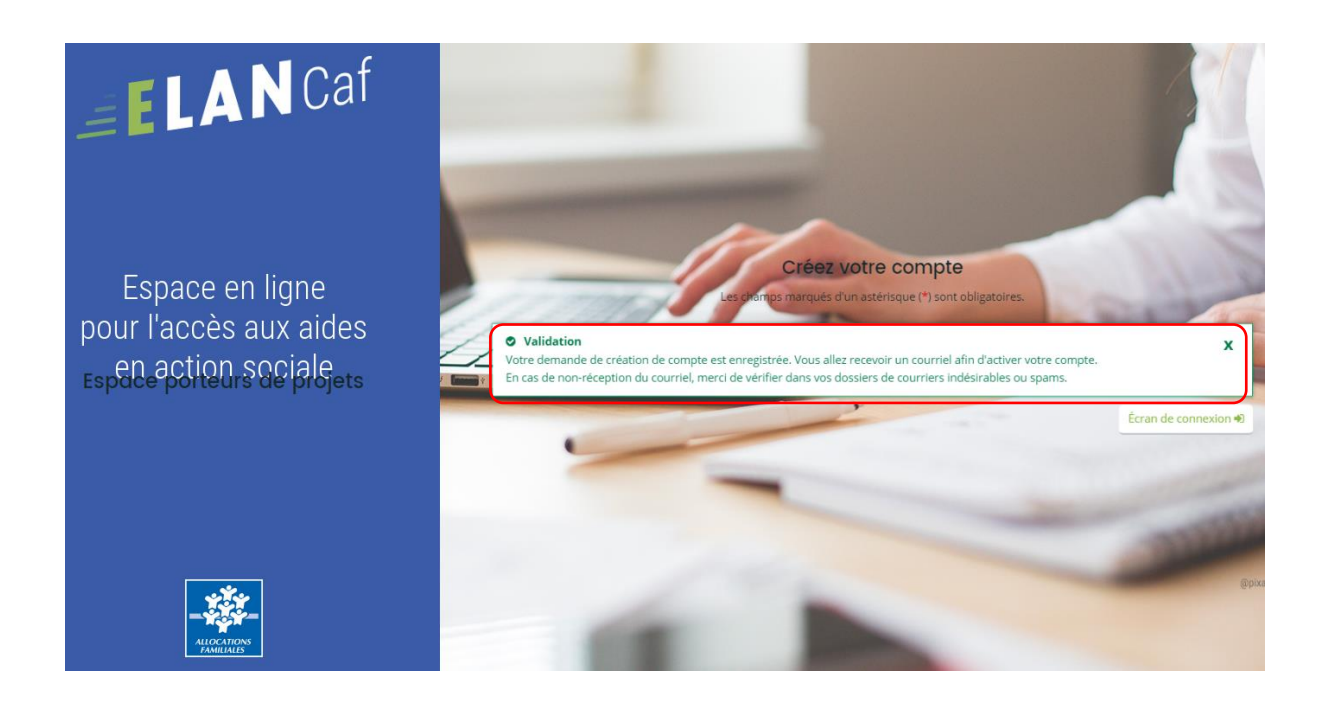

4. Vous venez de recevoir un mail contenant un lien d'activation. Cliquez sur le lien pendant les 24 heures suivant l'envoi. Au-delà, le lien ne sera plus actif.

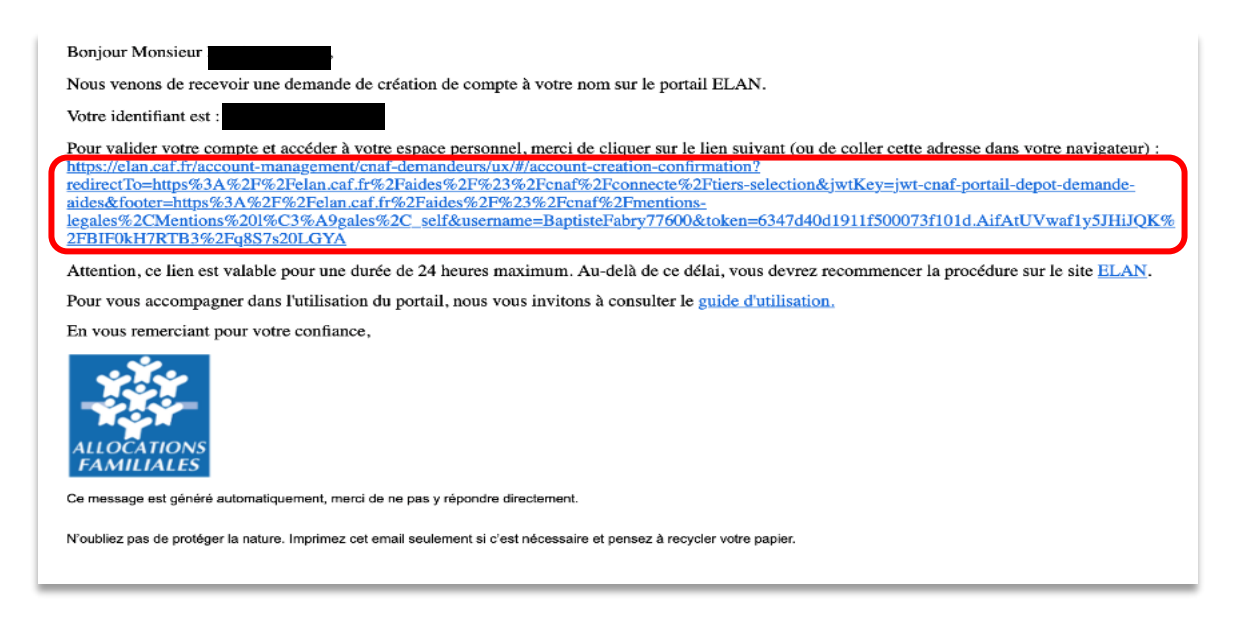

5. Après avoir cliqué sur le lien d'activation, vous recevez un message pour confirmer que votre compte est désormais activé (1).

Vous pouvez désormais vous connecter à votre compte (2).

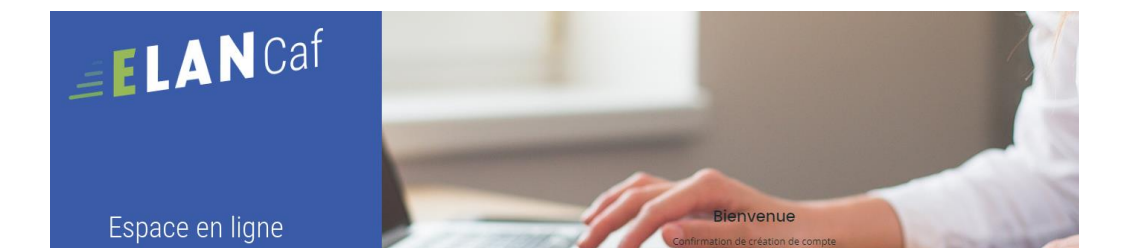

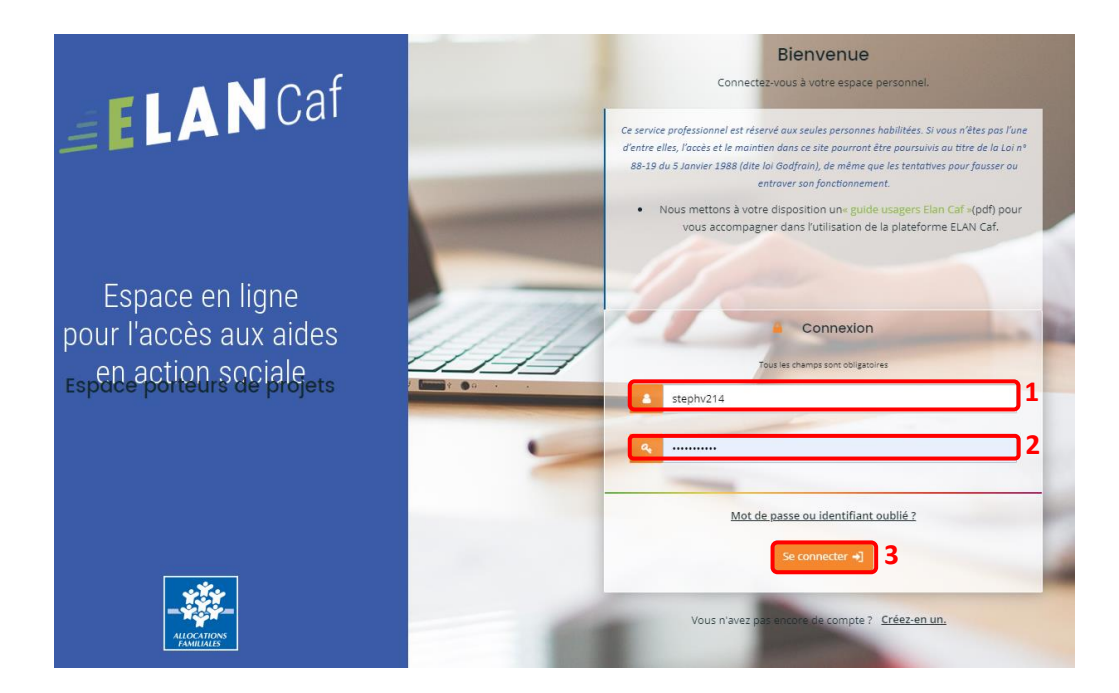

6. Saisissez votre identifiant (1) et mot de passe (2), puis cliquez sur Se connecter (3) :

7. Lors d'une 1ère connexion à votre compte, **vous devez accepter** les **Conditions générales** d'utilisation.

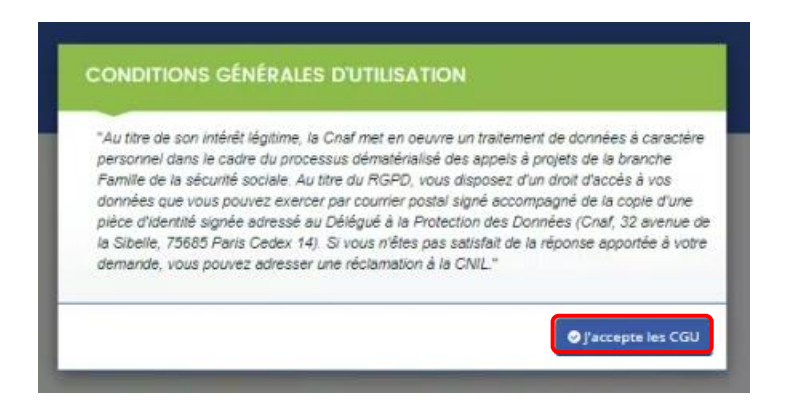

#### Sous-partie 2 : Votre espace personnel

Lorsque vous vous connectez, votre espace personnel s'affiche par défaut sur votre **Tableau de bord (1)**. Vous pouvez retrouver dans la partie **Mes demandes de subvention ou de labellisation (2)**, les 3 dernières demandes qu'elles que soit leur statut (en cours de création, déposée, justifiée, etc.).

| ELAN              | Caf Espace p          | orteurs de projets     |                                                                                                    |              |
|-------------------|-----------------------|------------------------|----------------------------------------------------------------------------------------------------|--------------|
| 🗋 Tableau de bord | & Mes sollicitations  | 🗅 Mes aides 🗸          | Q2 Mes échanges                                                                                                    | Steph TEST 🗸 |
| 1                 | 3 0                   |                        | 5<br>Bienvenue sur le Portail des Aides<br>Votre espace personnel : un accès rapide à votre tiers (gestionnaire), vos<br>demandes de financement par thématique, vos fils de discussion | 6            |
| Meso              | demandes de subventio | on ou de labellisation | n<br>Aucune demande<br>Déposer une demande d'aide                                                                                                    | 2            |

- Dans le menu Mes sollicitations (3), vous pourrez retrouver l'ensemble des sollicitations pour lesquelles une action de votre part est requise.
   Elles seront organisées sous forme d'onglets, à savoir :
  - o Onglet Compléments : pour les contributions pour modification et redirection,
  - o Onglet Pièces à fournir : pour les demandes de compléments de pièces,
  - Onglet Justification : pour les demandes de justification,
  - Onglet Avis : pour les avis et avis de financement, le partenaire financier ou non financier pourra visualiser les différentes sollicitations qui lui sont envoyées automatiquement une fois les demandes prises en charge par l'agent Caf ou via une demande de contribution pour avis par l'agent Caf.
  - Onglet Attestations : pour les attestations à traiter pour le compte signataire.

Un badge vous permettra d'être notifié, et ainsi de répondre plus simplement aux actions nécessaires au bon traitement de vos dossiers. Un mail vous sera également envoyé.

- Dans le menu Mes Aides (4), vous pourrez retrouver les onglets suivants :
  - Suivre mes demandes d'aide ou reprendre une saisie en cours Dans ce 1er onglet, on retrouve deux rubriques :
    - Mes demandes
    - Partagées avec moi
  - Déposer une demande d'aide

| 🗋 Tableau de bord | 🖋 Mes sollicitations | 🗅 Mes aides 🖕                                | <b>₽</b> Mes échanges                             |
|-------------------|----------------------|----------------------------------------------|---------------------------------------------------|
|                   | G                    | Suivre mes demandes d<br>Déposer une demande | l'aide ou reprendre une saisie en cours<br>d'aide |
|                   |                      |                                              | demander de transcement par thematique u          |

- Dans le menu Mes Echanges (5), vous aurez accès aux échanges.
- Dans Mon compte (6), vous pouvez accéder à la gestion de votre compte et de vos informations personnelles et vous pouvez vous déconnecter.

### Sous-partie 3 : Sélection d'un profil / d'un tiers

#### 1. <u>Cas 1 : vous n'êtes pas encore rattaché à un Tiers.</u>

Dans la partie de droite, aucun tiers n'est mentionné.

Si votre tiers a déjà été créé, vous pouvez solliciter une demande de rattachement en suivant la procédure indiquée Cf. <u>Partie 2 / Sous-partie 3 : rattachement à un tiers.</u>

Sous-partie 3 : Sélection d'un profil / d'un tiers

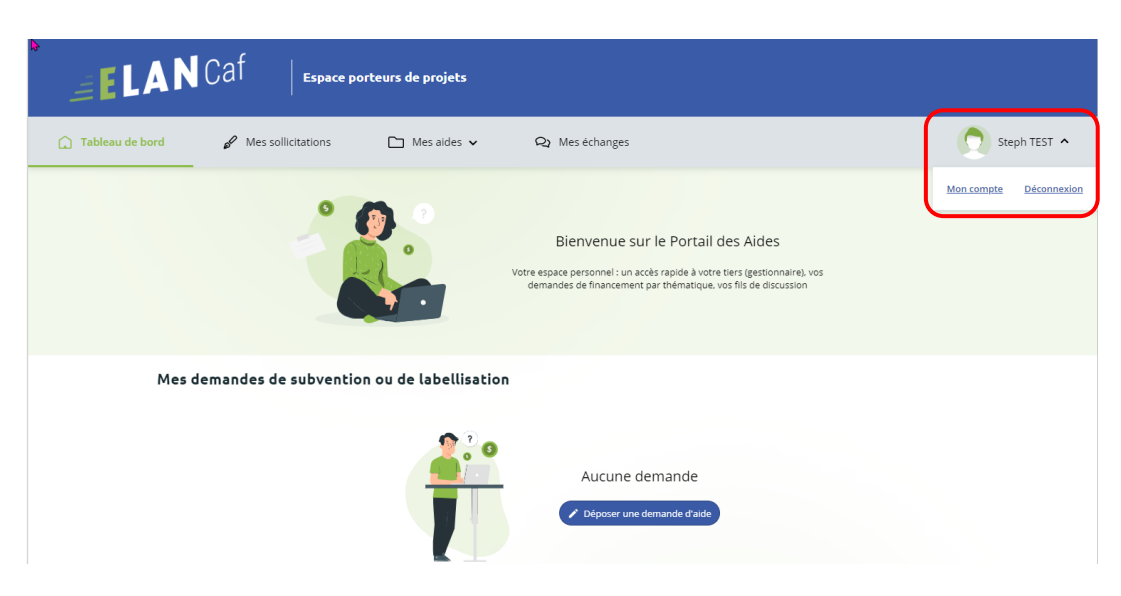

#### 2. <u>Cas 2 : vous êtes rattaché à un seul Tiers</u>

Après votre connexion à l'Espace Usagers, votre tiers auquel vous êtes rattaché apparaît dans votre espace personnel.

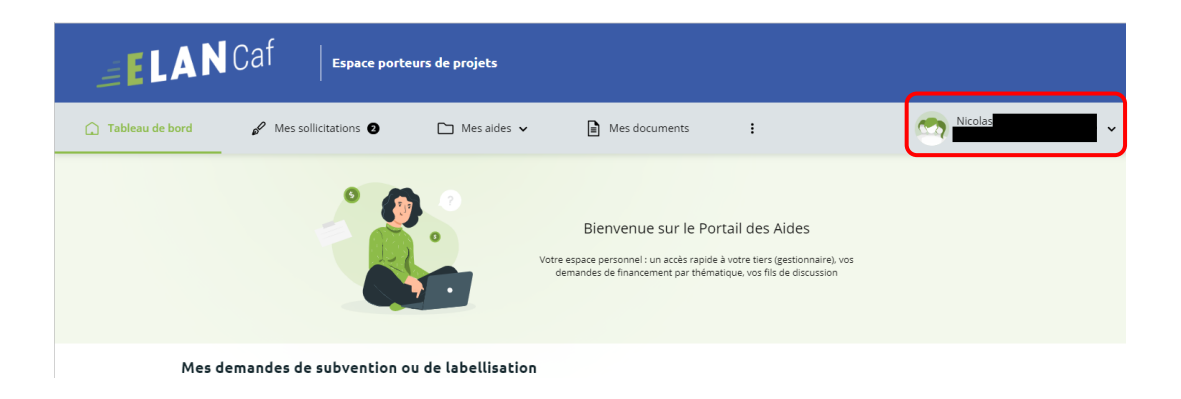

#### 3. Cas 3 : vous êtes rattaché à au moins deux Tiers

Après votre connexion à l'Espace Usagers, un nouvel écran de sélection de profil présente tous les tiers associés au compte usager.

Chaque profil (ou tiers) est présenté sous forme de vignettes (1) qui présentent les informations nécessaires à la sélection du bon profil.

Vous pouvez également mettre en avant les profils grâce aux **icônes punaises (2)** en haut à droite des vignettes. Ces profils seront alors affichés en tête de liste lors de vos prochaines connexions.

| Se co<br>Tous avez déjà effectué des démarches pour<br>sera personnalisé et les démarches pour<br>ASSOCIATION ENSEMBLE F<br>(Association)<br>Déposer pour un n<br>viri les démarch | Connecter en tant     fils identifiés ci-après. En séle     2     2     2     PAREN ETABLI      C | que<br>ctionnant un de ces profils l'affichage de<br>profil<br>conset à tout moment changer de profil<br>conset<br>2<br>SEEMENT PUBLIC DE CO<br>Communauté de communes<br>ndes non finalisées. | votre espace |
|----------------------------------------------------------------------------------------------------|---------------------------------------------------------------------------------------------------|----------------------------------------------------------------------------------------------------|--------------|
|                                                                                                    | Autres profils                                                                                    |                                                                                                    |              |

- 4. **Cliquez** ensuite sur **le profil** souhaité pour le sélectionner.
- 5. Une fois que vous avez sélectionné le profil souhaité, vous pouvez le visualiser à tout moment sur le **bandeau supérieur** de la page d'accueil de votre espace personnel.

| ELANCAF Expanse porteurs de projets                                                                                                    | Steph TEST<br>ASSOCIATION ENSEMBLE 🔓                                   |
|----------------------------------------------------------------------------------------------------|------------------------------------------------------------------------|
| C Tableau de bard / Mes solitectrions  Mes solite v Mes solite v Mes s | Mon compte Déconnexion                                                 |
| Bienvenue sur le Portail des Aldes<br>Untersease parametri un soit credit vons ters (perdenaue), uns<br>demandes de francoment par thématique, uns fis de discussion                                                                                                    | Association<br>SIRET<br>Association reconnue d'utilité publique        |
| Mes demandes de subvention ou de labellisation                                                                                                    | Sepe53.association@gmail.com<br>Modifé le 24 ooût 2023 / Mettre à jour |
| PARENTALITE : Demande de Financement action REAAP 2023 - ASSOCIATION                                                                                                    | ← Changer de profi                                                     |

 Enfin, si vous souhaitez vous connecter sans profil et effectuer des démarches pour la création d'un nouveau tiers, cliquez sur Autres profils (1). Vous accédez alors à votre Espace personnel sans tiers associé (2).

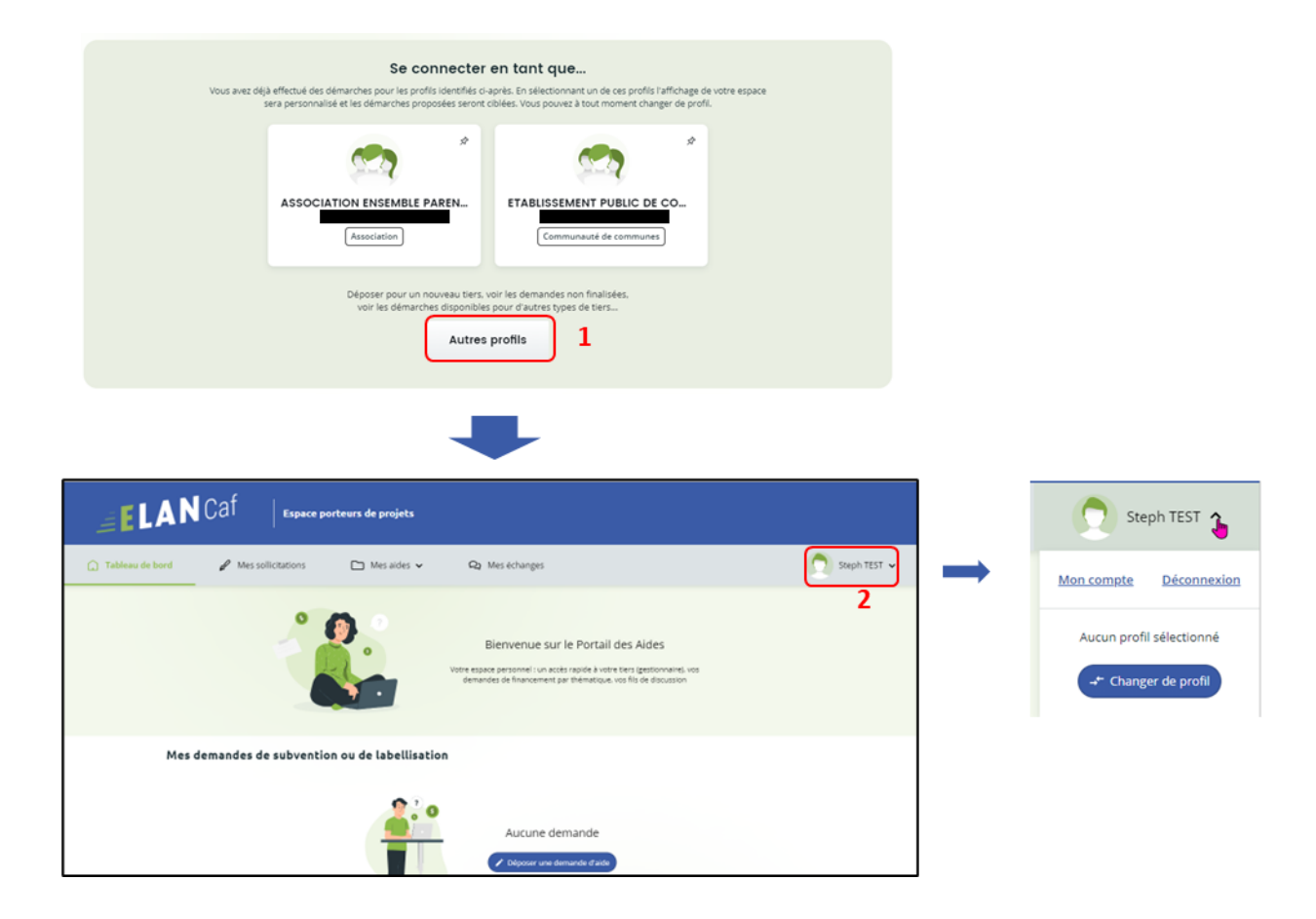

**Information** : Ainsi connecté, vous retrouvez dans votre suivi de demandes toutes les demandes en cours de dépôt que vous avez effectué pour le compte de nouveaux tiers et que vous n'avez pas encore transmises.

Lors de la transmission d'une de ces demandes, l'usager est alors rattaché à ce nouveau tiers. Lors de sa prochaine connexion, le profil correspondant au nouveau tiers sera disponible dans l'écran de sélection des profils.

#### Sous-partie 4 : Changement de profil

 Une fois connecté, vous pouvez changer de profil à partir du menu disponible dans le bandeau supérieur de votre page d'accueil sur votre espace personnel. Cliquez pour développer votre espace (1).

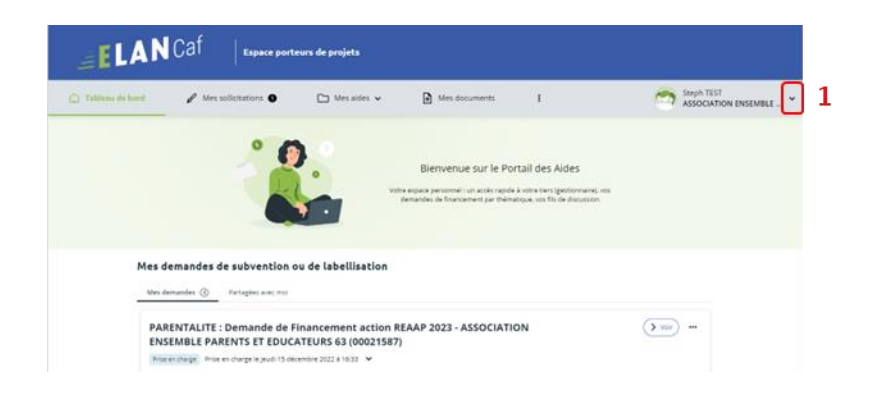

2- Puis **cliquez** sur le bouton **Changer de profil** (2) pour revenir à **l'écran de sélection de profil** et pouvoir en changer.

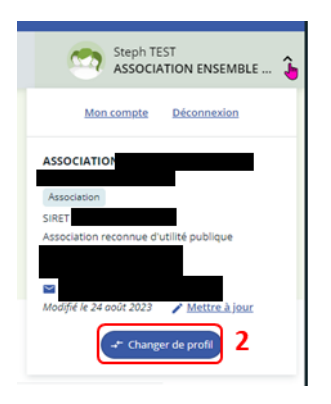

#### Sous-partie 5 : Création de compte administrateur/signataire

#### Prérequis :

- 1) Créer un compte
- 2) Créer un tiers
- 3) Réaliser le dépôt d'un dossier jusqu'à l'étape 6 Récapitulatif
- 4) Si compte administrateur : Avoir la visibilité globale sur les tiers
   Si compte signataire : Être le représentant légal et/ou avoir délégation de signature

**Information:** Voici les différents types de comptes :

- Compte simple : Création et dépôt des dossiers
- **Compte administrateur** : Création et gestion des comptes rattachés à son tiers
- Compte signataire : Validation et transmission des demandes saisies par d'autres comptes usagers du tiers.

© **Conseil: Pour modifier** la personne désignée administrateur ou signataire, contactez votre référent au sein de la Caf afin qu'il puisse vous transmettre une nouvelle attestation sur l'honneur pour un compte administrateur/signataire.

1. **Une fois arrivé à l'étape 6 du dépôt d'un dossier**, dans la partie Récapitulatif, téléchargez l'attestation sur l'honneur en cliquant sur ICI.

|                                                                                                    | (2)                         | 3                                    | 4                                                  | (5)                             | 0             |
|----------------------------------------------------------------------------------------------------|-----------------------------|--------------------------------------|----------------------------------------------------|---------------------------------|---------------|
| Choix du financeur                                                                                   | Préambule                   | Critères d'éligibilité               | Votre tiers                                        | Votre dossier                   | Récapitulatif |
| Récapitulatif                                                                                        |                             |                                      |                                                    |                                 |               |
| 8 Précédent                                                                                          |                             |                                      |                                                    |                                 |               |
|                                                                                                    |                             |                                      |                                                    |                                 |               |
| e lien ci-après vous permet d'éc                                                                     | liter un récapitulatif de s | otre demande. Il vous sera automat   | iquement envoyé par mail d                         | ès transmission de votre demanc | ie.           |
| es champs marqués d'un * son                                                                         | t obligatoires.             |                                      |                                                    |                                 |               |
| ,                                                                                                    |                             |                                      | Aécapitulatif des inform                           | ations saisies                  |               |
| Attestation sur l'honneur :                                                                          |                             |                                      |                                                    |                                 |               |
| Merci de désigner dans votre                                                                         | Veuillez                    | déposer l'attestation de déclaration | sur l'honneur.                                     |                                 |               |
| attestation les personnes qui                                                                        | diff.                       |                                      |                                                    |                                 |               |
| attestation les personnes qui<br>Issureront le rôle d'administrate<br>du compte et de compte signata | ire. O Attest               | ation de déclaration sur l'honn      | eur*                                               |                                 |               |
| attestation les personnes qui<br>assureront le rôle d'administrate<br>su compte et de compte signata | Vous p                      | ation de déclaration sur l'honn      | eur*<br>iclaration sur l'honneu <mark>r ICI</mark> |                                 | O Ajouter     |
| attestation les personnes qui<br>essureront le rôle d'administrate<br>du compte et de compte signata | Vous p                      | ation de déclaration sur l'honn      | sur*                                               |                                 | O Ajouter     |

- 2. Ouvrez le document téléchargé et remplissez les informations demandées. Vous pouvez ainsi préciser les nom, prénom, fonction, numéro et adresse mail :
  - De l'identité du compte administrateur dans la partie Le rôle d'administrateur sera administré par (1)
  - De l'identité du compte signataire dans la partie Le rôle de compte signataire sera assuré par (2).

| ELANCaf                                                                                                    |
|----------------------------------------------------------------------------------------------------|
| Si le signataire n'est pas le représentant légal de l'association, merci de joindre le<br>pouvoir lui permettant d'engager celle-ci.                                                                                                    |
| Je soussigné(e), (nom et prénom)                                                                                                    |
| représentant(e) légal(e) de l'association, [de la commune], [de la Collectivité territoriale],                                                                                                    |
| <ul> <li>certifie que l'organisme est régulièrement déclaré</li> </ul>                                                                                                    |
| <ul> <li>certifie être en règle au regard de l'ensemble des déclarations sociales et fiscales<br/>ainsi que des cotisations et paiements correspondants;</li> </ul>                                                                                                    |
| <ul> <li>certifie exactes et sincères les informations du présent dossier, notamment la<br/>mention de l'ensemble des demandes de subventions introduites auprès d'autres<br/>financeurs publics ainsi que l'approbation du budget par les instances statutaires;</li> </ul> |
| <ul> <li>m'engage à ne pas prétendre pour cette activité à la prestation de service Accueil<br/>Collectif de Mineurs (ACM), Prestation de Service Unique (PSU).</li> </ul>                                                                                                   |
| <ul> <li>atteste avoir recours à un commissaire aux comptes, le cas échéant pour les<br/>associations selon certaines conditions,</li> </ul>                                                                                                    |
| <ul> <li>précise que toute subvention de la Caf (acompte ou solde), devra être versée (1)<br/>au compte bancaire ou postal du demandeur.</li> </ul>                                                                                                    |
| Le rôle d'administrateur du compte sera assuré par :<br>NOM :<br>Prénom :<br>Adresse mail :<br>NOM :<br>Prénom :<br>NOM :<br>Prénom :<br>Adresse mail :<br>Xdarsse mail :                                                                                                    |
| Fait, le à Signature et cachet                                                                                                    |

Information : Un agent Caf se chargera d'étiqueter le compte en administrateur ou signataire si les comptes sont créés préalablement sur la plateforme ELAN.

3. **De retour sur la partie Récapitulatif**, téléchargez le document rempli et signé en cliquant sur + Ajouter (1) puis sur Transmettre (2).

| e lien ci-après vous permet d'éditer u                       | n récapitulatif de votre demande. Il vous sera automatiquement envoyé par mail dès transmission de votre demande. |
|--------------------------------------------------------------|----------------------------------------------------------------------------------------------------|
| es champs marques o un - sont ooig                           | ADVEL                                                                                                    |
| ,                                                            | (3) Récapitulutif des informations sanies                                                                         |
| ittestation sur l'honneur :                                  |                                                                                                    |
| lerci de désigner dans votre<br>ttestation les personnes qui | Veullez déposer l'attestation de déclaration sur l'honneur.                                                       |
| lu compte et de compte signataire.                           | Attestation de déclaration sur l'honneur*                                                                         |
|                                                              | Vous pouvez télécharger l'attestation de déclaration sur l'honneur ICI.                                           |
|                                                              |                                                                                                    |
|                                                              |                                                                                                    |

Sous-partie 6 : Récupération des identifiants ou votre mot de passe

| Identifiant ou adresse électronique Mot de passe                                                                                                    | -  | Connexion                              |    |
|----------------------------------------------------------------------------------------------------|----|----------------------------------------|----|
| A Mot de passe                                                                                                    | 4  | Identifiant ou adresse électronique    |    |
|                                                                                                    | 94 | Mot de passe                           |    |
| Concernance of the second second se |    |                                        |    |
|                                                                                                    | -  | Récupérer mes informations de connexio | on |
| Récupérer mes informations de connexion                                                                                                    |    | A Créer un compte                      |    |

1. Sur la page de connexion Elan.fr cliquez sur Récupérer mes informations de connexion.

2. Si vous avez perdu votre identifiant, dans la première partie Identifiant oublié, renseignez votre adresse mail dans Adresse Electronique (1) puis cliquez sur Valider (2).

Si vous avez perdu votre mot de passe, dans la seconde partie Réinitialisation du mot de passe, renseignez votre identifiant ou votre adresse mail dans Identifiant ou adresse électronique (3) puis cliquez sur Valider (4).

| Identifiant oublié                                                                                                    |                                                                         |
|----------------------------------------------------------------------------------------------------|-------------------------------------------------------------------------|
| Récupèrez votre identifiant en indiquant ci-dessous votre<br>courriel qui vous sera transmis.                              | adresse électronique, puis retrouvez-le dans le                         |
| Adresse électronique *                                                                                                    |                                                                         |
|                                                                                                    | 🗢 Valide                                                                |
| Réinitialisation du mot de passe                                                                                           |                                                                         |
| Réinitialisez votre mot de passe en indiquant ci-dessous v<br>suivez les instructions fournies dans le courriel qui vous s | votre identifiant ou votre adresse électronique, puis<br>vera transmis. |
| Identifiant ou adresse                                                                                                    |                                                                         |
| électronique *                                                                                                    |                                                                         |
|                                                                                                    | S Valide                                                                |
|                                                                                                    |                                                                         |

3. **Consultez vos mails** (et les spams) et **cliquez sur le lien** (qui est actif pendant 24 heures) pour retrouver votre identifiant ou réinitialiser votre mot de passe.

**Conseil** : Si vous avez oublié votre **adresse mail de connexion**, contacter l'administrateur de votre tiers. Attention, ce dernier n'a pas accès à votre mot de passe. Vous seul pouvez le récupérer.

## II. CREATION D'UN TIERS (VOTRE ENTITE)

#### Sous-partie 1 : Définition

Le tiers représente un gestionnaire : Collectivité, association, entreprise, etc.

S'il existe plusieurs services dans une même collectivité ou association, ils devront se rattacher au même tiers. Un même numéro Siret ne peut pas être enregistré dans deux comptes tiers différents.

Exemple :

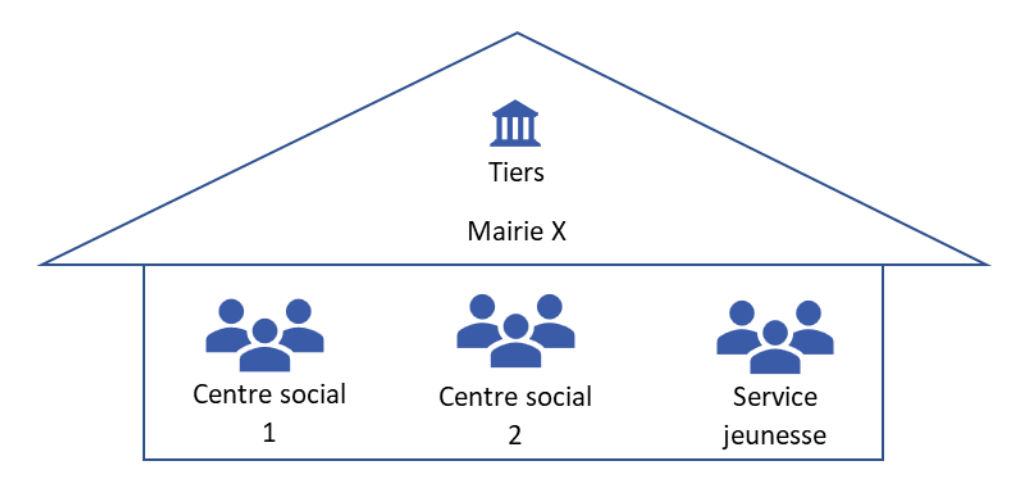

Chaque tiers :

- Peut avoir plusieurs comptes usagers « simples »
- Peut être composé de différents services
- Doit impérativement avoir un compte administrateur et un compte signataire

Différence entre un compte et un tiers :

- Un compte est personnel et unique
- Le tiers correspond à l'organisme gestionnaire

| Un compte est défini avec | Un tiers est défini avec |
|---------------------------|--------------------------|
| Un identifiant            | Une raison sociale       |
| Un mot de passe           | Un SIRET                 |
| Une adresse électronique  | Un code NAF              |

| <ul> <li>Une civilité, un nom, un prénom</li> </ul> | <ul> <li>Un code UAI pour un établissement de formation</li> <li>Un code RNA pour une association</li> <li>Une adresse</li> <li>Une adresse électronique</li> <li>Des contacts</li> </ul> |
|-----------------------------------------------------|----------------------------------------------------------------------------------------------------|
|-----------------------------------------------------|----------------------------------------------------------------------------------------------------|

#### Sous-partie 2 : Nouveau tiers

Prérequis : Avant de commencer votre saisie, pensez à vous munir des éléments suivants :

- Numéro SIRET (pour tous les tiers)
- Numéro RNA ou récépissé en Préfecture (pour les associations)

La 1ère année ou lors du 1<sup>er</sup> dépôt, vous devez renseigner le tiers lors du dépôt d'un dossier de demande. Veuillez suivre les étapes énumérées dans la Partie 1, étape 4 en fonction du téléservice concerné (pour le Clas : Etape 4 : Votre Tiers ou pour le Reaap : Etape 4 : Votre Tiers).

© **Conseil :** Le tiers sera considéré comme nouveau tant que les données du tiers renseignées dans une demande ne seront pas validées par un agent Caf (lors de la prise en charge de la demande). Ainsi, la 1ère année, l'ensemble des comptes déposant une demande devront renseigner le tiers.

#### Sous-partie 3 : Rattachement du compte à un tiers existant

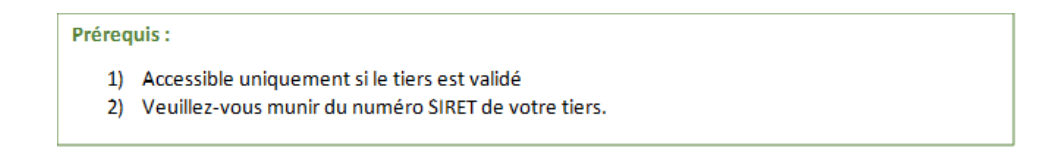

1. Sur la page d'accueil ELAN, cliquez sur Mon compte.

| ELANCAF Espace porteurs de projets             |                                                                                                    |                               |
|------------------------------------------------|----------------------------------------------------------------------------------------------------|-------------------------------|
| ☐ Tableau de bord                              | Q2 Mes échanges                                                                                                    | Steph TEST 🔦                  |
|                                                | Bienvenue sur le Portail des Aides<br>Votre espace personnel : un accès rapide à votre tiers (gestionnaire), vos<br>demandes de financement par thématique, vos fils de discussion | Mon compte <u>Déconnexion</u> |
| Mes demandes de subvention ou de labellisation | Aucune demande<br>Déposer une demande d'aide                                                                                                    |                               |

En bas de la page, dans la partie Rattachement à un tiers existant, cliquez sur Me rattacher à un tiers. L'administrateur du tiers peut également vous y rattacher en vous invitant (cf : <u>Partie 2</u> /Sous-Partie 4 : Modifier les informations du tiers – Point 6).

| rous pouvez modifier ci-dessous votre mot de passe.<br><b>/eillez à bien respecter les minuscules/majuscules au</b><br>/ous serez déconnecté après la validation du nouveau m<br>ces champs marqués d'un astérisque (*) sont obligatoires | niveau de votre saisie.<br>It de passe.                                                      |       |
|----------------------------------------------------------------------------------------------------|----------------------------------------------------------------------------------------------|-------|
| Mot de passe actuel *                                                                                                    |                                                                                              |       |
| Nouveau mot de passe 🔸                                                                                                    |                                                                                              |       |
| Confirmation du nouveau mot de passe *                                                                                                    |                                                                                              |       |
|                                                                                                    |                                                                                              | 📀 Val |
| Rattachement à un tiers existant                                                                                                    |                                                                                              |       |
| Si vous souhaitez être rattaché à un tiers existant, afin o                                                                                                    | fe le représenter ou d'indiquer que vous êtes ce tiers, suivez la procédure de rattachement. |       |

3. Cliquez sur la flèche (1) pour ouvrir le menu déroulant et choisissez votre type de tiers (2).

| tës<br>suis ou je représente un(e) *                                                                                                    |
|----------------------------------------------------------------------------------------------------|
| tës<br>suis ou je représente un(e) *                                                                                                    |
| suis ou je représente un(e) *                                                                                                    |
|                                                                                                    |
| e Valider O Annuler                                                                                                    |
|                                                                                                    |
|                                                                                                    |
| Are Usagers X Association<br>Autre administration d'État (NON financeurs)                                                                                                    |
| Efr/aides/#/cnaf/connecte/user/<br>Autre edgime obligatione de sécurité sociale<br>Autre edgime obligatione de sécurité sociale                                                                                                    |
| EMENT Å UN TIERS EXIS<br>Autres organismes sociaux                                                                                                    |
| CNAFCAF 2                                                                                                    |
|                                                                                                    |
| les informations nécessaires per<br>Caisse de sécurité sociale régime agricole<br>Caisse de sécurité sociale régime général                                                                                                    |
| r les informations nécessaires per Calsse de sécurité sociale régime agricole<br>Calsse de sécurité sociale régime général<br>Calsse des sécoles<br>Calsse des sécoles<br>Calsse mutualistes et retraites complémentaires<br>Comité d'entreprise |
| Autre regime obligatorie de securée sociale<br>Autre établissement public ou organisme international<br>Autres EPCI<br>Autres organismes sociaux<br>CCAS - CAS<br>CNAF-CAF<br>CNAF-CAF                                                           |

 Le reste du questionnaire s'ouvre. Renseignez le numéro SIRET de votre tiers dans SIRET (1), vous avez la possibilité d'insérer votre pièce d'identité en cliquant sur Ajouter (2) puis cliquez sur Valider (3).

| Veuillez saisir les informations nécessaires pe    | ermettant de définir le tiers auquel vous souhaitez vous rattacher. |
|----------------------------------------------------|---------------------------------------------------------------------|
|                                                    |                                                                     |
| Généralités                                        |                                                                     |
| Je suis ou je représente un(e) *                   | Association                                                         |
| Le tiers auquel je souhaite me rattac              | ther                                                                |
| SIRET *                                            |                                                                     |
| Pièce justificative d'identité                     |                                                                     |
| /euillez déposer la pièce justificative de votre i | identité.                                                           |
| Pièce d'identité                                   |                                                                     |
|                                                    | • Ajouter                                                           |
|                                                    |                                                                     |
|                                                    |                                                                     |

Une fenêtre s'ouvre pour vous indiquer que votre demande de rattachement a bien été transmise à l'administrateur du tiers. Vous pouvez fermer la fenêtre.

| RATTACHEMENT À UN TIERS EXISTANT                                                                                                    | Ċ | < |
|----------------------------------------------------------------------------------------------------|---|---|
| Validation<br>Votre demande de rattachement a bien été transmise à l'administrateur du tiers. Vous serez averti par courriel de la suite donnée à<br>votre demande. | x | 1 |

5. **Un mail est automatiquement envoyé** au compte administrateur du tiers pour l'informer de la demande.

| Bonjour Madame                                                                                                    |                                                                                         |
|----------------------------------------------------------------------------------------------------|-----------------------------------------------------------------------------------------|
| Madame <b>de la contraction</b> demandé à être rattaché à votre ti<br>vous êtes identifié comme administrateur.          | pour laquelle                                                                           |
| Il vous appartient désormais, après vérification:                                                                        |                                                                                         |
| <ul> <li>d'effectuer la validation de sa demande.</li> <li>ou de rejeter sa demande.</li> </ul>                          |                                                                                         |
| Pour cela, veuillez cliquer sur le lien ci-dessous (ou le reco<br>recette.mgcloud.fr/aides/#/cnaf/connecte/rattachement, | opier dans votre navigateur): <u>https://cnaf-</u><br>/64e7286fd32d2b9216d5b58e         |
| Dans les deux cas, un courriel lui sera transmis afin de l'in                                                            | former de votre décision.                                                               |
| Nous vous rappelons qu'une fois rattaché, Madame<br>(gestionnaire).                                                      | pourra déposer des demandes et accéder à toutes les informations concernant votre tiers |
| En vous remerciant pour votre confiance,                                                                                 |                                                                                         |
| ALLOCATIONS<br>FAMILIALES                                                                                                |                                                                                         |

6. L'administrateur peut donc soit Valider (1) soit Rejeter (2) la demande de rattachement uniquement en cliquant sur le lien (Il devra se connecter à son compte en saisissant son identifiant et mot de passe).

| /alidation d'une demande de rattachement                                                                                                    |                                          |
|----------------------------------------------------------------------------------------------------|------------------------------------------|
| Rattachement d'un compte à votre tiers                                                                                                    |                                          |
| Madame emploiteur<br>administrateur.                                                                                                    | pour lequel vous êtes identifié comme    |
| En cliquant sur le bouton Accepter, vous validerez cette demande de rattachement.<br>En cliquant sur le bouton Refuser, vous refuserez cette demande de rattachement. |                                          |
| Nous vous rappelons qu'une fois rattaché. Madame pourra déposer des demandes d'aides et accéder à toutes                                                              | les informations concernant votre tiers. |
| O Pièce d'identité                                                                                                    |                                          |
|                                                                                                    |                                          |
|                                                                                                    |                                          |
| 1 Accepter O Refuser 2                                                                                                    |                                          |

7. Après la prise en charge par l'administrateur de votre demande vous recevrez un mail de validation ou de rejet de votre rattachement.

| Bonjour Madame Stéphanie                                     |                                       |
|--------------------------------------------------------------|---------------------------------------|
| Vous pouvez à présent accéder à tous les services du portail | ELAN pour votre tiers (gestionnaire). |
| En vous remerciant pour votre confiance,                     |                                       |
| ALLOCATIONS<br>FAMILIALES                                    |                                       |
| Bonjour Madame                                               | nour le motif suivant                 |
| Demande refusée par l'administrateur                         | pour le motil sulvant.                |
| bemande rendsee par rudministratear                          |                                       |

#### Sous-partie 4 : Modifier les informations du tiers

**Prérequis :** Pour modifier les informations vous devez avoir le statut de compte administrateur ou de compte signataire.

1. Sur la page d'accueil, dans votre espace personnel (1), cliquez sur Mettre à jour (2) pour modifier les informations de votre tiers.

| ELANCAF Espace porteurs de projets                                                                                                    |                                                             |
|----------------------------------------------------------------------------------------------------|-------------------------------------------------------------|
| 🗋 Tableau de bord 🥒 Mes solicitations 💿 🕞 Mes aides 🗸 🔯 Mes documents 🚦 💿                                                                                                    | ISSOCIATION ENSEMBLE Y                                      |
| Bienvenue sur le Portail des Aldes<br>Vore separe partonnel : un accér rapide à vore teur gestionnaire, vois<br>demandes de financement par thématique, vois fils de discussion | 1 Association SIRET Association reconnue d'utilité publique |
| Mes demandes de subvention ou de labellisation                                                                                                    | Modifié le 24 août 2023 Mettre à jouri                      |
| Mes demandes  Partagues avec moi PARENTALITE : Demande de Financement action REAAP 2023 - ASSOCIATION                                                                           | Changer de profi                                            |

- 2. Dans la partie Identification :
  - Pour changer les informations relatives à l'identité, aux renseignements juridiques et aux coordonnées du tiers, cliquez sur le crayon de gauche (1), remplissez les informations souhaitées dans les champs disponibles (2) puis cliquez sur Valider (3).
  - Pour changer l'adresse, cliquez sur le crayon de droite (4), remplissez les champs disponibles (5) et cliquez sur Valider (6).

| Mon tiers                                                 |                    |   |
|-----------------------------------------------------------|--------------------|---|
| Identification                                            |                    |   |
| ASSOCIATION                                               | Adresse principale |   |
| Siret : 1                                                 | 1                  | 4 |
| Type de tiers : Association                               | 63000              |   |
| Forme juridique : Association reconnue d'utilité publique | FRANCE             |   |
| Sigle :                                                   |                    |   |
| Numéro RNA : 1                                            |                    |   |
| <b>%</b> 06                                               |                    |   |
| 06                                                        |                    |   |
|                                                           |                    |   |
| Q                                                         |                    |   |

| Identité                          |              |  |     |
|-----------------------------------|--------------|--|-----|
|                                   |              |  |     |
| SIRET •                           |              |  |     |
| Numéro RNA                        |              |  | 0   |
| Raison sociale *                  |              |  | Ð   |
| nseigne/Nom de<br>l'établissement |              |  |     |
| Sigle                             |              |  |     |
| Objet de<br>l'association         |              |  |     |
|                                   |              |  |     |
| commissaire aux                   | O Odi O Nori |  | - 1 |
|                                   |              |  | v   |
| Appartenance<br>géographique      |              |  |     |

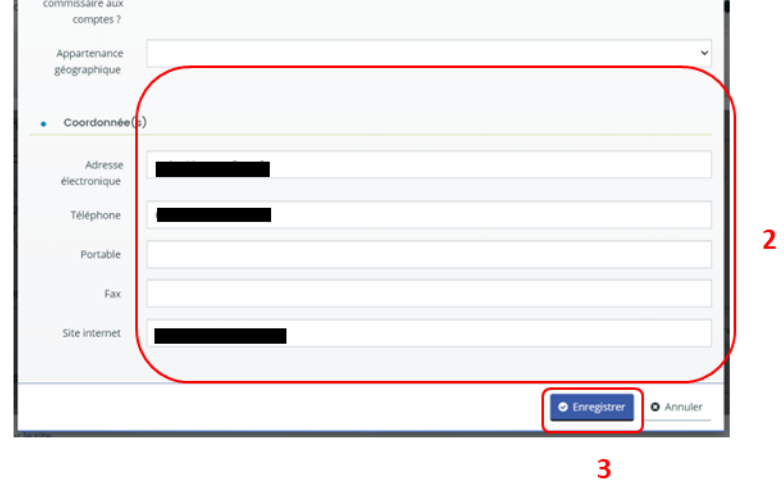

| Attention, les n         | nodifications seront effectives dès la validation. |  |
|--------------------------|----------------------------------------------------|--|
| Domicilié(e) :           | En France                                          |  |
|                          | ASSOCIATION                                        |  |
| Adresse *                |                                                    |  |
|                          | Bâtiment, résidence, entrée, zone industrielle     |  |
|                          | N° et voie (rue, allée, avenue, boulevard)         |  |
|                          | Mentions spéciales de distribution, boite postale  |  |
| Code postal /<br>Ville * | NICE                                               |  |
|                          |                                                    |  |

3. **Pour créer un nouveau représentant du conseil d'administration** (ex : Président, trésorier, etc.), sous Membres du conseil d'administration, **cliquez** sur **Créer un nouveau représentant** (1).

Pour créer un autre représentant du tiers, sous Représentants cliquez sur Créer un nouveau représentant (2). Puis remplissez les informations nécessaires dans les champs disponibles (3) et cliquez sur Ajouter (4).

| Membres du conseil d'administration |   |                                |
|-------------------------------------|---|--------------------------------|
|                                     |   | • Créer un nouveau représentar |
| Représentants                       |   |                                |
|                                     |   |                                |
| Monsieu                             | 1 |                                |
| Fonction : Président                |   |                                |
| Représentant légal                  |   |                                |
|                                     |   |                                |
|                                     |   |                                |
|                                     |   |                                |
|                                     |   |                                |
| -                                   |   | O Créer un nouveau représentan |
|                                     |   |                                |

| Attention, les modificat | tions seront effect | tives dès la valida | ition. |  |   |
|--------------------------|---------------------|---------------------|--------|--|---|
| Identification           |                     |                     |        |  |   |
| Fonction *               | - Votre choix       | -                   |        |  |   |
| Civilité *               | - Votre choix       |                     |        |  | - |
| Nom *                    |                     |                     |        |  |   |
| Prénom *                 |                     |                     |        |  |   |
| Profession               |                     |                     |        |  |   |
| Adresse électronique     |                     |                     |        |  |   |
| Téléphone                |                     |                     |        |  |   |
| Doctable                 |                     |                     |        |  |   |
| Téléphone                |                     |                     |        |  |   |
| Portable                 |                     |                     |        |  |   |
| Fax                      |                     |                     |        |  |   |
| Adresse                  |                     |                     |        |  |   |
| Adresse identique        | ● oui O r           | ion                 |        |  |   |

4. Pour modifier les informations d'un représentant, cliquez sur le crayon (1) dans le carré, modifiez les informations dans les champs disponibles (2) et cliquez sur Ajouter (3).

| Membres du conseil d'administration |                                 |
|-------------------------------------|---------------------------------|
| Modame Test API                     |                                 |
| Fonction : Président adjoint        |                                 |
|                                     |                                 |
|                                     |                                 |
|                                     |                                 |
|                                     | Créer un nouveau représentant   |
| Représentants                       |                                 |
|                                     | ר                               |
| A Monsieur                          |                                 |
| Fonction : President                |                                 |
| Représentant légal                  |                                 |
|                                     |                                 |
|                                     |                                 |
|                                     |                                 |
| ×.                                  |                                 |
|                                     | O Créer un nouveau représentant |

| Téléphone<br>Portable<br>Fax                   | 2 |
|------------------------------------------------|---|
| Adresse     Adresse identique      ● oui ○ non |   |
|                                                |   |

5. **Pour supprimer** un représentant, **cliquez** sur la **poubelle**.

| • M | embres du conseil d'administrat | ion       |   |
|-----|---------------------------------|-----------|---|
|     | Madame Test API                 | 1         | Ð |
|     | Fonction : Présiden             | t adjoint |   |
|     |                                 |           |   |
|     |                                 |           |   |
|     |                                 |           |   |

- 6. Dans la partie Comptes du tiers, vous pouvez gérer les différents comptes rattachés à votre tiers.
  - Pour inviter une personne à se rattacher à votre tiers, cliquez sur Inviter (1), renseignez l'adresse mail de la personne à associer dans Adresse Electronique (2) et cliquez sur Valider (3).

|                                                                                                    | O Créer un nouveau représentar                                 |
|----------------------------------------------------------------------------------------------------|----------------------------------------------------------------|
| Comptes du tiers                                                                                                    |                                                                |
| • Yous pouvez inviter des personnes afin qu'elles puissent se rattacher à votre siers.                                                                                                    |                                                                |
| Modame Fabienne TESTAR                                                                                                    |                                                                |
| ▲ testapiasso<br>■ ssoapi2@fr.org                                                                                                    |                                                                |
| å setsaplasso<br>■ assoanlä@fr.orm                                                                                                    |                                                                |
|                                                                                                    |                                                                |
|                                                                                                    |                                                                |
|                                                                                                    |                                                                |
|                                                                                                    | $\bigotimes$                                                   |
| O INVITATION DE RATTACHEMENT                                                                                                    | ×                                                              |
| O INVITATION DE RATTACHEMENT<br>Pour inviter une personne à se ratacher à votre tiers, veuill<br>électronique ci-dessou et validier. Elle receiva alors un cour                                                                          | X<br>Rz Saldir son adresse<br>rel lui précisant la procédure à |
| INVITATION DE RATTACHEMENT     Pour inviter une personne à se ratacher à votre tiers, veuille     électronique ci-dessou et validier. Elle receiva alors un cour     suivre afin de finaliser le ratachement,                            | ez salsir son adresse<br>riel lui précisant la procédure à     |
| INVITATION DE RATTACHEMENT     Pour inviter une personne à se ratacher à votre tiers, veuille     électronique -idessous et validée. Ele receiva alors un cour     suivre afin de finaliser le ratachement.     Adresse électronique *   | ez salár son adresse<br>riel lui précisant la procédure à<br>2 |
| INVITATION DE RATTACHEMENT     Pour inviter une personne à se ratacher à votre tiers, veuille     électronique ci-dessous et validier. Ile receiva alors un cour     suivre alin de finaliser le ratachement.     Adresse électronique * | ez salsir son adresse<br>riel lui précisant la procédure à     |
| INVITATION DE RATTACHEMENT     Nour inviter une personne à se ratacher à votre tiers, veuille     dectronique «Idessous et valuaide». Ele neceva alors un cour     suivre afin de finaliser le ratachement.     Adresse électronique *   | ez salsir son adresse<br>riel lul précisant la procédure à     |

Un mail est ensuite envoyé à la personne qu'on souhaite rattacher.

| Bonjour,                                                                                                    |                                                                                                    |
|----------------------------------------------------------------------------------------------------|----------------------------------------------------------------------------------------------------|
| Madame Madamente                                                                                                    | administrateur des comptes de ASSOCIATION                                                                                                    |
| Pour cela :                                                                                                    |                                                                                                    |
| Créez votre compte su<br>Connectez-vous au po<br>Accédez aux informati<br>Tout en bas du formul<br>indiquez le SIRET du ti<br>Un courriel sera alors transn<br>Une fois validée, vous receve<br>Vous pourrez alors déposer | ur le portal <u>FLAN</u> ,<br>rital ever l'identifiant et le mot de passe que vous aurez choisis,<br>nos de votre compte (en cliquant sur votre nom en haut à droite) puis "Mon compte",<br>laire, cliquez sur le lien "Me rattacher à une structure",<br>lers (gestionnaire) auquel vous souhaitez être rattaché :<br>ris à Madame <b>Pour qu'il valide votre demande.</b><br>rez un courriel vous indiquant que le rattachement est effectif.<br>des demandes sur le portal FLAN et accéder à touse les informations concernant votre tiers (gestionnaire). |
| En vous remerciant pour vot                                                                                                    | tre confiance,                                                                                                    |
|                                                                                                    |                                                                                                    |

La suite de procédure de rattachement est à suivre dans la <u>Partie 2 /sous partie 3 : Rattachement à un</u> tiers.

• **Pour supprimer** un compte rattaché, **cliquez** sur le bouton **détacher** (1). La personne ne pourra plus déposer ni consulter les informations du tiers.

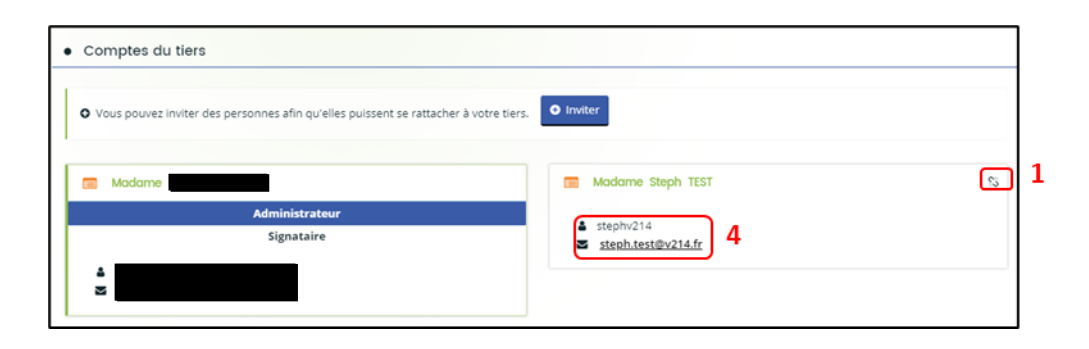

Une fenêtre s'ouvre, cliquez sur Valider (2) ou Annuler (3).

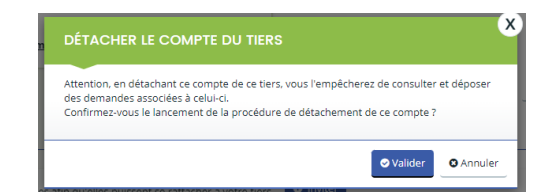

Un mail est adressé pour informer que le compte n'est plus rattaché au tiers.

| Bonjour, Madame Steph TEST,               |
|-------------------------------------------|
| Votre compte n'est plus rattaché au tiers |
| Cordialement                              |
| L'administrateur du tiers                 |
|                                           |

• Enfin, les informations (4) au sein de chaque onglet vous permettent de rappeler à vos collaborateurs leurs identifiants et adresses mails.

#### Sous-partie 5 : Modifier les pièces jointes du tiers (Mon porte document)

1. **Pour modifier ou ajouter** des pièces jointes, vous devez accéder à votre porte documents. Dans votre espace personnel, **cliquez** sur **Mettre à jour**.

| ELAN              | Caf Espace porteu          | rs de projets         |                                                                                                   |                                                                                  |              | 🧐 🚞 🔤 ^                                                         |
|-------------------|----------------------------|-----------------------|---------------------------------------------------------------------------------------------------|----------------------------------------------------------------------------------|--------------|-----------------------------------------------------------------|
| 🗋 Tableau de bord | 🖋 Mes solicitations 👩      | 🗅 Mes aides 🗸         | Mes documents                                                                                     | : 0                                                                              |              | <br>Mon compte Déconnexion                                      |
|                   |                            | •<br>•<br>•<br>•<br>• | Bienvenue sur le Port<br>space personnel : un accès rapide à<br>nandes de financement par thémati | tail des Aides<br>votre ters (gestionnaive), vos<br>ique, vos fils de discussion |              | Association<br>SIRET<br>Association reconnue d'utilité publique |
| Mes               | demandes de subvention ou  | de labellisation      |                                                                                                   |                                                                                  |              | Modifié le 24 août 2023 Mettre à jour                           |
| PA                | RENTALITE : Demande de Fin | ancement action REA   | AP 2023 - ASSOCIATIO                                                                              | 'n                                                                               | <b>)</b> Vor | energet de prote                                                |

- 2. Dans la partie Mon porte-documents :
  - Vous pouvez déposer un nouveau document en cliquant sur Ajouter (1) puis en sélectionnant le fichier sur votre PC.
  - Vous pouvez également consulter le document en cliquant sur son titre (2) et lui apporter une Description en remplissant le champ Description (3).
  - Enfin, vous pouvez supprimer un document en cliquant sur la poubelle (4).

| Bilan et comptes de résultat |           | Certificat d'inscription au répertoire SIRENE |           |  |
|------------------------------|-----------|-----------------------------------------------|-----------|--|
|                              | • Ajouter | Description                                   | • Ajouter |  |
|                              |           | Description                                   | â         |  |
|                              |           | Description                                   | 0         |  |
|                              |           | Doc1.(6).doc.(21.5 Ko),- 24/08/2023           | 14:52 2   |  |

- Information : Vous pouvez ajouter dans « Mon porte-documents » :
  - Certificat d'inscription au répertoire SIRENE
  - Récépissé de déclaration en préfecture
  - Extrait d'immatriculation au registre du commerce et des sociétés (Kbis)
  - Statuts
  - Liste datée du conseil d'administration et du bureau
  - Bilan et compte de résultat
  - Compte de résultat et bilan ou liasse fiscale (ou élément de bilan de l'année N-1)
  - Règlement de fonctionnement
  - Projet d'établissement
  - Plan des locaux
  - Liasse fiscale
  - Projet de modification importantes des conditions d'accueil
  - Décision d'ouverture au public

Vous pouvez déposer vos documents au format :

- Word
- Pdf
- Png et Jpg

© **Conseil** : Une fois les documents intégrés au porte-documents, **vous pouvez les ajouter** facilement pendant le dépôt de dossier à l'étape « Pièces justificatives ». Pour ce faire, **cliquez** sur le bouton **Porte documents** en sélectionnant le crayon **Editer** et en se reportant dans la rubrique **Mon porte-documents**.

| © Précédent                                                                                                    |                                                                                                    | Sulvant 🛛   |
|----------------------------------------------------------------------------------------------------|----------------------------------------------------------------------------------------------------|-------------|
| Documents                                                                                                    | Certificat d'inscription au répertoire SIRENE*                                                                         | Déposé      |
| Vous pouvez seulement déposer des<br>documents avec les extensions<br>suivantes:<br>.pdf,.doc,.docx,.pngjpgjpeg | Ajouter     InCollage_20211202_164059454_resized_20211202_044258138.jpg (191.78 Ko) - 21/07/2022 16:15     Description | e documents |
|                                                                                                    | Récépissé de déclaration en préfecture*                                                                                | Déposé      |

# III. Partage d'une demande en cours de création avec un autre usager

**Prérequis :** Pour partager votre demande vous devez avoir démarré une demande et celle-ci doit être en cours de création.

#### Sous-partie 1 : Pour un compte usager du tiers existant

Information : Dans cette partie, vous pouvez partager la demande d'aide que vous êtes en train de réaliser avec un autre compte associé à votre structure.

- 1- Sur la page d'accueil ELAN, deux possibilités sont possibles.
  - > <u>1<sup>ère</sup> possibilité</u> : **cliquez** sur les ... (1) de la demande concernée directement sur le tableau de

| bord (1) puis sur l'icône de partage de demande | <b>*</b> + | ( <mark>2</mark> ). |
|-------------------------------------------------|------------|---------------------|
|-------------------------------------------------|------------|---------------------|

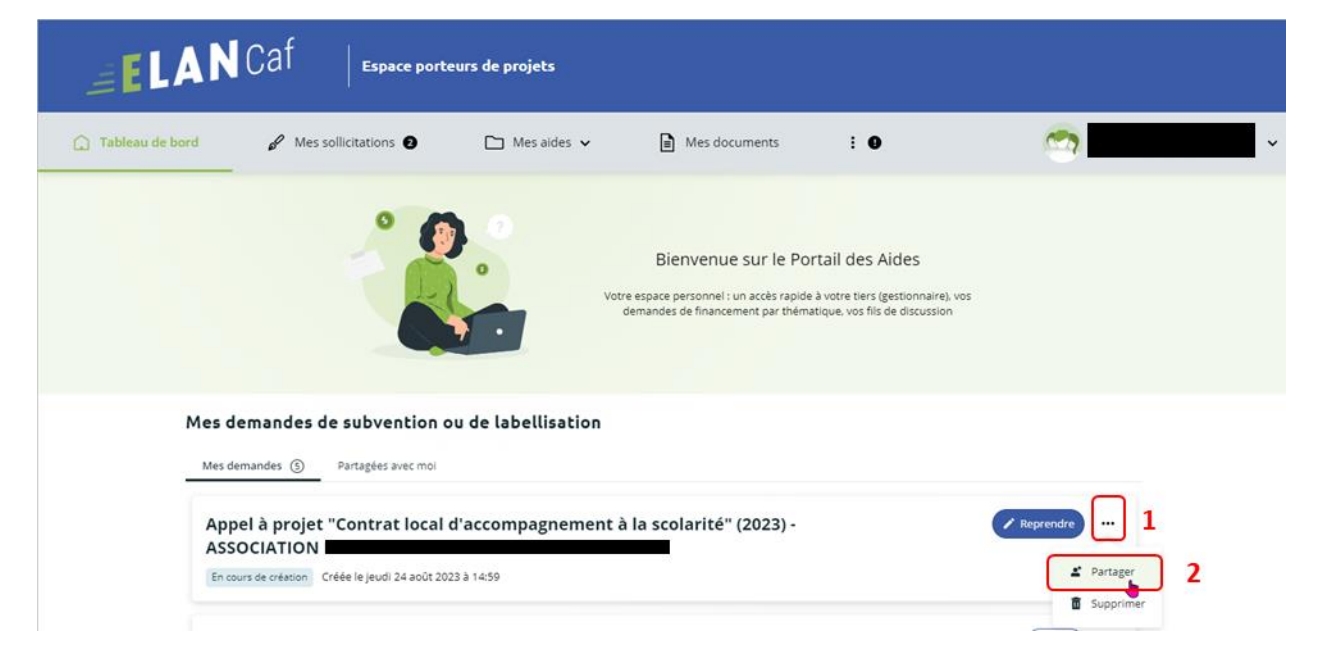
> <u>2<sup>ème</sup> possibilité</u> : cliquez sur l'onglet Mes aides (1) puis sur Suivre mes demandes d'aide

ou reprendre une saisie en cours (2). Puis sur l'icône de partage de demande (3) située à côté de la demande que vous souhaitez partager.

| () Tableau de bord                   | 🖌 Mess                                                                                                    | ollicitations                                                                             | Mes aides                                                                | <u>^</u> 1¤                                                                          | Mes documents            | : 0                                  | asso | CIATION    | . ~   |
|--------------------------------------|----------------------------------------------------------------------------------------------------|-------------------------------------------------------------------------------------------|--------------------------------------------------------------------------|--------------------------------------------------------------------------------------|--------------------------|--------------------------------------|------|------------|-------|
|                                      |                                                                                                    | •                                                                                         | Suivre mes der                                                           | nandes d'aide ou                                                                     | eprendre une saisle en o | s 2                                  |      |            |       |
|                                      |                                                                                                    |                                                                                           | Déposer une d                                                            | emande d'aide                                                                        |                          | Vides<br>estorment, vos              |      |            |       |
|                                      |                                                                                                    |                                                                                           | •                                                                        | Demandes                                                                             | de hoarcement par themac | que, vos his de discussion           |      |            |       |
|                                      |                                                                                                    |                                                                                           |                                                                          |                                                                                      |                          |                                      |      |            |       |
|                                      |                                                                                                    |                                                                                           |                                                                          |                                                                                      |                          |                                      |      |            |       |
| leau de bord                         | 🖋 Mes so                                                                                                    | llicitations 🕑                                                                            | Mes.                                                                     | aides 🗸                                                                              | Mes docum                | ents : O                             |      | ASSO       | OCIA  |
| leau de bord                         | 🖌 Mes so                                                                                                    | llicitations 🛛                                                                            | C) Mes                                                                   | aides 🗸                                                                              | Mes docum                | ents : O                             |      | ASSO ASSO  | OCIA  |
| oleau de bord<br>Mes                 | & Messo                                                                                                    | subvention o                                                                              | u de labelli                                                             | aides 🗸                                                                              | Mes docum                | ents : O                             |      | ASSO ASSO  | OCIA  |
| oleau de bord<br>Mes<br>Mes          | & Mes so<br>demandes de<br>demandes (3)                                                                                | illicitations ()<br>subvention o<br>Partagées avec moi                                    | u de labelli                                                             | aides ~<br>sation                                                                    | Mes docum                | ents : O                             |      | ASSO ASSO  | SOCIA |
| oleau de bord<br>Mes<br>Mes<br>Seid  | Mes so demandes de demandes ③                                                                                          | e subvention o                                                                            | u de labelli<br>der à leur suivi, au                                     | sation                                                                               | Mes docum                | ents : O                             |      | ASSO ASSO  | SOCIA |
| Mes<br>Mes<br>Mes<br>Seid            | Mes so<br>demandes de<br>demandes (3)                                                                                  | Ilicitations   subvention o Partagées avec mol rdes, vous pouvez accé                     | Mes.<br>u de labelli<br>der à leur suivi, au                             | sation                                                                               | Mes docum                | ents : O                             |      | C ASSI     | SOCIA |
| Mes<br>Mes<br>Seid                   | Mes so<br>demandes de<br>demandes ()<br>on le statut des deman                                                         | Ilicitations  subvention o Partagées avec mol ndes. vous pouvez accé                      | u de labelli                                                             | sation                                                                               | Mes docum                | ents : O                             |      | Rechercher | SOCIA |
| Mes<br>Mes<br>sei<br>stat            | Mes so demandes de demandes ③ on le statut des deman e Rechercher ut :                                                 | Illicitations                                                                             | Mes<br>u de labelli<br>der à leur sulvi, au<br>Télési                    | sation<br>x réponses aux se<br>prvice :                                              | Mes docum                | ents : •                             |      | Rechercher | SOCIA |
| Mes<br>Mes<br>Seic                   | Messo  demandes de  demandes ③  n le statut des deman  rechercher  ut :  echerche par statut                           | A subvention o<br>Partagées avec moi<br>ndes, vous pouvez accé                            | Mes<br>u de labelli<br>der à leur suivi, au<br>Télési<br>Rec             | aides v<br>sation<br>or réponses aux se<br>envice :<br>herche par télése             | Mes docum                | ents : •                             | 6    | Rechercher | GOCIA |
| Mes<br>Mes<br>Seid<br>Stat           | Mes so demandes de demandes ③ on le statut des deman ( Rechercher ut : echerche par statut)                            | Illicitations:                                                                            | U de labelli<br>der à leur suivi, au<br>Téléss<br>Rec                    | sation source: her/che par tel/ser                                                   | Mes docum                | ents : •                             | 6    | Rechercher | SOCIA |
| Mes<br>Mes<br>Seld<br>Stat           | Mes so demandes de demandes () on le statut des demar i Rechercher ut: echerche par statut oppel à projet "            | Illicitations    subvention o  Partagées avec mol  rdes, vous pouvez accé  'Contrat local | Mes<br>u de labelli<br>der à leur suivi, au<br>Télés<br>Sec<br>d'accompa | sation<br>sation<br>wrkponses aux se<br>anvice :<br>herche par stiklese<br>gnement à | Mes docum                | Exercice :<br>Non Fitré •<br>023) •  |      | Rechercher | 50CIA |
| Ableau de bord<br>Mes<br>Sek<br>Stat | Mes so demandes de demandes ③ on le statut des deman e Rechercher ut: cherche par statut oppel à projet " SSOCIATION E | Illicitations                                                                             | Mes<br>u de labelli<br>der à leur suivi, au<br>Télés<br>Rec<br>d'accompa | sation<br>sation<br>anice :<br>herone par soldse<br>gnement à                        | Mes docum                | Exercice :<br>Non filtré -<br>023) - |      | Rechercher |       |

2- Vous pouvez alors saisir l'adresse électronique (1) de la personne que vous souhaitez inviter à compléter la demande, puis cliquez sur Ajouter (2), si vous souhaitez rajouter une autre personne vous pouvez réitérer la démarche autant de fois que nécessaire. Enfin, cliquez sur Enregistrer (3). La demande obtient alors le statut « partagée » (4).

| Vous pouvez à tout moment gérer le<br>personnes seront averties par courr                                                             | e partage de votre demande avec d'autres personnes en saisissant leur adresse électronique. Ces<br>riel qu'élles pourront consulter et compléter votre demande.     |
|----------------------------------------------------------------------------------------------------|----------------------------------------------------------------------------------------------------|
| JOUT D'UNE PERSONNE                                                                                                    |                                                                                                    |
| Adresse électronique                                                                                                    | nom@domoine/r Apouter 2                                                                                                    |
|                                                                                                    | Enregistrer     OAnnule                                                                                                    |
|                                                                                                    |                                                                                                    |
| PARTAGE DE VOTRE DEMA<br>Vous pouvez à tout moment gérer le<br>personnes seront averties par courr                                    | NDE                                                                                                    |
| PARTAGE DE VOTRE DEMA<br>Vous pouvez à tout moment gérer le<br>personnes seront averties par court<br>ARTAGÉE AVEC                    | NDE<br>spartage de votre demande avec d'autres personnes en saisissant leur adresse électronique. Ces<br>el qu'elles pourront consulter et compilter votre demande. |
| PARTAGE DE VOTRE DEMA<br>Vous pouvez à louit moment gérer le<br>personnes seront averties par courri<br>NRTAGÉE AVEC<br>sdBitest.fr X | NDE<br>sparage de votre demande avec d'autres personnes en sabissant leur adresse électronique. Ces<br>lei qu'elles pourront consulter et compléter votre demande.  |

3- Le destinataire recevra alors un **mail** de partage.

| La demande 'PARENTAUTE Demande de                                | Benjar                                                                                                    | 12                  |
|------------------------------------------------------------------|----------------------------------------------------------------------------------------------------|---------------------|
| BASE TEST* vous a été partagée par Projet Caf<br>Girande TESTEUR | Madume vous arrite à accéder à la demande "PARENTALITE : Demande de Financement action REAAP 2023 -<br>à 13:49.                                                                                                    | tréée le 07/12/2022 |
| D12/2111-REAM                                                    | Pour pla:                                                                                                    |                     |
| ELAN - Renouvellement de votre mot de passe<br>1/12/23 11.45 AM  | Render vous un la pape nuivrante : <u>ELAN - Suivre men demanden d'aide</u> Si vous n'inver pas de constrie :                                                                                                    |                     |
| ELAN - Actuation de votre rompte                                 | <ul> <li>Créez vore compte sur l'Espoce Usagers en ressangmant la mêtre abterse électromagor que celle sur laquelle vous avez reçu cette aotification,</li> <li>Conserse e vous à l'Espoce Usagers avec l'identifiant et le mot de passe que vous aurez chois,</li> <li>Accèdez la demande con l'espoce vous a partacie en closurat sur "Soive moi demandes dué" nois "Partacies avec moi".</li> </ul> |                     |
|                                                                  | Vous pourrez alors modeller la demande pour complèter ses informationa.                                                                                                    |                     |
|                                                                  | En vous remerciant pour votre confisione                                                                                                    |                     |
|                                                                  | ALLOCATIONS A                                                                                                    |                     |

4- Vous pouvez alors remarquer qu'un icone de partage (4) est apparu. Il est maintenant possible d'interagir sur le même dossier avec la personne que vous avez invitée. Attention, deux personnes ne peuvent pas modifier en même temps la demande.

| Mes demandes de subvention ou                   | u de labellisation                 |                 |              |         |     |
|-------------------------------------------------|------------------------------------|-----------------|--------------|---------|-----|
| Mes demandes ③ Partagées avec moi               |                                    |                 |              |         |     |
| Selon le statut des demandes, vous pouvez accés | der à leur suivi, aux réponses aux | sollicitations. |              |         |     |
| Q Rechercher                                    |                                    |                 |              | Recherc | her |
| Statut :                                        | Téléservice :                      |                 | Exercice :   |         |     |
| Recherche per statut                            | Recherche par télés                | envice          | Non filtré • | 6       |     |

5- Si vous venez de recevoir l'invitation de partage, vous pouvez retrouver la demande de financement dans la partie Partagées avec moi (1).

**Pour pouvoir compléter la demande**, vous devez appuyer sur l'icône **Reprendre** (2) à droite de la demande qui vous intéresse. Vous pouvez également ajouter des pièces jointes.

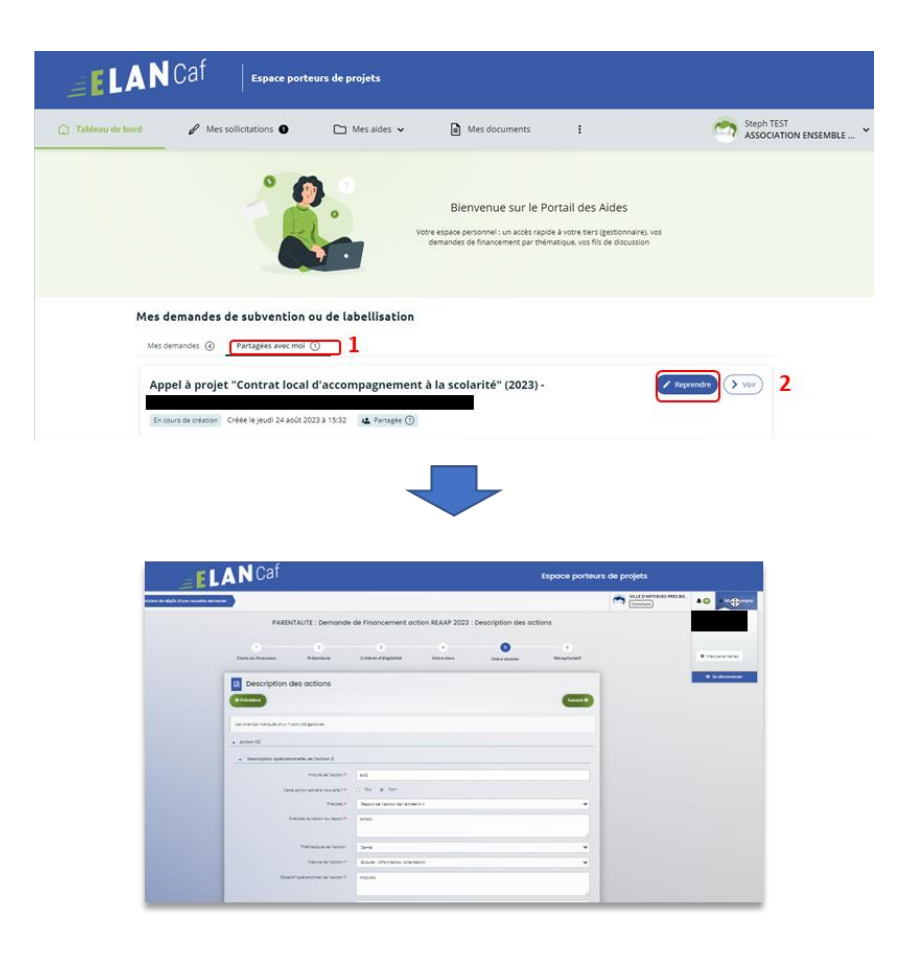

6- Une fois la demande terminée, vous pouvez envoyer la demande en appuyant sur le bouton Transmettre.

- S'il s'agit du 1er dépôt et que le compte signataire n'est pas désigné, alors **seul l'utilisateur qui a créé la demande peut la transmettre**.
- Si le compte signataire est désigné et que l'utilisateur doit le transmettre au compte signataire, alors référez-vous aux parties **Confirmation par le compte signataire** des guides dépôt de demande Clas et Reaap.

| ELANCat |              | lapoo                                                                                                    | e porteurs de projets |
|---------|--------------|----------------------------------------------------------------------------------------------------|-----------------------|
|         |              |                                                                                                    |                       |
|         | renovit      | sutt : Demonde de Financement oction REAAF 2021 : Récophund?                                                                                                    |                       |
|         |              |                                                                                                    | 1 march 1             |
|         | ##copitulan! |                                                                                                    | · Robinson            |
|         |              | Nagagar in yan dinasa fuuc asalamanganat nagi si ki di cininama di sara kanad<br>Ma                                                                                                    | $\oplus$              |
|         |              | Construction of the local division of the local division of the lo |                       |
|         |              | • 1823                                                                                                    |                       |
|         |              |                                                                                                    |                       |
|         |              |                                                                                                    |                       |
|         |              |                                                                                                    |                       |
|         | -            |                                                                                                    |                       |
|         |              |                                                                                                    |                       |

Information : Attention, la personne ayant le partage ne peut pas transmettre la demande puisque quelle n'est pas à l'origine de la création de celle-ci.

## Sous-partie 2 : Pour un autre usager que celui du tiers

1- Pour partager votre demande à une personne qui n'est pas rattachée à votre structure, à l'instar de la démarche précédente, veuillez écrire l'adresse électronique (1) de la personne à qui l'on souhaite partager la demande, cliquez ensuite sur Ajouter (2) puis sur Enregistrer (3).

|                                                                                                    | the queles position completer voire demander                                                                                                    |
|----------------------------------------------------------------------------------------------------|----------------------------------------------------------------------------------------------------|
| OUT D'UNE PERSONNE                                                                                             |                                                                                                    |
| Adresse électronique                                                                                           | Compteinconnutier@sfr.fr Ajouter 2                                                                                                    |
|                                                                                                    | E Enregistrer O Annul                                                                                                    |
| PARTAGE DE VOTRE DEM                                                                                           | ANDE                                                                                                    |
| PARTAGE DE VOTRE DEM/<br>Vous pouvez à tout moment gérer i<br>personnes seront averties par cour               | ANDE<br>e partage de votre demande avec d'autres personnes en saisissant leur adresse électronique. Ces<br>riel qu'elles pourront consulter et compléter votre demande. |
| PARTAGE DE VOTRE DEM/<br>Vous pouvez à tout moment gérer<br>personnes seront averties par cour<br>ARTAGÉE AVEC | ANDE<br>e partage de votre demande avec d'autres personnes en saisissant leur adresse électronique. Ces<br>riel qu'elles pourront consulter et compléter votre demande. |
| PARTAGE DE VOTRE DEM/<br>Vous pouvez à tout moment gérer<br>personnes seront averties par cour<br>ARTAGÉE AVEC | ANDE<br>e partage de votre demande avec d'autres personnes en saisissant leur adresse électronique. Ces<br>riel qu'elles pourront consulter et compléter votre demande. |

Prérequis : Pour accéder à la demande, il faut que ce destinataire se crée un compte sur ELAN côté usager. Voir la partie <u>Partie 1 : Création d'un compte personnel.</u>

2- Le destinataire recevra alors un mail de partage.

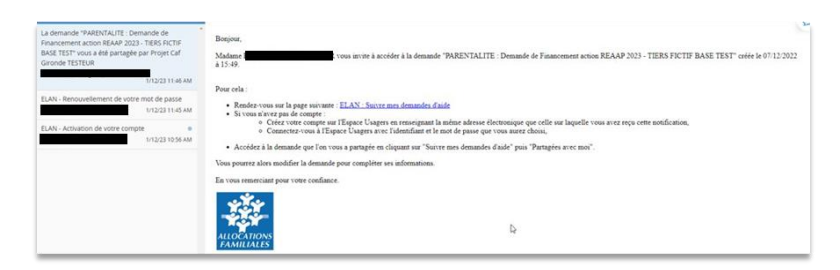

## Sous-partie 3 : Départager une demande

1- Si vous souhaitez départager une demande, cliquez sur l'onglet Mes aides (1) puis sur Suivre mes demandes d'aide ou reprendre une saisie en cours (2). Puis sur l'icône de partage de demande (3) située à côté de la demande que vous souhaitez départager.

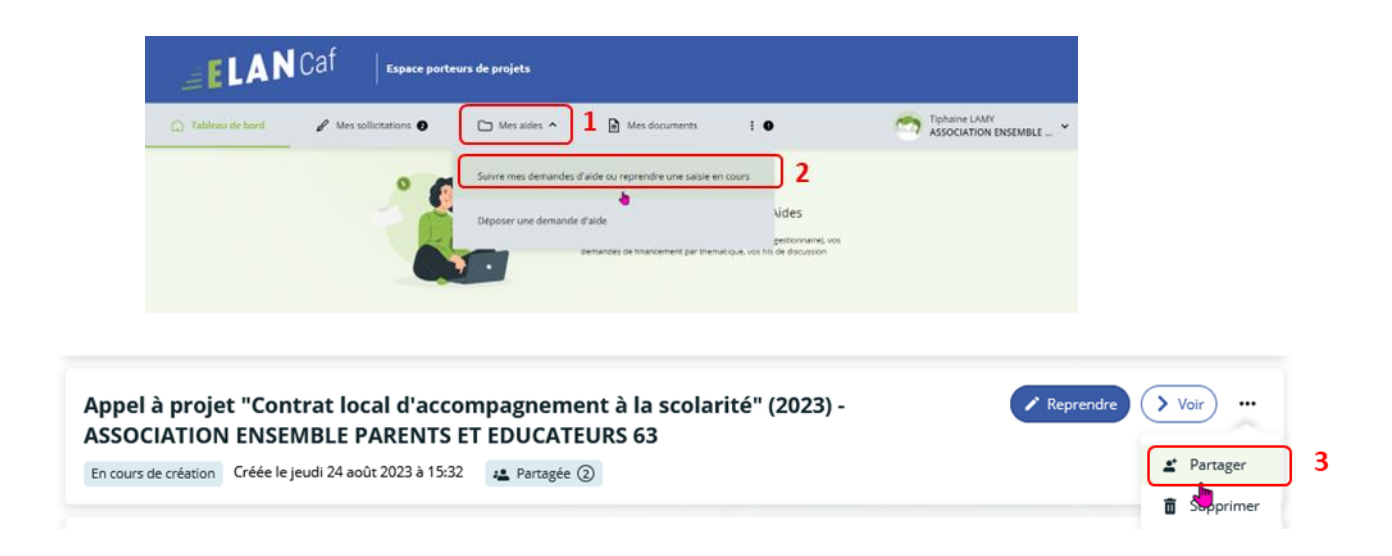

2- Dans l'espace Partage de votre demande, cliquez sur la croix à côté de l'adresse électronique (1) de la personne avec qui vous ne souhaitez plus partager la demande puis cliquez sur Enregistrer (2).

| PARTAGE DE VOTRE DEMA                                                      | NDE                                                                                                    | *     |
|----------------------------------------------------------------------------|----------------------------------------------------------------------------------------------------|-------|
| Vous pouvez à tout moment gérer le<br>personnes seront averties par courri | partage de votre demande avec d'autres personnes en saisissant leur adresse électronique. Ces<br>el qu'elles pourront consulter et compléter votre demande. |       |
| PARTAGÉE AVEC                                                              | ■[x] 1 ③                                                                                                    |       |
| AJOUT D'UNE PERSONNE                                                       |                                                                                                    |       |
| Adresse électronique                                                       | nom@domaine.fr Ajouter                                                                                                    |       |
|                                                                            | 2 🖬 Enregistrer O An                                                                                                    | nuler |

3- Le destinataire recevra alors un mail de départage.

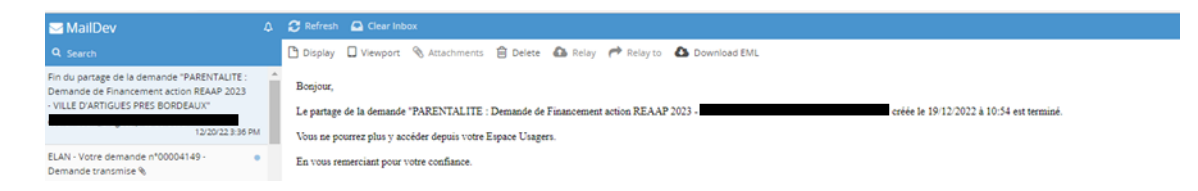

## IV. Dépôt d'une demande FNP3

# Partie 1 : Déposer une demande AIDES AU FONCTIONNEMENT DES SERVICES DE PROXIMITE

#### Prérequis :

- 1. Créer un compte personnel.
- 2. Commencer le dépôt de dossier pendant une campagne d'appel à projet selon les dates indiquées par votre Caf.
- 3. Pour toute demande, veuillez-vous munir des documents suivants :
  - Relevé d'identité bancaire (titulaire du compte, IBAN, BIC).
  - Numéro de Siret (pour tous les tiers). Si vous ne disposez pas encore de numéro SIRET, vous devez impérativement le demander auprès de l'INSEE. Attention, un délai de création est nécessaire.
  - Pour les associations : Numéro RNA ou récépissé en Préfecture.
  - Pour les associations Mutuelle Comités d'entreprise : une liste datée des membres du conseil d'administration et du bureau.
  - Pour les entreprises Groupements d'entreprises Sociétés : un extrait K bis du registre du commerce délivré par le greffier du Tribunal de commerce, datant de moins de 3 mois.
  - Pour les Collectivités Territoriales Etablissements publics de coopération intercommunale (EPCI) : Arrêté préfectoral portant création d'un EPCI et détaillant le champ de compétence et le statut pour les établissements publics de coopération intercommunale (détaillant les champs de compétence).

Etape introductive : Création de la demande

1. Sur la page d'accueil de Elan, dans Mes demandes d'aide, cliquez sur Déposer une demande d'aide.

| ELAN              | Caf   Espace por     | rteurs de projets                                                                                                    |       |
|-------------------|----------------------|----------------------------------------------------------------------------------------------------|-------|
| 💭 Tableau de bord | 🖋 Messolicitations 🛛 | 🗅 Mes aldes A 🔓 Mes documents Rg Mes échanges                                                                                                    | · · · |
|                   |                      | Suivre mes demandes d'aide ou reprendre une ablie en cours<br>Déposer une demande d'aide<br>Déposer une demande d'aide<br>Une demandes es francement par indemation, ves fré de docusion                  |       |
|                   |                      | Mes demandes de subvention ou de labellisation (Column va demande Zala)                                                                                                    |       |
|                   |                      | Renormativelesse" Critice Igues 13 non-empte 2023 k 1010<br>PARENTALITÉ: Demande de financement Action REAAP 2024 - VILLE DE<br>(00025216)<br>Renormany: Risk en berget igues 16 non-empte 2023 k 1115. V |       |
|                   |                      | PARENTALITÉ: Demande de financement Action REAAP 2024 - VILLE DE                                                                                                    |       |
|                   |                      | > Visit routes mes demandes stades)                                                                                                    |       |

2. Sélectionnez parmi les téléservices ouverts celui qui correspond à la demande d'aide que vous souhaitez déposer.

| C Mes aides V                                                                                                    | Mes documents Q Mes échanges                                                                                      |      |
|----------------------------------------------------------------------------------------------------|----------------------------------------------------------------------------------------------------|------|
| Vous pouvez sélectionner un téléservice                                                                                                    | e parmi la liste des téléservices disponibles                                                                     |      |
| Recherche par libellé                                                                                                    | ٩                                                                                                    |      |
| Type de demandeur                                                                                                    | Commune                                                                                                    | ~    |
| III<br>Aggel à projet "Contrat local d'accom<br>PARENTALITE Aldes au fonctionneme<br>PARENTALITE : Demande de Labellisat<br>PARENTALITÉ: Demande de financem | ipagnement à la scolarité" (2023)<br>Int des services de proximité<br>Ition action REAAP<br>ent Action REAAP 2024 |      |
|                                                                                                    | Page(s):1 de 1 1                                                                                                  | · ·) |

## Etape 1 : Choix du financeur

 Dans la première étape Choix du financeur, saisissez le numéro de département de la Caf auprès de laquelle vous souhaitez déposer la demande dans Choix de CAF (1), cliquez dans le menu déroulant sur la Caf affichée (2) puis cliquez sur Suivant (3).

| PAR | RENTALITE Aides au f                 | onctionnement d             | les services de proximité :         | Choix d'un f | inanceur      |               |
|-----|--------------------------------------|-----------------------------|-------------------------------------|--------------|---------------|---------------|
|     |                                      |                             | 2+ Partager votre demande           |              |               |               |
|     | 0                                    | 2                           | 3                                   | 4            | 5             | 6             |
|     | Choix du financeur                   | Préambule                   | Critères d'éligibilité              | Votre tiers  | Votre dossier | Récapitulatif |
| Me  | rci de sélectionner votre CAF (le ch | oix doit correspondre au dé | parsement d'intervention du projet) |              |               | Suivant @     |
| Les | s champs marqués d'un * sont oblig   | gatoires.                   |                                     |              |               |               |
|     | Choix de la CAF *                    |                             |                                     |              |               | 1             |
|     | CAF-6                                | B-PUY-DE-DOME 2             |                                     |              |               | Suivant @ 3   |

**Conseil** : Il faut sélectionner la Caf du département où se déroule le projet. *Par exemple* : si un gestionnaire a son siège dans le département 75 mais que le projet se déroule dans le département 93, il faut bien sélectionner la Caf 93.

## Etape 2 : Préambule

- 1. Dans la seconde partie Préambule, vous trouverez :
  - Le référentiel de financement du Fonds National Parentalité et son Annexe (1)
  - La Charte Nationale de Soutien à la Parentalité (2)
  - La Charte de la Laïcité (3)

Après avoir lu attentivement le préambule, cliquez sur Suivant (4).

|                                                                                                    |                                                                                                    | 24 Partager votre demai                                                                                                    | nde                                                                                                    |                                                                                                    |                                                                                                    |
|----------------------------------------------------------------------------------------------------|----------------------------------------------------------------------------------------------------|----------------------------------------------------------------------------------------------------|----------------------------------------------------------------------------------------------------|----------------------------------------------------------------------------------------------------|----------------------------------------------------------------------------------------------------|
|                                                                                                    | 0                                                                                                    | 3                                                                                                    | 4                                                                                                    | 5                                                                                                    | 6                                                                                                   |
| Choix du financeur                                                                                                    | Préambule                                                                                                    | Critères d'éligibilité                                                                                                    | Votre tiers                                                                                                    | Votre dossier                                                                                                   | Récapitulatif                                                                                       |
| INFORMATIONS GÉNÉI                                                                                                    | RALES                                                                                                    |                                                                                                    |                                                                                                    |                                                                                                    |                                                                                                    |
|                                                                                                    |                                                                                                    |                                                                                                    |                                                                                                    |                                                                                                    | 4                                                                                                   |
|                                                                                                    |                                                                                                    |                                                                                                    |                                                                                                    |                                                                                                    | Sulvant Θ                                                                                           |
|                                                                                                    |                                                                                                    |                                                                                                    |                                                                                                    |                                                                                                    |                                                                                                    |
| objectif du volet 3 du Fonds National                                                                                                    | Parentalité (FNP) vise à pro                                                                                                    | poser une aide au fonctionnement po                                                                                                    | our les structures ou servi                                                                                                    | es de proximité ayant une                                                                                       | mission spécifique de soutier                                                                       |
| objectif du volet 3 du Fonds National<br>ux parents.<br>5 permettant l'émergence de réponse:                                                                                                    | Parentalité (FNP) vise à pro                                                                                                    | poser une aide au fonctionnement po<br>parents, ce dispositif contribue aux ol                                                                                                    | our les structures ou servi<br>ojectifs de la branche Fam                                                                                 | es de proximité ayant une                                                                                       | mission spécifique de soutier<br>la parentalité et participe à l                                    |
| objectif du volet 3 du Fonds National<br>ux parents.<br>n permettant l'émergence de réponse<br>probléation économique de structures                                                                                                    | Parentalité (FNP) vise à pro<br>i nouvelles aux besoins des<br>aujourd'hui en émergence de                                                                                                    | poser une aide au fonctionnement po<br>parents, ce dispositif contribue aux ot<br>fans de nombreux territoires.                                                                                                    | our les structures ou servi<br>ojectifs de la branche Fam                                                                                 | tes de proximité ayant une<br>Ile en matière de soutien à                                                       | mission spécifique de soutier<br>la parentalité et participe à l                                    |
| 'objectif du volet 3 du Fonds National<br>ux parents.<br>n permettant l'émergence de réponse<br>onsolidation économique de structures<br>e volet 3 est structuré autour de 2 axes<br>Axe 1 : Soutien aux « lie                                                                                                    | Parentalité (FNP) vise à pro<br>i nouvelles aux besoins des j<br>aujourd'hui en émergence d<br>d'interventions auxquels sor<br>ux ressources » pour les par                                                                                                    | poser une aide au fonctionnement pu<br>parents, ce dispositif contribue aux ol<br>dans de nombreux territoires.<br>nt rattechés les services de proximité s<br>ents                                                                                                    | our les structures ou servi<br>ojectifs de la branche Fam<br>uivants :                                                                    | ces de proximité ayant une<br>ille en matière de soutien à                                                      | mission spécifique de soutier<br>la parentalité et participe à l                                    |
| objectif du volet 3 du Fonds National<br>ux parents.<br>n permettant l'émergence de réponse<br>oncolidation économique de structures<br>e volet 3 est structuré autour de 2 aves<br>Axe 1 : Soutien aux « lie<br>• Lieux ressources p                                                                                                    | Parentalité (FNP) vise à pro<br>s nouvelles aux besoins des j<br>aujourd'hui en émergence o<br>d'interventions auxqueb sor<br>ux ressources » pour les par<br>srentalité                                                                                                    | poser une aide au fonctionnement pu<br>parents, ce dispositif contribue aux ol<br>dans de nombreux territoires.<br>nt rattachés les services de proximité s<br>ents                                                                                                    | our les structures ou servi<br>sjectifs de la branche Fam<br>uivants :                                                                    | tes de proximité ayant une<br>Ile en matière de soutien à                                                       | mission spécifique de soutier<br>la parentalité et participe à l                                    |
| objectif du volet 3 du Fonds National<br>ux parents.<br>n permettant l'émergence de réponse<br>prosolidation économique de structures<br>e volet 3 est structuré autour de 2 axes<br>Axe 1 : Soutien aux « lie<br>Lieux ressources p<br>Maison des 1000 p<br>Reilis enfants pare                                                                                                    | Parentalité (FNP) vise à pro<br>i nouvelles aux besoins des j<br>aujourd'hui en émergence o<br>d'interventions auxeules sou<br>ux ressources » pour les par<br>srentalité<br>remiers jours<br>ns                                                                                                    | poser une aide au fonctionnement pr<br>parents, ce dispositif contribue aux ol<br>dans de nombreux territoires,<br>nt rattachés les services de proximité s<br>eents                                                                                                    | our les structures ou servi<br>sjectifs de la branche Fam<br>uivants :                                                                    | ces de proximité ayant une<br>lle en matière de soutien à                                                       | mission spécifique de soutier<br>la parentalité et participe à l                                    |
| objectif du volet 3 du Fonds National<br>ux parents.<br>n permettant l'émergence de réponse<br>e volet 3 est structures<br>Ave 1 : Soutien aux « lie<br>Ueux resources p<br>Maison des 1000<br>Relais enfants pare<br>Ave 2 : Accomagnement                                                                                                    | Parentalité (FNP) vise à pro<br>i nouvelles aux besoins des j<br>aujourd'hui en émergence d<br>d'interventions auxquels sou<br>ux ressources » pour les par<br>rentalité<br>remiers jours<br>nts<br>it et écoute à distance                                                                                                    | poser une aide au fonctionnement pr<br>parents, ce dispositif contribue aux ol<br>dans de nombreux territoires.<br>nt rattachés les services de proximité s<br>ients                                                                                                    | our les structures ou servi<br>sjectifs de la branche Fam<br>uivants :                                                                    | ces de proximité ayant une<br>Ile en matière de soutien à                                                       | mission spécifique de soutier<br>la parentalité et participe à l                                    |
| objectif du volet 3 du Fonds National<br>ux parents.<br>n permettant l'émergence de réponse<br>onsolidation économique de structures<br>evolet 3 est structuré autour de 2 axes<br>Axe 1 : Soutien aux « li<br>Lieux resources p<br>Maison des 1000 g<br>Reliais enfants pare<br>Axe 2 : Accompagnemen<br>Accompagnement                                                                                                    | Parentalité (FNP) vise à pro<br>i nouvelles aux besoins des<br>aujourd'hui en émergence o<br>d'interventions aurqueis sou<br>ux ressources » pour les par<br>arentalité<br>remiers jours<br>ints<br>it et écoute à distance<br>des parents à distance                                                                                                    | poser une aide au fonctionnement pr<br>parents, ce dispositif contribue aux ol<br>fans de nombreux territoires.<br>In rattachés les services de proximité s<br>rents                                                                                                    | our les structures ou servi<br>ojectifs de la branche Fam<br>uivents :                                                                    | ces de proximité ayant une<br>lle en matière de soutien à                                                       | mission spécifique de soutie<br>la parentalité et participe à l                                     |
| objectif du volet 3 du Fonds National<br>ux parents.<br>n permettant l'émergence de réponse<br>snoolidation économique de structures<br>volet 3 est structuré autour de 2 axes<br>Axe 1 : Soutien aux « li<br>Lieux resources p<br>Maison des 1000 p<br>Reliais enfants pare<br>Axe 2 : Accompagnement<br>Accorpagnement<br>Coordination Prom                                                                                                    | Parentalité (FNP) vise à pro<br>i nouvelles aux besoins des<br>aujourd'hui en émergence o<br>d'interventions auxquels sou<br>ux ressources » pour les par<br>rentalité<br>remiers jours<br>ints<br>it et écoute à distance<br>des parents à distance<br>ieneurs du Net Parentalité                                                                                                    | poser une aide au fonctionnement pr<br>parents, ce dispositif contribue aux ot<br>Jans de nombreux territoires.<br>In rattachés les services de proximité s<br>rents                                                                                                    | our les structures ou servi<br>ojectifs de la branche Fam<br>uivents :                                                                    | ces de proximité ayant une<br>lle en matière de soutien à                                                       | mission spécifique de soutie<br>la parentalité et participe à l                                     |
| objectif du volet 3 du Fonds National<br>ux parents.<br>n permettant l'émergence de réponse<br>sosolidation économique de structures<br>evolet 3 est structuré suitour de 2 axes<br>Axe 1 : Soutien aux « lie<br>Lieux resources p<br>Maison des 1000 p<br>Relais enfants pare<br>Axe 2 : Accompagnement<br>Accorgagnement<br>Coordination Pron<br>es modalités de mise en œuvre sont dé                                                             | Parentalité (FNP) vise à pro<br>s nouvelles aux besoins des<br>aujourd'hui en émergence d<br>d'interventions auxquels sou<br>exentalité<br>remterstaité<br>remterstaité<br>stet écoute à distance<br>ieneurs du Net Parentalité<br>trites dans le <u>disfanctions</u>                                                                                                    | poser une aide au fonctionnement pr<br>parents, ce dispositif contribue aux ol<br>Jans de nombreux territoires.<br>nr rattachés les services de proximité s<br>rents                                                                                                    | ur les structures ou servi<br>ajectifs de la branche Fam<br>uivents :<br>I Parentalité et son Années                                      | ces de proximité ayant une<br>lle en matière de soutien à<br>1                                                  | mission spécifique de soutie<br>la parentalité et participe à l                                     |
| objectif du volet 3 du Fonds National<br>ux parents.<br>n permettant l'émergence de réponse<br>sonsolidation économique de structures<br>volet 3 est structuré suitour de 2 axes<br>Axe 1 : Soutien aux « lie<br>Lieux resources p<br>Maison des 1000 p<br>Relais enfants pare<br>Axe 2 : Accompagnement<br>Coordination Prom<br>es modalités de mise en œuvre sont dé                                                                               | Parentalité (FNP) vise à pro<br>s nouvelles aux besoins des<br>aujourd'hui en émergence d<br>d'interventions aurquels sou<br>exentalité<br>remiers jours<br>ints<br>st et écourts à distance<br>des parents à distance<br>teneurs du Net Parentalité<br>trites dans le <u>étérantial nuti</u>                                                                                                    | poser une aide au fonctionnement pr<br>parents, ce dispositif contribue aux ol<br>Jans de nombreux territoires.<br>nr rattachés les services de proximité s<br>rents<br>onal de financament du Fonde Nationa                                                            | ur les structures ou servi<br>ajectifs de la branche Fam<br>uivents :<br>I Parentalité et son Annexe                                      | tes de proximité ayant une<br>lle en matière de soutien à<br>1                                                  | mission spécifique de soutie<br>la parentalité et participe à l                                     |
| objectif du volet 3 du Fonds National<br>ux parents.<br>n permettant l'émergence de réponse<br>e volet 3 est structuré autour de 2 axes<br>Axe 1 : Soutien aux « li<br>Ueux resources p<br>Maison des 1000 y<br>Relais enfants pare<br>Axe 2 : Accompagnement<br>Axe 2 : Accompagnement<br>Coordination Prom<br>es modalités de mise en œuvre sont dé<br>es porteurs des actions parentalité sour<br>incipes de la <u>Charte de la Laicité de la</u> | Parentalité (FNP) vise à pro<br>i nouvelles aux besoins des<br>aujourd'hui et mengence d'<br>interventions auquels sor<br>ux ressources » pour les par<br>arentalité<br>remiers jours<br>ints<br>it et écoute à distance<br>des parents à distance<br>des parents à distance<br>intervents à distance<br>des parents à distance<br>intervents à distance<br>des parents à distance<br>intervents à distance<br>des parents à distance<br>intervents à distance<br>des parents à distance<br>intervents à distance<br>des parents à distance<br>des parents à distance | poser une aide au fonctionnement pr<br>parents, ce dispositif contribue aux ol<br>dans de nombreux territoires.<br>In rattachés les services de proximité s<br>lents<br>pnal de financament du Fonds Nationa<br>ritenaires doivent répondre aux princip<br>oattenaires. | pur les structures ou servi<br>ajectifs de la branche Fam<br>uivents :<br>l Parentalité et son Annexe<br>pes énoncés dans <b>(a. Chem</b> | ces de proximité ayant une<br>lle en matière de soutien à<br>ll <b>1</b><br><u>Ristionale de Soutien à la f</u> | mission spécifique de soutier<br>la parentalité et participe à l<br>Parentalité<br>et respecter les |

## Etape 3 : Critères d'éligibilité

 Dans la troisième étape Critères d'éligibilité, vous devez répondre aux questions (1) en cochant oui ou non pour vérifier si vous êtes éligible au Téléservice Aides au fonctionnement des services de proximité. Les critères sont propres à chaque téléservice. Puis cliquez sur Suivant (2).

|                                                                                                    |                                                                                                    | Partager votre demi                                                                                                    | inde             |               |               |
|----------------------------------------------------------------------------------------------------|----------------------------------------------------------------------------------------------------|----------------------------------------------------------------------------------------------------|------------------|---------------|---------------|
| 1                                                                                                    | 2                                                                                                    | 3                                                                                                    | 4                | 5             | 6             |
| Choix du financeur                                                                                                    | Préambule                                                                                                    | Critères d'éligibilité                                                                                                    | Votre tiers      | Votre dossier | Récapitulatif |
| Critères d'éligibilité                                                                                                    |                                                                                                    |                                                                                                    |                  |               |               |
| récédent                                                                                                    |                                                                                                    |                                                                                                    |                  |               | Suivant       |
| champs marqués d'un * sont oblig<br>Le projet respecte les princip                                                               | gatoires.<br>pes énoncés dans la charte i                                                                                                 | nationale de toutien à la 🛛 Ou                                                                                                    | O Non            |               |               |
|                                                                                                    |                                                                                                    | parentalité *                                                                                                    |                  |               |               |
| porteur de projet respecte les prir<br>Charte de la                                                                              | ncipes du contrat d'engager<br>laïcité de la branche famille                                                                              | parentalité * nent républicain et de la O Ou et de ses partenaires *                                                                                       | O Non 1          |               |               |
| porteur de projet respecte les prin<br>Charte de la<br>porteur de projet mobilise le volet                                       | ncipes du contrat d'engager<br>laïcité de la branche famille<br>3 du Fonds National Paren<br>l'interventi                                 | parentalité * nent républicain et de la O Ou et de ses partenaires * talité en complément de O Ou on d'autres financeurs *                                 | ○ Non 1<br>○ Non |               |               |
| porteur de projet respecte les pri<br>Charte de la<br>porteur de projet mobilise le volet<br>r plus d'informations sur les condi | ncipes du contrat d'engager<br>laicité de la branche famille<br>3 du Fonds National Paren<br>l'interventi<br>tions d'accès au dispositif. | parentalité * ment républicain et de la Ou et de ses partenaires * talité en complément de Ou on d'autres financeurs * consultez le préambule dans la page | Non 1<br>Non     |               |               |

#### **Information** :

Si vous n'êtes pas éligible, une fenêtre s'ouvre pour vous indiquer que vous n'êtes pas éligible.
 Vous ne pouvez donc pas poursuivre la saisie d'une demande. Vous êtes alors invité à contacter votre Caf.

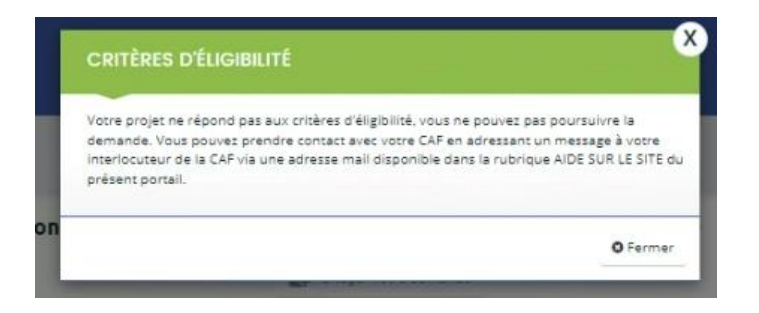

• Si vous êtes éligible, votre dossier de demande sera créé une fois que vous aurez passé cette étape « critères d'éligibilité ». Lors de l'étape suivante, vous pourrez enregistrer votre demande et poursuivre votre saisie ultérieurement.

## Etape 4 : Votre Tiers

Dans cette quatrième étape, il existe deux possibilités :

Le 1<sup>er</sup> dépôt de demande (1<sup>1er</sup> dépôt de demande sans être rattaché à un tiers

Le 2<sup>nd</sup> dépôt de demande et suivant (2<sup>nd</sup> dépôt de demande et suivant)

#### a. 1<sup>er</sup> dépôt de demande sans être rattaché à un tiers

Prérequis : Veuillez-vous munir des documents complémentaires suivants :

- Certificat d'inscription au répertoire SIRENE
- Récépissé de déclaration en préfecture
- Statuts datés et signés
- Compte de résultat et bilan ou élément de bilan de l'année N-1 (optionnel)

Conseil : Un tiers est considéré comme nouveau tant que les données du tiers renseignées dans une demande ne sont pas validées par un agent Caf (lors de la prise en charge de la demande). Ainsi, la 1ère année, l'ensemble des comptes déposant une demande devront renseigner le tiers. Après avoir répondu aux critères d'éligibilité, cliquez sur la flèche pour ouvrir le menu déroulant
 (1) puis sélectionnez le type de tiers (2) que vous êtes ou que vous représentez.

|                                     |                                                                                                    | Partager votre deman                                                        | nde         |               |               |
|-------------------------------------|----------------------------------------------------------------------------------------------------|-----------------------------------------------------------------------------|-------------|---------------|---------------|
|                                     | 2                                                                                                    | 3                                                                           | 4           | 5             | 6             |
| Choix du financeur                  | Préambule                                                                                                    | Critères d'éligibilité                                                      | Votre tiers | Votre dossier | Récapitulatif |
| Choix de la famille                 |                                                                                                    |                                                                             |             |               |               |
| _                                   |                                                                                                    |                                                                             |             |               |               |
| récédent                            |                                                                                                    |                                                                             |             |               | Suivant Θ     |
| illez saisir les informations néces | saires à la vérification d'exist                                                                                                    | ence du tiers.                                                              |             |               |               |
| champs marqués d'un * sont obl      | igatoires.                                                                                                    |                                                                             |             |               |               |
|                                     |                                                                                                    |                                                                             |             |               |               |
| Je suis ou                          | ) je représente un(e) *                                                                                                    |                                                                             |             |               | <b>∨</b>      |
|                                     | Domicilié(e) (                                                                                                    | ) En France 🔘 A l'étranger                                                  |             |               |               |
|                                     |                                                                                                    |                                                                             |             |               |               |
| récédent                            |                                                                                                    |                                                                             |             | © Enregistrer | Suivant @     |
|                                     |                                                                                                    |                                                                             |             |               |               |
|                                     | Association<br>Autres EPCI                                                                                                    |                                                                             |             |               |               |
|                                     | Autres organismes<br>Caisse de sécurité                                                                                                    | sociaux<br>sociale régime agricole                                          |             |               |               |
|                                     | Caisse des écoles                                                                                                    |                                                                             |             |               |               |
|                                     | Comité d'entrepris                                                                                                    |                                                                             |             |               |               |
|                                     | Communauté d'ag                                                                                                    | pomeration                                                                  |             | 2             |               |
|                                     | Communauté de ce                                                                                                    |                                                                             |             |               |               |
|                                     | Communauté de co<br>Communauté urba<br>Commune                                                                                                  | ine                                                                         |             |               |               |
|                                     | Communauté de co<br>Communauté urba<br>Commune<br>Département                                                                                   | ine                                                                         |             |               |               |
|                                     | Communauté de c<br>Communauté urba<br>Commune<br>Département<br>Etablissement publissement publissement scol                                    | ine<br>Ic national<br>are privé                                             |             |               |               |
|                                     | Communauté de c<br>Communauté urba<br>Commune<br>Département<br>Etablissement pub<br>Etablissement soli<br>Etablissement soli                   | ine<br>ic national<br>aire privé<br>aire public                             |             |               |               |
|                                     | Communauté de c<br>Communauté urba<br>Commune<br>Département<br>Etablissement pub<br>Etablissement soil<br>Groupement d'ind<br>Groupement de co | ine<br>ic national<br>line privé<br>line public<br>réds public<br>lectricés |             |               |               |

 Indiquez la domiciliation de la structure demandeuse en cochant la case correspondante dans Domicilié(e) (1),

Ensuite, vous avez 2 possibilités :

➢ 1<sup>ère</sup> possibilité :

Vous disposez d'un Siret, dans ce cas cochez la case SIRET (2). Puis, **renseignez** le numéro de SIRET de votre tiers dans **SIRET** (2 a). **Cliquez** sur **Enregistrer** (4) puis **Suivant** (5).

> 2<sup>ème</sup> possibilité :

Vous disposez du RNA dans ce cas cochez la case RNA (3). Puis, **renseignez** le numéro de RNA de votre tiers dans **RNA** (3 a). **Cliquez** sur **Enregistrer** (4) puis **Suivant** (5).

| PARENTALITE Aides a                                                 | u fonctionnement                                    | des services de proxin                                                                        | nité : Choix de la fa                                                                        | mille                                                                                  |                                                   |
|---------------------------------------------------------------------|-----------------------------------------------------|-----------------------------------------------------------------------------------------------|----------------------------------------------------------------------------------------------|----------------------------------------------------------------------------------------|---------------------------------------------------|
|                                                                     |                                                     | 🛃 Partager vot                                                                                | re demande                                                                                   |                                                                                        |                                                   |
|                                                                     | 2                                                   | 3                                                                                             | 4                                                                                            | 5                                                                                      | 6                                                 |
| Choix du financeur                                                  | Préambule                                           | Critères d'éligibilité                                                                        | Votre tiers                                                                                  | Votre dossier                                                                          | Récapitulatif                                     |
| Choix de la famill                                                  | le                                                  |                                                                                               |                                                                                              |                                                                                        |                                                   |
| ⊖ Précédent                                                         |                                                     |                                                                                               |                                                                                              |                                                                                        | Suivant 🛛                                         |
| Veuillez saisir les informations n<br>Les champs marqués d'un * sor | nécessaires à la vérification d<br>nt obligatoires. | 'existence du tiers.                                                                          |                                                                                              |                                                                                        |                                                   |
| je su                                                               | uis ou je représente un(e) *                        | Association                                                                                   |                                                                                              |                                                                                        | ~                                                 |
|                                                                     | Domicilié(e)                                        | €n France ○ A l'étrange                                                                       | _ 1                                                                                          |                                                                                        |                                                   |
|                                                                     | Recherche par *                                     | Le service 2 <u>API Entrepris</u><br>données détenues par les a<br>pouvez effectuer une reche | e, mis en œuvre par l'Etat fr<br>idministrations nécessaires à<br>rche par numéro de SIRET o | ançais, permet la mise à dispositi<br>à l'accomplissement de démarche<br>u numéro RNA. | ion d'informations ou<br>es administratives. Vous |
|                                                                     |                                                     | SIRET O RNA                                                                                   | 2                                                                                            |                                                                                        |                                                   |
|                                                                     | SIRET *                                             | ]3                                                                                            | Za                                                                                           | 4                                                                                      | 5                                                 |
| © Précédent                                                         |                                                     |                                                                                               | 3a                                                                                           | © Enregistre                                                                           | Suivant 🛛                                         |

Exemple : lors de la saisie d'un numéro Siret, les données API Entreprise sont rapatriées automatiquement (6).

|                                         |                                  | 2+ Partager votre demar                                                                                                    | nde                                                                                                    |                                                                                                    |                                                                                                    |
|-----------------------------------------|----------------------------------|----------------------------------------------------------------------------------------------------|----------------------------------------------------------------------------------------------------|----------------------------------------------------------------------------------------------------|----------------------------------------------------------------------------------------------------|
|                                         | 2                                | 3                                                                                                    | 4                                                                                                    | 5                                                                                                    | 6                                                                                                    |
| Choix du financeur                      | Préambule                        | Critères d'éligibilité                                                                                                    | Votre tiers                                                                                                    | Votre dossier                                                                                                    | Récapitulatif                                                                                                    |
| Choix de la famille                     |                                  |                                                                                                    |                                                                                                    |                                                                                                    |                                                                                                    |
| © Précédent                             |                                  |                                                                                                    |                                                                                                    |                                                                                                    | Suiva                                                                                                    |
| Veuillez saisir les informations nécess | aires à la vérification d'existe | nce du tiers.                                                                                                    |                                                                                                    |                                                                                                    |                                                                                                    |
| Les champs marqués d'un * sont oblig    | gatoires.                        |                                                                                                    |                                                                                                    |                                                                                                    |                                                                                                    |
| Je suis ou,                             | je représente un(e) *            | Association                                                                                                    |                                                                                                    |                                                                                                    |                                                                                                    |
|                                         | Domicilié(e) 🛞                   | En France 🔿 A l'étranger                                                                                                    |                                                                                                    |                                                                                                    |                                                                                                    |
|                                         | Recherche par *                  | Le service 🖾 API Entreprise, mis er                                                                                                    | n œuvre par l'Etat français                                                                                                    | permet la mise à dispositio                                                                                                    | n d'informations ou                                                                                                    |
|                                         |                                  | données détenues par les administr.<br>pouvez effectuer une recherche par                                                                                                    | ations nécessaires à l'acco<br>numéro de SIRET ou num                                                                                                    | mplissement de démarches<br>éro RNA.                                                                                                    | administratives. Vou:                                                                                                    |
|                                         |                                  | données détenues par les administri<br>pouvez effectuer une recherche par<br>SIRET O RNA 2                                                                                                    | ations nécessaires à l'acco<br>numéro de SIRET ou num                                                                                                    | mplissement de démarches<br>éro RNA.                                                                                                    | administratives. Vou:                                                                                                    |
|                                         | SIRET *                          | données détenues par les administr<br>pouvez effectuer une recherche par<br><u>SIRET O RNA</u> 2<br>00010                                                                                                    | ations nécessaires à l'acco<br>numéro de SIRET ou num<br><b>2a</b>                                                                                                    | mplissement de démarches<br>éro RNA.                                                                                                    | : administratives. Vou:                                                                                                    |
|                                         | SIRET *                          | donnés déenues par les administr<br>pouvez effectuer une recherche par<br>SIRET O RNA 2<br>00010<br>Vous ne disposez pas de SIRET                                                                                                    | ations nécessaires à l'acco<br>numéro de SIRET ou num<br>2a                                                                                                    | mplissement de démarches<br>éro RNA.                                                                                                    | administratives. Vous                                                                                                    |
|                                         | SIRET *                          | donnée déenues par les administr.<br>pouvez effectuer une recherche par<br><u>SIRET O RNA</u> 2<br>00010<br>Vous ne disposez pas de SIRET<br>Un tiers correspondant à ce numéro<br>Tétat français, qui permet la mise à c<br>nécessaires à l'accomplissement de<br>nécessaires à l'accomplissement de<br>nécessaires à l'accomplissement de                                                                                                    | ationa récessaires à l'acco<br>numéro de SIRET ou num<br>2a<br>de SIRET a été idencifié pu<br>sisposition d'informations<br>démarches administrative<br>rdir des informations ram                                                                                        | mpliszement de démarches<br>éro RNA.<br>In le service (2) <u>API Entreprin</u><br>ou données désenues par le<br>E.<br>E.<br>c.<br>c. ceties Certaines informat<br>inées par le service API Entr                                                                      | administratives. Vous<br>59. mis en oeuvre par<br>es administrations<br>ions seront alors<br>reprise. Si vous                       |
|                                         | SIRET *                          | donnée déenues par les administr.<br>pouvez effectuer une recherche par<br><u>SIRET RNA</u><br>Vous ne disposez pas de SIRET<br>Un tiers correspondant à ce numéro<br>l'état français, qui permet la mise à c<br>necessaires à l'accomplissement de<br>En cliquant sur "Sulvant", vous po<br>aucomatiquement pré-remplies à pa<br>considérez que certaines de ces info                                                                                                    | ations nécessaires à l'acco<br>numéro de SIRET ou num<br>2a<br>de SIRET a été identifié p<br>disposition d'informations<br>démarches administrative<br>ursulvrez la création de<br>rist des informations ram<br>rimations ne sont pas à jou                              | mplissement de démarches<br>éro RNA.<br>In le service <b>C</b> <u>API Entrepori</u><br>ou données détenues par le<br>s.<br>ce tiers. Certaines informat<br><i>r</i> , il vous sera alors possible                                                                    | administratives. Vou<br>es, mis en œuvre par<br>es administrations<br>ions seront alors<br>reprise. Si vous<br>e de les modifier.   |
|                                         | SIRET *                          | donnée déenues par les administr.<br>pouvez effectuer une recherche par<br>SIRET O RNA 2<br>00010<br>Vous ne disposez pas de SIRET<br>Un tiers correspondant à ce numéro<br>Etact français, qui permet la mise à c<br>nécessaires à l'accomplissement de<br>nécessaires à l'accomplissement de<br>nécessaires à l'accomplissement de<br>nécessaires à l'accomplissement de<br>l'une de constituer de ces info                                                                                                    | ations récessaires à l'acco<br>numéro de SIRET ou num<br>2a<br>de SIRET a été identifié pu<br>sisposition d'informations<br>démarches administrative<br>ridr des informations ram<br>rensultives la création de<br>ridr des informations ram                             | mpliszement de démarches<br>éro RNA.<br>nr le service (2) <u>API Entregerin</u><br>ou données désenues par le<br>s.<br>s.<br>c.<br>c. detiess. Certaines informat<br>inées par le service API Entr<br>inées par le service API Entr<br>inées par le service API Entr | administratives. Vous<br>59. mis en oeuvre par<br>es administrations<br>ions seront alors<br>reprise. Si vous<br>e de les modifier. |
|                                         | SIRET *                          | donnée déenues par les administr.<br>pouvez effectuer une recherche par<br>SIRET O RNA 2<br>Vous ne disposez pas de SIRET<br>Un tiers correspondant à ce numéro<br>l'Etat français, qui permet la mise à n<br>nécessaire à l'acomplissement de<br>En diquant sur "Sulvant", vous po<br>automatiquement pré-remplies à pa<br>ponsidérez que certaines de ces info<br>tes NOTES VERTES<br>SIREN :<br>SIREN :<br>NIC : O<br>RNA : V                                                                                                    | ations récessaires à l'acco<br>numéro de SIRET ou num<br>2a<br>i de SIRET a été identifié pr<br>sisposition d'informations<br>démarches administrative<br>ursuivrez la création de<br>ursuivrez la création de<br>ministrative                                           | mpliszement de démarches<br>éro RNA.                                                                                                    | administratives. Vou<br>tes mis en œuvre par<br>tes administrations<br>ions seront alors<br>reprise. Si vous<br>e de les modifier.  |
|                                         | SIRET *                          | donnée déenues par les administr.<br>pouvez effectuer une recherche par<br>sirRET O_RNA 2<br>00010<br>Vous ne disposez pas de SIRET<br>Un tiers correspondant à ce numéro<br>l'Etat français, qui permet la mise à o<br>nécessaires à l'accomplissement de<br>nécessaires à l'accomplissement de<br>nécessaires à l'accomplissement de<br>soundatiquement pré-remplies à pa<br>aucomatiquement pré-remplies à pa<br>aucomatiquem | ations récessaires à l'acco<br>numéro de SIRET ou num<br>2a<br>de SIRET a été lidentifié pi<br>disposition d'informations<br>démarches administrative<br>gémarches administrative<br>rurativers la création de<br>rur des informations ram<br>rmations ne sont pas à jou | mpliszement de démarches<br>éro RNA.<br>ar le senice <b>C <u>API Entrepri</u></b><br>ou données détenues par le<br>s.<br>c.<br>c. de tiers. Certaines informat<br>nées par le senice API Entr<br>ur, il vous sera alors possible                                     | administratives. Vous<br>69 mis en œuvre par<br>es administrations<br>ions seront alors<br>reprise. Si vous<br>e de les modifier.   |

**Conseil** : Un contrôle automatique est réalisé sur le numéro SIRET grâce au service API Entreprise.

Si votre tiers est déjà connu. **Cliquez** sur « Suivant » pour faire une demande à l'administrateur de ce tiers vous permettant de vous y rattacher.

## 3. Renseignez les informations demandées (1) et cliquez sur Suivant (2).

Conseil : Toutes les rubriques ayant un symbole \* doivent obligatoirement être complétées. Certaines rubriques ont été importées automatiquement suite au service API Entreprise si les informations sont présentes sur le site.

| Identification                                                                                                |                       |
|----------------------------------------------------------------------------------------------------|-----------------------|
| @ Précédent                                                                                                   | Subvarit @            |
| Veuilles saisir les informations nécessaires à la création du<br>Les champs marqués d'un * sont obligatoires. | demandeur.            |
| Généralités                                                                                                   |                       |
| je suis ou je représente un(e) *                                                                              | Association           |
| Domicilié(e)                                                                                                  | En France Alférranger |
| Mes informations personnelles                                                                                 |                       |
| Nom complet *                                                                                                 |                       |
| Adresse électronique                                                                                          |                       |
| Téléphone *                                                                                                   |                       |
| Portable                                                                                                    |                       |
| Fax                                                                                                    |                       |

| Raison sociale *                                       |                                                                          |   |
|--------------------------------------------------------|--------------------------------------------------------------------------|---|
| SIRET *                                                | 00010                                                                    | _ |
| Sigle                                                  |                                                                          |   |
| N° RNA ou à défaut celui du récépissé en préfecture    |                                                                          |   |
| Date de publication de la création au journal officiel | 18/01/2020 @                                                             |   |
| Date de publication de la création au RNA              | j/mm/aaaa 💿                                                              |   |
| Date de la dernière déclaration au RNA                 | 01/12/2021                                                               |   |
| NAF                                                    | 93.292 - Autres activités récréatives et de loisirs                      |   |
| Forme juridique                                        | Veuillez sélectionner une forme juridique                                | ~ |
| Site internet                                          | Veuillez solsir un site internet Format attendu : http://www.exemple.net |   |
|                                                        |                                                                          | _ |

- 4. Pour désigner le représentant légal de votre tiers, dans Etes-vous ce représentant ? (1) :
  - Cochez oui si vous êtes le représentant légal.
  - Cochez non si vous ne l'êtes pas. Dans ce cas, remplissez les coordonnées (2) du représentant légal.

Enfin cliquez sur Suivant (3).

| Las chamas mare                 | le représentant légal de la structure, il vo | ous est demandé de renseig | ner ci dessous les informacions | concernant ce représentant lég | pal.         |  |
|---------------------------------|----------------------------------------------|----------------------------|---------------------------------|--------------------------------|--------------|--|
| us clarify marg                 | ver o on - sono ou georres.                  |                            |                                 |                                |              |  |
| <ul> <li>Identificat</li> </ul> | ilon                                         |                            | 1                               |                                |              |  |
|                                 | Étes-vous ce représentant ? *                | ⊖ Qui ⊛ Non                | 1                               |                                |              |  |
|                                 | Fonction *                                   | - Votre choix -            |                                 |                                | ~            |  |
|                                 | Civilité *                                   | + Votre choix +            |                                 |                                | *            |  |
|                                 | Nom *                                        |                            |                                 |                                |              |  |
|                                 | Prénom *                                     |                            |                                 |                                |              |  |
|                                 | Destruction                                  |                            |                                 |                                |              |  |
|                                 | Provessor                                    |                            |                                 | Exempt attacks - comi          | briomaine fr |  |
|                                 | Adresse electronique *                       |                            |                                 |                                |              |  |
|                                 | Téléphone *                                  |                            |                                 |                                |              |  |
|                                 |                                              |                            |                                 |                                |              |  |

**Conseil** : Le représentant légal est la personne qui, selon les statuts, a le pouvoir d'engager la personne morale (le tiers) qu'il représente. Attention il ne s'agit pas de la personne ayant délégation de signature mais uniquement le représentant.

- 5. Une fois les données renseignées ou importées automatiquement grâce au service API Entreprise, un récapitulatif (1) du représentant légal s'affiche.
  - Pour ajouter un autre représentant ou une personne qui a délégation de signature cliquez sur + Créer un nouveau représentant (2).

Vous pouvez reprendre la procédure en vous référant à :

la Partie 2 : Création de compte administrateur/signataire

du guide Cnaf\_Elan\_Guide\_Utilisateurs\_1\_Compte\_Tiers\_Partage.

Une fois les représentants identifiés, cliquez sur Suivant (3).

| Représentant  rrccsent                       | Sulvant @                                                      |
|----------------------------------------------|----------------------------------------------------------------|
| Les champs marqués d'un * sont obligatoires. |                                                                |
| Représentant légal                           | 1                                                              |
| @ Priceddent                                 | + Créer un nouveau représentant 2<br>• Enregistrer Sulvant • 3 |

**Conseil** : L'objectif de cette partie est d'informer la Caf sur vos représentants : ces personnes n'auront pas nécessairement à se connecter à Elan (suivant l'organisation que vous décidez).

**Autre représentant** = conseiller municipal en charge de l'enfance/jeunesse, le directeur général des services etc.

**Personne qui a la délégation de signature =** vice-président, trésorier, directeur, etc.

A partir de cette étape, vous pouvez partager votre demande avec d'autres personnes. Dans ce cas, référez-vous à :

la Partie 3 : Partage d'une demande en cours de création avec un autre usager

du Guide utilisateurs 1 Compte Tiers Partage

#### b. 2<sup>nd</sup> dépôt de demande et suivant

Prérequis : Veuillez-vous munir des documents complémentaires suivants :

- Attestation de non-changement de situation (Pour disposer du modèle, veuillez-vous rapprocher de votre Caf si le document n'est pas disponible dans le préambule du téléservice).
- Documents concernés en cas de changement.

Votre tiers a été validé, les informations du tiers sont rapatriées automatiquement. Il vous suffit de vérifier que vos informations sur le tiers (1) sont à jour puis cliquez sur Suivant (2).

| Arrager votre demande      Arrager votre demande      Choix du financeur     Préambule     Critères d'éligibilité     Votre tiers      Votre tiers      Votrettiers      Votre tiers      Votre tiers      Votre tiers      Vo                                                                                                    | ARENTALITE Aides au fonctionnement des services de proximité : Votre tiers |               |  |  |  |  |  |
|----------------------------------------------------------------------------------------------------|----------------------------------------------------------------------------|---------------|--|--|--|--|--|
| 1 2 3   Choix du financeur Préambule Critères d'éligibilité Votre tiers   Votre tiers Votre tiers   Précécers   Les champs marqués d'un * sont obligatoires.                                                                                                    |                                                                            |               |  |  |  |  |  |
| Choix du financeur     Préambule     Critères d'éligibilité     Votre tiers       Votre tiers     Votre tiers     •     •       • Précédent     •     •     •       Les champs marqués d'un * sont obligatoires.     •     •     •       • Identification     •     •     •       Image: Strett : #     •     •     •       Type de tiers : Commune     •     •     •       NAF: 84.112 - Administration publique générale     •     •       Sige : #     •     •     •       •     Représentant s     •     •                                                                                                    | 5                                                                          | 6             |  |  |  |  |  |
| Votre tiers Votre tiers Votre                                                                                                    | Votre dossier                                                              | Récapitulatif |  |  |  |  |  |
| Précédent  Les champs marqués d'un * sont obligatoires.  I dentification   Alles commune NAF: 84.112 - Administration publique générale Sigle :  Représentants   Monsieur  France  Monsieur  Fonction : Maire  Fonction : Maire Fonction : Maire Fonction : Maire Fonction : Maire Fonction : Maire Fonction : Maire Fonction                                                                                                    |                                                                            |               |  |  |  |  |  |
| Les champs marqués d'un * sont obligatoires.   I dentification   VILLE DE C  VILLE DE C  V                                                                                                    |                                                                            | Suivant 🛛     |  |  |  |  |  |
| <ul> <li>Identification </li> <li>VILLE DE C </li> <li>VILLE DE C </li> <li>Ville DE C </li> <li>Ville DE C </li></ul>                                                                                                    |                                                                            |               |  |  |  |  |  |
| <ul> <li>Identification </li> <li>VILLE DE C </li> <li>Siret:  </li> <li>Type de tiers: Commune </li> <li>NAF: 84.112 - Administration publique générale </li> <li>Sigle:  </li> <li>Représentants </li> </ul> Fonction: MAire Fonction: MAire Fonction: MAire Fonction: Maire                                                                                                    |                                                                            |               |  |  |  |  |  |
| Image: Sire to the set of the set of the set o                                                                                                    |                                                                            |               |  |  |  |  |  |
| Siret :<br>Type de tiers : Commune<br>NAF: 84.112 - Administration publique générale<br>Sigle :<br>• Représentants<br>• Représentants<br>• Monsieur<br>• Ponction : Maire<br>Fonction : Maire<br>• Commune<br>• Commune |                                                                            |               |  |  |  |  |  |
| Type de tiers : Commune<br>NAF: 84.112 - Administration publique générale<br>Sigie : FRANCE                                                                                                    |                                                                            |               |  |  |  |  |  |
| Sigie : FRANCE                                                                                                    |                                                                            | 1             |  |  |  |  |  |
| Représentant légal                                                                                                    |                                                                            |               |  |  |  |  |  |
| Représentant légal                                                                                                    |                                                                            |               |  |  |  |  |  |
| Monsieur     Fonction : Maire     Fo Représentant légal     S                                                                                                    |                                                                            |               |  |  |  |  |  |
| Monsieur      Fonction : Maire      Représentant légal      S      S                                                                                                    |                                                                            |               |  |  |  |  |  |
| Fonction : Maire     Fo       Représentant légal                                                                                                    |                                                                            |               |  |  |  |  |  |
| Représentant légal                                                                                                    | nction : Directeur Général                                                 |               |  |  |  |  |  |
|                                                                                                    |                                                                            |               |  |  |  |  |  |
|                                                                                                    |                                                                            |               |  |  |  |  |  |
|                                                                                                    |                                                                            |               |  |  |  |  |  |
|                                                                                                    |                                                                            |               |  |  |  |  |  |
|                                                                                                    |                                                                            |               |  |  |  |  |  |

A partir de cette étape, vous pouvez partager votre demande avec d'autres personnes. Dans ce cas, référez-vous à la <u>Partie 3 : Partage d'une demande en cours de création avec un autre usager du</u> <u>Guide utilisateurs 1 Compte Tiers Partage</u>

#### Etape 5 : Votre dossier

#### 5.1. Organisation du projet

- 1. Dans la cinquième étape, Votre dossier, vous devez d'abord présenter l'organisation du projet :
  - Dans Année (1), renseignez l'année de dépôt de votre demande au titre de votre projet Aides au fonctionnement des services de proximité. Il faut indiquer l'année 2023.
  - Dans Nom donné au service de proximité (2), renseignez le nom de votre service.
  - Dans Axe (3), sélectionnez via le menu déroulant l'axe sur lequel porte votre projet :

Axe 1 : Soutien aux « lieux ressources » pour les parents Axe 2 : Accompagnement et écoute à distance

• Dans **Type de services (4)**, **sélectionnez** via le menu déroulant, en fonction de l'axe sélectionné avant, le type de services concerné par la demande :

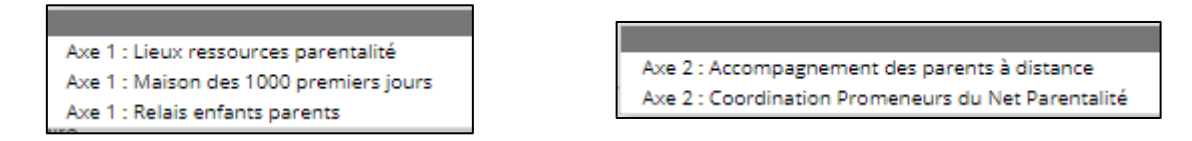

| PAR        | ENTALITE Aides au fo                                                          | nctionnement de                      | es services de proximi | té : Organisatio      | n du projet   |               |
|------------|-------------------------------------------------------------------------------|--------------------------------------|------------------------|-----------------------|---------------|---------------|
|            |                                                                               |                                      | 🚑 Partager votre demai | nde                   |               |               |
|            |                                                                               | 2                                    | 3                      | 4                     | 5             | 6             |
|            | Choix du financeur                                                            | Préambule                            | Critères d'éligibilité | Votre tiers           | Votre dossier | Récapitulatif |
| <b>•</b>   | Organisation du projet                                                        |                                      |                        |                       |               | Suivant @     |
| Veu<br>Les | illez saisir les informations générale:<br>champs marqués d'un * sont obliga: | s de la demande de subven<br>coires. | tion                   |                       |               |               |
|            |                                                                               | Année * 202                          | 24 🛄 🛚 merci de        | e renseigner ici 2024 |               |               |
|            | Nom donné au servi                                                            | ce de proximité *                    |                        |                       |               | 2             |
|            |                                                                               | Axe *                                |                        |                       |               | <b>√</b> 3    |
|            | τ                                                                             | ype de services *                    |                        |                       |               | ∽ 4           |

**Conseil :** Sur différentes questions, vous pourrez **cliquer** sur le **coin en bas à droite** pour agrandir la fenêtre de rédaction.

- 2. Dans la sous-partie Informations complémentaires sur le gestionnaire, cochez la case correspondante si vous avez déjà rempli une demande de financement sur Elan (1).
  - Puis, précisez le nom de la structure porteuse du projet (2).
  - Indiquez le Statut juridique de la structure (3) via le menu déroulant correspondant (3a).
  - Puis indiquez le Type de structure (4) via le menu déroulant correspondant (4a).

| Informations o                                                               | omplémentaires sur le gestion                  | naire                                                                                                    |                                                                                                    |
|------------------------------------------------------------------------------|------------------------------------------------|----------------------------------------------------------------------------------------------------|----------------------------------------------------------------------------------------------------|
| vez-vous déjà dépo                                                           | usé une demande de financement<br>sur Elan ? * | Oui O Non 1                                                                                                    |                                                                                                    |
|                                                                              |                                                | Si une demande de financement a déjà été déposée sur<br>Tiers ne seront pas obligatoires lors du dépôt de cette d<br>En revanche, il vous faudra fournir une attestation de n<br>justificatives qui sont modifiées. | ELAN ou titre de votre tiers, les pièces justificatives relatives au<br>lemande.<br>ion-changementde situation et joindre en parallèle les pièces                                     |
| Nom de                                                                       | e la structure porteuse du projet *            | Si la structure porteuse est identique au tiers merci de r<br>quel est le service rattaché au tiers qui porte le projet.                                                                                            | reporter ici les éléments du tiers, dans le cas contraire précisez                                                                                                    |
|                                                                              | Statut juridique de la structure               | Veuillez sélectionner une valeur                                                                                                    |                                                                                                    |
|                                                                              | Type de structure *                            | Veuillez sélectionner une valeur                                                                                                    | v                                                                                                    |
| Veuillez sélectionn<br>Association<br>Collectivité locale o<br>Secteur privé |                                                | une valeur<br>territoriale (commune, EPCI,)                                                                                                    | Veuilles sélectionner une valeur<br>1 - CCAS /CIAS<br>2 - Centre social /Espace de vie sociale<br>3 - Etablissement d'accueil du jeune enfant<br>4 - Relais Pacte Enfance<br>5 - LAES |
|                                                                              |                                                |                                                                                                    | 6 - Ludothèque / Médiathèque<br>7 - Maison des ados ou PAEJ                                                                                                    |

Renseignez l'ensemble des informations relatives :

- À la structure (1), avec son numéro de voie, son type de voie, son nom, son code postal et sa ville.
- Au responsable (2), avec son nom, son prénom, son adresse électronique et son numéro de téléphone.
- Au référent (3) du projet du service de proximité, avec les mêmes informations que celui du responsable.
- À votre participation à un comité local ou départemental parentalité (4), si vous y participez et si oui lequel et pourquoi.

| Numéro de voie de la structure<br>Type de voie<br>Nom de la voie de la structure *<br>Code Postal *<br>Ville de la structure * | Veullez sélectionner une valeur | 1        |
|----------------------------------------------------------------------------------------------------|---------------------------------|----------|
| Nom du responsable de la structure *                                                                                           |                                 |          |
| Prénom du responsable de la structure *                                                                                        |                                 |          |
| Adresse mail du responsable de la structure *                                                                                  | Er: nom@domaine.com             | 2        |
| Téléphone du responsable de la structure *                                                                                     |                                 |          |
| Nom du Kererent du projet *                                                                                                    |                                 |          |
| Prénom du Référent du projet *                                                                                                 |                                 | <b>_</b> |
| Adresse mail du référent du projet *                                                                                           | Er: nom@damaine.com             | 3        |
| Téléphone du référent du projet *                                                                                              |                                 |          |
| Participez-vous à un comité local ou départemental<br>Parentalité ? *<br>Lequel ?                                              | O Oul O Non                     | 4        |
| Pourquoi?                                                                                                    |                                 |          |

- 3. Cochez la case correspondante si Des partenaires sont associés à l'action (1) ou non.
  - Si oui, vous devrez préciser le Nom du partenaire (2) et Nature du partenariat (3) via le menu déroulant (3a). Vous pouvez renseigner jusqu'à 4 partenaires maximum.

| Des partenaires sont ils associés au projet ? * | Oui O Non                                                                                                    |                                               |
|-------------------------------------------------|----------------------------------------------------------------------------------------------------|-----------------------------------------------|
| Nom du partenaire 1 *                           |                                                                                                    |                                               |
| Nature du partenariat 1 *                       | Veuillez sélectionner une valeur                                                                                            |                                               |
|                                                 |                                                                                                    |                                               |
|                                                 | Veuillez sélectionner une valeur                                                                                            |                                               |
|                                                 | 1 - Associé à l'élaboration et l'évaluat                                                                                    | tion de l'action                              |
|                                                 | 1 - Associé à l'élaboration et l'évaluat     2 - Co-intervenants ou intervenants     3 - Relias d'information vers l'action | tion de l'action<br>ponctuels dans l'action 3 |

- 4. Dans la sous-partie **Description du projet** :
  - **Expliquez** le **Contexte et origine du projet (1)** c'est-à-dire comment les besoins parentalité ont été repérés et ce qui vous a amené à concevoir ce projet.
  - Dans le champ description du projet (2), précisez les objectifs du projet et les liens avec le projet global de la structure. Veillez à détailler les modalités opérationnelles de mise en place de votre projet.

| Description du projet           |                                                                                                    | ] |
|---------------------------------|----------------------------------------------------------------------------------------------------|---|
| Contexte et origine du projet * | lci, vous décrirez le contexte (comment les besoins parentalité ont été repérés) et l'origine du projet (ce qui vous a<br>amené à concevoir ce projet)    | 1 |
| Objectifs du projet global *    | Objectifs du projet et liens avec le projet global de la structure. Veillez à détailler les modalités opérationnelles de mise<br>en place de votre projet | 1 |

- Vous pouvez ensuite **indiquer** si le **projet est nouveau** ou pas en cochant la case correspondante (1).
  - Si vous avez répondu non, précisez (2) via le menu déroulant la situation correspondant à votre projet (2a).

Puis, **renseignez** le numéro de la demande précédente (3).

|                                   |                                  |              | 2a                                                      |
|-----------------------------------|----------------------------------|--------------|---------------------------------------------------------|
|                                   |                                  |              | Veuillez sélectionner une valeur                        |
| Ce projet est il nouveau ?*       | Oui 🖲 Non 1                      |              | Evolution et poursuite avec amenagement<br>Reconduction |
| Précisez *                        | Veuillez sélectionner une valeur | v 2          |                                                         |
| Numéro de la demande précédente * |                                  |              |                                                         |
|                                   |                                  | <sup>3</sup> |                                                         |

#### Ensuite, deux cas de figures si votre projet n'est pas nouveau :

<u>Cas 1 :</u> Si votre demande concerne une évolution et poursuite avec aménagement de votre projet, vous devrez alors préciser Quels sont les aménagements ?

| Ce projet est il nouveau ? *      | O Oui   Non                             |   |
|-----------------------------------|-----------------------------------------|---|
| Précisez *                        | Evolution et poursuite avec aménagement | ~ |
| Numéro de la demande précédente * |                                         |   |
| Quels sont les aménagements ? *   |                                         | ٦ |
|                                   |                                         | ļ |

<u>Cas 2</u>: Si votre demande concerne une reconduction, vous devez alors Indiquer une synthèse de la mise en œuvre du précédent projet.

| Ce projet est il nouveau ? *      | O Oui   Non                             |   |
|-----------------------------------|-----------------------------------------|---|
| Précisez *                        | Evolution et poursuite avec aménagement | ~ |
| Numéro de la demande précédente * |                                         |   |
| Quels sont les aménagements ? *   |                                         | ٦ |
|                                   |                                         |   |

5. La sous-partie **Calendrier de mise en œuvre du projet** (1) est à renseigner uniquement si votre projet est nouveau ou s'il n'est pas nouveau uniquement s'il s'agit d'une évolution et poursuite avec aménagement afin de préciser la date de démarrage de cette évolution :

Cliquez sur le calendrier (1a) pour définir la date prévisionnelle de démarrage du projet.

|                                              | •  |    | jan | vier 2 | 024 |    | •  |    |
|----------------------------------------------|----|----|-----|--------|-----|----|----|----|
| Calendrier de mise en œuvre du projet        | lu | ma | me  | je     | ve  | 58 | di |    |
|                                              | 1  | 2  | 3   | 4      | 5   | 6  | 7  |    |
|                                              | 8  | 9  | 10  | 11     | 12  | 13 | 14 | Та |
| Date prévisionnelle de démarrage du projet * | 15 | 16 | 17  | 18     | 19  | 20 | 21 |    |
|                                              | 22 | 23 | 24  | 25     | 26  | 27 | 28 |    |
|                                              | 29 | 30 | 31  | 1      | 2   | 3  | 4  |    |
|                                              | 5  | 6  | 7   | 8      | 9   | 10 | 11 |    |

Dans la sous-partie Localisation du projet :
 Précisez si le projet est mis en œuvre sur plusieurs sites (1) en cochant oui ou non.
 Puis sélectionnez la vocation territoriale de votre projet (2) via le menu déroulant (2a).

| Localisation du projet                                                            |           |                                                 | 7                                 |
|-----------------------------------------------------------------------------------|-----------|-------------------------------------------------|-----------------------------------|
| Ce projet est-il mis en œuvre sur plusieurs sites ?<br>Ce projet a une vocation * | Oui Non 1 |                                                 | 2                                 |
|                                                                                   |           | Veuillez sélectio<br>Communale<br>Départemental | 2a<br>2a<br>onner une valeur<br>e |

Si votre projet est communal, vous n'aurez rien d'autre à renseigner

Si vous votre projet est départementale ou intercommunale, vous pourrez renseigner les communes où se déroule votre projet. Vous pourrez indiquer le nom de 5 communes au maximum.

- 7. Dans la sous-partie Localisation du projet dans monenfant.fr : Répondez à la question Consentez au traitement de vos données par monenfant.fr ?
  - ✓ Si vous répondez non (1a), vous n'aurez pas d'informations complémentaires à saisir et votre action ne sera pas diffusée sur le site monenfant.fr.

|                                                 | _ |     |   |     |    |
|-------------------------------------------------|---|-----|---|-----|----|
| Consentez-vous au traitement de vos données par | 0 | Oui | ۲ | Non | 1a |
| Consentez-vous au traitement de vos donnees par | 0 | Uui | ۲ | NON | J. |

Si vous répondez oui (1b), complétez l'Adresse mail (2) et Téléphone du contact (3) qui apparaitra sur le site monenfant.fr et sur lesquels les familles pourront vous contacter en cas de besoin pour avoir des renseignements sur l'organisation de l'action.

|                                                                         |                     | _ |
|-------------------------------------------------------------------------|---------------------|---|
| Localisation du projet pour diffusion da                                | ns monenfant.fr     | ] |
| Consentez-vous au traitement de vos donné<br>monenfant                  | spar 🛞 Oui 🔿 Non 1b |   |
| Coordonnées de contact à afficher sur monent<br>(Adresse mail ou site v | antfr<br>web)*      | 2 |
| Coordonnées de contact à afficher sur monent<br>(Télépi                 | ant.fr<br>one)      | 3 |
|                                                                         |                     |   |

<u>Cas 1</u>: Si votre action a une vocation communale et que vous avez consenti au traitement de vos données sur monenfant.fr, vous devrez renseigner des informations (adresse) sur la localisation de l'action pour diffusion monenfant.fr.

| Localisation du projet pour diffusion dans mor                                     | henfantfr                        |
|------------------------------------------------------------------------------------|----------------------------------|
| Consentez-vous au traitement de vos données par<br>monenfant.fr ? *                | Qui O Non                        |
| Coordonnées de contact à afficher sur monenfant.fr<br>(Adresse mail ou site web) * |                                  |
| Coordonnées de contact à afficher sur monenfant.fr<br>(Téléphone)                  |                                  |
| N° de voie                                                                         |                                  |
| Complément N° de voie                                                              | Veuillez sélectionner une valeur |
| Type de voie *                                                                     | Veuillez sélectionner une valeur |
| Nom de la voie *                                                                   |                                  |
| Complément adresse                                                                 |                                  |
| Code postal *                                                                      |                                  |
| Commune *                                                                          |                                  |

<u>Cas 2 :</u> Si votre action a une vocation départementale ou intercommunale et que vous ayez consenti ou pas au traitement de vos données sur monenfant.fr, vous devrez renseigner le code postal et le nom d'au moins 1 commune minimum où se déroule l'action pour diffusion sur monenfant.fr.

Vous pourrez indiquer le nom de 5 communes au maximum.

| Communes où se déroule le projet |  |
|----------------------------------|--|
| Commune 1 *                      |  |
| Code postal 1 *                  |  |

- 8. Dans la sous-partie Evaluation et pilotage du projet :
  - Décrivez Avec quels indicateurs jugerez-vous de l'atteinte des objectifs (1) en précisant si vous comptez vous appuyer sur la fréquentation, l'orientation, la collaboration et autre.
  - Puis, cliquez sur Enregistrer (2) et Suivant (3).

| Evaluation et pilotage du projet                                       |                 |           |
|------------------------------------------------------------------------|-----------------|-----------|
| Avec quels indicateurs jugerez-vous de l'atteinte des<br>objectifs ? * |                 |           |
| ⊖ Précédent                                                            | © Enregistrer 2 | Suivant @ |

## 5.3. Description des intervenants sur le projet

1. Dans la sous-partie Liste des intervenants sur le projet, cliquez sur +Ajouter pour préciser l'identité de chaque personne participant à l'activité du projet.

| Description          | des intervenants         | sur le projet           |                                     |                       |                       |           |
|----------------------|--------------------------|-------------------------|-------------------------------------|-----------------------|-----------------------|-----------|
| ⊖ Précédent          |                          |                         |                                     |                       |                       | Suivant 🛛 |
| Les champs marqués d | 'un * sont obligatoires. |                         |                                     |                       |                       |           |
| Liste des intervena  | nts sur le projet        |                         |                                     |                       |                       |           |
| Si votre demande co  | ncerne les promeneurs du | net Parentalité, vous i | n'avez pas à renseigner ce tableau. |                       |                       | O Ajouter |
| Nom et prénom        | Qualification            | Statut                  | Nb d'heures d'interven              | Nb d'ETP dans le cadr | Nb d'ETP sur l'ensemb |           |
|                      |                          |                         | Somme : 0                           | Sommo : 0.00          | 5 mm a + 0.00         |           |

 $\bigcirc$  Conseil : Si votre demande concerne la Coordination des Promeneurs du net Parentalité, vous n'avez pas à compléter ce tableau.

#### 2. Un onglet s'ouvre pour ajouter une ligne.

**Commencez** par renseigner le **nom et prénom (1)**, sa **qualification (2)**, son **statut (3)** en sélectionnant une valeur via le menu déroulant (3a) et le **nombre d'heures d'intervention pour la totalité du projet (4)** par heure(s) par semaine, **le nombre d'Etp dans le cadre du projet (5)**, **le nombre d'Etp sur l'ensemble de ses missions au sein de sa structure (6)**. Enfin **cliquez** sur Enregistrer (7).

| AJOUTER UNE LIGNE                                                  | ×                                                                 |                                                                                       |
|--------------------------------------------------------------------|-------------------------------------------------------------------|---------------------------------------------------------------------------------------|
| Liste des intervenar                                               | ts sur le projet                                                  |                                                                                       |
| Nom et prénom *                                                    | 1                                                                 |                                                                                       |
| Qualification *                                                    | 2                                                                 |                                                                                       |
| el Statut *                                                        | Veuillez sélectionner une valeur Veuillez sélectionner une valeur | За                                                                                    |
| Nb d'heures<br>d'intervention pour la<br>totalité du projet *      | Unité: heure(s) / semai 4 Unité: heure(s) / semaine               | Veuillez sélectionner une valeur<br>Bénévole<br>Parent<br>Personnel mis à disposition |
| Nb d'ETP dans le cadre de<br>ce projet                             | 5                                                                 | Prestataire<br>Salarié(e) de la structure                                             |
| Nb d'ETP sur l'ensemble<br>des missions au sein de la<br>structure | 6                                                                 |                                                                                       |
|                                                                    | 7 © Enregistrer O Annuler                                         |                                                                                       |

- 3. Vous pouvez ensuite :
  - Ajouter un nouvel intervenant en cliquant sur +Ajouter (1),
  - Modifier un intervenant pré enregistré en cliquant sur le bouton crayon (2),
  - Supprimer l'intervenant en cliquant sur le bouton poubelle (3).

| Liste des intervena | nts sur le projet          |                                 |                          |                       |                       |                |
|---------------------|----------------------------|---------------------------------|--------------------------|-----------------------|-----------------------|----------------|
| Si votre demande co | ncerne les promeneurs du n | et Parentalité, vous n'avez pas | à renseigner ce tableau. |                       |                       | 1<br>O Ajouter |
| Nom et prénom       | Qualification              | Statut                          | Nb d'heures d'interven   | Nb d'ETP dans le cadr | Nb d'ETP sur l'ensemb |                |
| Marie DUPONT        | Travailleur social         | Salarié(e) de la structure      | 20                       | 0,50                  | 1,00 2                | <b>e e</b> (   |
|                     |                            |                                 | Somme : 20               | Somme : 0,50          | Somme : 1,00          |                |

4. Dans la sous-partie Modalités d'ouverture du service, cliquez sur +Ajouter.

|                   |                      |                      |                       |                      |                        | 😌 Ajoute |
|-------------------|----------------------|----------------------|-----------------------|----------------------|------------------------|----------|
| our de la semaine | Heure d'ouverture ma | Heure de fermeture m | Heure d'ouverture apr | Heure de fermeture a | Ouelles sont les pério |          |

**Conseil** : Si votre demande concerne la coordination des Promeneurs du net Parentalité, vous n'avez pas à compléter ce tableau.

5. Un onglet s'ouvre, précisez le jour de la semaine (1) via le menu déroulant (1a), l'heure d'ouverture matin (2), l'heure de fermeture matin (3), l'heure de fermeture après-midi (4) et l'heure de fermeture après-midi (5), renseignez Quelles sont les périodes de fermeture ? Puis, cliquez sur Enregistrer (7).

| AJOUTER UNE LIGNE                           | ×                                 |   |                                         |
|---------------------------------------------|-----------------------------------|---|-----------------------------------------|
| • Horaires                                  |                                   |   | 1a                                      |
| Jour de la semaine *                        | Veuillez sélectionner une : aleur | 1 | Veuillez sélectionner une valeur        |
| Heure d'ouverture matin                     |                                   | 2 | 1- lundi<br>2- mardi                    |
| Heure de fermeture<br>matin                 |                                   | 3 | 3- mercredi<br>4- jeudi                 |
| Heure d'ouverture après<br>midi             |                                   | 4 | 5- vendredi<br>6- samedi<br>7- dimanche |
| Heure de fermeture<br>après-midi            |                                   | 5 |                                         |
| Quelles sont les périodes<br>de fermeture ? |                                   |   |                                         |
|                                             |                                   | 6 |                                         |
|                                             |                                   |   |                                         |
|                                             |                                   |   |                                         |
|                                             | 7 Of Annuler                      |   |                                         |

Enfin, pour ajouter une nouvelle ligne de jour d'ouverture, cliquez sur +Ajouter (1).
 Pour modifier une ligne, cliquez sur le bouton crayon (2).
 Pour supprimer une ligne, cliquez sur le bouton poubelle (3).

| • | Modalités d'ouverture | du service           |                      |                       |                      |                                 |           |
|---|-----------------------|----------------------|----------------------|-----------------------|----------------------|---------------------------------|-----------|
|   |                       |                      |                      |                       |                      |                                 | O Ajouter |
|   | Jour de la semaine    | Heure d'ouverture ma | Heure de fermeture m | Heure d'ouverture apr | Heure de fermeture a | Quelles sont les pério          |           |
|   | 1-lundi               | 9h00                 | 12h00                | 14h00                 | 17h00                | Vacances de Noël <mark>2</mark> | 2 3       |

7. Dans la sous-partie **Expression libre (1)**, **renseignez** toutes les informations complémentaires au projet.

Puis cliquez sur Enregistrer (2) et Suivant (3).

| • | Expression libre |                |      |                 |               |
|---|------------------|----------------|------|-----------------|---------------|
|   | Expression libre |                | <br> |                 |               |
|   | Exp              | pression libre |      |                 |               |
|   | @ Précédent      |                |      | 2 © Enregistrer | Suivant (9) 3 |

## 5.4. Budget prévisionnel du projet

- 1. Dans la partie Budget prévisionnel du projet :
  - Dans Période (1), sélectionnez la période sollicitée « Annuelle ou ponctuelle » ou « Pluriannuelle ».

S'il s'agit d'un projet pluriannuel, vous devez indiquer la durée en nombre d'années (3) puis compléter un budget prévisionnel pour chacune des années

• Dans Millésime (2), cliquez sur les calendriers pour afficher les années et sélectionnez l'année souhaitée.

|                                                                                     |                                          | Partager votre demande                 | •                     |                             |                   |
|-------------------------------------------------------------------------------------|------------------------------------------|----------------------------------------|-----------------------|-----------------------------|-------------------|
| - 11                                                                                | 2                                        | 3                                      | 4                     | 5                           | 6                 |
| Choix du financeur                                                                  | Préambule                                | Critères d'éligibilité                 | Votre tiers           | Votre dossier               | Récapitulatif     |
| Budget prévisionnel                                                                 | du projet                                |                                        |                       |                             |                   |
| récédent                                                                            |                                          |                                        |                       |                             | Suivar            |
| cisions à l'attention du déposit                                                    | aire de la demande :                     |                                        |                       |                             |                   |
| Le total des financements de                                                        | e la Caf ne pourra excéder               | 80% du total des dépenses              |                       |                             |                   |
| Les contributions des compt                                                         | es 86 et 87 doivent être id              | entiques                               |                       | a du Camila Díaltantiala    |                   |
| <ul> <li>Si votre demande concerne i</li> </ul>                                     | un Relais enfants parents,               | vous devez beneficier ou solliciter un | co-financement aupr   | es du service Penitentiaire | a insertion et de |
| Probation (SPIP).                                                                   |                                          | colo da se la star de Casa de de       | s la rubrique «Autres |                             |                   |
| Probation (SPIP).<br>Vous devrez renseigner le m                                    | ontant sollicité auprès du               | SPIP dans le plan de financement dan   |                       |                             |                   |
| Probation (SPIP).<br>Vous devrez renseigner le m                                    | ontant sollicité auprès du               | SPIP dans le plan de financement dan   |                       |                             |                   |
| Probation (SPIP).<br>Vous devrez renseigner le m                                    | ontant sollicité auprès du               | SMIP dans le plan de financement dan   |                       |                             |                   |
| Probation (SPIP).<br>Vous devrez renseigner le m<br>champs marqués d'un * sont obli | ontant sollicité auprès du<br>igatoires. | SMM dans le plan de Tinancement dan    |                       |                             |                   |
| Probation (SPIP).<br>Vous devrez renseigner le m<br>champs marqués d'un * sont obli | ontant sollicité auprès du<br>igatoires. | ыни dans le plan de financement dan    |                       |                             |                   |

- 2. Vous pouvez maintenant remplir l'onglet budgétaire :
  - > Pour indiquer des participations familiales :

Cliquez sur +Ajouter un poste (1), sélectionnez dans le menu déroulant Participation familiale (2) puis cliquez sur +Ajouter (3). Enfin, renseignez le montant.

#### > Pour solliciter le financement d'un autre partenaire financier :

C'est lors de la saisie du budget que vous pouvez solliciter d'autres partenaires financiers du dispositif (exemple suivant les départements : MSA, Conseil départemental, Politique de la ville etc.).

Votre dossier sera automatiquement envoyé au partenaire (s'il est partenaire financeur) lorsque qu'un agent Caf prendra en charge la demande.

Cliquez sur l'icône +Ajouter un financeur (4).

Vous pouvez ensuite **saisir** le département et **sélectionner** celui qui correspond au département à solliciter.

**Point de vigilance** : si le financeur souhaité n'apparait pas, <u>ne sélectionnez SURTOUT pas par défaut</u> un département qui ne correspond pas à celui que vous souhaitez solliciter, c'est que celui-ci n'est pas référencé. Dans ce cas, indiquez le partenaire financeur dans autres subventions et précisez lequel il s'agit dans la bulle ou rapprochez-vous de votre interlocuteur Caf.

- Dans Autres financements CAF (5) vous pouvez saisir les autres prestations de services versées, liées au projet (ex : Animation de la vie sociale, etc.).
- Dans Subvention de fonctionnement CAF (6), vous pouvez renseigner le montant de la subvention CAF relative au service de proximité.

**Conseil** : Le total des financements Caf ne pourra excéder 80% du total des dépenses.

• Dans Autres subventions, renseignez vos autres financeurs qui ne sont pas dans la liste en précisant l'institution dans la bulle.

Enfin, cliquez sur Enregistrer (7) et Suivant (8).

© **Conseil** : Si votre demande concerne un Relais enfants parents, vous devez bénéficier ou solliciter un co-financement auprès du Service Pénitentiaire d'Insertion et de Probation (SPIP). Vous devrez renseigner le montant sollicité auprès du SPIP dans le plan de financement dans la rubrique « Autres ».

|                                                                                                    | Coût právu                                                                                                    | Fina                                                                                                    | ancement prévu                                                                                                    |        |
|----------------------------------------------------------------------------------------------------|----------------------------------------------------------------------------------------------------|----------------------------------------------------------------------------------------------------|----------------------------------------------------------------------------------------------------|--------|
| 0 - ACHATS                                                                                                    | 0,00 € TTC                                                                                                    | 70 - VENTE DE<br>PRODUITS FINIS, DE                                                                                                    |                                                                                                    |        |
| restations de services                                                                                                    |                                                                                                    | MARCHANDISES,<br>PRESTATIONS DE                                                                                                    | 0,00 € Fermer                                                                                                    |        |
| ichat matières et fournitures                                                                                                    | 0                                                                                                    | Sélectionner ou rechercher un paste o                                                                                                    |                                                                                                    |        |
| utres fournitures                                                                                                    | 9                                                                                                    | Autres financements                                                                                                    |                                                                                                    |        |
| 1 - SERVICES EXTERIEURS                                                                                                    | 0.00 € TTC                                                                                                    | CAF                                                                                                    | <u> </u>                                                                                                    |        |
| ocations                                                                                                    | 0                                                                                                    | Autres Financement                                                                                                    | <u> </u>                                                                                                    | 2      |
| ntretien et réparation                                                                                                    |                                                                                                    | 74 - SUBVENTIONS<br>D'EXPLOITATION                                                                                                    | 0,00 C                                                                                                    |        |
|                                                                                                    |                                                                                                    | Etat : préciser le(s)                                                                                                    | 0.00 C 🚁 4                                                                                                    |        |
| ssurance                                                                                                    |                                                                                                    | Subvention de                                                                                                    |                                                                                                    |        |
| ocumentation                                                                                                    | 8                                                                                                    | fonctionnement CAF                                                                                                    | 0.00 €                                                                                                    |        |
| 2 - AUTRES SERVICES EXTERIEURS                                                                                                    | 0,00 € TTC                                                                                                    | CAF-63-PUY-DE-<br>DOME *                                                                                                    | <b>6</b>                                                                                                    |        |
| émunérations intermédiaires et<br>onoraires                                                                                                    | 0                                                                                                    | Conseil départemental                                                                                                    | 0,00 € 🛃 🔥                                                                                                    |        |
| ublicité, publications                                                                                                    | P                                                                                                    | MSA                                                                                                    | 0,00 ¢ 🛃 🕇                                                                                                    |        |
| éplacements, missions                                                                                                    | 0                                                                                                    | Autres organismes<br>d'état                                                                                                    | 2                                                                                                    |        |
| ervices bancaires, autres                                                                                                    | 0                                                                                                    | Région(s)                                                                                                    | 0                                                                                                    |        |
| 3 - IMPOTS ET TAXES                                                                                                    | 0,00 € TTC                                                                                                    | Intercommunalités :<br>EPCI                                                                                                    |                                                                                                    |        |
| mpôts et taxes sur rémunération                                                                                                    |                                                                                                    | Commune(s)                                                                                                    | 0                                                                                                    |        |
| utres impôts et taxes                                                                                                    |                                                                                                    | Fonds européens                                                                                                    | 0                                                                                                    |        |
| 4 - CHARGES DE PERSONNEL                                                                                                    | 0,00 € TTC                                                                                                    | Autres établissements                                                                                                    | 0                                                                                                    |        |
| émunération des personnels                                                                                                    | 9                                                                                                    | Aides privées                                                                                                    | 0                                                                                                    |        |
|                                                                                                    |                                                                                                    |                                                                                                    | DUITS 1 025 00 C                                                                                                    | -<br>- |
| Complément précisions                                                                                                    | J25,00 € 11C                                                                                                    | Compléments précisions                                                                                                    | DUITS 1 025,00 €                                                                                                    |        |
| charges                                                                                                    |                                                                                                    | produits                                                                                                    | 6                                                                                                    |        |
| L'attention du demandeur est appelée sur le fait<br>de justificatifs. Aucun document complémentaire<br>Pour les contributions volontaires, le plan com<br>Tannexe et une possibilité d'inscription en comps | que les indications sur les financemer<br>ne sera demandé si cette partie est c<br>ptable des associations, issu du règle<br>abilité mais en engagements "hors bil | ts demandés auprès d'autres financeurs public<br>omplétée en indiquant les autres services et co<br>ment CRC n°39-01, prévoit à minima une inforn<br>an° et "au pied" du compte de résultat. | cs valent déclaration sur l'honneur et tiennent lieu<br>liectivités sollicitées.<br>mation (quantitative ou, à défaut, qualitative) dans |        |

**Conseil** : Afin d'apporter des précisions sur les montants saisis, notamment pour avoir un détail des dépenses prévues pour le projet, ou bien encore afin de préciser les partenaires financeurs si votre Caf ne les a pas créés en tant que tels vous pouvez insérer un commentaire en cliquant sur l'icône Ajouter une précision.

| 60 - ACHATS                   | 100,00 € TTC         |
|-------------------------------|----------------------|
| Prestations de services       | 100.00 €             |
| Achat matières et fournitures | Ajouter une précisio |

**Information** : Le bénévolat n'est pas pris en compte dans le cadre du financement et n'est donc pas comptabilisé dans le total des charges ou le total des produits.
## 5.5. Domiciliation bancaire

- 1. S'il s'agit de la 1<sup>ère</sup> demande et/ou que votre tiers n'est pas validé :
  - Dans Domiciliation bancaire à l'étranger (1) si votre compte bancaire est en dehors de l'espace de paiement en Euros, cliquez sur oui, sinon cliquez sur non.
  - Renseignez vos informations bancaires dans les champs ouverts (2),
  - Insérez le scan de votre RIB en cliquant sur +Ajouter (3), puis cliquez sur Enregistrer (4) et sur Suivant (5).

| champs marqués d'un * sont obligatoires.                     |                               |   |
|--------------------------------------------------------------|-------------------------------|---|
| Vous pouvez ajouter une domiciliation bancaire en renseignar | nt le formulaire ci-dessous : |   |
| Domisilasion bancaire à Oui  Non                             |                               |   |
| IBAN *                                                       |                               |   |
| BIC*                                                         |                               | J |
| Veuillez joindre votre relevé d'identité bancaire.           |                               |   |
| Relevé d'identité Bancaire"                                  | O Ajouter                     | 3 |
|                                                              |                               |   |
|                                                              | <b>€</b> Ajouter              |   |

 Si votre domiciliation bancaire a déjà été approuvée par la Caf lors d'une précédente demande, vérifiez l'exactitude des données préremplies et cochez la case Sélectionner (1) pour choisir le compte bancaire souhaité.

Si votre domiciliation bancaire a changé, pensez à modifier en cliquant sur Utiliser une nouvelle domiciliation bancaire (2). Puis, complétez les informations (3) et ajoutez le nouveau Rib (4).

|                                                     |                               | Partager votre dema                | nde                    |                |                          |
|-----------------------------------------------------|-------------------------------|------------------------------------|------------------------|----------------|--------------------------|
|                                                     | 2                             | 3                                  | 4                      | 5              | 6                        |
| Choix du financeur                                  | Préambule                     | Critères d'éligibilité             | Votre tiers            | Votre dossier  | Récapitulatif            |
| Domiciliation banca                                 | ire                           |                                    |                        |                |                          |
| cédent                                              |                               |                                    |                        |                | Suivant                  |
| amps marqués d'un * sont obi                        | ligatoires.                   |                                    |                        |                |                          |
| Sélectionnez la domicil                             | iation que vous souh          | aitez utiliser :                   |                        |                |                          |
| Compte                                              |                               |                                    |                        |                |                          |
| SEPA                                                |                               |                                    |                        |                |                          |
| IBAN :<br>BIC : C<br>Relevé d'identité bancaire : A | 2                             | rá                                 |                        |                |                          |
| Releve o Identite bancaire . A                      | ces ou document non datori    | 24                                 |                        |                |                          |
|                                                     |                               |                                    |                        |                |                          |
|                                                     |                               |                                    |                        | 🗆 Utiliser une | nouvelle domiciliation   |
| e domiciliation bancaire a cha                      | ngé, pensez à la mettre à jou | r.                                 |                        |                |                          |
| _                                                   |                               |                                    |                        |                | _                        |
| cédent                                              |                               |                                    |                        | © Enregistrer  | Suivant                  |
|                                                     |                               |                                    |                        |                |                          |
|                                                     |                               |                                    |                        |                |                          |
|                                                     |                               |                                    |                        | St Utiliser un | e nouvelle domiciliation |
| • Vous                                              | pouvez ajouter une domi       | iciliation bancaire en renseignant | le formulaire ci-desso | us :           |                          |
| Domicilia<br>Fétrar                                 | ition bancaire à 🛛 Oui 🏽      | Non                                |                        |                |                          |
| Ticulai                                             | re du compte *                |                                    |                        |                |                          |
|                                                     | IBAN *                        |                                    |                        |                |                          |
|                                                     |                               |                                    |                        |                |                          |

🕏 Relevé d'Identité Ba

• Ajout

## 5.6. Pièces justificatives

**Prérequis** : Vous devez transmettre l'ensemble des pièces justificatives suivantes si vous n'avez jamais déposé une demande sur Elan :

- Certificat d'inscription au répertoire SIRENE
- Récépissé de déclaration en Préfecture
- Statuts datés et signés
- Liste datée du conseil d'administration et du bureau
- Compte de résultat et bilan de l'année N-1
- Projet de fonctionnement

Formats acceptés : PDF, DOC, DOCX, PNG, JNP, JPEG, XLS et XLSX

Si vous déposez une demande pour la 1<sup>ère</sup> fois avec votre compte personnel sans être rattaché à un tiers validé (cf 5-1-1 : Organisation du projet) et que vous avez répondu non (1) à la question : Avez-vous déjà déposé une demande de financement sur ELAN ?

| Description opérationnelle du projet                             |                                                                                                    |
|------------------------------------------------------------------|----------------------------------------------------------------------------------------------------|
| Informations complémentaires sur le gestionn                     | aire                                                                                                    |
| Avez-vous déjà déposé une demande de financement<br>sur Elan ? * | Oui 🖲 Non 1                                                                                                    |
|                                                                  | Si une demande de financement a déjà été déposée sur ELAN au titre de votre tiers, les pièces justificatives relatives<br>Tiers ne seront pas abligatoires lors du dépôt de cette demande.<br>En revanche, il vaus faudra fournir une attestation de non-changementde situation et joindre en parallèle les pièces<br>justificatives qui sont modifiées. |

Alors dans la partie **Pièces justificatives, cliquez** sur **+Ajouter** (1) pour accéder aux documents de votre ordinateur et insérez la pièce justificative. Lorsque la pièce est bien insérée, un message « déposé » apparait.

Dans chaque rubrique, vous pouvez ajouter plusieurs pièces justificatives **en cliquant** sur **+Ajouter** (2) pour chaque document.

Vous pouvez supprimer une pièce **en cliquant** sur **l'icône poubelle** (3) et la remplacer par une autre en cas d'erreur en **cliquant** sur **+Ajouter** (2).

| Pièces justificatives                                                                                         |                                                                    |                         |
|----------------------------------------------------------------------------------------------------|--------------------------------------------------------------------|-------------------------|
| © Précédent                                                                                                   |                                                                    | Suivant @               |
| Les champs marqués d'un * sont obligato                                                                       | res.                                                               |                         |
| Documents                                                                                                    | Certificat d'inscription au répertoire SIREN/SIRET                 |                         |
| Vous pouvez seulement déposer des<br>documents avec les extensions<br>suivantes:<br>pdf doc docx png iog ineg |                                                                    | Ajouter Porte documents |
| xls, .xlsx                                                                                                    | © Compte de résultat et bilan (ou élément de bilan) de l'année N-1 |                         |
|                                                                                                    | Si l'association ou l'entreprise existait en N-1                   | <b>O</b> Ajouter        |
|                                                                                                    | Attestation de non changement*                                     | Déposé                  |
|                                                                                                    | Dec1.dec (21.5 Ko)- 09/11/2023 13:55                               | © Ajouter 2             |
|                                                                                                    | Description                                                        |                         |

• Si vous avez déjà transmis une demande ou vous déposez une demande pour la 1<sup>ère</sup> fois avec un tiers validé et que vous avez répondu oui (1) à la question : Avez-vous déjà déposé une demande de financement sur ELAN ?

| Description opérationnelle               | du projet                                                                                                    |           |
|------------------------------------------|----------------------------------------------------------------------------------------------------|-----------|
|                                          |                                                                                                    |           |
| <ul> <li>Informations complét</li> </ul> | ientaires sur le gestionnaire                                                                                                    |           |
| Avez-vous déjà déposé une                | emande de financement Oui O Non 1<br>sur Elan ? *                                                                                                    |           |
|                                          | Si une demande de financement a déjà été déposée sur ELAN au titre de votre tiers, les pièces justificatives relatives<br>Tiers ne seront pas obligatoires lors du dépôt de cette demande.<br>En revanche, il vous faudra fournir une attestation de non-changementde situation et jaindre en parallèle les pièce<br>justificatives qui sont modifiées. | s au<br>s |

### **Point de vigilance :** <u>Vous devez transmettre OBLIGATOIREMENT :</u>

- > Une attestation de non-changement mis à disposition par votre Caf
- > Le projet de fonctionnement du service de proximité
- > <u>Uniquement</u> les pièces justificatives concernées par un changement
- > Certains documents en fonction de la nature de votre tiers, à savoir :
  - Pour les associations Mutuelle- Comités d'entreprise
    - Une liste datée des membres du conseil d'administration et du bureau,
    - Les comptes de résultat et le bilan de l'année N-1 sont à fournir chaque année.
  - Pour <u>les entreprises- groupements d'entreprises- sociétés</u> un extrait K bis du registre du commerce délivré par le greffier du Tribunal de commerce, datant de moins de 3 mois.

Dans chaque rubrique, vous pouvez ajouter plusieurs pièces justificatives **en cliquant** sur **+Ajouter** (1) pour chaque document.

Vous pouvez supprimer une pièce **en cliquant** sur l'icône poubelle (2) et la remplacer par une autre en cas d'erreur en **cliquant** sur +Ajouter (1).

Vous pouvez éventuellement accéder à des documents déjà transmis via votre **Porte documents (3)** ou si les pièces justificatives n'ont pas déjà été transmises lors d'une précédente demande **cliquez** sur **+Ajouter** (1). Lorsque la pièce est bien insérée, un **message** « déposé » apparait.

| 8 Précédent                                                                                                    |                                                                  | Sulwart (B |
|----------------------------------------------------------------------------------------------------|------------------------------------------------------------------|------------|
| Les champs marqués d'un <mark>*</mark> sont obligato                                                            | ores.                                                            |            |
| 0 Documents                                                                                                    | Certificat dinscription au répertoire SIRENE                     |            |
| lous pouvec seulement déposer des<br>tocuments avec les extensions<br>uivantes<br>pdf. doc. docxpng. jpg. jpgg. | Q Ajourer                                                        | s 3        |
| da, Jahan                                                                                                    | Compte de résultat et bilan (ou élément de bilan) de l'année N-I |            |
|                                                                                                    | 5:/assocation.ou/Tenthereinistation.74-1                         | Nouter     |
|                                                                                                    | C Attestation de non changement*                                 |            |
|                                                                                                    | •                                                                | Ajouter    |
|                                                                                                    | Ø mojet de fonctionnement*                                       | Déposé     |
|                                                                                                    | Dec1.dec(21.5.Ko)-23/11/2023 15:41                               |            |
|                                                                                                    | B05 Description                                                  | Ľ          |

• Une fois l'ensemble des pièces justificatives déposées, ainsi que l'attestation de nonchangement, **cliquez** sur **Enregistrer** (1) puis sur **Suivant** (2).

| Pièces justificatives                                                           |                                                                                 |             |                 |
|---------------------------------------------------------------------------------|---------------------------------------------------------------------------------|-------------|-----------------|
| () Précédant                                                                    |                                                                                 |             | Sulvant @       |
| Les champs marqués d'un * sont obligate                                         | sires.                                                                          |             |                 |
| Documents                                                                       | Certificat d'Inscription au répertoire SIRENE                                   |             |                 |
| Vous pouvez seulement déposer des<br>documents avec les extensions<br>sulvantes |                                                                                 | O Ajaster   | Porte documents |
| .per, .soc, .eocx, .prig, .jpg, .jpeg,<br>.xis, .xisx                           | Récépissé de déclaration en préfecture                                          |             |                 |
|                                                                                 |                                                                                 | O Ajouter   | Porte documents |
|                                                                                 | Statuts datés et signés                                                         |             |                 |
|                                                                                 |                                                                                 | O Ajouter   | Porte documents |
|                                                                                 | Uste datée du consell d'administration et du bureau*                            |             |                 |
|                                                                                 |                                                                                 | O Ajazer    | Porte documents |
|                                                                                 | © Compte de résultat et bilan (ou élément de bilan) de l'année N-1              |             |                 |
|                                                                                 | Si l'association ou l'entreprise existait en N-1                                | O Ajouter   | Porte documents |
|                                                                                 | Attestation de non changement*                                                  |             |                 |
|                                                                                 |                                                                                 |             | O Ajouter       |
|                                                                                 | Projet de fonctionnement*                                                       |             |                 |
|                                                                                 |                                                                                 |             | O Ajouter       |
|                                                                                 | <ul> <li>Autres pièces</li> </ul>                                               |             |                 |
|                                                                                 | joindre souse autre pièce que vous jugerez utile de porter à notre connaissance |             | O Ajouter       |
| Proceedane                                                                      |                                                                                 | €nregiszrer | Sulvant @       |
|                                                                                 |                                                                                 | 1           | 2               |

# Etape 6 : Récapitulatif et attestation

Information : Dans cette 6ème étape, plusieurs possibilités sont proposées en fonction de s'il s'agit de la première demande ou d'un 2<sup>nd</sup> dépôt de demande et que vous ayez ou pas un compte signataire au sein de votre tiers:

6.1. **1**<sup>ère</sup> **demande** -> votre tiers n'est pas encore validé et par défaut il n'existe pas encore de compte signataire rattaché au tiers.

6.2. Un 2nd dépôt de demande et suivant -> votre tiers a été créé et validé lors d'une demande précédente et il existe des comptes utilisateurs rattachés au tiers.

6.2.1 Vous êtes un compte non-signataire et votre tiers à un compte signataire rattaché -> la demande doit être transmise au compte signataire pour validation/attestation

6.2.2 : Vous êtes un compte non-signataire et aucun compte signataire n'a été rattaché au tiers

6.2.3 Vous êtes un compte signataire -> vous pouvez valider/attester la demande

6.2.3.1 Transmise par un collaborateur non-signataire

6.2.3.2 Déposée par vous-même

# 6.1. 1ère demande

Pour transmettre votre demande, s'il s'agit de la 1<sup>ère</sup> fois, vous pouvez télécharger le récapitulatif des informations saisies en cliquant sur le bouton Récapitulatif des informations saisies (1).

Puis **cliquez** sur ICI (2) pour télécharger l'Attestation sur l'honneur (3) à **compléter**, à **signer** puis à **charger** sur Elan en **cliquant** sur **+Ajouter** (4).

Vous pouvez choisir les personnes qui peuvent avoir accès en visualisation à cette demande (5).

Enfin, cliquez sur Transmettre (6).

| Récapitulatif     Précédent                                                                          |                                                                                                    |   |
|----------------------------------------------------------------------------------------------------|----------------------------------------------------------------------------------------------------|---|
| Le lien ci-après vous permet d'éditer un<br>Les champs marqués d'un * sont obligat                   | récapitulatif de votre demande. Il vous sera automatiquement envoyé par mail des transmission de votre demande.<br>Ioires.                                                                                                    |   |
| O<br>Attestation sur l'honneur :                                                                     | Récapitulatif des informations saisles                                                                                                    |   |
| Merci de désigner dans votre<br>attestation les personnes qui<br>assureront le rôle d'administrateur | Veuillez déposer l'attestation de déclaration sur l'honneur.                                                                                                    |   |
| du compte et de compte signataire.                                                                   | Attestation de déclaration sur l'honneel     Vous pouvez télécharger l'attestation de déclaration sur l'honneel     2                                                                                                    | 1 |
| En cliquant sur "Transmettre", vous reco                                                             | innaissez avoir pris connaissance du <u>défenctiel national de financement par les Caf</u>                                                                                                    |   |
| Lorsque votre demande sera transm<br>vous pourrez le faire à tout moment                             | rise en charge pour instruction par nos aenvices.<br>Ise, elle sera visible par tous les comptes reliés à ce tiers. Vous pouvez des à présent modifier les personnes ayant accès à cette demande, ou<br>Val la late de vos demandes. |   |
|                                                                                                    | Giner Parcel & is demand                                                                                                    |   |
| Précédent                                                                                            | O Transmettr                                                                                                    |   |

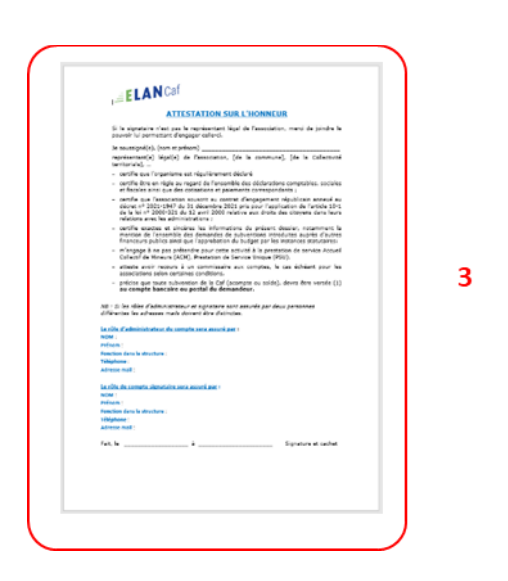

 Une fenêtre de confirmation s'ouvre, vous avez accès au récapitulatif en cliquant sur Récapitulatif de la demande (1), cliquez sur Terminer (2)

| Confirmation                                                                         |   |
|--------------------------------------------------------------------------------------|---|
| Votre demande a bien été transmise.                                                  |   |
| [⊇ Récapitulatif de la demande]                                                      |   |
| Vous pourrez la retrouver et suivre son avancement en vous reconnectant sur ce site. |   |
| • Termine                                                                            | 2 |

Une fois la demande transmise, un mail vous est également adressé pour confirmer que votre demande a bien été réceptionnée.

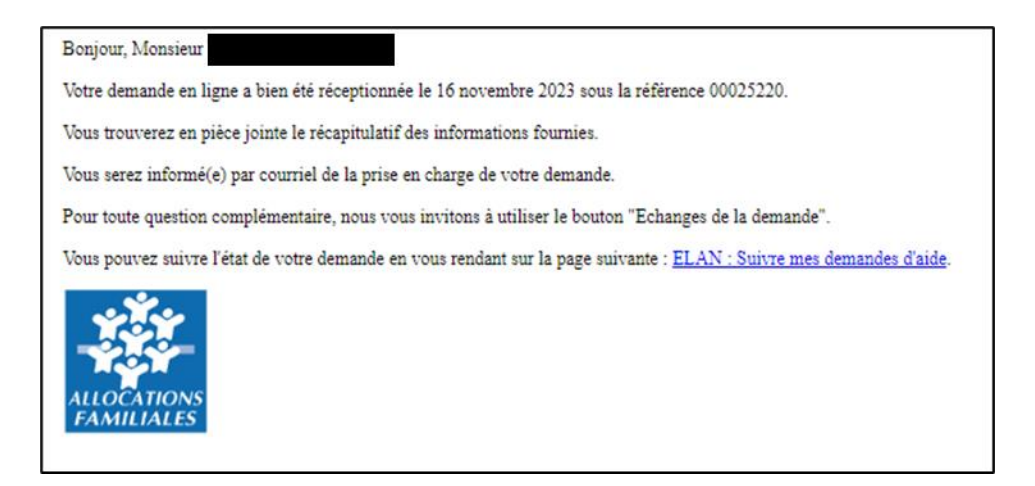

**Attention :** Si vous oubliez d'appuyer sur **Terminer**, la demande ne sera pas transmise.

# 6.2 Un 2nd dépôt de demande et suivant

#### 6.2.1. Si vous êtes un compte non-signataire et que votre tiers a un compte signataire rattaché

 Si vous n'êtes pas le compte signataire et que vous souhaitez transmettre la demande à un compte signataire de votre structure pour validation, vous pouvez accéder au récapitulatif en cliquant sur Récapitulatif des informations saisies (1), sélectionnez le signataire dans Compte signataire (2).

Vous pouvez choisir les personnes qui peuvent avoir accès en visualisation à cette demande (3).

Enfin, cliquez sur Transmettre (4).

| 1                                                                                                    | 2                                                          | 3                                                                      | 4                         | 5                             | 0                        |
|----------------------------------------------------------------------------------------------------|------------------------------------------------------------|------------------------------------------------------------------------|---------------------------|-------------------------------|--------------------------|
| Choix du financeur                                                                                                    | Préambule                                                  | Critères d'éligibilité                                                 | Votre tiers               | Votre dossier                 | Récapitulatif            |
| Récapitulatif                                                                                                    |                                                            |                                                                        |                           |                               |                          |
| Précident                                                                                                    | frankrijstif da untra dam                                  | anda II. in it have to manufacture and an                              | مريدية معر معا الأم يحم   | mierias da untra damanda      |                          |
| Les champs marqués d'un * sont obligato                                                                                                | ires.                                                      |                                                                        | envoye per men des stard  |                               |                          |
| 0                                                                                                    |                                                            | (A) Reic                                                               | apitulatif 👌 informations | saisies 1                     |                          |
| Attestation sur l'honneur :<br>Merci de désigner dans votre<br>attestation les personnes qui<br>assureront le rôle d'administrateur du | Vous n'êtes pas un c<br>Fhonneur                           | ompte signataire pour votre tiers, il                                  | vous faut donc transmettr | e la demande à un compte p    | oouvant attester sur     |
| compte et de compte signataire.                                                                                                    | Compte s                                                   | ignataire *                                                            |                           | 2                             |                          |
| En cliquant sur "Transmettre", vous recon<br>Votre demande sera alors transmise et pr                                                  | naissez avoir pris connai<br>ise en charge pour instru     | ssance du <u>référentiel national de fi</u><br>ction par nos services. | nancement par les Caf     |                               |                          |
| <ul> <li>Lorsque votre demande sera transmis<br/>vous pourrez le faire à tout moment v</li> </ul>                                      | e, elle sera visible par tou<br>la la liste de vos demando | us les comptes reliés à ce tiers. Vous<br>es                           | pouvez dès à présent mo   | sifier les personnes ayant ac | toès à cette demande, ou |
| Précédent                                                                                                    |                                                            |                                                                        |                           |                               | © Transmettre 4          |

2. Votre demande a été transmise au compte signataire de votre structure. **Cliquez** sur **Terminer**.

| PARENTALITE Aides au fonctionnement des services de proximité : Confirmation                                                         |
|----------------------------------------------------------------------------------------------------|
| Transmission pour attestation                                                                                                    |
| Votre demande a bien été transmise au compte signataire de votre structure.                                                          |
| Une fois l'attestation sur l'honneur apposée par le compte signataire, votre demande sera transmise aux services de la collectivité. |
| • Terminer                                                                                                    |

Elle est visible sur votre espace avec le statut En attente d'attestation.

| ELAN             | Caf   Ropone poo     | rteurs de projets       |                                                                       |                                                                                                    |        |       |
|------------------|----------------------|-------------------------|-----------------------------------------------------------------------|----------------------------------------------------------------------------------------------------|--------|-------|
| C) Annual Second | 🖋 Vex soliciations 🌒 | D Vereiter v            | Nes documents                                                         | Q) Mes Achanges                                                                                                    |        | · · · |
|                  |                      |                         |                                                                       | Bienvenue sur le Portail des Ades<br>terresanairemente un asteriora i una terripisonnen, un<br>annotas afranceurs primarbue verfinie essaion |        |       |
|                  |                      | Mes demandes de sul     | ovention ou de labellis                                               | ation (Zhoner are terrents ( etc.)                                                                                                    |        |       |
|                  |                      | Mes carrandes 🛞 Farr    | agine a ne: 112                                                       |                                                                                                    |        |       |
|                  |                      | PARENTALITE Aides       | au fonctionnement de<br>D (00025224)<br>*,eue 22 reserve 2022 5 12,62 | s services de proximité - VILLE DE                                                                                                    | •= -   |       |
|                  |                      | PARENTALITÉ: Dem        | ande de financement A<br>D (00025218)                                 | iction REAAP 2024 - VILLE DE                                                                                                    | ()=) - |       |
|                  |                      | Santhammananum, Votas a | and 22 meaning 2022 \$1508 . ¥                                        | erre derunde. 🗸 Put de décale                                                                                                    |        |       |

Une fois la demande attestée par le compte signataire, vous recevez un mail vous informant que votre demande a bien été réceptionnée.

## 6.2.2 : Vous êtes un compte non-signataire et aucun compte signataire n'a été rattaché au tiers

<u>Cf 6.1</u>

### 6.2.3 Si vous êtes le compte signataire

#### 6.2.3.1 Attester la demande soumise par un collaborateur

Lorsqu'un collaborateur non-signataire de votre structure a déposé une demande de financement Aide au fonctionnement des services de proximité et qu'il vous a transmis la demande pour attestation sur l'honneur, vous recevez un mail avec pour objet « Nouvelle demande à attester » vous invitant à valider la demande. **Cliquez** sur le lien.

Bonjour,

# Une demande pour votre structure vient de vous être transmise pour attestation. Vous pouvez attester sur l'honneur les informations de cette demande en suivant le lien : <u>https://cnaf-formation.mgcloud.ft/aides/#/cnaf/connecte/dashboard/attestations/mesAttestations</u> Cordialement,

Vous accédez ensuite à la demande « en attente d'attestation » en cliquant :

- Soit directement via le lien du mail,
- Soit via la page d'accueil de votre espace personnel.
- 1. Sur votre espace personnel, la demande apparait maintenant dans l'onglet Mes sollicitations puis Attestations (1).

Vous pouvez prendre connaissance de la demande en cliquant sur Voir la demande (3).

| ELAN Caf Espec    | e porteurs de projets                                                                                                    |
|-------------------|----------------------------------------------------------------------------------------------------|
| A Tableau de bord | ● 1 D Mes aldes - D Mes documents Q Mes échanges                                                                                                    |
|                   |                                                                                                    |
|                   | Une assession sur fromew est assession sur fromew est assessive park poor is demande PARENTALITE Ades au fonctionnement. Stori is demande PARENTALITE Ades au fonctionnement. Stori is demande PARENTALITE Ades au fonctionnement. |

 En consultant la demande, vous pouvez retrouver le numéro de la demande (1). Vous accédez à la Synthèse (2), au contenu de la Demande (3).

Vous pouvez éventuellement y apporter des modifications en cliquant sur Modifier (4).

**Point de vigilance :** dans ce cas, vous accédez à la demande et pouvez apporter toutes les modifications.

Le statut de la demande passe à En cours de création.

La demande n'est plus au statut En attente d'attestation.

Il faut suivre alors vous référer à Cf 6.2.3.2

La partie **Documents** ne comporte aucun élément (5) et n'est pas active.

Si vous avez uniquement consulté la demande et qu'aucune modification est nécessaire, cliquez sur Retour (6) pour attester.

| ELAN              | Caf Espace por         | teurs de projets       |                                    |                       |                                                                                              |             |
|-------------------|------------------------|------------------------|------------------------------------|-----------------------|----------------------------------------------------------------------------------------------|-------------|
| 🗘 Tableau de bord | 🖋 Mes sollicitations 🌒 | 🗀 Mes aides 🗸          | Mes documents                      | දා Mes                | s échanges                                                                                   |             |
|                   | PAF                    | RENTALITE Aides au fo  | nctionnement des service:          | es de pr              | roximité(00025224) 1                                                                         | Z Modifier  |
|                   | ·                      | Organisation du projet | 2                                  | 3                     | 5                                                                                            | 4           |
|                   |                        |                        | Réfé                               | irence :<br>Année :   | 00025224<br>2024                                                                             |             |
|                   |                        |                        | Nom donné au service de prox       | ximité :<br>Axe :     | Service proximité test 22 nov23<br>Axe 1 : Soutien aux « lieux ressources » pour les parents |             |
|                   |                        |                        | Type de ser<br>Compte signataire u | nvices :<br>utilisé : | Axe 1 : Lieux ressources parentalité<br>Monsieur                                             | fr)         |
|                   | •                      | Retour                 |                                    |                       |                                                                                              | GT Modifier |

Sélectionnez la demande souhaitée s'il y a plusieurs demandes (1) en cochant la case (1).
 Vous pouvez sélectionner toutes les demandes à attester en cochant la case (2).
 Puis cliquez sur Attester les demandes sélectionnées (3).
 Une fenêtre s'ouvre, cochez J'atteste sur l'honneur de l'exactitude des informations transmises (4).

Puis **cliquez** sur **Confirmer** (5).

| rauleau ve boro |         |                                | Mes documents                      | Q) Mes échanges                                          |                   |
|-----------------|---------|--------------------------------|------------------------------------|----------------------------------------------------------|-------------------|
|                 | Mes s   | ollicitations                  |                                    |                                                          |                   |
|                 | Justifi | cations Attestations           | <u> </u>                           |                                                          |                   |
|                 | 2 🛛     | Attexter les demandes selectio | 3                                  |                                                          |                   |
|                 | 1 🗊     | Une attestation sur l'honne    | eur est attendue par Vanessa PORTE | ELLI pour la demande PARENTALITE Aides au fonctionnement |                   |
|                 |         | jeudi 23 novembre 2023 à 15    |                                    | 0023224)                                                 | V YOU' IS DEMANDE |
|                 |         |                                |                                    |                                                          |                   |
|                 |         |                                |                                    |                                                          |                   |
|                 |         |                                | 1 de                               | emande sélectionnée                                      | >                 |
|                 |         |                                | 1 de                               | emande sélectionnée                                      | ;                 |

4. Dans l'espace de Confirmation, cliquez sur Terminer.

| Confirmation                                                                                               |            |
|----------------------------------------------------------------------------------------------------|------------|
| Votre attestation a bien été transmise aux services de la collectivité.                                    |            |
| Liste des demandes transmises aux services de la collectivité                                              |            |
| PARENTALITE Aides au fonctionnement des services de proximité - VILLE DE (                                 |            |
| Pour chaque demande, un courriel de confirmation de dépôt va être envoyé à l'usager ayant créé la demande. |            |
|                                                                                                    | • Terminer |

5. En retournant dans l'onglet **Mes demandes de subvention**, vous pouvez constater que le statut de la demande est passé de : **En attente d'attestation** à **Demande transmise**.

| ELAN              | Caf   Espace porte     | eurs de projets                                                                                    |                                                                                                    |                                                                                                    |          |
|-------------------|------------------------|----------------------------------------------------------------------------------------------------|----------------------------------------------------------------------------------------------------|----------------------------------------------------------------------------------------------------|----------|
| 🗋 Tableau de bord | 🖉 Mes sollicitations 🗿 | 🗀 Mes aides 🗸                                                                                      | Mes documents                                                                                                | Q2 Mes échanges                                                                                                    |          |
|                   |                        | °                                                                                                  |                                                                                                    | Bienvenue sur le Portall des Aides<br>Vore espace personnel: un accèr rapide à vore tiers (gestionnaire), vos<br>demandes de financement par thématique, vos fis de discussion |          |
|                   | Mes                    | demandes de subver                                                                                 | ntion ou de labellisatio                                                                                     | Déposer une demande d'aide                                                                                                    |          |
|                   | PA                     | RENTALITE Aides au<br>(0<br>nande transmise) éposée le jeux                                        | fonctionnement des se<br>00025224)<br>di 30 novembre 2028 à 13:32 🏼 🛩                                        | rvices de proximité - VILLE DE                                                                                                    | Voir ··· |
|                   | PA<br>Jum              | RENTALITÉ: Demando<br>(O<br>Proston en cours) Vosée le jeuci 3<br>Une ou plusieurs actions sont re | e de financement Actio<br>10025229)<br>20 novembre 2023 à 10:59 🗸<br>equites afin de pouvoir traiter votre d | n REAAP 2024 - VILLE DE                                                                                                    | () vor   |

6. Si vous souhaitez accéder au récapitulatif Pdf de votre demande, **cliquez** au niveau de la demande sur l'onglet **Voir**.

| Mes demandes de subvention ou de labellisation 🖍 Déposer une demande d'aide         |      |
|-------------------------------------------------------------------------------------|------|
| Mes demandes 😰 Partagées avec moi                                                   |      |
| PARENTALITE Aides au fonctionnement des services de proximité - VILLE DE (00025224) | Voir |
| Demande transmise Déposée le jeudi 30 novembre 2023 à 13:32 💙                       |      |

Puis cliquez sur le Récapitulatif de la demande.

| PARENTALITE Aides au fonctionnement des services de p | proximité (00025224)                                      |
|-------------------------------------------------------|-----------------------------------------------------------|
| Retour     Synthèse     Dema                          | inde Documents                                            |
| Organisation du projet                                |                                                           |
| Référence :                                           | 00025224                                                  |
| Année :                                               | 2024                                                      |
| Nom donné au service de proximité :                   | Service proximité test 22 nov23                           |
| Axe :                                                 | Axe 1 : Soutien aux « lieux ressources » pour les parents |
| Type de services :                                    | Axe 1 : Lieux ressources parentalité                      |
| Récapitulatif de votre demande d'aide :               | Récapitulatif de la demande                               |
| Compte signataire utilisé :                           | Monsieur                                                  |
| @ Retour                                              |                                                           |

Enfin, le **Récapitulatif de la demande** s'affiche sur un nouvel onglet.

| <b>ELAN</b> Caf                                                                                                    | Récapitulatif                                                                                                    |
|----------------------------------------------------------------------------------------------------|----------------------------------------------------------------------------------------------------|
| PARENTALITE Aides au fo                                                                                                    | onctionnement des services de proximité                                                                                                    |
| Référence de la demande : 00025224                                                                                                    |                                                                                                    |
| Transmise le : 30/11/2023                                                                                                    |                                                                                                    |
| Demandeur :                                                                                                    |                                                                                                    |
|                                                                                                    | Raison sociale : VILLE DE CERTINAL SECONDE<br>SIRET : MARE : 84.11Z - Administration publique générale<br>Site Internet : CERTINAL SECONDE |
|                                                                                                    |                                                                                                    |
| Représentants :<br>r est le représentant légal principal est le représentant légal                                                                      | ipal, en qualité de Maire<br>al, en qualité de Directeur Général                                                                           |
| Critères d'éligibilité :                                                                                                    |                                                                                                    |
| Le projet respecte les principes énoncés dans<br>Le porteur de projet respecte les principes du c<br>de la laïcité de la branche famille et de ses part | la charte nationale de soutien à la parentalité OUI<br>contrat d'engagement républicain et de la Charte OUI                                |
| Le porteur de projet mobilise le volet 3 du Fond<br>l'intervention d'autres financeurs                                                                  | is National Parentalité en complément de OUI                                                                                               |
| Organisation du projet :                                                                                                    |                                                                                                    |
| Année<br>Nom donné au service de proximité<br>Axe                                                                                                    | 2024<br>Service proximité test 22 nov23<br>Axe 1 : Soutien aux « lieux ressources »                                                        |
|                                                                                                    | pour les parents                                                                                                    |
| Type de services                                                                                                    | Axe 1 : Lieux ressources parentalité                                                                                                    |
| Type de services Description opérationnelle du projet :                                                                                                 | Axe 1 : Lieux ressources parentalité                                                                                                    |
| Type de services Description opérationnelle du projet : Informations complémentaires sur le gestionnaire                                                | Axe 1 : Lieux ressources parentalité                                                                                                    |

7. Le compte non-signataire ayant créé la demande est informé par mail que celle-ci a bien été réceptionnée.

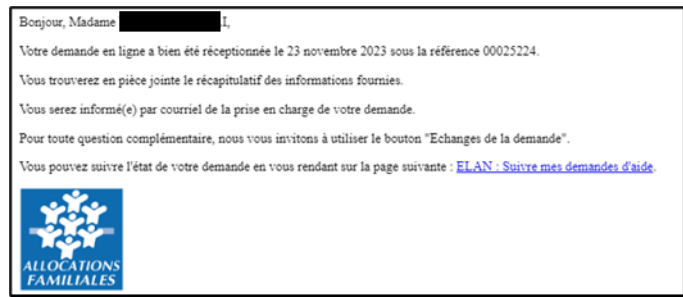

#### 6.2.3.2 Attester une demande déposée par vous-même

1. Lorsque vous avez déposé le dossier en tant que compte signataire, nous n'aurez pas besoin de vous déconnecter. Au sein du récapitulatif, **vous pouvez télécharger** le récapitulatif des informations **en cliquant** sur **Récapitulatif des informations** (1), **cochez Je déclare sur l'honneur l'exactitude des informations fournies** (2) puis **cliquez** sur **Transmettre** (3) pour envoyer la demande.

|                                                                                                    |                                                                                                    | 2+ Partager votre deman                                                                                                    | de                                                       |                               |                       |
|----------------------------------------------------------------------------------------------------|----------------------------------------------------------------------------------------------------|----------------------------------------------------------------------------------------------------|----------------------------------------------------------|-------------------------------|-----------------------|
| 1                                                                                                    | 2                                                                                                    | 3                                                                                                    | 4                                                        | 5                             | 6                     |
| Choix du financeur                                                                                                    | Préambule                                                                                                    | Critères d'éligibilité                                                                                                    | Votre tiers                                              | Votre dossier                 | Récapitulatif         |
| Récapitulatif                                                                                                    |                                                                                                    |                                                                                                    |                                                          |                               |                       |
| Précédent                                                                                                    |                                                                                                    |                                                                                                    |                                                          |                               |                       |
|                                                                                                    |                                                                                                    |                                                                                                    |                                                          |                               |                       |
| s champs marqués d'un * sont obligato                                                                                                    | ecapitulatif de votre den<br>bires.                                                                                 | nande. Il vous sera automatiquement                                                                                          | envoye par mail des trans                                | mission de votre demande.     |                       |
|                                                                                                    |                                                                                                    |                                                                                                    | 1                                                        |                               |                       |
|                                                                                                    |                                                                                                    | 🙆 Réca                                                                                                    | pitulatif des informations                               | saisies                       |                       |
| testation sur l'honneur :                                                                                                    |                                                                                                    |                                                                                                    |                                                          |                               |                       |
| erci de désigner dans votre                                                                                                    |                                                                                                    | Z J je declare sur in                                                                                                    | nonneur rexactitude des i                                | ntormations tournies.         |                       |
|                                                                                                    |                                                                                                    |                                                                                                    |                                                          |                               |                       |
| testation les personnes qui                                                                                                    |                                                                                                    |                                                                                                    |                                                          |                               |                       |
| testation les personnes qui<br>sureront le rôle d'administrateur du                                                                                                    |                                                                                                    |                                                                                                    |                                                          |                               |                       |
| testation les personnes qui<br>sureront le rôle d'administrateur du<br>mpte et de compte signataire.                                                                                                    |                                                                                                    |                                                                                                    |                                                          |                               |                       |
| testation les personnes qui<br>sureront le rôle d'administrateur du<br>mpte et de compte signataire.                                                                                                    | inaleset avoir pris conna                                                                                           | issance du référentiel national de fir                                                                                       | ancement nar les Caf                                     |                               |                       |
| testation les personnes qui<br>sureront le rôle d'administrateur du<br>mpte et de compte signataire.<br>• cliquant sur "Transmettre", vous recor<br>tre demande sera alors transmise et p                                                                                | maissez avoir pris conna<br>rise en charge pour instr                                                               | issance du <u>référentiel national de fir</u><br>uction par nos services.                                                    | ancement par les Caf                                     |                               |                       |
| restation les personnes qui<br>sureront le rôle d'administrateur du<br>mpte et de compte signataire.<br>cliquant sur "Transmettre", vous recor<br>tre demande sera alors transmise et pi                                                                                 | inaissez avoir pris conna<br>rise en charge pour instr                                                              | issance du <u>référentiel national de fir</u><br>uction par nos services.                                                    | iancement par les Caf                                    |                               |                       |
| restation les personnes qui<br>sureront le rôle d'administrateur du<br>mpte et de compte signataire.<br>cliquant sur "Transmettre", vous recor<br>tre demande sera alors transmise et pi<br>Lorsque votre demande sera transmis                                          | naissez avoir pris conna<br>rise en charge pour instr<br>te, elle sera visible par to                               | issance du <u>référentiel national de fir</u><br>uction par nos services.<br>pus les comptes reliés à ce tiers. Vous         | <u>iancement par les Caf</u><br>pouvez dès à présent moi | difier les personnes ayant ac | :cès à cette demande, |
| restation les personnes qui<br>sureront le rôle d'administrateur du<br>mpte et de compte signataire.<br>cliquant sur "Transmettre", vous recor<br>tre demande sera alors transmise et pi<br>Lorsque votre demande sera transmit<br>vous pourrez le faire à tout moment v | maissez avoir pris conna<br>rise en charge pour instr<br>te, elle sera visible par to<br>ia la liste de vos demano  | issance du <u>référentiel national de fir</u><br>uction par nos services.<br>sus les comptes reliés à ce tiers. Vous<br>Jes. | iancement par les Caf<br>pouvez dès à présent moi        | difier les personnes ayant ac | cès à cette demande.  |
| testation les personnes qui<br>sureront le rôle d'administrateur du<br>mpte et de compte signataire.<br>I cliquant sur "Transmettre", vous recor<br>tre demande sera alors transmise et p<br>Lorsque votre demande sera transmi<br>vous pourrez le faire à tout moment v | maissez avoir pris conna<br>rise en charge pour instr<br>se, elle sera visible par to<br>ria la liste de vos demano | issance du <u>référentiel national de fir</u><br>uction par nos services.<br>sus les comptes reliés à ce tiers. Vous<br>Jes. | iancement par les Caf<br>pouvez dès à présent moi        | difier les personnes ayant ac | ccès à cette demande. |

2. Une fenêtre de confirmation s'ouvre, vous avez accès au récapitulatif en cliquant sur **Récapitulatif de la demande (1), cliquez** sur **Terminer (2)**.

| PARENTALITE Aides au fonctionnement des services de proximité : Confirmation         |                 |
|--------------------------------------------------------------------------------------|-----------------|
| Confirmation                                                                         |                 |
| Votre demande a bien été transmise.                                                  |                 |
| 🔁 Récapitulatif de la demande                                                        |                 |
| Vous pourrez la retrouver et suivre son avancement en vous reconnectant sur ce site. |                 |
|                                                                                      | 2<br>© Terminer |

3. Une fois la demande transmise, un mail vous est également adressé pour confirmer que votre demande a bien été réceptionnée.

| Bonjour, Monsieur                                                                                                    |  |  |  |  |
|----------------------------------------------------------------------------------------------------|--|--|--|--|
| Votre demande en ligne a bien été réceptionnée le 30 novembre 2023 sous la référence 00025231.                       |  |  |  |  |
| Vous trouverez en pièce jointe le récapitulatif des informations fournies.                                           |  |  |  |  |
| Vous serez informé(e) par courriel de la prise en charge de votre demande.                                           |  |  |  |  |
| Pour toute question complémentaire, nous vous invitons à utiliser le bouton "Echanges de la demande".                |  |  |  |  |
| Vous pouvez suivre l'état de votre demande en vous rendant sur la page suivante : ELAN : Suivre mes demandes d'aide. |  |  |  |  |
| ALLOCATIONS<br>FAMILIALES                                                                                            |  |  |  |  |

# Partie 2 : Reprendre une demande

Pour reprendre une demande quel que soit le téléservice, vous avez deux possibilités pour y accéder, qui sont :

# <u>1<sup>ère</sup> possibilité</u> :

Sur la page d'accueil d'Elan, au niveau du tableau de bord (1) dans Mes demandes de subventions ou de labellisation, cliquez sur Reprendre. (2)

| ELAN              | Caf Espace po                                                          | orteurs de projets                               |                                                                     |                                                                                                    |                       |
|-------------------|------------------------------------------------------------------------|--------------------------------------------------|---------------------------------------------------------------------|----------------------------------------------------------------------------------------------------|-----------------------|
| ] Tableau de bord |                                                                        | 🗅 Mes aldes 🗸                                    | Mes documents                                                       | Q2 Mes échanges                                                                                                    | 🤭 🛄 🚽                 |
| 1                 | · ·                                                                    |                                                  | Bienvenue :<br>Votre espace personnel : un<br>demandes de financeme | sur le Portail des Aides<br>accès rapide à voire tiers gestionnaire),<br>nt par thématique, vos fils de discussion | 95.                   |
|                   | Mes demandes de subve                                                  | ention ou de labellisa<br>avec moi               | ation 🖉 Déposer une deman                                           | de d'aide                                                                                                    |                       |
|                   | PARENTALITÉ: Deman<br>(00025210)<br>Prise en charge Prise en charge le | de de financement A                              | ction REAAP 2024 - LB                                               |                                                                                                    | Vor                   |
|                   | PARENTALITÉ: Deman                                                     | de de financement Ar<br>19 novembre 2023 à 13:54 | ction REAAP 2024 - LES                                              |                                                                                                    | <b>( Reported ) 2</b> |

# 2ème possibilité :

Dans le menu Mes aides, cliquez sur Suivre mes demandes d'aide ou reprendre une saisie en cours.

| ELANCaf Espace po                       | orteurs de projets                                                                                                    |  |
|-----------------------------------------|----------------------------------------------------------------------------------------------------|--|
| C Tableau de bord de Mes sollicitations | Mes aides A Mes documents Mes demandes d'aide ou reprendre une saisie en cours Deposer une demande d'aide Deposer une demande d'aide Votre ters gestonnaire, vot Gemandes de mancement par themabque, vos fis de discussion |  |

Pour revenir sur votre demande et poursuivre la saisie, **cliquez** sur le bouton **Reprendre**.

| ELA               | N Caf Espace po                                                         | rteurs de projets                                   |                                  |                |                |   |
|-------------------|-------------------------------------------------------------------------|-----------------------------------------------------|----------------------------------|----------------|----------------|---|
| 🟠 Tableau de bord | Mes sollicitations                                                      | 🗅 Mes aides 🗸                                       | Mes documents                    | Q Mes échanges | 0              | ~ |
|                   | Mes demandes de subve                                                   | ntion ou de label!                                  | lisation 🖉 Déposer une deman     | nde d'aide     |                |   |
|                   | Mes demandes (5) Partagées                                              | avec moi                                            |                                  |                |                |   |
|                   | Selon le statut des demandes, vous                                      | pouvez accéder à leur suivi, a                      | aux réponses aux sollicitations. |                |                |   |
|                   | Q Rechercher                                                            |                                                     |                                  |                | Rechercher     |   |
|                   | Statut :                                                                | Télé                                                | service :                        | Exercice :     |                |   |
|                   | Recherche par statut                                                    | Re                                                  | echerche par téléservice         | Non filtré 🕶   |                |   |
|                   | PARENTALITÉ: Demand                                                     | <b>de de financemen</b><br>19 novembre 2023 à 13:54 | nt Action REAAP 2024             |                | Reprendre      |   |
|                   | PARENTALITÉ: Demand<br>(00025210)<br>Prise en charge Prise en charge le | de de financemen                                    | nt Action REAAP 2024 -           |                | Voir ····      |   |
|                   | PARENTALITÉ: Deman                                                      | de de financemen                                    | nt Action REAAP 2024 -           |                | Reprendre ···· |   |

# Partie 3 : Supprimer une demande

Pour supprimer une demande quel que soit le téléservice, vous avez deux possibilités pour y accéder, qui sont :

# ➢ <u>1<sup>ère</sup> possibilité :</u>

Sur la page d'accueil d'Elan, au niveau du tableau de bord (1) dans Mes demandes de subventions ou de labellisation, cliquez sur ... (2).

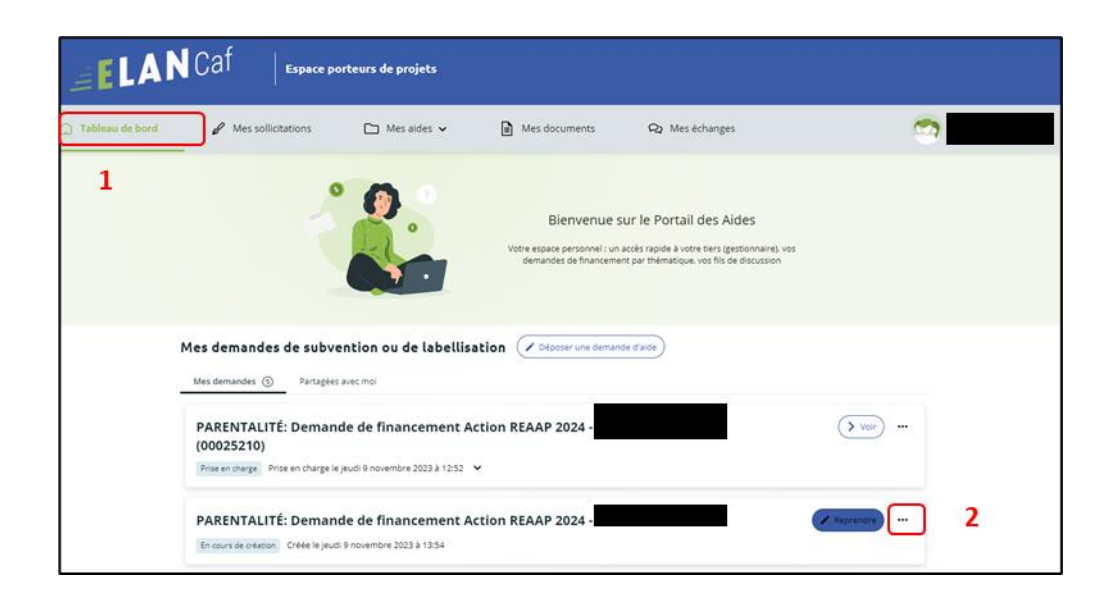

Pour supprimer votre demande, **cliquez** sur le bouton **Supprimer (3)** 

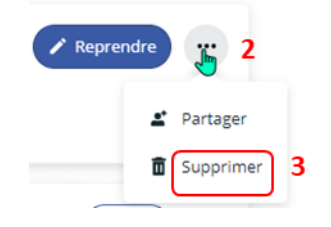

# 2<sup>ème</sup> possibilité :

Dans le menu Mes aides (1), cliquez sur Suivre mes demandes d'aide ou reprendre une saisie en cours (2).

| ELAN              | Caf Espace poi     | teurs de projets                                                                                                    |        |
|-------------------|--------------------|----------------------------------------------------------------------------------------------------|--------|
| C Tableau de bord | Mes sollicitations | Mes aides Mes decuments Mes documents Mes documents Mes documents Mes documents Mes documents Mes documents Mes documents C Mes documents C M | ~<br>~ |

Pour supprimer votre demande, **cliquez** sur le bouton ... (2) puis sur le bouton **supprimer** (3).

| ELA             | Caf Espace porteurs                          | : de projets                                          |                                         |
|-----------------|----------------------------------------------|-------------------------------------------------------|-----------------------------------------|
| Tableau de bord | Area sollicitations                          | ) Mes aides 🗸 🖹 Mes documents 🛛 🔾 Mes échanges        | . · · · · · · · · · · · · · · · · · · · |
|                 | Mes demandes de subvention                   | ou de labellisation Déposer une demande d'alde        |                                         |
|                 | Mes demandes (5) Partagées avec mo           |                                                       |                                         |
|                 | Selon le statut des demandes, vous pouvez a  | ccéder à leur suivi, aux réponses aux sollicitations. |                                         |
|                 | Q. Rechercher                                |                                                       | Rechercher                              |
|                 | Statut :                                     | Téléservice : Exercice :                              |                                         |
|                 | Recherche par statut                         | Recherche par téléservice Non filtré -                |                                         |
|                 | PARENTALITÉ: Demande de                      | financement Action REAAP 2024 -                       | Reprendre ···· 2                        |
|                 | En cours de création Créée le jeudi 9 novem  | nbre 2023 à 13:54                                     |                                         |
|                 | PARENTALITÉ: Demande de<br>(00025210)        | financement Action REAAP 2024 - I                     | > Voir ··· Prepre                       |
|                 | Prise en charge Prise en charge le jeudi 9 n | ovembre 2023 à 12:52 💙                                |                                         |
|                 | PARENTALITÉ: Demande de                      | financement Action REAAP 2024 - I                     | Reprendre ····                          |
|                 |                                              |                                                       |                                         |

# Partie 4 : Contribution

Prérequis : Vous avez créé et déposé un dossier sur Elan et votre dossier a été prise en charge par un agent Caf.

**Conseil** : La partie contribution vise l'ensemble des étapes qui suivent le dépôt du dossier. En effet, une fois le dossier déposé, un agent Caf peut vous demander de compléter votre dossier par l'apport d'informations ou de documents complémentaires quel que soit le téléservice.

# Sous-partie 1 : Prise en charge

Une fois **qu'un agent Caf aura pris en charge votre demande**, le statut de la demande passe de l'état **Transmise** à **Prise en charge**.

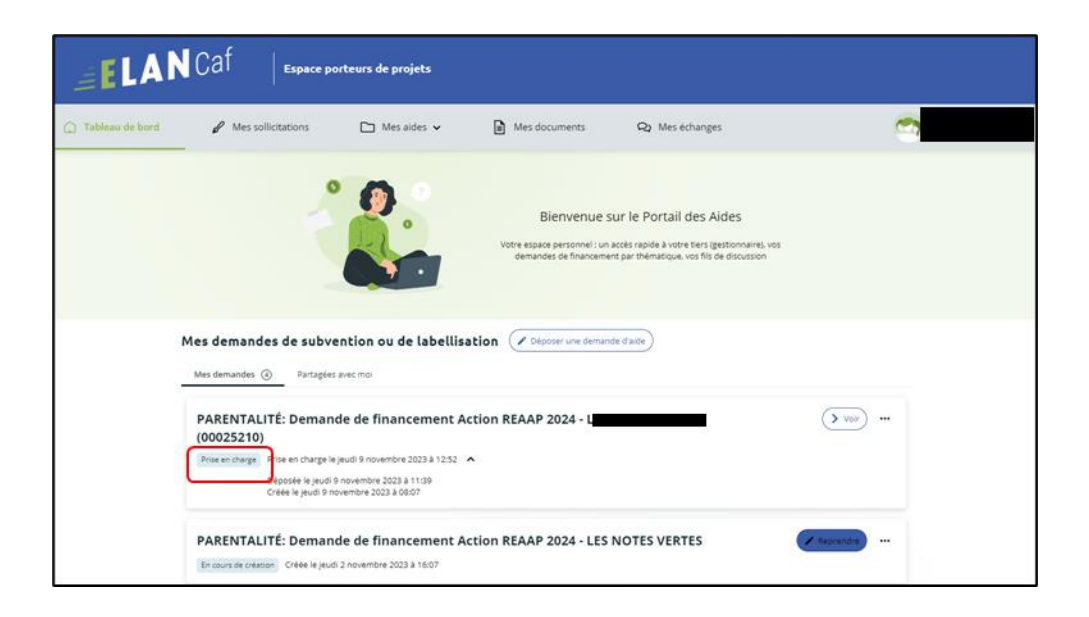

# Sous-partie 2 : Compléter ou modifier les pièces justificatives

1. Vous avez reçu **un mail** vous demandant de compléter ou modifier les pièces justificatives.

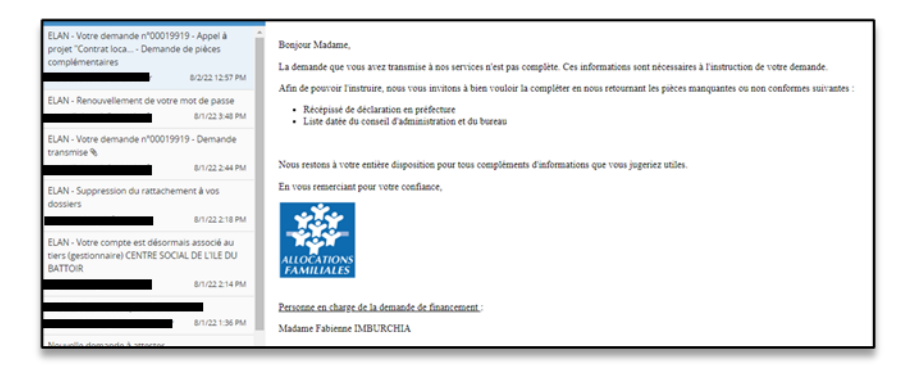

- 2. Pour reprendre une demande quel que soit le téléservice, une fois arrivé sur la page d'accueil de la plateforme Elan, vous avez deux possibilités qui sont :
  - <u>1<sup>ee</sup> possibilité :</u>

Sur la page d'accueil de Elan, au niveau du tableau de bord dans **Mes demandes de subventions ou de labellisation**, cliquez sur **Une ou plusieurs actions sont requises afin de pouvoir traiter votre demande « plus de détails » (1)** puis **cliquez** sur le bouton **Fournir les documents (2)**.

| ELAN              | Caf   Espace porter                                                 | ırs de projets                                                  |                                                                                     |                                                                                                    |                            |                  |
|-------------------|---------------------------------------------------------------------|-----------------------------------------------------------------|-------------------------------------------------------------------------------------|----------------------------------------------------------------------------------------------------|----------------------------|------------------|
| 🗋 Tableau de bord | 🖌 Mes sollicitations 🌒                                              | 🗀 Mes aides 🗸                                                   | Mes documents                                                                       | <b>Q</b> Mes échanges                                                                                 | <b>_</b>                   | r                |
|                   | °                                                                   |                                                                 | Bienvenue sur l<br>Votre espace personnel : un accès<br>demandes de financement par | e Portail des Aides<br>rapide à votre tiers (gestionnaire), vos<br>thématique, vos fils de discussion |                            |                  |
| M.                | es demandes de subventi<br>Mes demandes ④ Partagées avec            | on ou de labellisatio                                           | Déposer une demande d'a                                                             | ide                                                                                                   |                            |                  |
|                   | PARENTALITÉ: Demande d<br>(00025210)                                | le financement Actio                                            | on REAAP 2024 -                                                                     |                                                                                                    | Voir                       |                  |
| (                 | Prise en charge Prise en charge le jeudi                            | 9 novembre 2023 à 12:52 💙                                       | iemande. 👻 Pius de détails 🚺                                                        |                                                                                                    |                            |                  |
|                   | PARENTALITÉ: Demande d<br>En cours de créasion Créée le jeudi 2 nor | l <b>e financement Actic</b><br><sup>vemb</sup> re 2023 à 16:07 | on REAAP 2024 - L                                                                   |                                                                                                    | Reprendre                  |                  |
|                   |                                                                     |                                                                 | Une ou plusieurs actions                                                            | s sont requises afin de pouv<br>ents vous sont demandés<br>mbre 2023 à 12:56                          | oir traiter votre demande. | Moins de détails |

2ème possibilité :

Dans le menu mes sollicitations,

Cliquez sur l'onglet Pièces à fournir (1)

**Cliquez** sur le bouton **Fournir les documents (2)**, il est indiqué que vous avez reçu un message de demande de compléments transmis par un agent Caf.

| ELAN              | Caf Espace porteurs de projets                                         |          |
|-------------------|------------------------------------------------------------------------|----------|
| 🗋 Tableau de bord | 🖉 Mes sollicitations 🌒 🗅 Mes aides 🗸 👔 Mes documents 🛛 Q2 Mes échanges | <b>N</b> |
|                   | Mes sollicitations Places à fournir                                    | D 2      |

Dans la partie **Demandes de compléments sur les pièces**, vous trouvez la liste des pièces à fournir dans **Liste des pièces (1)**. Vous pouvez répondre **en cliquant** sur le bouton **Répondre (2)**.

| Demandes de compléments pièces sur demande                                                     |                      |       |          |
|------------------------------------------------------------------------------------------------|----------------------|-------|----------|
| Demandes de compléments sur les pièces                                                         |                      |       |          |
| Objet de la demande                                                                            | Date                 | État  | Répondre |
| Demande de pièces complémentaires par<br>Liste des pièces :<br>• Attestation de non changement | 9 nov. 2023 12:56:11 | Reçue | C        |
| 1                                                                                              |                      |       | 2        |
| Précédent                                                                                      |                      |       |          |

Dans la fenêtre **Répondre**, vous **avez la possibilité de déposer les nouvelles pièces** en cliquant sur **+Ajouter (1)** pour déposer un nouveau document ou sur **Porte documents (2)** pour sélectionner depuis le porte documents le document souhaité.

Pour supprimer un document, **cliquez** sur le bouton **poubelle** (3).

Enfin, cliquez sur Valider (4).

| RÉPONDRE                                                                            |    |            |         |           |        | ×          |
|-------------------------------------------------------------------------------------|----|------------|---------|-----------|--------|------------|
| Les pièces ci-dessous ont été jugées non conformes. Merci d'en déposer de nouvelles | i. |            |         |           |        |            |
| Récépissé de déclaration en préfecture*                                             |    |            |         |           | D      | léposé     |
|                                                                                     | 1  | <b>o</b> # | ljouter | Porte     | docume | ents 2     |
| doc2.pdf (1.01 Mo) - 01/08/2022 11:52 PDP Description                               |    |            |         |           |        | <u>†</u> 3 |
| O Liste datée du conseil d'administration et du bureau*                             |    |            |         |           | D      | éposé      |
|                                                                                     |    | <b>O</b> A | ljouter | Porte     | docume | ents       |
| doc4.pdf (1.01 Mo) - 01/08/2022 11:52 PDF Description                               |    |            |         |           |        | ٠          |
|                                                                                     |    |            | 4       | S Valider | •      | Annuler    |

Le bandeau Validation confirme que la demande de pièces a bien été transmise à la Caf et l'état de la demande de pièces complémentaire est Envoyée.

| ELA             | N Caf Espace porteurs de projets                                                                                                    |   |
|-----------------|----------------------------------------------------------------------------------------------------|---|
| Tableau de bord | 🖌 Mes sollicitations 🗅 Mes aides 🗸 🖻 Mes documents 😡 Mes échanges                                                                                                    | , |
|                 | Demandes de compléments pièces sur demande         Demandes de compléments sur les pièces         Validation         Votre réponse a bien été transmise                                                                                                 |   |
|                 | Objet de la demande     Date     État     Répondre       Demande de pièces complémentaires par Fabienne IMBURCHIA<br>Liste des pièces :     9 nov. 2023 13:41:57     Envoyée       • Attestation de non changement     5 nov. 2023 13:41:57     Envoyée |   |
|                 | Prévédent                                                                                                    |   |

Sous-partie 3 : Echanges avec un agent Caf

#### Hypothèse 1 : Vous souhaitez envoyer un message à un agent Caf sur Elan

 Lors du dépôt de dossier quel que soit le téléservice, vous pouvez envoyer un message d'échange qu'à partir de l'étape 4 « votre tiers », en bas à droite de l'écran, cliquez sur Echanges de la demande.

| PARENTALITÉ: Demand                                                                                         | e de financement / | Action REAAP 2024 : Vo  | tre tiers      |                          |               |
|----------------------------------------------------------------------------------------------------|--------------------|-------------------------|----------------|--------------------------|---------------|
|                                                                                                    |                    | 🛃 Partager votre demand | 5e             |                          |               |
|                                                                                                    | 2                  | 3                       | •              | 5                        | 6             |
| Choix du financeur                                                                                          | Préambule          | Critères d'éligibilité  | Votre tiers    | Votre dossier            | Récapitulatif |
| Votre tiers                                                                                                 |                    |                         |                |                          |               |
| © Précédent                                                                                                 |                    |                         |                |                          | Suivant @     |
| ies champs marqués d'un • sont ob                                                                           | igatoires.         |                         |                |                          |               |
| <ul> <li>Identification</li> </ul>                                                                          |                    |                         |                |                          |               |
| VILLE DE                                                                                                    |                    | ♀ Adre                  | sse principale |                          |               |
| Type de tiers : Commune<br>NAF : 84.112 - Administration ;<br>Sigle : CFD<br>Q_https://clermont-ferrand.fr/ | publique générale  |                         |                |                          |               |
| <ul> <li>Représentants</li> </ul>                                                                           |                    |                         |                |                          |               |
| Monsieur Covier Score                                                                                       |                    |                         | fonsieur       |                          |               |
|                                                                                                    | Fonction : Maire   |                         | Fore           | tion : Directeur Général |               |
| Représentant légal                                                                                          |                    |                         |                |                          |               |
|                                                                                                    | 011 W110001        |                         |                |                          |               |
|                                                                                                    |                    |                         |                |                          |               |
|                                                                                                    |                    |                         |                |                          |               |

2. Un onglet s'ouvre, **cliquez** sur + Nouvel échange.

|                   | Caf L-                |                                                        |                     |                         |                       |                 | Changes de la demande                                                               |
|-------------------|-----------------------|--------------------------------------------------------|---------------------|-------------------------|-----------------------|-----------------|-------------------------------------------------------------------------------------|
| ELAN              | UCI Espace po         | rteurs de projets                                      |                     |                         |                       |                 | Visit pound active a must let later per sur la semanda et celler un round laterage. |
| C Tableau de bord | 🖌 Mes solicitations 🛛 | 🗅 Mesaloes 🗸                                           | Mes occuments       | Ra Mes échanges         |                       |                 |                                                                                     |
|                   |                       | PARENTALITÉ: Deman                                     | de de financement A | ction REAAP 2024 : Vo   | tre tiers             |                 |                                                                                     |
|                   |                       |                                                        |                     | 2. Fertager 101% demand |                       |                 |                                                                                     |
|                   |                       |                                                        | 2                   |                         | 0                     | 5               |                                                                                     |
|                   |                       | Cheix du Branceur                                      | Préambule           | Gritáres d'álighilteá   | Volve tiers           | Votre de        |                                                                                     |
|                   |                       | Votre tiers                                            |                     |                         |                       |                 |                                                                                     |
|                   |                       | Oneiters                                               |                     |                         |                       |                 |                                                                                     |
|                   |                       |                                                        |                     |                         |                       |                 |                                                                                     |
|                   |                       | Las champs marquies and in some                        | obigetores.         |                         |                       |                 |                                                                                     |
|                   |                       | Identification                                         |                     |                         |                       |                 |                                                                                     |
|                   |                       | · WHE DE CU                                            |                     | 9 4010                  | se principale         | _               |                                                                                     |
|                   |                       | Type de tiers : Commune<br>NAF (84.112 - Administratio | n publique générate |                         |                       |                 |                                                                                     |
|                   |                       | Sign OfD<br>Ø http://ckinorofe.and/                    | ii ii               | 2                       |                       |                 |                                                                                     |
|                   |                       | Représentants                                          |                     |                         |                       |                 |                                                                                     |
|                   |                       | Attenued Christ                                        |                     |                         | onsieur Christophe Bá | ofwea           |                                                                                     |
|                   |                       |                                                        | Faculture : Males   |                         | Fore                  | ion : Directeur |                                                                                     |
|                   |                       | Représentant légal                                     |                     |                         |                       |                 |                                                                                     |
|                   |                       |                                                        |                     |                         |                       |                 |                                                                                     |
|                   |                       |                                                        |                     |                         |                       |                 |                                                                                     |
|                   |                       |                                                        |                     |                         |                       |                 | _                                                                                   |
|                   |                       |                                                        |                     |                         |                       |                 | © Imové Active                                                                      |

 Dans la partie Nouvel échange, sur le menu déroulant Catégorie, cliquez sur la flèche (1) puis sur Agents et porteurs de projet (2).

Dans le champ **Objet (3)**, **précisez** l'objet de votre message puis dans le champ **Votre message (4) rédigez** votre message.

Enfin **cliquez** sur **Envoyer** (5).

| Catégorie *   |     |    |                        |         |         |      |    |   |     |   |   |  |
|---------------|-----|----|------------------------|---------|---------|------|----|---|-----|---|---|--|
| conspond      | 2   | Ag | ents et p<br>ents et p | orteurs | s de pr | ojet |    |   |     |   |   |  |
| Objet *       | 3   |    |                        |         |         | _    |    |   |     |   |   |  |
| Votre message | •   |    |                        |         |         |      |    |   |     |   |   |  |
| Format        | • В | I  | U ≣                    | =       | 10      | i≡   | ł≡ | • | 6-9 |   | 田 |  |
|               |     |    |                        | -       |         | -    |    | _ | -   | _ | _ |  |
| (             |     |    |                        |         |         |      |    |   |     |   |   |  |
|               |     |    |                        |         |         |      |    |   |     |   |   |  |
|               |     |    |                        |         |         |      |    |   |     |   |   |  |
|               |     |    |                        |         |         |      |    |   |     |   |   |  |
|               |     |    |                        |         |         |      |    |   |     |   |   |  |
|               |     |    |                        |         |         |      |    |   |     |   |   |  |

4. Votre message a bien été envoyé, vous pouvez le consulter **en cliquant** sur la flèche.

| Echanges de la demande                                                |                |
|-----------------------------------------------------------------------|----------------|
| Vous pouvez accéder à tous les échanges sur la demande et créer un no | ouvel échange. |
| Agents et porteurs de projet - test<br>② Emis le 09/11/2023 par       | ٤ (            |
|                                                                       |                |

Hypothèse 2 : Vous souhaitez répondre à un message envoyé par un agent Caf sur Elan

➢ <u>1<sup>ère</sup> possibilité :</u>

Vous recevez **un mail** qui contient un **lien** vous informant qu'une demande d'échange est créée sur votre espace.

**Cliquez** sur le lien **ELAN** qui vous dirigera directement sur la plateforme Elan au niveau de l'échange.

| Bonjour, Madame S                                                                                                    |
|----------------------------------------------------------------------------------------------------|
| Une demande d'échange "Agents et porteurs de projet - Question sur la description du projet" vient d'être créée sur la demande "Appel à projet "Contrat local d'accompagnement à la scolarité" (2022) - CENTRE |
|                                                                                                    |
| Vous pouvez accéder à votre espace personnel afin de lire vos messad <u>es : ELAN</u>                                                                                                    |
| Cordialement,                                                                                                    |
| ALLOCATIONS<br>FAMILIALES                                                                                                    |

# ➢ <u>2<sup>ème</sup> possibilité :</u>

Dans l'**accueil de la plateforme Elan**, **cliquez** sur le menu **Mes Echanges (1)** puis sur la flèche afin d'ouvrir l'échange dans une nouvelle fenêtre (2).

L'enveloppe permet de marquer comme lu ou non lu (3).

| ELA               | Caf Espece p         | orteurs de projets                               |                                                                 |                                                                                                    |              |  |
|-------------------|----------------------|--------------------------------------------------|-----------------------------------------------------------------|----------------------------------------------------------------------------------------------------|--------------|--|
| 💭 Tableau de bord | Mes solicitations    | 🗅 Mes aides 👻                                    | Mes documents                                                   | Ra Mes echanges 🜒                                                                                             |              |  |
|                   | -                    |                                                  | Bienvenue<br>Votre essoas personnel : u<br>demandes de financen | sur le Portail des Aldes<br>exete table à voir ton gestionnens) vet<br>ent per tienseux, vet fit de decastion |              |  |
|                   | Mes demandes de subv | ention ou de labellis<br>1 sacro                 | ation Depender une derma                                        | nde daile)                                                                                                    |              |  |
|                   | PARENTALITÉ: Deman   | de de financement A<br>A 9 rovembre 2023 à 1354  | ction REAAP 2024 -                                              |                                                                                                    | (Z tepengie) |  |
|                   | PARENTALITÉ: Deman   | ide de financement A<br>8 2 novembre 2023 a 1667 | ction REAAP 2024 -                                              | s                                                                                                    | (2 harrier)  |  |
|                   | PARENTALITÉ: Deman   | de de financement A                              | ction REAAP 2024 -                                              |                                                                                                    | <b>&gt;</b>  |  |

| de bord | Mes sollicitations                                   | 🗅 Mes aides 🖌                   | Mes documents          | R) Mes échanges 🕖               | _                        | 7 |
|---------|------------------------------------------------------|---------------------------------|------------------------|---------------------------------|--------------------------|---|
|         | Centre des échanges                                  |                                 |                        |                                 |                          |   |
|         | Q. Recherche                                         |                                 |                        |                                 |                          |   |
|         | Non Afficher les lus                                 | n Afficher les archivés         |                        |                                 | 🖂 Marquer tous comme lus |   |
|         | Agents et porteurs de pr                             | piet - test echange agent caf à |                        |                                 |                          |   |
|         | o porteurs de projets<br>PARENTALITÉ: Demande de fir | nancement Action REAAP 202      | O Emis la 09/11/2023 à | 13:57:59 par Fabienne IMBURCHIA | 3 💽 2                    |   |
|         |                                                      |                                 |                        |                                 |                          |   |

Une fenêtre s'ouvre où vous pouvez répondre directement depuis Elan à l'agent Caf **en rédigeant votre réponse** dans le **cadre blanc (1)**.

Pour envoyer la réponse, cliquez sur Envoyer (2).

| Echanges de la demande                                                                                |
|----------------------------------------------------------------------------------------------------|
| Question sur la description du projet                                                                 |
| 02/08/2022 14:32:02 -                                                                                 |
| Bonjour<br>Pouvez vous svp nous préciser le nombre de participants dans la description du projet<br>7 |
| Cordialement                                                                                          |
|                                                                                                    |
|                                                                                                    |
| 1                                                                                                    |
| <b>∉</b> Envoyer                                                                                      |
| 2                                                                                                    |

# Sous-partie 4 : Demande de modification d'informations

1. Vous avez reçu **un mail** vous demandant d'apporter des modifications à votre demande dans lequel il y a le **lien** pour accéder à Elan.

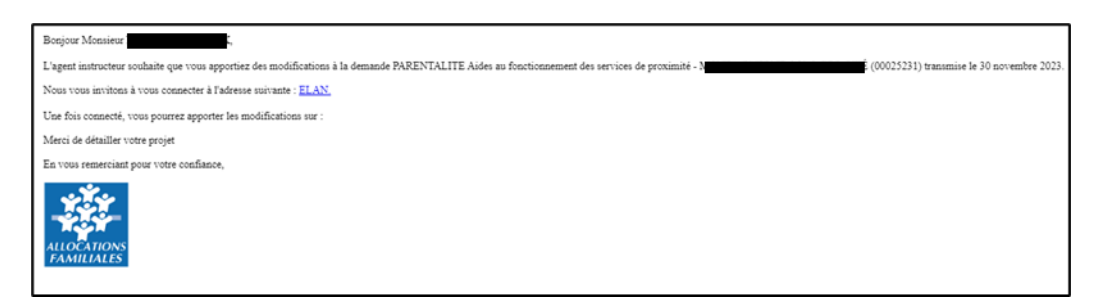

 Une fois arrivé sur la page d'accueil de la plateforme Elan, vous pouvez voir dans la partie Mes sollicitations, une pastille indiquant le nombre de sollicitations (1) et également sur le tableau de bord, sur la demande une mention indiquant qu'une action est requise (2).

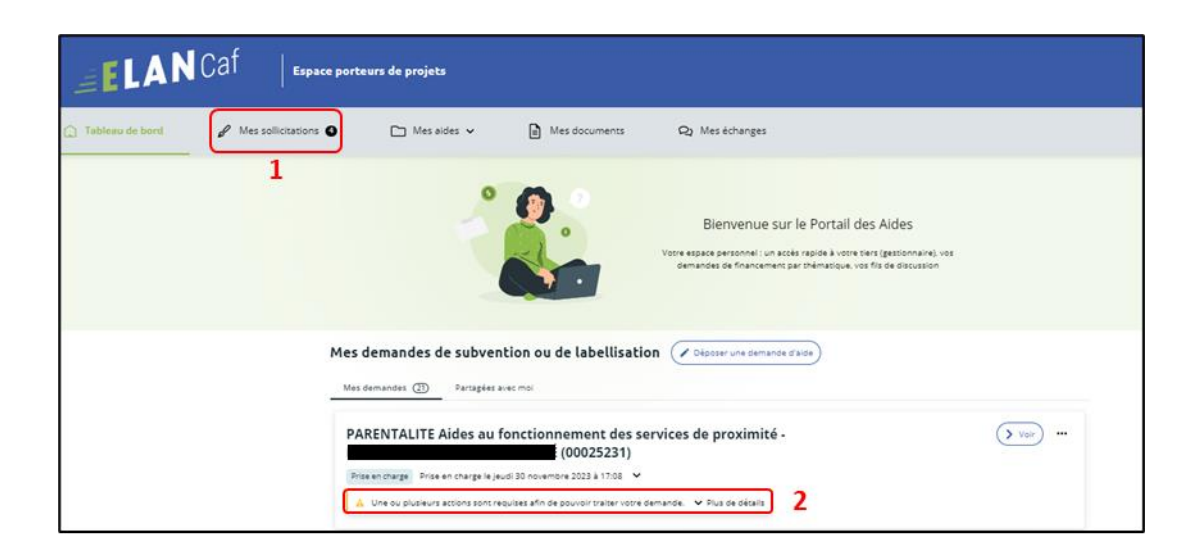

Après avoir cliqué sur Mes sollicitations (1), puis sur Compléments (2), vous accédez à la demande nécessitant une modification.
 Cliquez sur Modifier (3).

| 🗘 Tableau de bord | 🖉 Messollicitations 🔘 | 🗅 Mesaides 🗸                                                                                 | Mes documents                                 | Q2 Mes échanges                                       |            |
|-------------------|-----------------------|----------------------------------------------------------------------------------------------|-----------------------------------------------|-------------------------------------------------------|------------|
|                   | 1 Mes                 | sollicitations                                                                               | Attestations                                  |                                                       |            |
|                   | P                     | Un complément d'information :<br>services de proximité - 1<br>jeuti 30 novembre 2023 à 17:09 | vous est demandé concernant votre<br>(0002523 | demande PARENTALITE Aides au fonctionnement des<br>1) | 3 (Medity) |

4. Vous accéder à la partie à modifier. **Modifiez** les informations de votre dossier et **cliquez** sur **Suivant** pour accéder aux différentes étapes.

| 1                                                                 | 2                                              |                                                          | 3                                                                                                    | -0-                                                                                                  | 5                                                                    |
|-------------------------------------------------------------------|------------------------------------------------|----------------------------------------------------------|----------------------------------------------------------------------------------------------------|----------------------------------------------------------------------------------------------------|----------------------------------------------------------------------|
| Préambule                                                         | Critères d'éligit                              | ilité                                                    | Votre tiers                                                                                              | Votre dossier                                                                                        | Récapitulatif                                                        |
| Organisation du p                                                 | projet                                         |                                                          |                                                                                                    |                                                                                                    |                                                                      |
|                                                                   |                                                |                                                          |                                                                                                    |                                                                                                    | Suivant                                                              |
| euillez saisir les informations g<br>es champs marqués d'un * son | inérales de la demande de s<br>t obligatoires. | ubvention                                                |                                                                                                    |                                                                                                    |                                                                      |
|                                                                   | Année *                                        | 2024                                                     | merci de renseigr                                                                                        | ter ici 2024                                                                                         |                                                                      |
| Nom donné :                                                       | u service de proximité *                       | Test 30 nov 202                                          | 3                                                                                                    |                                                                                                    |                                                                      |
|                                                                   | Axe *                                          | Axe 1 : Soutien                                          | aux « lieux ressources » pour les                                                                        | s parents                                                                                            |                                                                      |
|                                                                   | Type de services *                             | Lieux ressource                                          | is parentalité                                                                                           |                                                                                                    |                                                                      |
| Description opérationnel                                          | e du projet                                    |                                                          |                                                                                                    |                                                                                                    |                                                                      |
| Informations comple                                               | mentaires sur le gestion                       | naire                                                    |                                                                                                    |                                                                                                    |                                                                      |
| Avez-vous déjà déposé une                                         | demande de financement<br>sur Elan ? •         | ® Oui ()                                                 | Non                                                                                                    |                                                                                                    |                                                                      |
|                                                                   |                                                | Si une demande<br>Tiers ne seront p<br>En revanche, il v | de financement a déjà été dépos<br>as obligatoires lors du dépôt de<br>ous faudra fournir une attestatio | tée sur ELAN au titre de votre tiers, les<br>cette demande.<br>on de non-changementde situation et j | pièces justificatives relatives au<br>aindre en parallèle les pièces |

- 5. Une fois les modifications apportées, deux cas de figures pour finaliser la transmission de la modification de la demande.
  - a. Vous êtes un compte non-signataire qui répondez à la demande de modification

5.1.1 Vous **pouvez télécharger** le nouveau récapitulatif **en cliquant** sur **Récapitulatif des informations saisies (1)**. Puis **sélectionnez** le **Compte signataire (2)** pour pouvoir lui transmettre la demande.

Enfin **cliquez** sur **Transmettre** (3).

| PARENTALITE Aides au for                                                                               | nctionnement des servio                                                                   | es de proximité : R                        | écapitulatif                        |                               |
|----------------------------------------------------------------------------------------------------|-------------------------------------------------------------------------------------------|--------------------------------------------|-------------------------------------|-------------------------------|
| 1                                                                                                    | 2                                                                                         | 3                                          | 9                                   |                               |
| Préambule                                                                                              | Critères d'éligibilité                                                                    | Votre tiers                                | Votre dossier                       | Récapitulatif                 |
| Récapitulatif                                                                                          |                                                                                           |                                            |                                     |                               |
| © Précédent                                                                                            |                                                                                           |                                            |                                     |                               |
| Le lien cl-après vous permet d'éditer un r<br>Les champs marqués d'un * sont obligate                  | écapitulatif de votre demande. Il vous s<br>pires.                                        | tera automatiquement envoyé                | par mail dès transmission de votre  | demande.                      |
| 0<br>Attestation sur Phonesur -                                                                        |                                                                                           | 🔓 Récapitulati                             | f des informations saisies          |                               |
| Merci de désigner dans votre<br>attestation les personnes qui<br>assuranne la rôla d'administrateur du | Vous n'êtes pas un compte signat<br>l'honneur                                             | aire pour votre tiers, il vous fau         | it donc transmettre la demande à ur | n compte pouvant attester sur |
| compte et de compte signataire.                                                                        | Compte signataire *                                                                       |                                            |                                     | <b>2</b>                      |
| En cliquant sur "Transmettre", vous recor<br>Votre demande sera alors transmise et p                   | nnaissez avoir pris connaissance du <u>féf</u><br>rise en charge pour instruction par nos | érentiel national de financem<br>services. | ient par les Caf                    |                               |
| © Précédent                                                                                            |                                                                                           |                                            |                                     | 3 Transmettre                 |

#### 5.1.2 **Cliquez** ensuite sur **Terminer**.

| PARENTALITE Aides au fonctionnement des services de proximité : Confirmation                                                         |            |
|----------------------------------------------------------------------------------------------------|------------|
| Transmission pour attestation                                                                                                    |            |
| Votre demande a bien été transmise au compte signataire de votre structure.                                                          |            |
| Une fois l'attestation sur l'honneur apposée par le compte signataire, votre demande sera transmise aux services de la collectivité. |            |
|                                                                                                    | • Terminer |

5.1.3 Une fois les modifications apportées et la demande transmise pour attestation au compte signataire, le compte signataire reçoit un mail l'informant qu'une demande d'attestation est en attente ainsi qu'un lien lui permet d'accéder directement à Elan.
Le compte signataire doit suivre le même processus que lors d'un dépôt initial de la demande <u>Cf. 6.2.3</u>.

Après avoir attesté la demande, le compte non-signataire reçoit un mail l'informant que la modification de sa demande a bien été enregistrée.

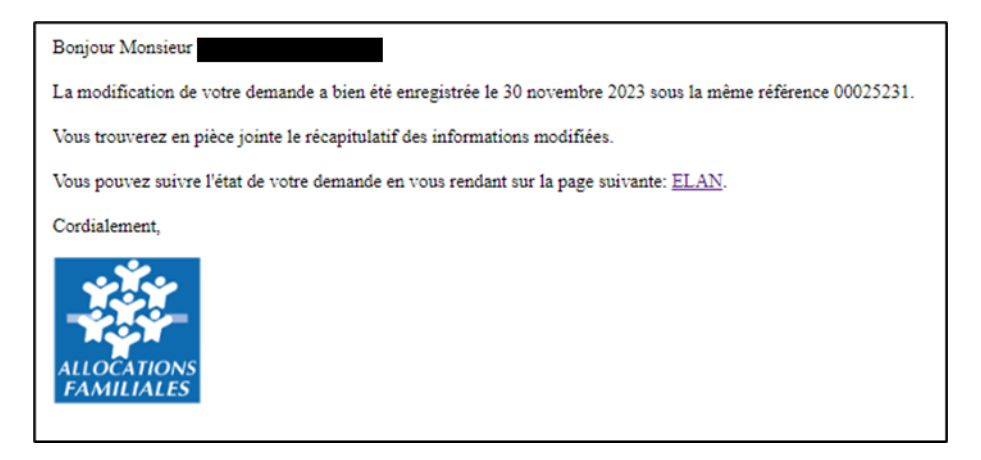

#### 5.2 Vous êtes le compte signataire qui répondez à la demande de modification

5.2.1 Vous pouvez télécharger le nouveau récapitulatif en cliquant sur Récapitulatif des informations saisies (1).

Puis, **cochez** la case pour attester la demande (2). Enfin **cliquez** sur **Transmettre** (3).

| 0                                                                                                    | 2                                                                                                    | 3                                                    |                                     |                                 |
|----------------------------------------------------------------------------------------------------|----------------------------------------------------------------------------------------------------|------------------------------------------------------|-------------------------------------|---------------------------------|
| Préambule                                                                                                    | Critères d'éligibilité                                                                                                    | Votre tiers                                          | Votre dossier                       | Récapitulatif                   |
| Récapitulatif                                                                                                    |                                                                                                    |                                                      |                                     |                                 |
| Précédent                                                                                                    |                                                                                                    |                                                      |                                     |                                 |
| en cl-après vous permet d'éditer u                                                                                                    | n récapitulatif de votre demande. Il vot                                                                                  | us sera automatiquement envoyé                       | par mail dès transmission de votre  | demande.                        |
| champs marqués d'un * sont oblig                                                                                                    | atoires.                                                                                                    |                                                      |                                     |                                 |
|                                                                                                    |                                                                                                    | 🖪 Récapitulati                                       | f des informations saisies 1        |                                 |
| station sur l'honneur :                                                                                                    |                                                                                                    |                                                      |                                     |                                 |
| ci de désigner dans votre                                                                                                    |                                                                                                    | * je déclare sur l'honneu                            | r l'exactitude des informations fou | rnies Z                         |
| station les personnes qui                                                                                                    |                                                                                                    |                                                      |                                     |                                 |
| ureront le rôle d'administrateur du                                                                                                    |                                                                                                    |                                                      |                                     |                                 |
| apte et de compte signataire.                                                                                                    |                                                                                                    |                                                      |                                     |                                 |
|                                                                                                    | connaissez avoir pris connaissance du j                                                                                   | référentiel national de financem                     | ent par les Caf                     |                                 |
| liquant sur "Transmettre", vous re                                                                                                    |                                                                                                    |                                                      |                                     |                                 |
| liquant sur "Transmettre", vous re<br>re demande sera alors transmise e                                                                          | t prise en charge pour instruction par n                                                                                  | nos services.                                        |                                     |                                 |
| liquant sur "Transmettre", vous re<br>e demande sera alors transmise e<br>Lorsque votre demande sera trans<br>rous pourrez le faire à tout momer | t prise en charge pour instruction par r<br>mise, elle sera visible par tous les comp<br>It via la liste de vos demandes. | nos services.<br>ptes reliés à ce tiers. Vous pouvez | dès à présent modifier les personn  | ies ayant accès à cette demandi |

5.2.2 Un message de confirmation apparait, vous pouvez de nouveau télécharger le **Récapitulatif de votre demande (1)**. Puis **cliquez** sur **Terminer (2)**.

| PARENTALITE Aides au fonctionnement des services de proximité : Confirmation           Confirmation |              |
|----------------------------------------------------------------------------------------------------|--------------|
| Votre demande a bien été transmise.                                                                 |              |
| Récapitulatif de la demande                                                                         |              |
| Vous pourrez la retrouver et suivre son avancement en vous reconnectant sur ce site.                |              |
|                                                                                                    | 2 • Terminer |

5.2.3 Un mail de confirmation vous est adressé pour confirmer que votre modification a bien été réalisée.

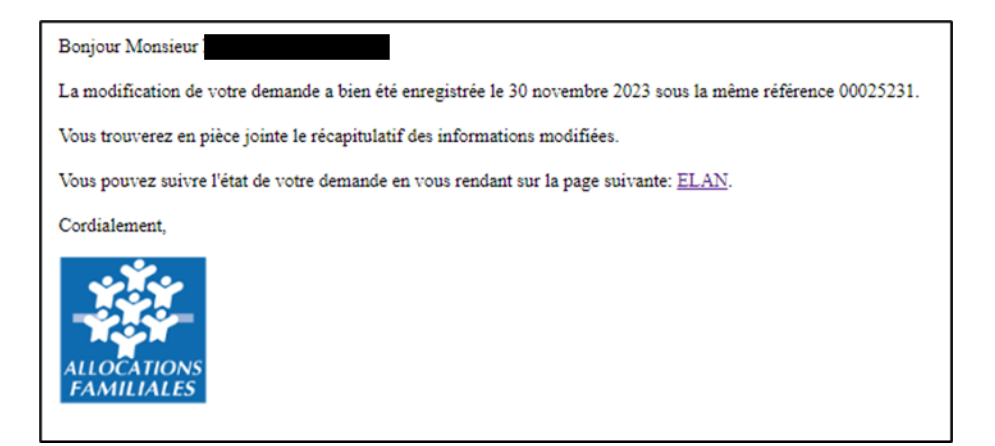

# I. DEPOT D'UNE DEMANDE CLAS POUR INSTRUCTION

# Partie 1 : Déposer une demande CLAS

## Prérequis :

- 1. Créer un compte personnel
- 2. Commencer le dépôt de dossier pendant une campagne d'appel à projet selon les dates indiquées par votre Caf
- 3. Pour toute demande, veuillez-vous munir des documents suivants :
  - Relevé d'identité bancaire (titulaire du compte, IBAN, BIC)
  - Numéro de Siret (pour tous les tiers). Si vous ne disposez pas encore de numéro SIRET, vous devez impérativement le demander auprès de l'INSEE. Attention, un délai de création est nécessaire.
  - Pour les associations : Numéro RNA ou récépissé en Préfecture.
  - Pour les associations -Mutuelle- Comités d'entreprise : une liste datée des membres du conseil d'administration et du bureau
  - Pour les entreprises- groupements d'entreprises- sociétés : un extrait K bis du registre du commerce délivré par le greffier du Tribunal de commerce, datant de moins de 3 mois
  - Pour les Collectivités Territoriales Etablissements publics de coopération intercommunale (EPCI) : Arrêté préfectoral portant création d'un EPCI et détaillant le champ de compétence et le statut pour les établissements publics de coopération intercommunale (détaillant les champs de compétence)

# Etape introductive : Création de la demande

1. Sur la page d'accueil de Elan, dans Mes aides (1), cliquez sur Déposer une demande d'aide (2).

| ELAN              | Caf Espace porteurs de projets                                                                                                    |                 |
|-------------------|----------------------------------------------------------------------------------------------------|-----------------|
| 🗋 Tableau de bord | 🖋 Mes sollicitations 🚺 Mes aides 🎽 1 🖻 Mes documents 🛛 Qa Mes échanges                                                                                                    | <b>2</b>        |
|                   | Bienvenue sur le Portail des Aldes<br>Where espace personnel : un accès rapide à votre pers gestionnaire), vos<br>enrandes de financement par thématique, vos fis de espussion |                 |
|                   | Mes demandes de subvention ou de labellisation                                                                                                    |                 |
|                   | Mes demandes () Partagées avec moi                                                                                                    |                 |
|                   | Appel à projet "Contrat local d'accompagnement à la scolarité" (2023) -<br>Justifie Justification (00025172)                                                                   | <b>&gt;</b> Vor |
|                   | Appel à projet "Contrat local d'accompagnement à la scolarité" (2023) -<br>A - test api du 06/07/23 sigle (00025163) Brise en charge la jeudi 6 juliet 2023 a 0038 V           | <b>&gt;</b> Vur |

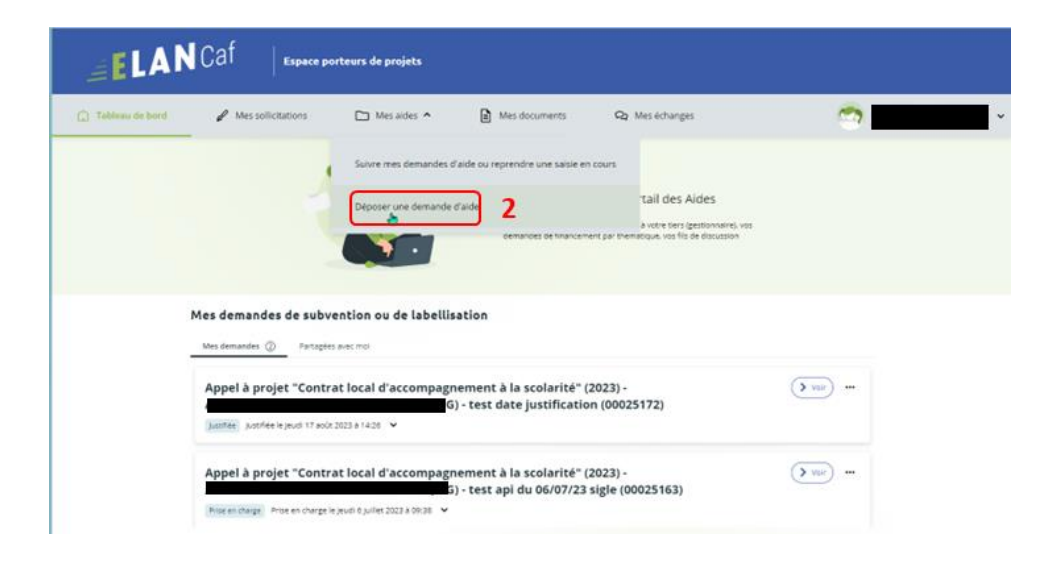

2. **Sélectionnez** parmi les **téléservices** ouverts celui qui correspond à la demande d'aide que vous souhaitez déposer.

| Recherche par libellé     Q       Type de demandeur     Association                                                                                                    |
|----------------------------------------------------------------------------------------------------|
| Appel à projet "Contrat local d'accompagnement à la scolarité" (2023)                                                                                                    |
| PARENTALITE : Demande de Labellisation action REAAP<br>PARENTALITE : Demande de Labellisation action REAAP<br>PARENTALITE - Aides au fonctionnement des services de proximité |

## Etape 1 : Choix du financeur

Dans la première partie **Choix du financeur**, **saisissez** le numéro de département de la Caf **auprès de laquelle vous souhaitez déposer la demande** dans **Choix de CAF (1)**, **cliquez** dans le menu déroulant sur la **Caf affichée (2)** puis **cliquez** sur **Suivant (3)**.

| ELA               | N Caf Espace                       | porteurs de projets         | i                               |                    |                    |                    |   |
|-------------------|------------------------------------|-----------------------------|---------------------------------|--------------------|--------------------|--------------------|---|
| 🛕 Tableau de bord | Mes sollicitations                 | 🗅 Mes aldes                 | 🗸 💼 Mes docu                    | ments Q N          | les échanges       | <b>1</b>           | _ |
|                   | Appel à projet "Contra             | at local d'accomp           | agnement à la scola             | rité" (2023) : Cho | ix d'un financeur  |                    |   |
|                   | 3<br>Cheix du financeur            | 2<br>Préambule              | 3<br>Critères d'éligibilité     | 4<br>Votre tiers   | 5<br>Votre dossier | 8<br>Récapitulatif |   |
|                   | Choix d'un finance                 | ur                          |                                 |                    |                    | _                  |   |
|                   | Merci de sélectionner votre CAF (i | e choix doit correspondre i | u département d'intervention du | i projet)          |                    | Sulvant @          |   |
|                   | Les champs marqués d'un * sont     | obligatoires.               |                                 |                    |                    |                    |   |
|                   |                                    | 2 CAA-30-8                  | 841                             |                    | 1                  | Sulvant (9         |   |
|                   |                                    |                             |                                 |                    |                    | 3                  |   |

**Conseil :** Il faut sélectionner la Caf du département où se déroule le projet. *Par exemple* : si un gestionnaire a son siège dans le département 75 mais que le projet se déroule dans le département 93, il faut bien sélectionner la Caf 93.

## Etape 2 : Préambule

Dans la seconde partie Préambule, vous trouverez :

- La note de cadrage locale (1)
- La charte nationale de l'accompagnement à la scolarité (2)
- Le référentiel de financement (3)
- La charte de la Laïcité (4)

Après avoir lu attentivement le préambule, cliquez sur Suivant (5)

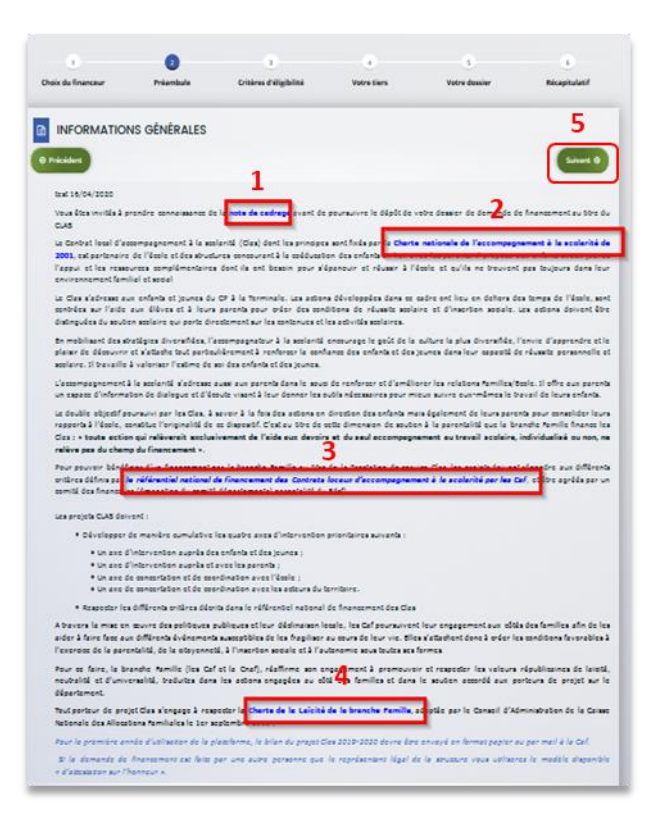

# Etape 3 : Critères d'éligibilité

Dans la troisième étape, **Critères d'éligibilité**, vous devez répondre aux **questions** (1) en cochant **oui** ou **non** pour vérifier si vous êtes éligible au Téléservice CLAS. Les critères sont propres à chaque téléservice. Puis, **cliquez** sur **Suivant** (2).

| Appel à p                         | orojet "Contrat lo                             | cal d'accompagnem                                      | nent à la scolarité"    | (2022) : Critères d'é | eligibilité   |
|-----------------------------------|------------------------------------------------|--------------------------------------------------------|-------------------------|-----------------------|---------------|
|                                   | 2                                              | 0                                                      | 4                       | 5                     | De la         |
| Choix du financeur                | Préambule                                      | Critères d'éligibilité                                 | Votre tiers             | Votre dossier         | Récapitulatif |
| Critères d'élie                   | aibilité                                       |                                                        |                         |                       |               |
| OPrécédent                        | giointo                                        |                                                        |                         |                       | Sulvant @     |
|                                   |                                                |                                                        |                         |                       |               |
| Vérifiez votre éligibilité pour l | le dispositif en renseignant                   | les critères ci-après.                                 |                         |                       |               |
| Les champs marqués d'un *         | sont obligatoires.                             |                                                        | 1                       |                       |               |
| Le projet Clas re                 | ispecte les principes de la c                  | harte de l'accompagnement à la<br>scolarité *          | O Oui O Non             |                       |               |
|                                   | Le projet Clas s'appuie                        | sur un diagnostic des besoins *                        | O Oui O Non             |                       |               |
| Le projet Clas déve               | eloppe de manière cumu<br>un axe d'interventio | lative les 4 axes ci-dessous :<br>n auprès des enfants | O Oui O Non             |                       |               |
| u                                 | in axe de concertation a                       | vec l'école<br>un axe partenarial local *              |                         |                       |               |
| Pour plus d'informations sur      | les conditions d'accès au d                    | ispositif, consultez le préambule d                    | ans la page précédente. |                       | 2             |
|                                   |                                                |                                                        |                         |                       | -             |
| Précédent                         |                                                |                                                        |                         |                       | Sulvant G     |
|                                   |                                                |                                                        |                         |                       |               |

#### **Information** :

• Si vous n'êtes pas éligible, une fenêtre s'ouvre pour vous indiquer que vous n'êtes pas éligible. Vous ne pouvez donc pas poursuivre la saisie d'une demande. Vous êtes alors invité à contacter votre Caf.

| "C1 | ontrat local d'accompagnement à la scolarité" (2022) : (<br>CRITÈRES D'ÉLIGIBILITÉ                                                                                                    | x <sup>it</sup> |
|-----|----------------------------------------------------------------------------------------------------|-----------------|
| Pré | Les critères que vous avez saisis indiquent que vous n'êtes pas éligible pour ce dispositif.<br>Vous pouvez prendre contact avec votre CAF en adressant un message à votre interlocuteur<br>de la CAF via une adresse mail disponible dans la rubrique AIDE SUR LE SITE du présent<br>portail | 55              |
| té  | <b>O</b> Fermer                                                                                                    |                 |

• Si vous êtes éligible, votre dossier de demande sera créé une fois que vous aurez passé cette étape « critères d'éligibilité ». Lors de l'étape suivante, vous pourrez enregistrer votre demande et poursuivre votre saisie ultérieurement.

#### Etape 4 : Votre Tiers

Dans cette quatrième étape, il existe deux possibilités :

- Le 1<sup>er</sup> dépôt de demande (1er dépôt de demande sans être rattaché à un tiers)
- Le 2<sup>nd</sup> dépôt de demande et suivant (2nd dépôt de demande et suivant)
- a. 1<sup>er</sup> dépôt de demande sans être rattaché à un tiers

Prérequis : Veuillez-vous munir des documents complémentaires suivants :

- Certificat d'inscription au répertoire SIRENE
- Récépissé de déclaration en préfecture
- Statuts datés et signés
- Compte de résultat et bilan ou élément de bilan de l'année N-1

© **Conseil** : Un tiers est considéré comme nouveau tant que les données du tiers renseignées dans une demande ne sont pas validées par un agent Caf (lors de la prise en charge de la demande). Ainsi, la 1ère année, l'ensemble des comptes déposant une demande devront renseigner le tiers.

1. Cliquez sur la flèche pour ouvrir le menu déroulant (1), puis sélectionnez le type de tiers (2) que vous êtes ou que vous représentez.

|                                 | 2                                | 3                          | 0           | 6              | 6             |
|---------------------------------|----------------------------------|----------------------------|-------------|----------------|---------------|
| Choix du financeur              | Préambule                        | Critères d'éligibilité     | Votre tiers | Votre dossier  | Récapitulatif |
| Choix de la f                   | amille                           |                            |             |                |               |
| 9 Précédent                     |                                  |                            |             |                | Suivant O     |
| leviller saisir les information | er nårerrairer à la värification | d'avirtence du lierr       |             |                |               |
| es champs marqués d'un *        | sont obligatoires,               | d'existence du pers.       |             |                | 1             |
|                                 |                                  |                            |             |                |               |
| je                              | suis ou je représente un(e) *    |                            |             |                | Ľ             |
|                                 | Domicilie(e)                     | En France      A l'étrange | r :         |                |               |
| Deletidant                      |                                  |                            |             | © Eoreetistrer | Suivant @     |

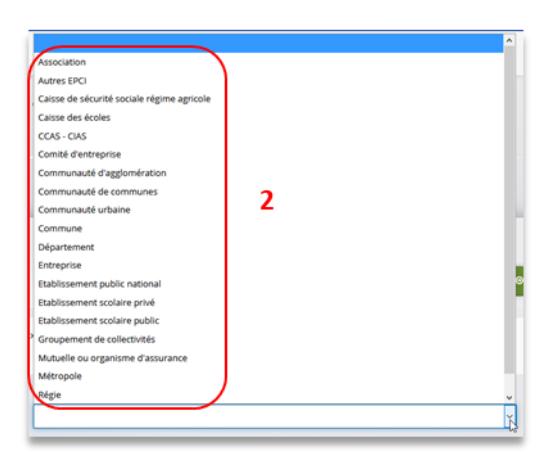

 Indiquez la domiciliation de la structure demandeuse en cochant la case correspondante dans Domicilié(e) (1), renseignez le numéro de SIRET de votre tiers dans SIRET (2), cliquez sur Enregistrer (3) puis sur Suivant (4).

| •                          | 2                                      | 3                           | 0           | 5             | 6             |
|----------------------------|----------------------------------------|-----------------------------|-------------|---------------|---------------|
| Choix du financeur         | Préambule                              | Critères d'éligibilité      | Votre tiers | Votre dossier | Récapitulatif |
|                            |                                        |                             |             |               |               |
| Choix de le                | a famille                              |                             |             |               |               |
| © Précédent                |                                        |                             |             |               | Suivant O     |
|                            |                                        |                             |             |               |               |
| Vauillar saisir las inform | ations nécessaires à la vérification d | avistance du tiers          |             |               |               |
| Les champs marqués d'u     | in * sont obligatoires.                | examine on perso            |             |               |               |
|                            |                                        |                             |             | R             |               |
|                            | le suis quie représente un(e) *        | Communauté de communes      |             |               | U             |
|                            | have as to the state of the            |                             |             |               | 121           |
|                            | Domicilié(e)                           | En France      A l'étranger | 1           |               |               |
|                            |                                        |                             | 2           |               |               |
|                            | SIRET *                                | L                           |             | -             | Л             |
|                            | SIRET *                                |                             |             | 3             | 4             |
| @ Bräckdant                | Siret *                                |                             |             | 3             | 4             |

**Conseil** : Un contrôle automatique est réalisé sur le numéro SIRET.

Si celui renseigné est similaire à un tiers déjà validé, on vous propose de vous rattacher à ce tiers.

Il faudra alors attendre que l'administrateur du tiers ait validé votre demande avant de pouvoir continuer votre saisie.

3. Renseignez les informations demandées (1) et cliquez sur Suivant (2).

| Veuillez saisir les informations nécessaires à la création | n du demandeur.                |
|------------------------------------------------------------|--------------------------------|
| cus companie des cient sont conferences.                   |                                |
| Généralités                                                |                                |
| je suis ou je représente un(e                              | e) * Communauté de communes    |
| Domicilié                                                  | (e) 💿 En France 💿 À l'étranger |
|                                                            |                                |
| Mes informations personnelles                              |                                |
| Nom complet                                                | * Madame                       |
| Adresse électroniq                                         |                                |
| Téléphon                                                   | e <sup>t</sup> 1               |
| Portab                                                     |                                |
| Fi                                                         | ax                             |
|                                                            |                                |
|                                                            |                                |
| e tiers que je représente                                  | he .                           |
| Raison sociale *                                           |                                |
| SIRET *                                                    |                                |
| Sigle                                                      |                                |
|                                                            |                                |
|                                                            | Veuniez saisir un NAF          |
| NAF                                                        |                                |

© Conseil : Toutes les rubriques ayant un symbole \* doivent obligatoirement être complétées.

 Renseignez l'adresse postale du tiers en remplissant les informations demandées dans Adresse

 puis saisir le code postal dans Code postal / ville (2), cliquez sur la commune dans le menu déroulant (3) qui s'affiche et enfin cliquez sur Suivant (4).

| Adresse du demandeur     Précédent                                                     |                                                                                                    | Sulvant @               |
|----------------------------------------------------------------------------------------|----------------------------------------------------------------------------------------------------|-------------------------|
| Veuillez saisir l'adresse du demandeur<br>Les champs marqués d'un * sont obligatoires. |                                                                                                    |                         |
| Vous êtes domicilié :<br>D                                                             | En France<br>COMMUNAUTE DE COMMUNES                                                                                                    |                         |
| Adresse *                                                                              | Identité du destinataire et/ou service<br>Bâtiment, résidence, entrée, zone industrielle                                                                                                    |                         |
|                                                                                        | Ruegin in a la constante de la constante de la |                         |
| Code postal / Ville *                                                                  | 63700 2                                                                                                    |                         |
| @ Précédent                                                                            | 63700 ARS LES FAVETS HAVE<br>63700 BUXIERES SOUS MONTAIGUT                                                                                                    | © Enregistrer Suivant @ |

- 5. Pour désigner le représentant légal de votre tiers, dans Etes-vous ce représentant ? (1)
  - **Cochez** oui si vous êtes le représentant légal.
  - **Cochez** non si vous ne l'êtes pas. Dans ce cas, **remplissez** les **coordonnées** (2) du représentant légal.

Enfin, cliquez sur Suivant (3).

| s champs marqués d | run * sont obligatoires.                    |                        |                               |  |
|--------------------|---------------------------------------------|------------------------|-------------------------------|--|
| Identification     | Q                                           |                        |                               |  |
|                    | Ètes-vous ce représentant ? *<br>Fonction * | Oul  Non Votre choix - | ×                             |  |
|                    | Civilité *                                  | - Votre choix -        | ×                             |  |
|                    | Prénom *<br>Profession                      |                        |                               |  |
|                    | Adresse électronique *<br>Téléphone *       |                        | Formtat attendu : nom@mail.fr |  |
| Adresse            |                                             |                        |                               |  |

**Conseil :** Le représentant légal est la personne qui, selon les statuts, a le pouvoir d'engager la personne morale (le tiers) qu'il représente. Attention il ne s'agit pas de la personne ayant délégation de signature mais uniquement son représentant.

- 6. Une fois les données renseignées, un récapitulatif (1) du représentant légal s'affiche.
  - Pour ajouter un autre représentant ou une personne qui a délégation de signature cliquez sur + Créer un nouveau représentant (2). Vous pouvez reprendre la procédure à la Partie 2 : Création de compte administrateur/signataire du guide 1 : Compte / Tiers / Partage.

Une fois les représentants identifiés, cliquez sur Suivant (3).

| Représentant     Précédent                   | Sulvant @                         |
|----------------------------------------------|-----------------------------------|
| Les champs marqués d'un * sont obligatoires. |                                   |
| Coordinateur parentaité Représentant légal   | 1                                 |
|                                              | + Créer un nouveau représentant 2 |
| ( Précédent                                  | Enregistrer     Sulvant           |

**Conseil :** L'objectif de cette partie est d'informer la Caf sur vos représentants : ces personnes n'auront pas nécessairement à se connecter à Elan (suivant l'organisation que vous décidez).

**Autre représentant** = conseiller municipal en charge de l'enfance/jeunesse, le directeur général des services etc...

Personne qui a la délégation de signature = vice-président, trésorier, directeur, et

## b. 2<sup>nd</sup> dépôt de demande et suivant

Prérequis : Veuillez-vous munir des documents complémentaires suivants :

- Attestation de non-changement de situation (Modèle à solliciter auprès de votre Caf)
- Documents concernés en cas de changement

Votre tiers a été validé, les informations du tiers sont rapatriées automatiquement. Il vous suffit de **vérifier** que vos informations sur le tiers (1) sont à jour puis **cliquez** sur **Suivant** (2).

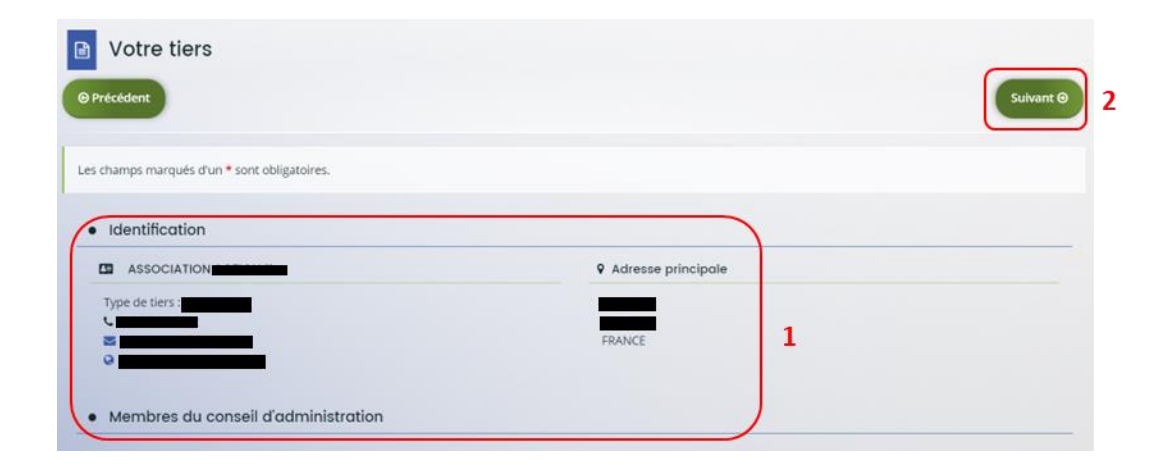

## Etape 5 : Votre dossier

#### 5.1. Organisation du projet

- 1. Dans la cinquième étape Votre dossier, vous devez d'abord présenter l'organisation du projet :
  - Dans Intitulé du projet (1), renseignez le titre de votre projet Clas.
  - Dans Thématique (2), utilisez le menu déroulant pour sélectionner la thématique « Relation famille/école ».
  - Dans Fréquence (3) utilisez le menu déroulant pour indiquer s'il s'agit d'une 1<sup>ère</sup> demande ou d'un renouvellement.
  - Dans Nom de(s) établissement(s) scolaire(s) (4), renseignez les nom(s) des établissements scolaires concernés par le projet.
  - Enfin n'oubliez pas de **cocher** la case correspondante si vous avez déjà rempli une demande de financement sur Elan (5)

| <ul> <li>Organisation du projet</li> <li>Précédent</li> </ul>                                                          | Sulvant @                                              |
|----------------------------------------------------------------------------------------------------|--------------------------------------------------------|
| Veuillez saisir les informations générales de la demande de subvention<br>Les champs marqués d'un * sont obligatoires. |                                                        |
| Intitulé du projet *                                                                                                   | L'intitulé de votre projet doit être concis            |
| Thématique *                                                                                                    | 2                                                      |
| Fréquence *                                                                                                    | <sub>3</sub>                                           |
| Nom de(s) l'établissement(s) scolaire(s)                                                                               | Vous pouvez satsir plusieurs établissements scolaires. |
|                                                                                                    | 4                                                      |
|                                                                                                    |                                                        |
|                                                                                                    |                                                        |

| DESCRIPTION OPERATIONNELLE DU PROJET                             |                                                                                                    |
|------------------------------------------------------------------|----------------------------------------------------------------------------------------------------|
| Informations complémentaires sur le gestion                      | naire                                                                                                    |
| Avez-vous déjà déposé une demande de financement<br>sur Elan ? * | 0 Oui 0 Non 5                                                                                                    |
|                                                                  | Si une demande de financement a déjà été déposée sur ELAN au titre de votre tiers, les pièces justificatives relative<br>au Tiers ne seront pas obligatoires lors du dépôt de cette demande. |
|                                                                  | En revanche, il vous faudra fournir une attestation de non-changement (modèle à solliciter auprès de votre CAF).                                                                             |

**Conseil :** Sur différentes questions, vous pourrez cliquer sur le coin en bas à droite pour agrandir la fenêtre de rédaction

- 2. Dans la partie **Description opérationnelle du projet**, vous devez décrire l'organisation du projet Clas :
  - Dans Nom de la structure du projet (1) renseignez le nom de la structure/service (exemple : service enfance/jeunesse, nom du centre social, du Laep) qui porte le projet (notamment si le gestionnaire a plusieurs structures, services déposant.
  - Dans Type de structure (2), cliquez sur le menu déroulant pour sélectionner le type de structure.
  - Dans Diagnostic (3) décrivez les constats et besoins identifiés chez les enfants, parents, équipes éducatives, les offres et manques du territoire...
  - Dans **Objectifs (4)**, **présentez les objectifs** du projet en lien avec la charte.
  - Dans Description (5) précisez la genèse du projet, son mode de construction et de mise en place.

| Informations complèmentaires sur le gestion                    | naire                                                                                                    |
|----------------------------------------------------------------|----------------------------------------------------------------------------------------------------|
| ez-vous déjà déposé une demande de financement<br>sur Elan ? * | O Oui O Non                                                                                                    |
|                                                                | Si une demande de financement a déjà été déposée sur ELAN au titre de votre tiers, les pièces justificatives relatives<br>au Tiers ne seront pas obligatoires lors du dépôt de cette demande. |
|                                                                | En revanche, il vous faudra fournir une attestation de non-changement (modèle à solliciter auprès de votre CAF).                                                                              |
| Nom de la structure porteuse du projet *                       | Si la structure porteuse est identique au tiers merci de reporter ici les éléments du tiers, dans le cas contraire précisez quél est le service rattoché au tiers qui porte le projet         |
| Type de structure *                                            | Veuillez sélectionner une valeur                                                                                                    |
| Présentation du projet                                         |                                                                                                    |
| Diagnostic *                                                   |                                                                                                    |
|                                                                | On peut s'appuyer le cas échéant sur les diagnostics existants dans le cadre des Ctg. Pedt, cités éducatives,                                                                                 |
|                                                                |                                                                                                    |
| Objectifs *                                                    |                                                                                                    |
| Objectifs *                                                    |                                                                                                    |

3. Dans la partie Localisation du projet Clas, cochez les cases (1) correspondantes.

Si vous répondez oui à la question « En territoire rural », une question complémentaire est à renseigner : vous devez préciser si votre Clas se situe en zone de revitalisation rurale (Zrr).

Si vous avez plusieurs collectifs sur différents sites, cochez plusieurs cases.

Puis, **renseignez l'adresse de la structure (2)** dans les champs disponibles. Enfin, si le projet Clas se déroule dans plusieurs locaux, **cochez** les différentes **cases (3)** correspondantes.

| En quartier politique de la ville (Qpv) ? *   | Oui O Non                        |   |
|-----------------------------------------------|----------------------------------|---|
| En territoire rural ? *                       | O Qui ® Non 1                    |   |
| En réseau d'éducation prioritaire (REP) ? *   | O Oui O Non                      |   |
| Sur une cité éducative ? *                    | O Qui O Non                      |   |
| icalisation du CLAS pour diffusion dans mon   | enfant.fr                        |   |
| N° de voie                                    |                                  |   |
| Complément N° de voie                         | Veuillez sélectionner une valeur | ~ |
| Type de voie *                                | Veuillez sélectionner une valeur | ~ |
| Nom de voie *                                 |                                  |   |
| Complément d'adresse                          |                                  |   |
| Code postal *                                 |                                  |   |
| Commune *                                     |                                  |   |
| pe de locaux où se déroule le CLAS            |                                  |   |
| Dans les locaux de votre structure *          | O Oul O Non                      |   |
| Dans les locaux d'un établissement scolaire * | O Oui O Non                      |   |

**Conseil** : Cette adresse sera géolocalisée dans le site monenfant.fr. Il est important d'être vigilant et précis dans la complétude de chaque ligne (n° voie, etc.).

4. Dans la partie **Calendrier de mise en œuvre du projet**, **cliquez** sur les **calendriers** (1) pour afficher et renseigner les dates de début et de fin du projet.

Sur les champs relatifs aux semaines (2), renseignez le nombre de semaines d'activité des périodes de septembre à décembre N puis de janvier à juin N+1.

Le nombre de semaines d'activité total dans l'année s'additionne tout seul (3).

Concernant les champs relatifs aux séances (4), indiquez le nombre total de séances hebdomadaires, tous collectifs confondus.

| Calendrier de mise en œuvre du projet                     |            |
|-----------------------------------------------------------|------------|
| Date prévisionnelle de début de mise en œuvre *           | 04/09/2023 |
| Date prévisionnelle de fin de mise en œuvre *             | 28/06/2024 |
| Nombre de semaines de Septembre à Décembre<br>(Année N) * | 12 2       |
| Nombre de semaines de Janvier à Juillet (Année N+1) *     | 15         |
| Nombre de semaines d'activité dans l'année                | 27 3       |
| Nombre de séances hebdomadaires *                         | 2 4        |
| Durée moyenne des séances clas (en minutes) *             | 90 minutes |

Prérequis : Rappel de critère du nombre de semaines d'activité (Cf. Référentiel national) :

Deux séances hebdomadaires d'une heure 30 minutes par séance sont proposées pour chaque collectif d'enfants, et sur une période de 27 semaines de fonctionnement annuel, afin de favoriser la progression des enfants et des jeunes. En milieu rural une séance hebdomadaire <u>de 2 heures consécutives minimum</u> peut être validée. 5. Dans la partie Encadrement du projet Clas, renseignez les informations du référent (1),

Puis, précisez s'il y a ou non un coordinateur (2) en cochant la case correspondante et,

- S'il y a un coordinateur, un formulaire (3) apparait et doit être complété.
- S'il n'y en a pas, il faudra alors renseigner le niveau de qualification du référent (4)

| Nom Prénom du référent du projet CLAS *                              |               |   |
|----------------------------------------------------------------------|---------------|---|
| Adresse email du référent *                                          |               | ] |
| Téléphone du référent *                                              | <             |   |
| l'a-t-il un coordinateur du projet CLAS différent du<br>Référent ? * | O Oul ® Non 2 |   |
| Niveau de qualification du référent CLAS ? *                         |               |   |
| Y a-t-il un coordinateur du projet CLAS différent du<br>Référent ? * | Oui O Non     |   |
| Précisez son Nom Prénom *                                            | C             |   |
| Adresse email du coordinateur *                                      |               |   |
| Téléphone du coordinateur *                                          |               |   |
| ombre d'heures hebdomadaires de coordination *                       | heure(s)      |   |
| Niveau de qualification du coordinateur CLAS 2*                      | 2             |   |

6. Dans la partie **Population cible**, **cochez** les **cases** correspondantes pour préciser à qui s'adresse le projet Clas. S'il s'adresse à différents publics, cochez l'ensemble des cases correspondantes.

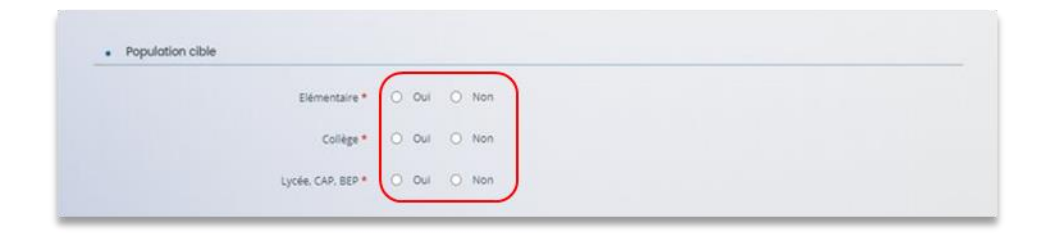

7. Dans la partie **Description opérationnelle du projet/Qui sont les intervenants du projet, cliquez** sur le bouton **Ajouter** qui se situe au-dessus du tableau.

Renouvelez l'ajout autant de fois qu'il y a d'animateurs dans le projet (tous collectifs confondus).

|    |                   |                   |                  |               |                |                  | _   |
|----|-------------------|-------------------|------------------|---------------|----------------|------------------|-----|
|    |                   |                   |                  |               |                |                  | 0 4 |
| om | Salarié nbHS (heu | Volontaire nbHS ( | Bénévole nbHS (h | Qualification | Formation CLAS | Si oui, précisez |     |
|    |                   |                   |                  |               |                |                  |     |

 Prérequis : Rappel du critère du nombre d'intervenants/collectifs (*Cf. Référentiel national*) :

 Chaque collectif d'enfants doit être encadré et animé par <u>2 intervenants</u> professionnels et/ou bénévoles.

 En milieu rural : l'encadrement par <u>un animateur</u> pour chaque collectif inférieur à 8 enfants peut être validé.

8. Dans la nouvelle fenêtre, complétez le formulaire (1) pour chaque animateur du projet.

Concernant le nombre d'heures, si la personne est salariée 4h, indiquez « 4 » dans la ligne « salariée » et « 0 » dans les lignes « volontaire » et « bénévoles ».

Enfin, **cliquez** sur **Enregistrer** (2) pour terminer votre saisie.

| Nom *             |         | 0                                    |
|-------------------|---------|--------------------------------------|
| Salarié nbHS *    |         | heure(s)/semaine                     |
| Volontaire nbHS * |         | heure(s)/semaine                     |
| Bénévole nbHS *   |         | heure(s)/semaine                     |
| Qualification *   |         |                                      |
| Formation CLAS *  | Oui Non | t-il ou va-t-il suivre une formation |
| Si oui, précisez  |         |                                      |

**Conseil** : Si le ou les animateurs ne sont pas encore recrutés/connus au moment du dépôt de la demande, veillez à renseigner tout de même une fiche par animateur prévu pour votre projet en les nommant par exemple : Animateur A, Animateur B, etc...

 Le tableau va réaliser automatiquement la somme du nombre d'heures réalisées (1) par type de statut. Vous pouvez modifier ou supprimer une ligne saisie en cliquant sur les boutons correspondants (2).

|   | L            |                 |               |                                         |                |                                            | 2           |
|---|--------------|-----------------|---------------|-----------------------------------------|----------------|--------------------------------------------|-------------|
|   | Somme : 14   | Somme : 4       | Somme : 4     |                                         |                |                                            |             |
|   | 0            | 4               | 0             | bafa                                    | Non            |                                            | <b>((</b> ) |
|   | 8            | 0               | 0             | Licence<br>développement<br>territorial | Non            |                                            | 6           |
|   | 0            | 0               | 4             | Licence de Breton                       | Non            |                                            | 6           |
|   | 6            | 0               | 0             | Bac                                     | Oui            | formation sur<br>l'ouverture<br>culturelle | 6           |
| 1 | Salarié nbHS | Volontaire nbHS | Bénévole nbHS | Qualification                           | Formation CLAS | Si oui, précisez                           |             |

10. Dans la partie **Organisation du projet, renseignez** le nombre total prévisionnel d'enfants ainsi que le nombre de collectifs prévisionnels pour l'organisation de ce projet.

| 1.1.1.1.1.1.1.1.1.1.1.1.1.1.1.1.1.1.1.1.      |          |  |  |
|-----------------------------------------------|----------|--|--|
| Nombre total prévisionnel d'e                 | nfants * |  |  |
|                                               |          |  |  |
| ombre de collectifs prévisionnels pour l'orga | nisation |  |  |
| du                                            | projet * |  |  |

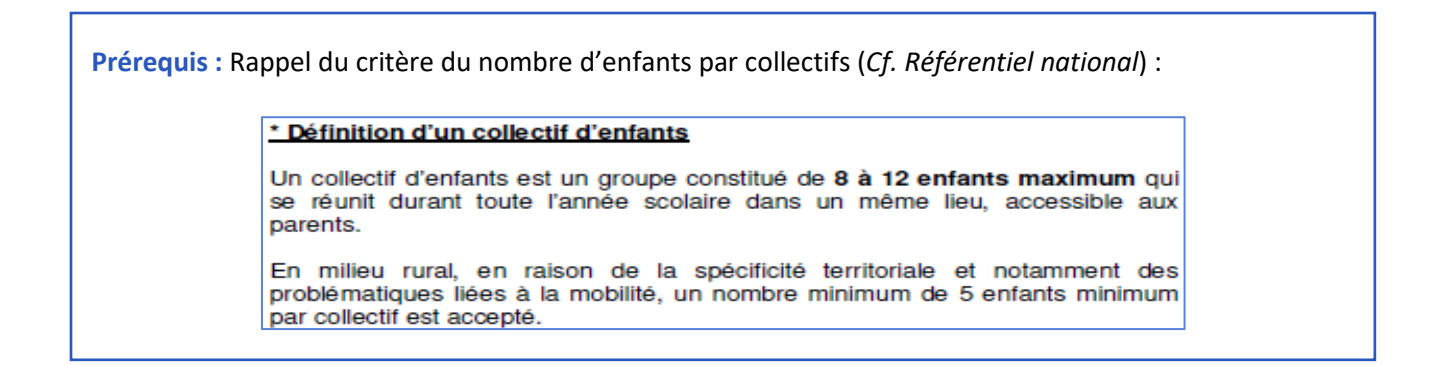

11. Dans la partie **Décrire les différents collectifs du projet**, **cliquez** sur **Ajouter** situé juste au-dessus du tableau, pour intégrer un collectif et afficher le formulaire à remplir.

Renouvelez l'ajout autant de fois qu'il y a de collectifs dans le projet.

|          |          |        |         |        |         |         |         | O Martin |
|----------|----------|--------|---------|--------|---------|---------|---------|----------|
|          |          |        |         |        |         |         |         |          |
| Lucáo ph | Autros ( | lour 1 | Tomos 1 | Jour 2 | Tomos 2 | Vacance | Horaire | 210      |

#### 12. Dans la fenêtre :

- Dans Collectifs d'enfants (1) si vous avez X collectifs, numérotez-les de 1 à ... (ex : collectif 1, collectif 2...).
- Dans Localisation (2) renseignez le(s) lieu(x) et l'adresse où ce collectif se réunit.
- Dans les champs ouverts (3) renseignez le nombre d'enfants/jeunes concernés par le collectif (ex : s'il n'y a que 9 primaires, indiquez 9 dans la ligne Primaire et 0 dans les lignes collèges, lycées et autres).
- Dans Jour (4), choisissez-le ou les jours où se déroule(nt) le CLAS. Le nouveau référentiel préconise de ne pas en organiser plus de 2 séances par semaine. Il faut renseigner entre une et trois séances.

Dans Temps (5), sélectionnez l'horaire du CLAS. Le matin correspond au temps hors temps scolaire (le mercredi ou le samedi) et le soir correspond au temps après l'école.

- Dans Vacances scolaires (6) expliquez si vous proposez un temps pendant les vacances scolaires (ex : lundi et jeudi pendant les vacances scolaires de février).
- Dans Horaires de séances (7), remplissez les horaires (ex : 17h 18h30).

Enfin, cliquez sur Enregistrer (8) et Suivant.

| AJOUTER UNE LIGNE      | *                                             |
|------------------------|-----------------------------------------------|
| DESCRIPTION OPERA      | ATIONNELLE DU PROJET - ORGANISATION DU PROJET |
| Collectifs d'enfants * | Prévisionnels                                 |
| Localisation *         | Adresse du lieu où se déroule le collectif    |
| Elémentaire nb *       |                                               |
| Collège nb *           | 3                                             |
| Lycée nb *             |                                               |
| Autres (CAP, BEP) nb   |                                               |
| Jour 1 *               | Veuillez sélectionner une valeur              |
| Temps 1 *              | Veuillez sélectionner une valeur              |
| Jour 2                 | Veuillez sélectionner une valeur              |
| Temps 2                | Veuillez sélectionner une valeur              |
| Vacances scolaires     |                                               |
|                        | Expliquez                                     |
| Horaire des séances *  |                                               |
|                        |                                               |
|                        | 8                                             |

13. Dans la partie **Description des actions Enfants/Parents du projet** (1) (page 23 à 28), vous devez répondre aux questions par oui ou non. Tous les champs avec une étoile \* nécessitent une réponse.

Puis dans les champs ouverts (2), veillez à bien décrire les actions de votre projet que vous allez mettre en place qui vont au-delà du socle des exigences de la PS CLAS inscrit dans le référentiel national de financement des CLAS pour pouvoir bénéficier du bonus enfant.

Les éléments renseignés permettront aux agents CAF de valider ou non l'attribution du bonus.

Si une participation financière est prévue, **précisez les montants** dans **Si oui, quel est le montant de la participation (3)**.

A la fin de cette partie, **vous disposez de deux espaces** de **libre expression** (4) pour partager vos interrogations et attentes.

Enfin, cliquez sur Enregistrer (5) et Suivant (6).

## **Information** :

• Si vous cochez oui à certaines rubriques, un carré s'ouvre pour vous permettre d'apporter des précisions. Veillez à bien détailler votre réponse. Sa complétude est obligatoire.

Exemple :

| Par un appui et une aide méthodologique * | Oul      Non               |
|-------------------------------------------|----------------------------|
| Delivious #                               |                            |
| Preusez *                                 |                            |
|                                           |                            |
|                                           |                            |
|                                           | Veuillez saisir une valeur |
|                                           |                            |

• Si vous cochez non à toutes les rubriques, un carré s'ouvre afin que vous puissiez détailler les motifs de la non mise en place. Sa complétude est obligatoire.

Exemple :

| Autre *                                                                                                | O Oui 💿 Non |  |
|----------------------------------------------------------------------------------------------------|-------------|--|
| Si aucune action pour élargir leurs centres d'intérêt et<br>promouvoir les apprentissages, pourquoi ?* |             |  |
|                                                                                                    |             |  |

| Mettre en œuvre des méthodes et approches                                                                                                    | susce            | ptible                          | s de  | faciliter l              | acquisition des savoirs et de développer leur autonomie                            |
|----------------------------------------------------------------------------------------------------|------------------|---------------------------------|-------|--------------------------|------------------------------------------------------------------------------------|
| Par un appui et une alde méthodologique *                                                                                                    | 6                | Oui                             | 0     | Non                      |                                                                                    |
| Par une aide au travail personnel *                                                                                                    | 0                | Oui                             | 0     | Non                      |                                                                                    |
| Par un accompagnement à l'usage du numérique *                                                                                                    | 0                | Oui                             | 0     | Non                      | 1                                                                                  |
| Autre *                                                                                                    | 0                | Oui                             | 0     | Non                      |                                                                                    |
|                                                                                                    | -                |                                 |       | -                        |                                                                                    |
| Elargir leurs centres d'intérêt et promouvoir leu<br>de leur environnement                                                                                                    | n abb            | rentis                          | isage | e de la cit              | toyenneté par une ouverture sur les ressources culturelles sociales et économiques |
| En mobilisant la pédagogie de « détour » par des<br>activités ludiques, artistiques, culturelles, sportives et ou<br>scientifiques *                                                                                                    | 0                | Oui                             |       | Non                      |                                                                                    |
| En mobilisant la pédagogie de « détour » par des<br>scrivités ludiques, artistiques, culturelles, sponives et ou<br>scientifiques ?<br>En créant des contextes de recherche, d'information,<br>débass ?                                                                                                    | 0                | Oui                             |       | Non                      |                                                                                    |
| En mobilisant la pédagogie de « détour » par des<br>octivités ludiques, artistiques, culturelles, sportives et ou<br>scientifiques *<br>En créant des contextes de recherche, d'information,<br>débats *<br>En développant des capacités de vie collective *                                                                                                    | 0<br>0<br>0      | Oui<br>Oui<br>Oui               |       | Non<br>Non               |                                                                                    |
| En mobilisant la pédagogie de « détour » par des<br>crivités ludiques, artistiques, culturelles, spontves et ou<br>scientifiques •<br>En oréant des contextes de recherche, d'information,<br>débais *<br>En développant des capacités de vie collective •<br>En proposant des sorties et visites •                                                                                                    | 0<br>0<br>0      | 0ui<br>0ui<br>0ui               |       | Non<br>Non<br>Non        | 1                                                                                  |
| En mobilisant la pédagogie de « détour » par des<br>crivités ludiques, antistiques, culturelles, spontves et ou<br>scientifiques •<br>En oréant des contextes de recherche, d'information,<br>débais •<br>En développant des capacités de vie collective •<br>En proposant des souports dans l'environnement<br>proche (bibliothèque, Médiathèque) •                                                            | 0<br>0<br>0<br>0 | 0ui<br>0ui<br>0ui<br>0ui        |       | Non<br>Non<br>Non<br>Non | 1                                                                                  |
| En mobilisant la pédagogie de « détour » par des<br>activités ludiques, arrissiques, culturelles, sportives et ou<br>scientifiques *<br>En créant des contextes de recherche, d'information,<br>débass *<br>En développant des capacités de vie collective *<br>En proposant des supports dans l'environnement<br>proche (bibliothèque, Médiathèque) *<br>Rar forganisation d'activités liées à la citoyenneé * |                  | 0ui<br>0ui<br>0ui<br>0ui<br>0ui |       | Non<br>Non<br>Non<br>Non | 1                                                                                  |

| Mettre en valeur leurs compétences et acquis                                                | _ |     |   |     |  |
|---------------------------------------------------------------------------------------------|---|-----|---|-----|--|
| Par la présentation des actions conduites par les enfants *                                 | 0 | Oui | 0 | Non |  |
| Par l'organisation et l'encouragement de l'entraide au sein du groupe Clas *                | 0 | Oui | 0 | Non |  |
| Autre *                                                                                     | 0 | Oui | 0 | Non |  |
| Mesurer leur progression                                                                    |   |     |   |     |  |
| Par une fiche individualisée de suivi par enfant sur<br>l'année *                           | 0 | Oui | 0 | Non |  |
| Par un cahier de liaison entre intervenants du Clas *                                       | 0 | Oui | 0 | Non |  |
| Par l'appréciation croisée des enseignants et<br>accompagnateurs *                          | 0 | Oui | 0 | Non |  |
| Par un échange avec les parents de la progression de<br>l'enfant *                          | 0 | Oui |   | Non |  |
| Autre *                                                                                     |   | Oui | 0 | Non |  |
| Mesurer leur assiduité à l'action                                                           |   |     |   |     |  |
| Par des relevés de présence (cahier, fiche individuelle de présence, relevé informatique) * |   | Oui |   | Non |  |
| Par des statistiques mensuelles de présence *                                               |   | Oui |   | Non |  |
| Autre *                                                                                     | 0 | Oui |   | Non |  |

| Décrivez votre projet et/ou actions spécifiques *                                                 |                                    |  |
|---------------------------------------------------------------------------------------------------|------------------------------------|--|
| Des dépenses sont engagées pour l'organisation de sorties culturelles *                           | Oul O Non                          |  |
| Barren er en en en en en en en en en en en en en                                                  | Veuillez sélectionner une valeur   |  |
| L'action mobilise des intervenants extérieurs qui<br>génèrent un coût supplémentaire à l'action * | O Oui O Non                        |  |
| m) and to all and an                                                                              | Veuillez sélectionner une valeur 1 |  |
| chat de matériel pédagogique spécifique (ordinateur,                                              | O Oul O Non                        |  |
| organise sur i annee scolaire                                                                     | Veuillez sélectionner une valeur   |  |
| L'action Clas porte un projet socio-éducatif structuré,                                           | O Oul O Non                        |  |

| Renforcer le rôle des parents et les soutenir de                                                                                    | ins la | relati | on av | rec leu |
|----------------------------------------------------------------------------------------------------|--------|--------|-------|---------|
| En organisant un ou des temps collectifs d'information<br>des parents sur les objectifs du Clas et le contenu des<br>actions Clas * | 0      | Oui    | 0     | Non     |
| En formalisant les engagements réciproques *                                                                                        | 0      | Oui    | 0     | Non     |
| En organisant un ou des temps pour faire régulièrement<br>le point individuellement ou avec tous les parents *                      | 0      | Oui    | 0     | Non     |
| En proposant des temps de convivialité<br>enfants/parents *                                                                         | 0      | Oui    | 0     | Non     |
| En proposant aux parents un accompagnement au<br>numérique *                                                                        | 0      | Oui    | 0     | Non     |
| En offrant un espace d'information, de dialogue, de<br>soutien *                                                                    | 0      | Oui    | 0     | Non     |
| En permettant aux parents de participer à des séances<br>Clas partagées enfants/parents *                                           | 0      | Oui    | 0     | Non     |
| En proposant des rencontres avec les parents autour<br>d'une thématique *                                                           | 0      | Oui    | 0     | Non     |
| Aures *                                                                                                    | 0      | Out    | 0     | Non     |

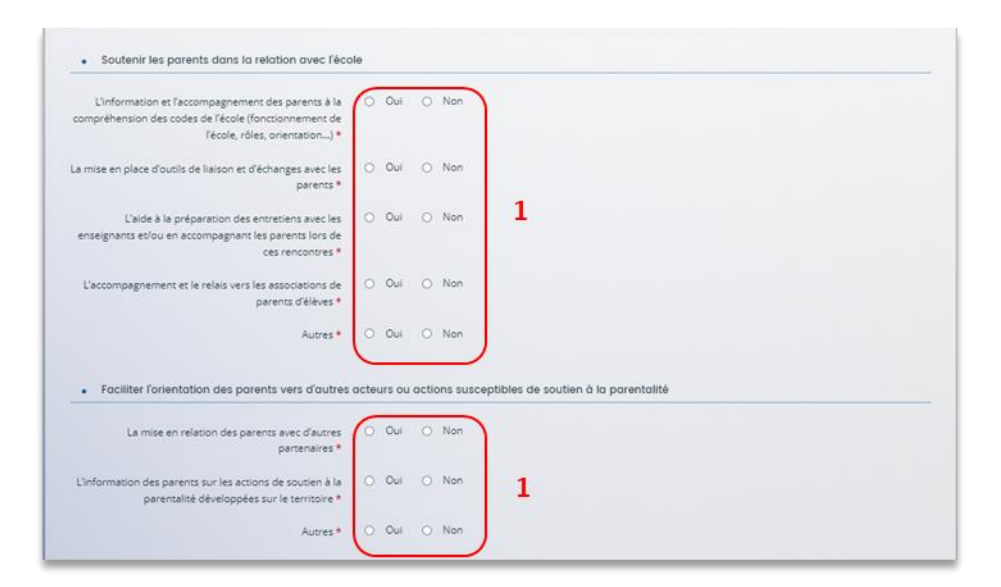

|                                                      | 1   | _   | _ |     | -   |   |  |  |  |  |
|------------------------------------------------------|-----|-----|---|-----|-----|---|--|--|--|--|
| Participation des parents à une réunion collective   | 0   | Oui | 0 | Non | 1   |   |  |  |  |  |
| d'évaluation pour confronter les points de vue,      | I . |     |   |     | - 1 |   |  |  |  |  |
| ntralder, faire émerger des demandes spécifiques *   | L   |     |   |     |     |   |  |  |  |  |
|                                                      |     | ~   |   |     | _   |   |  |  |  |  |
| Outils de recueil des échanges informels *           | 0   | our | 0 | Non | 1   | 1 |  |  |  |  |
| errinonaire proposé aux parants pour can sellir laur | ò   | Oui | 0 | Non |     |   |  |  |  |  |
| avis et leurs attentes *                             | Ĭ   |     |   |     | 1   |   |  |  |  |  |
|                                                      | L   |     |   |     | _ 1 |   |  |  |  |  |
| Autres *                                             | 0   | Oui | 0 | Non |     |   |  |  |  |  |

|                                                                                                    |                                  | 5             | 6         |
|----------------------------------------------------------------------------------------------------|----------------------------------|---------------|-----------|
| Précédent                                                                                                    |                                  | © Enregistrer | Sulvant O |
|                                                                                                    | Veuillez saisir une valeur       |               |           |
| Décrivez votre projet et/ou actions spécifiques *                                                                                 |                                  |               |           |
| L'action Clas cible un public allophone, illettrisme, AEF *                                                                       | Oul O Non                        |               |           |
| sont mis en place (accès aux droits en lien avec la scolarité, orientation, numérique) •                                          | Veuillez sélectionner une valeur |               |           |
| Des artions snécificaues d'accompagnement des parents                                                                             | Veuillez selectionner une valeur |               |           |
| L'action d'accompagnement des parents mobilise des<br>intervenants extérieurs qui génèrent un coût<br>supplémentaire à l'action * | O Oui O Non <b>1</b>             |               |           |
| organisé sur l'année scolaire *                                                                                                   | Veuillez sélectionner une valeur |               |           |
| d'accompagnement des parents des enfants du Clas                                                                                  |                                  |               |           |

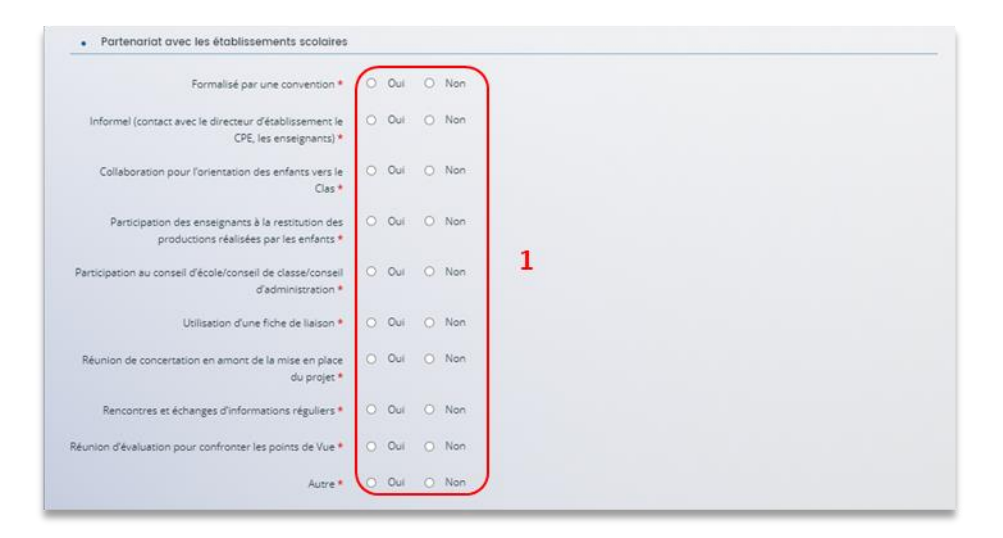

|                                                                                                    | -                           |                                        | _           | _                                |                       |                  |   |
|----------------------------------------------------------------------------------------------------|-----------------------------|----------------------------------------|-------------|----------------------------------|-----------------------|------------------|---|
| Au travers du cahier de texte ou de tout autre outil de                                                                                                    | 0                           | Oul                                    | 0           | Non                              |                       |                  |   |
| liaison ou d'échanges avec les enseignants (Pronote,)                                                                                                    |                             |                                        |             |                                  |                       |                  |   |
| En étant l'intermédiaire entre enseignants et parents                                                                                                    | 0                           | Oui                                    | 0           | Non                              |                       |                  |   |
| En accompagnant les parents vers les associations de<br>parents d'élèves                                                                                                    | 0                           | Oul                                    | 0           | Non                              | 1                     |                  |   |
| Autre                                                                                                    | 0                           | Oui                                    | 0           | Non                              |                       |                  |   |
| <ul> <li>Association du Clas avec un autre proiet éduc</li> </ul>                                                                                                    | atif m                      | ettant                                 | t en l      | ien différe                      | ints partenaires      | sur le territoir | e |
| Association du Clas avec un autre projet éduc                                                                                                    | atif m                      | ettani                                 | t en l      | ien différe                      | ents partenaires      | sur le territoir | e |
| Association du Clas avec un autre projet éduc Un contrat éducatif local (CEL) ou projet éducatif local     (PEL) *                                                                                                    | atif m                      | Oui                                    | 0           | Non                              | ents partenaires      | sur le territoir | e |
| <ul> <li>Association du Clas avec un autre projet éduc</li> <li>Un contrat éducatif local (CEL) ou projet éducatif local<br/>(PEL) *</li> <li>Un projet éducatif de territoire (PEDT) *</li> </ul>                                                                                                    | o<br>o                      | Oui<br>Oui                             | 0<br>O      | Non Non                          | ents partenaires      | sur le territoir | e |
| Association du Clas avec un autre projet éduc Un contrat éducatif local (CEL) ou projet éducatif local (PEL) *     Un projet éducatif de territoire (PEDT) *     Autre type de projet éducatif *                                                                                                    | atif m<br>O<br>O            | Oui<br>Oui<br>Oui                      | 0<br>0      | Non<br>Non                       | ents partenaires<br>1 | sur le territoir | e |
| Association du Clas avec un autre projet éducat Un contrat éducatif local (CEL) ou projet éducatif local ((PEL) * Un projet éducatif de territoire (PEDT) * Autre type de projet éducatif * Autre type de projet éducatif *                                                                                                    | atif m<br>0<br>0<br>u terri | Oui<br>Oui<br>Oui<br>Oui               | 0<br>0      | Non<br>Non<br>Non                | nts partenaires<br>1  | sur le territoir | e |
| Association du Clas avec un autre projet éduc<br>Un contrat éducatif local (CEL) ou projet éducatif local<br>(PEL) *<br>Un projet éducatif de territoire (PEDT) *<br>Autre type de projet éducatif *      Articulation et relation avec d'autres acteurs d<br>Une équipe de Réussite éducative (PRE, DRE) *                                                                   | o<br>o<br>lu terri          | Oui<br>Oui<br>Oui<br>Oui<br>Itoire     | 0<br>0<br>0 | Non<br>Non<br>Non                | nts partenaires<br>1  | sur le territoir | e |
| Association du Clas avec un autre projet éducat Un contrat éducatif local (CEL) ou projet éducatif local (PEL) * Un projet éducatif de territoire (PEDT) * Autre type de projet éducatif *      Articuliation et relation avec d'autres acteurs d Une équipe de Réussite éducative (PRE, DRE) * utres équipements du quartier (structure animation de la vie sociale, etc.) * | atif m                      | Oui<br>Oui<br>Oui<br>Oui<br>Oui<br>Oui | 0<br>0<br>0 | len différe<br>Non<br>Non<br>Non | 1<br>1                | sur le territoir | e |

|                                                                                                    | 5             | 6         |
|----------------------------------------------------------------------------------------------------|---------------|-----------|
| @ Précédent                                                                                                    | © Enregistrer | Sulvant @ |
| the data encounteral solution of the solution of the solution |               |           |
| Paraul commencement on him and his firm 2                                                                                                    |               | 4         |
| Quelles sont vos interrogations et attentes particulières<br>pour la mise en œuvre de votre projec Clas ?                                                                                                    |               |           |
| LIBRE EXPRESSION     Ubre expression                                                                                                    |               |           |
| Montant de l'adhesion *                                                                                                    |               |           |
| Si oui, l'adhésion à la structure est-elle obligatoire ? * * Oui O Non 1                                                                                                    |               |           |
| Si oul, quel est le montant de la participation ? *                                                                                                    |               |           |
| Est-il prévu une participation financière des familles 7 🔹 Dui 🔿 Non 📘                                                                                                    |               |           |
| Participation financière des families                                                                                                    |               |           |
| PARTICIPATION DES FAMILLES                                                                                                    |               |           |
| Participe aux rencontres ou initiatives proposées dans oui ONon 1                                                                                                    |               |           |
| Connaissance d'un réseau départemental parentalité                                                                                                    |               |           |

## 5.2. Budget

- 1. Dans la partie Budget prévisionnel du projet :
  - Dans Période (1) sélectionnez la période sollicitée « Annuelle ou ponctuelle » ou « Pluriannuelle ».
  - Dans Millésime (2), cliquez sur les calendriers pour afficher les années et sélectionner l'année souhaitée.

| Budget prévisionnel du projet                                                                                                    |           |
|----------------------------------------------------------------------------------------------------|-----------|
| © Précédent                                                                                                    | Suivant 🛛 |
| Précisions à l'attention du dépositaire de la demande :                                                                                                    |           |
| Saisir obligatoirement le millésime. le millésime correspond à la première année de l'exercice année scolaire.                                                                                                    |           |
| Exemple pour l'année scolaire 2023 / 2024                                                                                                    |           |
| Le millésime est 2023                                                                                                    |           |
| <ul> <li>La somme de la subvention CLAS Caf + autre financement Caf doit être inférieure ou égale à 80% du coût global du projet</li> <li>La subvention CLAS Caf comprend la prestation de services et les bonus</li> <li>Les contributions des comptes 86 et 87 doivent être identiques</li> </ul> |           |
| Les champs marqués d'un * sont obligatoires.                                                                                                    |           |
|                                                                                                    |           |
| Période :* 🔰 1                                                                                                    |           |
| Millésime 2                                                                                                    |           |

♀ Conseil : S'il s'agit d'un projet pluri annuel, vous devez indiquer la durée en nombre d'années puis compléter un budget prévisionnel pour chacune des années

#### Rappel :

- La somme de la subvention CLAS Caf + autre financement Caf doit être inférieure ou égale à 80% du coût global du projet.
- Pensez à bien valoriser l'ensemble de vos dépenses notamment ceux liés aux bonus enfants/parents : frais de formations, achats de matériels, frais de déplacements des bénévoles etc.

Prérequis : Pour déterminer le montant prévisionnel du financement Clas, il faut appliquer le calcul suivant. Attention : la formule est applicable seulement s'il y a au moins 27 semaines. Sinon cela sera proratisé.

#### Pour la PRESTATION DE SERVICE :

Déterminer le prix de revient d'un collectif si 27 semaines minimum : Montant total des charges (hors bénévolat) / Nombre de collectifs = **a** 

- si a inférieur à 8 209 € (Barème national 2023) alors a \* 32,5 % \* nombre de collectifs
- si a supérieur à 8 209 € (Barème national 2023) alors 8 209 € \* 32,5% \* nombre de collectifs

#### Pour les BONUS :

Nombre de bonus enfants et parents \* collectifs \* 318 € (Barème national 2023) = b

Total financement à solliciter = a + b

#### 2. Pour solliciter l'aide d'un autre partenaire financier

#### Cliquez sur l'icône Ajouter un financeur.

Vous pouvez ensuite saisir le département et sélectionner celui qui correspond au département sollicité.

Important : Si vous ne trouvez pas le partenaire financeur rapprochez-vous de votre référent Caf et surtout ne sélectionnez pas un partenaire financeur qui n'est pas de votre département.

|                               | Coût prévu | Financement prévu                                                                  |        |                    |  |
|-------------------------------|------------|------------------------------------------------------------------------------------|--------|--------------------|--|
| 0 - ACHATS                    | 0,00 C TTC | 70 - VENTE DE<br>PRODUITS FINIS, DE<br>MARCHANDISES,<br>PRESTATIONS DE<br>SERVICES | 0,00 C | O Ajouter un poste |  |
| ichat matières et fournitures | O          | Prestation de service<br>CLAS Caf                                                  | 0,00 ¢ |                    |  |
| utres fournitures             | <u> </u>   | CAF-38-ISERE *                                                                     |        | 0                  |  |
| 1 - SERVICES EXTERIEURS       | 0,00 € TTC | 74 - SUBVENTIONS 0,00 C                                                            |        |                    |  |
| ocations                      |            | D Exploration                                                                      | F      |                    |  |
| ntretien et réparation        | 0          | ministère(s) (CGET,)                                                               | 0,00 € | *                  |  |
|                               |            | Conseil départemental                                                              | 0,00 € | 4                  |  |

**Conseil** : C'est lors de la saisie du budget que vous pouvez solliciter d'autres partenaires financiers du dispositif (*Exemple suivant les départements* : Msa, Conseil départemental, Politique de la ville etc.).

Votre dossier sera automatiquement envoyé au partenaire, s'il est désigné partenaire financeur, lorsque qu'un agent Caf prendra en charge la demande. C'est pour cela qu'il ne faut pas sélectionner un partenaire qui n'est pas de votre département.

© **Conseil** : Afin d'apporter des précisions sur les montants saisis, notamment pour avoir un détail des dépenses prévues pour le projet Clas et ses bonus, ou bien encore afin de préciser les partenaires financeurs si votre Caf ne les a pas créés en tant que tels, vous pouvez insérer un commentaire en cliquant sur l'icône Ajouter une précision.

| 60 - ACHATS                   | 100,00 € TTC         |
|-------------------------------|----------------------|
| Prestations de services       | 100.00 €             |
| Achat matières et fournitures | Ajouter une précisio |

Information : Le bénévolat n'est pas pris en compte dans le cadre du financement et n'est donc pas comptabilisé dans le total des charges ou le total des produits.

3. Vous pouvez maintenant remplir l'onglet budgétaire.

Le budget prévisionnel doit contenir l'ensemble des dépenses et recettes du projet (tous collectifs confondus).

- Dans Prestation de service CLAS CAF (1), vous pouvez renseigner le montant de la subvention PS CLAS CAF soit 32,5% du budget dans la limite du prix plafond ET le(s) bonus enfants et/parents.
- Dans Autres financements CAF (2) vous pouvez saisir les autres prestations de service versées liées au projet (ex : PS, AVS).
- Dans Autres subventions (3), renseignez vos autres financeurs qui ne sont pas dans la liste en précisant l'institution dans la bulle (4).

|                                               | Coût prévu | Fina                                          | ncement prévu           |
|-----------------------------------------------|------------|-----------------------------------------------|-------------------------|
| 50 - ACHATS                                   | 0,00 € TTC | 70 - VENTE DE<br>PRODUITS FINIS, DE           |                         |
| Prestations de services                       | 9          | PRESTATIONS DE<br>SERVICES                    | 0,00 C Ajouter un poste |
| ichat matières et fournitures                 | 0          | Prestation de service<br>CLAS Caf             | 0,00 €                  |
| utres fournitures                             | 9          | CAF-38-ISERE *                                | <br>0 1                 |
| 4 - SERVICES EXTERIEURS                       | 0,00 € TTC | 74 - SUBVENTIONS                              | 0.005                   |
| ocations                                      | 9          | D'EXPLOITATION                                | 0,000                   |
| ntretien et réparation                        | 0          | Etat : préciser le(s)<br>ministère(s) (CGET,) | 0.00 ¢                  |
| ssurance                                      | 2          | Conseil départemental                         | 0.00 €                  |
| locumentation                                 | 0          | MSA                                           | 0.00 ¢                  |
| 2 - AUTRES SERVICES EXTERIEURS                | 0,00 € TTC | Commune(s)                                    | 9                       |
| lémunérations intermédiaires et<br>ionoraires |            | Intercommunalités :<br>EPCI                   | 0                       |
| ublicité, publications                        | 0          | Région(s)                                     | 0                       |
| éplacements, missions                         | 0          | Fonds européens                               | 9                       |
| ervices bancaires, autres                     | 0          | Autres établissements<br>publics              | 0                       |
| 3 - IMPOTS ET TAXES                           | 0,00 € TTC | Aides privées                                 | 0                       |
| mpôts et taxes sur rémunération               | 0          | Autres subventions                            | 3 04                    |
| utres impôts et taxes                         | 0          | Autres financements<br>CAF                    | <u> </u>                |
| 4 - CHARGES DE PERSONNEL                      | 0,00 € TTC | 75 - AUTRES PRODUITS<br>DE GESTION            | 0,00 C                  |
|                                               |            | COURANTE                                      |                         |

Enfin, cliquez sur Enregistrer (5) et Suivant (6).

| TOTAL CHARGES 0,00 € TTC                                                                                                    | TOTAL                                                                                                    | TOTAL PRODUITS 0,00 €                                                                                                |                                                     |  |
|----------------------------------------------------------------------------------------------------|----------------------------------------------------------------------------------------------------|----------------------------------------------------------------------------------------------------|-----------------------------------------------------|--|
| Compléments<br>précisions charges                                                                                                    | Compléments<br>précisions produits<br>.d)                                                                                                    |                                                                                                    |                                                     |  |
|                                                                                                    |                                                                                                    |                                                                                                    |                                                     |  |
| ttention du demandeur est appletee sur le fait que les indica<br>i de justificatifs. Aucun document complémentaire ne sera o<br>u <b>r les contributions volontaires</b> , le plan comptabile des as:<br>is l'annexe et une possibilité d'inscription en comptabilité m | cions sur les financements demandés auprès d'autres financeurs p<br>lemandé si cette partie est complétée en indiquant les autres servi<br>sociations, issu du règlement CRC n°99-01, prévoit à minima une in<br>ais en engagements "hors bilan" et "au pied" du compte de résult | ublics valent déclaration sur l'ht<br>ices et collectivités sollicitées.<br>iformation (quantitative ou, à dé<br>at. | onneur et tiennen<br>faut, qualitative)             |  |
| tencion du demandeur est apperes sur le fait que les indica<br>de justificatión. Accum document complémentaine ne sera c<br>ur les contributions volontaires, le plan comptable des as<br>is l'annexe et une possibilité d'inscription en comptabilité m                | ions sur les financements demandés auprès d'autres financeurs p<br>lemandé si cette partie est complétée en indiquant les autres servi<br>occiations, issu du règlement CRC n°99-01, prévoit à minima une ir<br>ais en engagements "hors bilan" et "au pied" du compte de résult  | ublics valent déclaration sur l'ho<br>ices et collectivités sollicités.<br>Iformation (quantitative ou, à dé<br>at.  | onneur et tienner<br>ifaut, qualitative)<br>Sulvant |  |

## 5.3. Domiciliation bancaire

- 1. S'il s'agit de la 1<sup>ère</sup> demande et/ou que votre tiers n'est pas validé :
  - Dans **Domiciliation bancaire à l'étranger** (1) si votre compte bancaire est en dehors de l'espace de paiement en Euros, **cliquez** sur oui, sinon **cliquez** sur non.
  - Renseignez vos informations bancaires dans les champs ouverts (2).
  - Insérez le scan de votre RIB en cliquant sur Ajouter (3) puis cliquez sur Enregistrer (4) et Suivant (5).

| récédent                        |                         |                |                 |                               |         |   | Suivant 🛛 |
|---------------------------------|-------------------------|----------------|-----------------|-------------------------------|---------|---|-----------|
| champs marqués d'un * sont o    | bligatoires.            |                |                 |                               |         |   |           |
| Vous pouvez ajouter u           | ne domiciliation        | bancaire en re | nseignant le fo | ormulaire <mark>ci-d</mark> e | ssous : |   |           |
| Domicillation bancaire à        | Oui  Non                |                |                 |                               |         |   |           |
| Titulaire du compte *           |                         |                |                 |                               |         |   |           |
| IBAN *                          |                         | G              |                 |                               |         |   |           |
| BIC*                            |                         |                |                 |                               |         |   |           |
| Veuillez joindre votre          | elevé d'identité band   | caire.         |                 |                               |         |   |           |
|                                 |                         |                |                 |                               |         |   | Ajouter 3 |
|                                 |                         |                |                 |                               |         | C |           |
|                                 |                         |                |                 |                               |         |   |           |
| tre domiciliation bancaire a ch | angé, pensez à la mettr | e à jour.      |                 |                               |         |   |           |
|                                 |                         |                |                 |                               |         |   |           |

 Si votre domiciliation bancaire a déjà été approuvée par la Caf lors d'une précédente demande, vérifiez l'exactitude des données préremplies et cochez la case Sélectionner (1) pour choisir le compte bancaire souhaité.

Si votre domiciliation bancaire a changé, **pensez à la modifier en cliquant** sur **Utiliser une nouvelle domiciliation bancaire (2)**.

| Domiciliation bancaire                                      |                                       |
|-------------------------------------------------------------|---------------------------------------|
| @Précédent                                                  | Suivant @                             |
| Les champs marqués d'un * sont obligatoires.                |                                       |
| Sélectionnez la domiciliation que vous souhaitez utiliser : |                                       |
| Compte                                                      |                                       |
| IBAN : BIC :                                                |                                       |
| Relevé d'Identité bancaire : 📥                              |                                       |
| 1                                                           | O Utilizer una nonavella dominitarion |
|                                                             | 2                                     |
### 5.4. Pièces justificatives

**Prérequis** : Vous devez transmettre l'ensemble des pièces justificatives suivantes si c'est votre première demande sur Elan :

- Certificat d'inscription au répertoire SIRENE
- Récépissé de déclaration en Préfecture
- Statuts datés et signés
- Liste datée du conseil d'administration et du bureau
- Compte de résultat et bilan de l'année N-1
- Budget prévisionnel de la première année

Formats acceptés : PDF, DOC, DOCX, PNG, JNP, JPEG

- 1. Si vous déposez une demande pour la 1<sup>ère</sup> fois avec votre compte personnel sans être rattaché à un tiers validé :
  - Dans la partie Pièces justificatives, cliquez sur Ajouter pour accéder aux documents de votre ordinateur et insérer la pièce justificative. Lorsque la pièce est bien insérée, un message « déposé » apparait.

Vous pouvez supprimer la pièce et la remplacer par une autre en cas d'erreur.

| © Précédent                                                                                                    |                                                                                 | Summer     |
|----------------------------------------------------------------------------------------------------|---------------------------------------------------------------------------------|------------|
| Les champs manqués d'un + sont obligans                                                                            |                                                                                 |            |
| Documents                                                                                                    | Arrêté préfectoral de création*                                                 |            |
| Vous pouvez seulement déposer des<br>documents avec les extensions<br>suivantes<br>gelf, dec, deck, geg, jpg, jpeg | Existence légale et détail du champs de compétences                             | O Ajouter  |
|                                                                                                    | Certificat d'inscription au répertoire SIRENE®                                  |            |
|                                                                                                    |                                                                                 | O Alternet |
|                                                                                                    | Stotuts de l'établissement public*                                              |            |
|                                                                                                    | Pour les établissements de cospération intercommunale                           | O Ajouter  |
|                                                                                                    | Autres pièces                                                                   |            |
|                                                                                                    | joindre toute autre pièce que vous jugerez utile de porter à notre connaissance | O Apouter  |

Information : Si vous avez déjà transmis une demande ou vous déposez une demande pour la 1<sup>ère</sup> fois avec un tiers validé, vous pouvez rapatrier les documents déjà validés via votre porte documents.

Seuls les comptes de résultat/le bilan de l'année N-1 sont à fournir chaque année.

Ainsi qu'en fonction de la nature du tiers :

Pour <u>les associations -Mutuelle- Comités d'entreprise</u> une liste datée des membres du conseil d'administration et du bureau est à joindre dans tous les cas.

Pour <u>les entreprises- groupements d'entreprises- sociétés</u> un extrait K bis du registre du commerce délivré par le greffier du Tribunal de commerce, datant de moins de 3 mois est à joindre dans tous les cas.

Pour ce faire, cliquez sur Porte documents (1) ou si les pièces justificatives n'ont pas déjà été transmises lors d'une précédente demande cliquez sur Ajouter (2).
 Lorsque la pièce est bien insérée, un message « déposé » apparait.

Vous pouvez supprimer la pièce et la remplacer par une autre en cas d'erreur.

| © Précédent                                                                                               |                                                | Suivant 6     |
|----------------------------------------------------------------------------------------------------|------------------------------------------------|---------------|
| Documents                                                                                                 | Certificat d'inscription au répertoire SIRENE* | 1 Déposé      |
| Vous pouvez seulement déposer des<br>documents avec les extensions<br>suivantes:<br>.pdfdocdocxpngjpgjpeg | Accuter Accuter Description                    | rte documents |
|                                                                                                    | Récépissé de déclaration en préfecture*        | Déposé        |
|                                                                                                    | O Ajouter 📄 Po                                 | rte documents |

### Etape 6 : Récapitulatif et attestation

Information : Dans cette 6ème étape, plusieurs possibilités sont proposées en fonction de s'il s'agit de la première demande ou d'un 2<sup>nd</sup> dépôt de demande et que vous ayez ou pas un compte signataire au sein de votre tiers:

6.1. 1<sup>ère</sup> demande -> votre tiers n'est pas encore validé et par défaut il n'existe pas encore de compte signataire rattaché au tiers.

6.2. Un 2nd dépôt de demande et suivant -> votre tiers a été créé et validé lors d'une demande précédente et il existe des comptes utilisateurs rattachés au tiers.

6.2.1 Vous êtes un compte non-signataire et votre tiers a un compte signataire rattaché -> la demande doit être transmise au compte signataire pour validation/attestation

6.2.2 : Vous êtes un compte non-signataire et aucun compte signataire n'a été rattaché au tiers

6.2.3 Vous êtes un compte signataire -> vous pouvez valider/attester la demande

6.2.3.1 Transmise par un collaborateur non-signataire

6.2.3.2 Déposée par vous-même

### 6.1. 1<sup>ère</sup> demande

2. Pour transmettre votre demande, s'il s'agit de la 1<sup>ère</sup> fois, vous pouvez télécharger le récapitulatif des informations saisies en cliquant sur le bouton Récapitulatif des informations saisies (1).

Puis, cliquez sur ICI (2) pour télécharger l'Attestation sur l'honneur (3) à compléter, à signer puis à charger sur Elan en cliquant sur Ajouter (4).

Vous pouvez **modifier** les personnes ayant accès à cette demande en **cliquant** sur **Gérer l'accès à la demande** (5).

Enfin, cliquez sur Transmettre (6).

|                                           | D Récapitulatif des informations saisles                                                                                                    |                                      |
|-------------------------------------------|----------------------------------------------------------------------------------------------------|--------------------------------------|
|                                           | Veuillez déposer l'attestation de déclaration sur l'honneur.                                                                                              |                                      |
|                                           | Attestation de déclaration sur l'honneur*                                                                                                    | 4                                    |
|                                           | Vous pouvez télécharger l'attestation de déclaration sur l'honneur ICI                                                                                    | • Ajouter                            |
|                                           |                                                                                                    |                                      |
|                                           |                                                                                                    |                                      |
| in cliquant sur "Transmettre", vi<br>saf. | ous reconnaissez avoir pris connaissance du référentiel national de financement des Contrats locaux d'accon                                               | npagnement à la scolarité par les    |
| /otre demande sera alors transi           | nise et prise en charge pour instruction par nos services.                                                                                                |                                      |
| Lorsque votre demande sera                | transmise, elle sera visible par tous les comptes reliés à ce tiers. Vous pouvez dès à présent modifier les perso<br>noment via la liste de vos demandes. | nnes ayant accès à cette demande. ou |
| tons pour er le loire a tout i            | ionens vielle nake vervea dennenvear                                                                                                    | Gérer l'arcès à la demande           |
|                                           |                                                                                                    | Cerer rocces o to demonde            |

| <section-header></section-header>                                                                                                    | <form></form>                                                                                                    | ELANCaf                                                                                                    |  |
|----------------------------------------------------------------------------------------------------|----------------------------------------------------------------------------------------------------|----------------------------------------------------------------------------------------------------|--|
| <form></form>                                                                                                    | <text><text><list-item><list-item><list-item><list-item><list-item><list-item><list-item><list-item><list-item><list-item></list-item></list-item></list-item></list-item></list-item></list-item></list-item></list-item></list-item></list-item></text></text>                                                                                                    | ATTESTATION SUR L'HONNEUR                                                                                                    |  |
|                                                                                                    |                                                                                                    | Si la signotaire n'est pas la représentant légal de l'association, menti de joindre la<br>pouvoir lui permettant d'engager celle-ci.                                                                                                    |  |
|                                                                                                    |                                                                                                    | Se souarigné(s). (non et painen)<br>représentante) (age/s) de l'association, (de la commune), (de la Callectural<br>nameural),                                                                                                    |  |
| <pre>indications unsultant a metal fragmenter the base has a start of a segment of a segment of</pre>                                                                                                    | Britaging Strangt Fragment Versite Strangt Strangt Strang                                                                                                    | <ul> <li>sentile par l'argentane est républierement dédané</li> <li>sentile être en règle au report de l'ensemble des dédantions comptables, sociales<br/>et facilité ainsi que de contraction et parements commondation ;</li> </ul>                                                                                          |  |
| <pre>indication in order to information to priority and them in the information in the information in the in</pre>                                                                                                    |                                                                                                    | <ul> <li>settile que l'association secant se context d'argagement république annai au<br/>sérier et 1021-1021 (b) 12 descriter 2022 per person ferre l'appliquer et le l'antés 2011<br/>de la le ce 2000-101 de 12 anni 2000 relative aux d'auts des citayens dans leurs<br/>républics sec las administrativestes :</li> </ul> |  |
| <pre>shappa be any shappa be any shappa be a</pre>                                                                                                    | • • • • • • • • • • • • • • • • •                                                                                                    | <ul> <li>- contribe souches at singless les informations du présent docsier, notamment la<br/>matrice de l'ensemble des denandes de solventiess entrelates augènt d'autres<br/>financeurs publics atrici par l'agentiette du bulget par la interface structures;</li> </ul>                                                    |  |
| Imme and manufa & promoteginary and company. It is an electric mark to a set for the immediated of the immediated of the immediated o                                                                                                    | Internet matters is a constraint account in the set before part of the internet matters part of the internet matters part of th                                                                                                    | <ul> <li>m'angage à se pas pollendre pour cette activité à la prestation de service Accuel<br/>Collecté de Mineurs (NCN), Prestation de Service Unique (NSU).</li> </ul>                                                                                                    |  |
| and the spectra subject to the large for processing and the spectra subject for the subject for the spectra subject for the spectra subject for the sp                                                                                                    | Prince and a section is in ( of ( program is a which, data data data data data data data dat                                                                                                    | <ul> <li>atteste avoir recours à un commissive aux comptes. le cas échéant pour les<br/>associations selon cartaines conditions.</li> </ul>                                                                                                    |  |
| b to dee de construire et soutier et soutier par deux personnes<br>et de construire de construire et soutier<br>et de construire de construire et soutier<br>et de construire et soutier<br>et soutier et soutier et soutier<br>et soutier et soutier et soutier<br>et soutier et soutier et soutier<br>et soutier et soutier et soutier<br>et soutier et soutier<br>et soutier et soutier<br>et soutier et soutier<br>et soutier et soutier<br>et soutier et soutier<br>et soutier et soutier<br>et soutier et soutier<br>et soutier et soutier<br>et soutier et soutier<br>et soutier<br>et souti | <ul> <li>b. In the first standard standard s</li></ul>                                                                                                    | <ul> <li>précise que toute subvertion de la Caf (acompte ou solde), devra être versée (1)<br/>au compte bancaire ou postal du demandeur.</li> </ul>                                                                                                    |  |
| Na demonstrative du constru enter anno faite e<br>enter enter ente<br>enter enter enter enter enter enter enter enter enter enter enter enter enter enter enter enter enter enter enter enter enter enter enter enter enter enter enter enter enter enter enter enter enter enter enter enter enter enter enter                                                                                                     | alle d'attention du constant constant a<br>en<br>tenne<br>tenne<br>tenn | RB : Si ha rôles d'administrative at signatoire saré assurés par deux personnes<br>différences des adminues mais devient être distinctes.                                                                                                    |  |
| mi<br>mi an Shuhari,<br>mi angi<br>ma mai<br>ma minina Antonia Antonia Antonia<br>Martina Antonia<br>martina<br>martina<br>martina<br>Martina Antonia<br>Martina Antonia<br>Martina<br>Martina Antonia<br>Martina<br>Martina<br>Mart                                                    | men<br>the set is instanting<br>the set is a set in the set is a set of a set<br>term of the set is a set of a set of a set<br>term of the set of a set of a set of a set of a set<br>term of the set of a set of a set of a set of a set of a set of a set<br>term of a set of a set of a se                                                                                                    | te nile d'administrateur du compte sera assori par a                                                                                                    |  |
| an Anna Analana<br>An Anna Anna Anna Anna Anna<br>Anna Anna                                                                                                    | Na mana ang ang ang ang ang ang ang ang ang                                                                                                    | Prince:                                                                                                    |  |
| na marti :<br>                                                                                                    | namanati<br>manati<br>mi<br>Marina Shankana<br>Mahari<br>Na \$ \$ present at ad wr                                                                                                    | Fandion dans la résultare :<br>Véligitan                                                                                                    |  |
| Na Anton Managaraka wa Anani Angi<br>Managaraka wa Angi<br>Managaraka wa Ang                                                                                                    | dita Automa Antonia Antonia Antonia<br>Miliana<br>Miliana<br>Miliana Miliana<br>Miliana<br>N. N * Special antonia                                                                                                    | Admine mail :                                                                                                    |  |
| m<br>markana banduna:<br>hene:<br>ne madi<br>la B B Syntum et caffet                                                                                                    | nen<br>Bilden<br>Bilden<br>Klik k Spenn wader                                                                                                    | La côle de corrore alementées avez annuel par i                                                                                                    |  |
| dar data ganapanan<br>Hener<br>Hener<br>He \$preture et cather                                                                                                    | adarda fasta provinse<br>natural<br>natural<br>natural<br>A. In Sprace at cather                                                                                                    | Prinem                                                                                                    |  |
| tener:<br>nenenen:<br>ne # # Spenze et autret                                                                                                    | адалан жийн<br>Х. Ун В Буралин н сайнн                                                                                                    | Fonction dans is resultant                                                                                                    |  |
| le                                                                                                    | h, he Bigtines at other                                                                                                    | Tolighese ad                                                                                                    |  |
|                                                                                                    |                                                                                                    | Fab. le é é Sgrature et cachet                                                                                                    |  |
|                                                                                                    |                                                                                                    |                                                                                                    |  |
|                                                                                                    |                                                                                                    |                                                                                                    |  |
|                                                                                                    |                                                                                                    |                                                                                                    |  |
|                                                                                                    |                                                                                                    |                                                                                                    |  |

3

3. Une fenêtre de confirmation s'ouvre, vous avez accès au récapitulatif en cliquant sur **Récapitulatif** de la demande (1), cliquez sur Terminer (2)

| Confirmation                                                                          |            |
|---------------------------------------------------------------------------------------|------------|
| Votre demande a bien été transmise.<br>Les champs marqués d'un * sont obligatoires. 1 |            |
| C Récapitulatif de la demande                                                         |            |
| Vous pourrez la retrouver et suivre son avancement en vous reconnectant sur ce site.  | 2          |
|                                                                                       | • Terminer |

Attention : Si vous oubliez d'appuyer sur Terminer, la demande ne sera pas transmise.

## 6.2 Un 2<sup>nd</sup> dépôt de demande et suivant

- 6.2.1. Si vous êtes un compte non-signataire et que votre tiers a un compte signataire rattaché
  - Si vous n'êtes pas le compte signataire et que vous souhaitez transmettre la demande à un compte signataire de votre structure pour validation, vous pouvez accéder au récapitulatif en cliquant sur Récapitulatif des informations saisies (1), sélectionnez le signataire dans Compte signataire (2) puis cliquez sur Transmettre (3).

|                                                                                                    |                                                       | Partager vot                                                                | re demande                      |                                 |                                 |
|----------------------------------------------------------------------------------------------------|-------------------------------------------------------|-----------------------------------------------------------------------------|---------------------------------|---------------------------------|---------------------------------|
|                                                                                                    | - 2                                                   | 3                                                                           | 4                               | 5                               | 6                               |
| Choix du financeur                                                                                         | Préambule                                             | Critères d'éligibilité                                                      | Votre tiers                     | Votre dossier                   | Récapitulatif                   |
| Récapitulatif                                                                                              |                                                       |                                                                             |                                 |                                 |                                 |
| Précédent                                                                                                  |                                                       |                                                                             |                                 |                                 |                                 |
| Le lien ci-après vous permet d'éditer u                                                                    | un récapitulatif de vot                               | re demande. Il vous sera automati                                           | quement envoyé par mail di      | Es transmission de votre deman  | rde.                            |
| Les champs marqués d'un * sont obli                                                                        | gatoires.                                             |                                                                             |                                 |                                 |                                 |
| 0                                                                                                    |                                                       |                                                                             | Récapitulatif des inform        | nations salsies                 |                                 |
| Attestation sur Thonneur :                                                                                 |                                                       |                                                                             |                                 |                                 | -                               |
| Merci de désigner dans votre<br>attestation les personnes qui<br>attestation les pélie d'administrateur de | Vous n'êtes p<br>Thonneur                             | as un compte signataire pour votr                                           | e tiers, il vous faut donc trar | ismettre la demande à un comp   | ite pouvant attester sur        |
| compte et de compte signataire.                                                                            | 0                                                     | impte signataire                                                            |                                 | Ŷ                               | 2                               |
|                                                                                                    |                                                       |                                                                             |                                 |                                 | -                               |
| En cliquant sur "Transmettre", vous re<br>Votre demande sera alors transmise e                             | econnaissez avoir pris<br>et prise en charge pou      | connaissance du <u>référentiel natio</u><br>r instruction par nos services. | nal de financement des Co       | ntrats locaux d'accompagneme    | ent à la scolarité par les caf. |
| <ul> <li>Lorsque votre demande sera trans<br/>vous pourrez le faire à tout mome</li> </ul>                 | smise, elle sera visible<br>ent via la liste de vos d | par tous les comptes reliés à ce ti<br>emandes.                             | ers. Vous pouvez dès à prés     | ent modifier les personnes ayar | nt accès à cette demande, ou    |
|                                                                                                    |                                                       |                                                                             |                                 |                                 | Gérer l'accès à la demande      |
| © Précédent                                                                                                |                                                       |                                                                             |                                 |                                 | • Transmettre                   |
|                                                                                                    |                                                       |                                                                             |                                 |                                 |                                 |

5. Votre demande a été transmise au compte signataire de votre structure. **Cliquez** sur **Terminer**.

| •               | C Espece Usagers                                                                                                    |             |       |   | - (        | ×   |
|-----------------|----------------------------------------------------------------------------------------------------|-------------|-------|---|------------|-----|
| C A https://ona | f=recette.mgdoud.ft/aides/#/cnaf/connecte/F_CLAS_23/depot/simple?p=UJ19wNsj4                                                                                                    | A* 6, 12    | 0 ¢ @ | 3 | <i>(</i> ) | • 🜔 |
| ELAN            | Caf Espace porteurs de projets                                                                                                    |             |       |   |            |     |
| Tableau de bord | P Mes solicitations 🗅 Mes aides 🗸 🕒 Mes documents 😡 Mes échanges                                                                                                    |             | - 🐡   |   |            |     |
|                 | Appel à projet "Contrat local d'accompagnement à la scolarité" (2023) : Confirmation                                                                                                    |             |       |   |            |     |
|                 |                                                                                                    |             |       |   |            |     |
|                 |                                                                                                    |             |       |   |            |     |
|                 |                                                                                                    | © Termine   |       |   |            |     |
| ELAN            | Caf Espace porteurs de projets                                                                                                    |             |       |   |            |     |
| Tableau de bord | 🖋 Mes solicitations 🗁 Mes aides 🗸 🔯 Mes documents 🛛 Qa Mes échanges                                                                                                    |             | -     |   |            |     |
|                 | Bienvenue sur le Portail des Aides<br>Uns agains personnel : un actés agains à acres sen igenstruaries, ves<br>centrades de financement par thérenique, ves fis de discussion                                                                                                    |             |       |   |            |     |
|                 | Mes demandes de subvention ou de labellisation                                                                                                    |             |       |   |            |     |
|                 | Mes demandes () Paragées avec moi                                                                                                    |             |       |   |            |     |
|                 | Appel à projet "Contrat local d'accompagnement à la scolarité" (2023) -<br>ASS<br>(2022) - test en attente attestation 2<br>(2022) - test en attente attestation 2<br>(2022) - test en attente attente attestation 2<br>(2022) - test en attente attente attente attente attente attente attente attente attente attente attente attente attente attente attente attente attente attente | <b>Y</b> er |       |   |            |     |
|                 | Appel à projet "Contrat local d'accompagnement à la scolarité" (2023) -<br>(20025192)<br>Desente puede juice 21 augustus pued 21 augustus 2023 a 10.0 V                                                                                                    | 🕞 Vor 🚥     |       |   |            |     |

6.2.2 : Vous êtes un compte non-signataire et aucun compte signataire n'a été rattaché au tiers

### Cf <u>6.1</u>

### 6.2.3 Si vous êtes le compte signataire

1. Consulter la demande soumise par un collaborateur

Sur la page d'accueil de votre espace personnel au niveau du tableau de bord : Pour visualiser la demande qui est En attente d'attestation (1). Prenez note du numéro de la demande (2). Pour visualiser la synthèse /demande/documents (3) Pour gérer les accès ... (4)

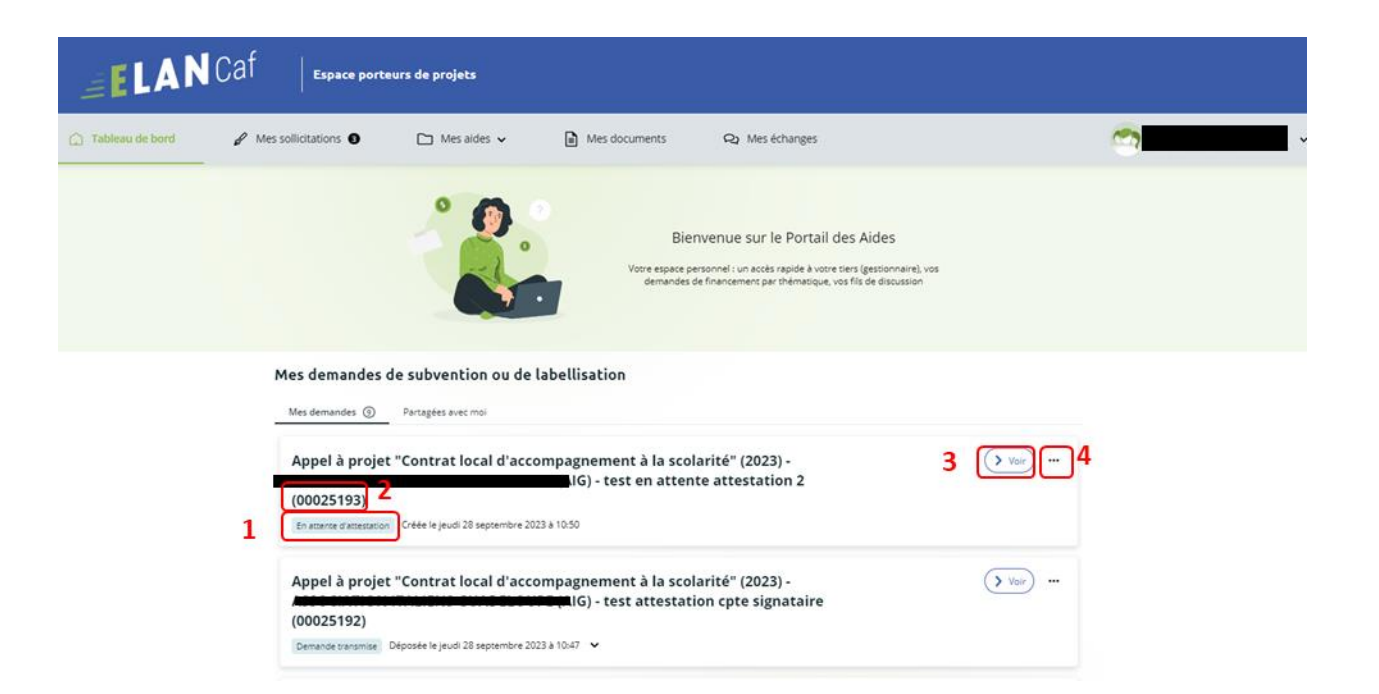

### Appel à projet "Contrat local d'accompagnement à la scolarité" (2023) (00025190)

ତ Retou

| © Retour Synthèse D                   | emande Documents                       |
|---------------------------------------|----------------------------------------|
| Organisation du projet                |                                        |
| Référence                             | : 00025190                             |
| Intitulé du projet                    | test info transmis a compte signataire |
| Thématique                            | : Relations Famille / Ecole            |
| Fréquence                             | : Renouvellement (ou poursuite)        |
| Récapitulatif de votre demande d'aide | : 🔁 Récapitulatif de la demande        |
| Compte signataire utilisé             |                                        |

| C A A https://cnaf- | recette.mgcloud.fr/aides/#/cnaf/cor          | necte/dashboard/zNudun25_           | /recapitulatif                                                                                |                                                                                                 |    | A* 0 | ជ | Φ | ¢ | Ġ | <br><del>92</del> 5 |
|---------------------|----------------------------------------------|-------------------------------------|-----------------------------------------------------------------------------------------------|-------------------------------------------------------------------------------------------------|----|------|---|---|---|---|---------------------|
| ELAN                | Caf Espace port                              | eurs de projets                     |                                                                                               |                                                                                                 |    |      |   |   |   |   |                     |
| C Tableau de bord   | Mes sollicitations                           | 🗅 Mes aides 🗸                       | Mes documents                                                                                 | Q2 Mes échanges                                                                                 |    |      |   | 2 |   |   | ~                   |
|                     | Appel à projet '<br>Resour<br>Organisation d | 'Contrat local d'accor<br>lu projet | mpagnement à la scola<br>Synthèse Deman                                                       | rité" (2023) (00025193)<br>de Documents                                                         |    |      |   |   |   |   |                     |
|                     | @ Rease                                      |                                     | necence :<br>Inclué du projet :<br>Thématoque :<br>Fréquence :<br>Compos signataire utilisé : | 00023193<br>test en attestation 2<br>Relations Famille / Ecole<br>Renouvellement (ou poursuite) | I, |      |   |   |   |   |                     |
|                     |                                              |                                     |                                                                                               |                                                                                                 |    |      |   |   |   |   |                     |

2. Modifier la demande soumise par un collaborateur Le compte signataire peut consulter et modifier la demande en cliquant sur le bouton (2).

Sur la page d'accueil, dans le menu Mes sollicitations (1),

Cliquez sur l'onglet Attestations (2)

Cliquez sur Voir la demande (3)

### Cliquez sur Modifier (4)

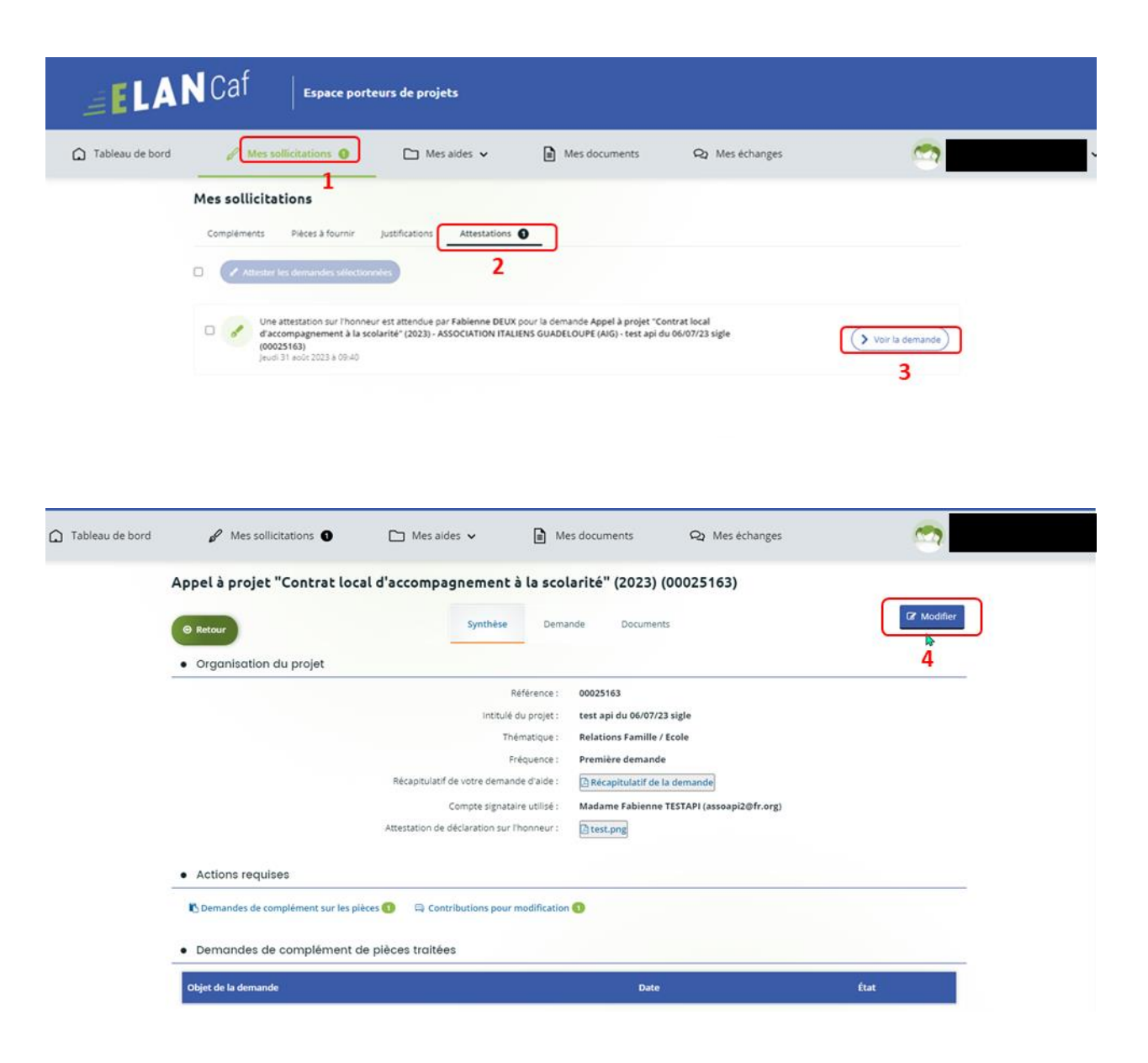

| ELAN            | Caf   Espace porteurs de projets                                                                                                    |                 |
|-----------------|----------------------------------------------------------------------------------------------------|-----------------|
| Tableau de bord | P Mes sollicitations                                                                                                    |                 |
|                 | Mes sollicitations         Compléments       Pièces à fournir       Justifications         Attestations         Compléments       Pièces à fournir         Attestations                                                                                                    |                 |
|                 | Une attestation sur l'honneur est attendue par Fabienne DEUX pour la demande Appel à projet "Contrat local<br>d'accompagnement à la scolarité" (2023) - ASSOCIATION ITALIENS GUADELOUPE (AIG) - test en attente attestation 2<br>(00025193)<br>jeudi 28 septembre 2023 à 10:57             | Voir la demande |
|                 | Une attestation sur l'honneur est attendue par Fab RATTACHEMENT pour la demande Appel à projet "Contrat local<br>d'accompagnement à la scolarité" (2023) - ASSOCIATION ITALIENS GUADELOUPE (AIG) - test info transmis a compte<br>signataire (00025190)<br>jeudi 21 septembre 2023 à 11:41 | Voir la demande |
|                 | Une attestation sur l'honneur est attendue par Fabienne DEUX pour la demande Appel à projet "Contrat local<br>d'accompagnement à la scolarité" (2023) - ASSOCIATION ITALIENS GUADELOUPE (AIG) - test api du 06/07/23 sigle<br>(00025163)<br>Jeudi 31 eols 2023 à 09:40                     | Voir la demande |

| ELAN            | Caf Espace port    | eurs de projets        |                             |                                           |             |  |
|-----------------|--------------------|------------------------|-----------------------------|-------------------------------------------|-------------|--|
| Tableau de bord | Mes sollicitations | 🗀 Mes aides 🗸          | Mes documents               | Q Mes échanges                            | <b>C</b>    |  |
|                 | Appel à projet '   | 'Contrat local d'accon | npagnement à la scol        | arité" (2023) (00025193)                  |             |  |
|                 | @ Retour           |                        | Synthèse Dema               | nde Documents                             | Of Modifier |  |
|                 | Organisation       | lu projet              |                             |                                           |             |  |
|                 |                    |                        | Référence :                 | 00025193                                  |             |  |
|                 |                    |                        | Intitulé du projet :        | test en attente attestation 2             |             |  |
|                 |                    |                        | Thématique :                | Relations Famille / Ecole                 |             |  |
|                 |                    |                        | Fréquence :                 | Renouvellement (ou poursuite)             |             |  |
|                 |                    |                        | Compte signataire utilisé : | Madame Fabienne TESTAPI (assoapi2@fr.org) |             |  |
|                 | e Retour           |                        |                             |                                           | (7 Modifier |  |

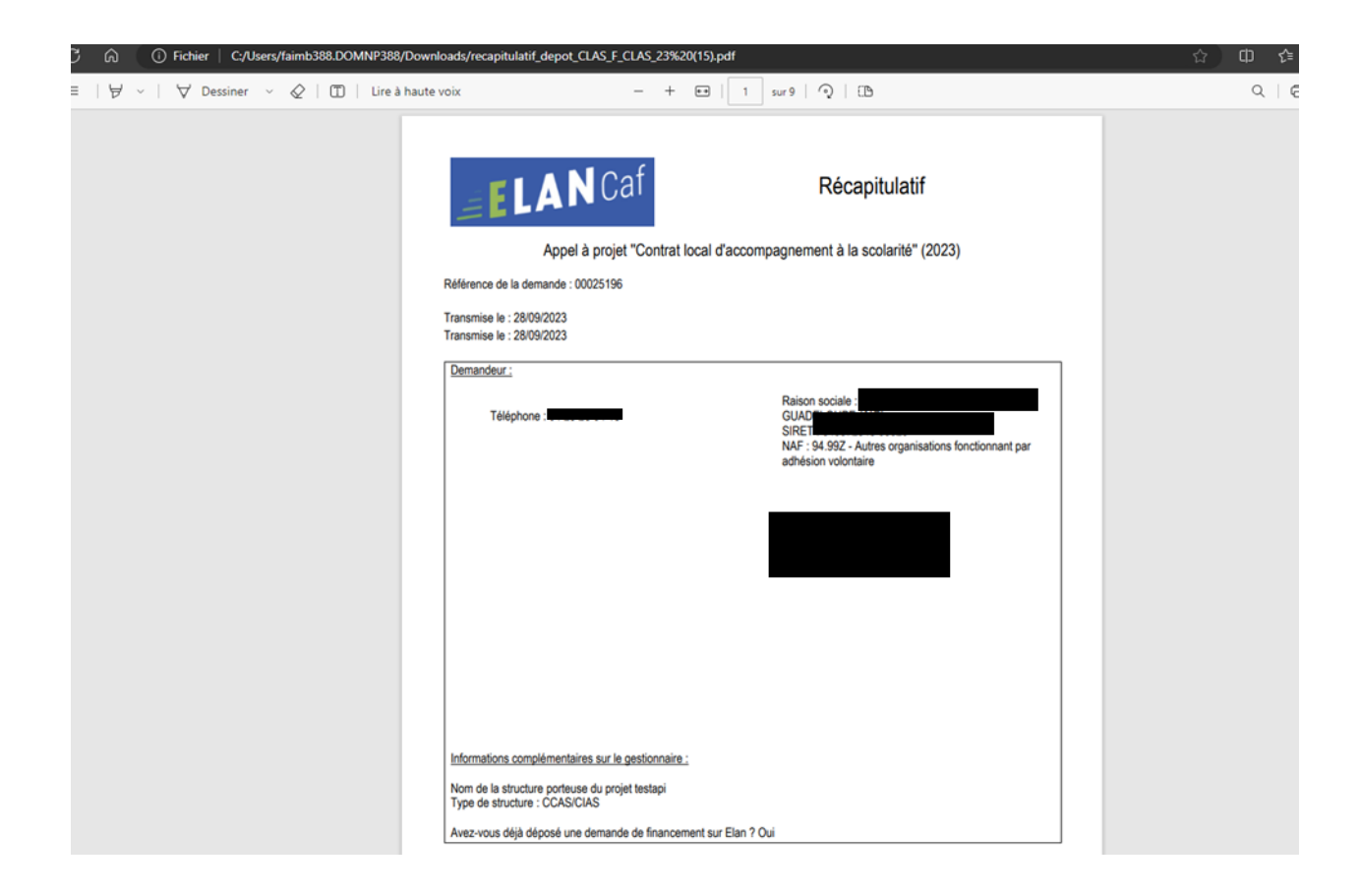

3. Attester la demande soumise par un collaborateur

Pour accéder à la demande « en attente d'attestation » :

▶ 1<sup>ère</sup> possibilité :

### Directement via le lien du mail

Lorsqu'un collaborateur non-signataire de votre structure a déposé une demande de financement CLAS et qu'il vous a transmis la demande pour attestation sur l'honneur, vous recevez un mail vous invitant à valider la demande. **Cliquez** sur le lien.

| Bonjour,                                                                                                    |
|----------------------------------------------------------------------------------------------------|
| Une demande pour votre structure vient de vous être transmise pour attestation.<br>Vous pouvez attester sur l'honneur les informations de cette demande en suivant le lien : <u>https://cnaf-formation.mgcloud.fr/aides/#/cnaf/connecte/dashboard/attestations/mesAttestations</u> |
| Cordialement,                                                                                                    |
|                                                                                                    |

➢ 2<sup>éme</sup> possibilité :

Sur la page d'accueil, dans le menu Mes sollicitations (1),

Cliquez sur l'onglet Attestations (2)

**Cochez** sur **Une attestation sur l'honneur est attendue par «** ... » **pour la demande CLAS 2023** « 00025183 » pour sélectionner la demande (3)

| Espace porteurs de projets                                                                                                    |                                                                                                    |                 |
|----------------------------------------------------------------------------------------------------|----------------------------------------------------------------------------------------------------|-----------------|
| Tableau de bord                                                                                                    | Mes documents 🖓 Mes échanges 🖲                                                                                                    | <u>_</u>        |
| 1                                                                                                    | Bienvenue sur le Portail des Aides<br>Vore espace personnel : un acels rapide à vore pres (gestionnaire), vos<br>demandes de financement par thématique, vos fils de discussion |                 |
| Mes demandes de subvention ou de label                                                                                                    | lisation                                                                                                    |                 |
| Mes sollicitations Compléments Pièces à fournir Justifications Compléments Pièces à fournir Justifications Compléments Pièces 2 Une attestation sur l'honneur est attendue parties compléments | a demande Appel à projet "Contrat local                                                                                                    |                 |
| d'accompagnement à la scolarité" (2023) -<br>(00025183)<br>Jeudi 31 août 2023 à 14:08                                                                                                    | ) - test 2 compte signataire                                                                                                    | Voir la demande |
| Une attestation sur l'honneur est attendue p:<br>d'accompagnement à la scolarité" (2023) -<br>(00025163)<br>Jeudi 31 août 2023 à 09:40                                                         | la demande Appel à projet "Contrat local<br>- test api du 06/07/23 sigle                                                                                                    | Voir la demande |

### Cliquez sur Attester les demandes sélectionnées (4)

| Tableau de bord | Mes sollicitations O                                   | 🗅 Mes aides 🖌               | Mes documents                                     | Q2 Mes échanges 0                 | <b>11</b>       |  |
|-----------------|--------------------------------------------------------|-----------------------------|---------------------------------------------------|-----------------------------------|-----------------|--|
|                 | Mes sollicitations                                     |                             |                                                   |                                   |                 |  |
|                 | Compléments Pleas à fournir                            | justifications Attestations | 0                                                 |                                   |                 |  |
|                 | Attester les demandes sélection                        | ntes 4                      |                                                   |                                   |                 |  |
|                 | 1 demande sélectionnée                                 | ×                           |                                                   |                                   |                 |  |
|                 | J'atteste sur l'honneur de l'exactitude     transmises | des informations            | our la comando Appel a projet "Co<br>- test api d | ontratilocal<br>Su 06/07/23 sigle | Veir la damande |  |
|                 |                                                        | 🗢 Confirmer                 |                                                   |                                   |                 |  |

Cochez sur J'atteste sur l'honneur de l'exactitude des informations transmises (5) Cliquez sur Confirmer (6) Et enfin, Terminer (7)

|                 | <sup>™</sup> Mes sollicitations <b>U</b> Mes aloes <b>V</b> ■ Mes documents <b>V</b> Mes echanges <b>U</b>                |  |
|-----------------|----------------------------------------------------------------------------------------------------|--|
|                 | Mes sollicitations                                                                                                    |  |
|                 | Compléments Pièces à fournir Justifications Attestations                                                                  |  |
|                 | Attester les demandes sélectionnées                                                                                       |  |
|                 | 1 demande sélectionnée ×<br>enne DEUX pour la demande Appel à projet "Contrat local                                       |  |
|                 | Catteste sur l'honneur de l'exactitude des informations AIG) - test api du 06/07/23 sigle Voir la demande Voir la demande |  |
|                 |                                                                                                    |  |
|                 | 8                                                                                                    |  |
|                 |                                                                                                    |  |
| onfirm          | ation                                                                                                    |  |
|                 |                                                                                                    |  |
| Votre att       | testation a bien été transmise aux services de la collectivité.                                                           |  |
|                 |                                                                                                    |  |
| • Liste         | e des demandes transmises aux services de la collectivité                                                                 |  |
|                 | el à projet "Contrat local d'accompagnement à la scolarité" (2023) -                                                      |  |
| App             |                                                                                                    |  |
| App             |                                                                                                    |  |
| App<br>Pour cha | aque demande, un courriel de confirmation de dépôt va être envoyé à l'usager ayant créé la demande.                       |  |

En retournant Sur la page d'accueil, Dans le menu Mes aides (1),

Cliquez sur l'onglet Mes demandes (2)

Vous pouvez constater que le statut de la demande est passé de : En attente d'attestation à Demande transmise. (3)

Pour avoir le pdf de la demande : Cliquez sur Voir (4)

Cliquez sur Récapitulatif de la demande (5)

| ELA             | N  | Caf Espace po                                                 | rteurs de projets                                           |                                                      |                            |               |
|-----------------|----|---------------------------------------------------------------|-------------------------------------------------------------|------------------------------------------------------|----------------------------|---------------|
| Tableau de bord |    | Mes sollicitations                                            | Mes aides v                                                 | Mes documents                                        | <b>Q</b> Mes échanges      | <u></u>       |
|                 | м  | es demandes de subven                                         | tion ou de labellisation                                    |                                                      |                            |               |
|                 | C  | Mes demandes 🛞 Partagées av                                   | rec moi                                                     |                                                      |                            |               |
|                 |    | Selon <mark>2</mark> statut des demandes, vous po             | uvez accéder à leur suivi, aux réponses a                   | aux sollicitations.                                  |                            |               |
|                 |    | Q Rechercher                                                  |                                                             |                                                      |                            | Rechercher    |
|                 |    | Statut :<br>Recherche par statut                              | Téléservice :<br>Recherche par te                           | éléservice                                           | Exercice :<br>Non filtré • |               |
|                 | 3  | Appel à projet "Contrat                                       | local d'accompagnemen<br>- test<br>I 31 août 2023 à 14:53 ♀ | nt à la scolarité" (2023)<br>t 2 compte signataire ( | -<br>00025183)             | (> voir)<br>4 |
|                 |    | Appel à projet "Contrat                                       | local d'accompagnemen<br>- test<br>I 31 août 2023 à 09:17 ∨ | nt à la scolarité" (2023)<br>t compte signataire (00 | -<br>1025181)              | Voir          |
| Tableau de bord |    |                                                               | 🎦 Mes aides 🗸                                               | Mes documents                                        | Q2 Mes échanges            | <u></u>       |
|                 | Ap | pel à projet "Contrat loc<br>Retour<br>Organisation du projet | al d'accompagnement à                                       | la scolarité" (2023) (00<br>Demande Documents        | 025183)                    |               |
|                 | -  |                                                               | Réfi                                                        | érence : 00025183                                    |                            |               |
|                 |    |                                                               | Thêm                                                        | atique : Relations Famille / Eco                     | le                         |               |
|                 |    |                                                               | Fréq<br>Récapitulatif de votre demande                      | d'aide : Renouvellement (ou pr                       | mande 5                    |               |
|                 |    |                                                               | Compte signataire                                           | utilisé : Madame Fabienne TES                        | TAPI (assoapi2@fr.org)     |               |
|                 |    | Retour                                                        |                                                             |                                                      |                            |               |

4. Attester une demande déposée par vous-même

A. Lorsque vous avez déposé le dossier en tant que compte signataire, nous n'aurez pas besoin de vous déconnecter.

Au sein du récapitulatif, vous pouvez télécharger le récapitulatif des informations en cliquant sur Récapitulatif des informations (1), cochez Je déclare sur l'honneur l'exactitude des informations fournies (2).

Puis **cliquez** sur **Transmettre** (3) pour envoyer la demande.

| Récapitulatif                                                                                                    |                                                                                                    |       |
|----------------------------------------------------------------------------------------------------|----------------------------------------------------------------------------------------------------|-------|
| Le lien ci-après vous permet d'éditer un récapitulatif de vo<br>Les champs marqués d'un * sont obligatoires.                                                                   | tre demande. Il vous sera automatiquement envoyé par mail dès transmission de votre demande.                                                            |       |
| C<br>Attestation sur l'honneur :<br>Marci de désigner dans voore<br>attestation les personnes qui<br>assureront le rôle d'administrateur<br>du compte et de compte signataire. | 2<br>Bécapitulatif des informations saisles<br>déclare sur l'honneur l'exactitude des informations fournies.                                            |       |
| En cliquant sur "Transmettre", vous reconnaissez avoir pric<br>cat.<br>Votre demande sera alors transmise et prise en charge po                                                | s connaissance du référentiel national de l'inancement des Contrats locaux d'accompagnement à la scolarité par le<br>ur instruction par nos services. 3 | 1     |
| • Précédent                                                                                                    | • Тгалали                                                                                                    | ettre |

B. Une fenêtre de confirmation s'ouvre, vous avez accès au récapitulatif en cliquant sur **Récapitulatif de la demande (1), cliquez** sur **Terminer (2)**.

| Confirmation                                                        |                             |   |
|---------------------------------------------------------------------|-----------------------------|---|
| fotre demande a bien été transmise.                                 |                             |   |
| es champs marqués d'un * sont obligatoires.                         | 1                           |   |
|                                                                     | Récapitulatif de la demande |   |
| lous pourrez la retrouver et suivre son avancement en vous reconnec | tant sur ce site.           | 2 |
|                                                                     |                             |   |

# Partie 2 : Reprendre une demande

- 6. Pour reprendre une demande, vous pouvez y accéder de deux façons qui sont :
  - ▶ <u>1<sup>ère</sup> possibilité</u> :

Sur la page d'accueil de Elan, au niveau du tableau de bord dans **Mes demandes de subventions ou de labellisation**, cliquez sur **Reprendre** 

| ELAN            | Caf Espace p                                               | orteurs de projets    |                                                                       |                                                                                                    |                 |
|-----------------|------------------------------------------------------------|-----------------------|-----------------------------------------------------------------------|----------------------------------------------------------------------------------------------------|-----------------|
| Tableau de bord | Mes solicitations                                          | 🗅 Mes aides 🗸         | Mes documents                                                         | Q2 Mes échanges                                                                                                 |                 |
|                 |                                                            |                       | Bienvenue si<br>vote espace personnel: un a<br>demandes de financemen | ur le Portail des Aides<br>cols rapide à voire teix (pessionnaire), ves<br>per mématique, voi fils de docussion |                 |
|                 | Mes demandes de subv                                       | ention ou de labellis | ation                                                                 |                                                                                                    |                 |
|                 | Appel à projet "Contra<br>Insues de original Codet le jour | at local d'accompagn  | ement à la scolarité" (2                                              | 023) -                                                                                                    | theprevador     |
|                 | Appel à projet "Contre<br>A                                | at local d'accompagn  | ement à la scolarité" (2<br>                                          | 023) -<br>de (00025178)                                                                                         | <b>&gt;</b> Vor |

➢ <u>2<sup>éme</sup> possibilité</sub> :</u>

Dans le menu Mes aides, cliquez sur Suivre mes demandes d'aide ou reprendre une saisie en cours.

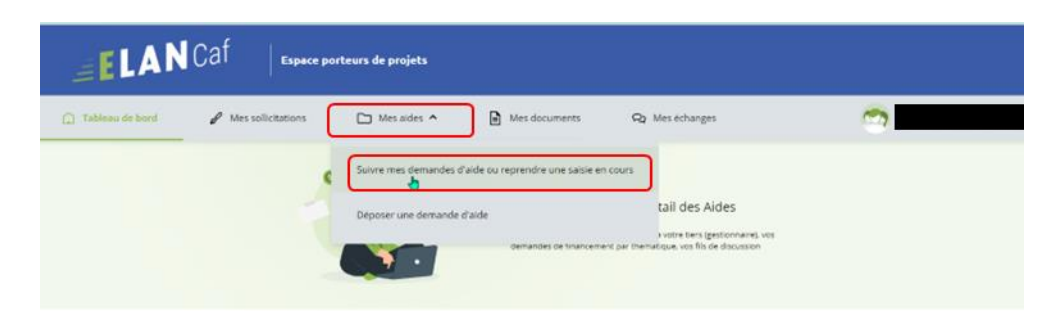

Pour revenir sur votre demande et poursuivre la saisie, cliquez sur le bouton Reprendre

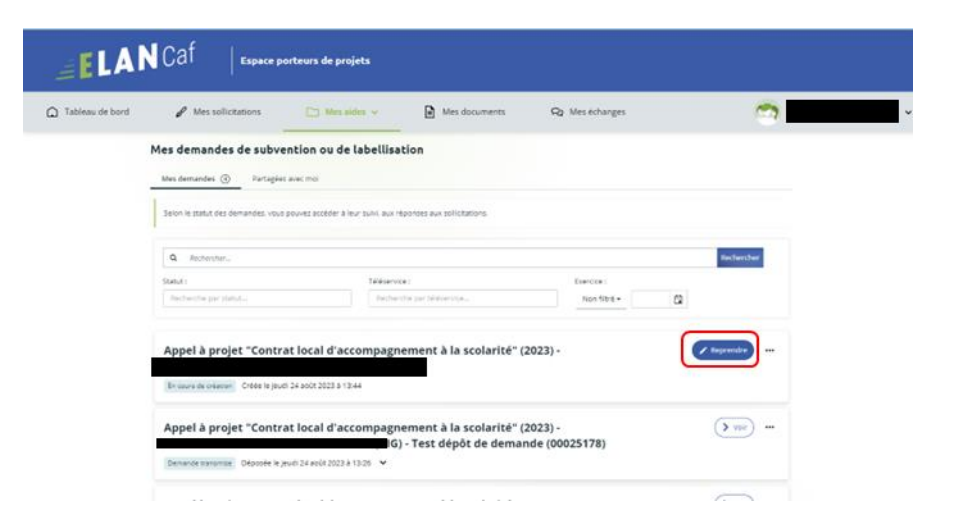

## Partie 3 : Supprimer une demande

Pour supprimer une demande, vous pouvez y accéder de deux façons qui sont :

<u>1ère possibilité</u> :

Sur la page d'accueil de Elan, au niveau du tableau de bord dans **Mes demandes de subventions ou de labellisation**, **cliquez** sur ...

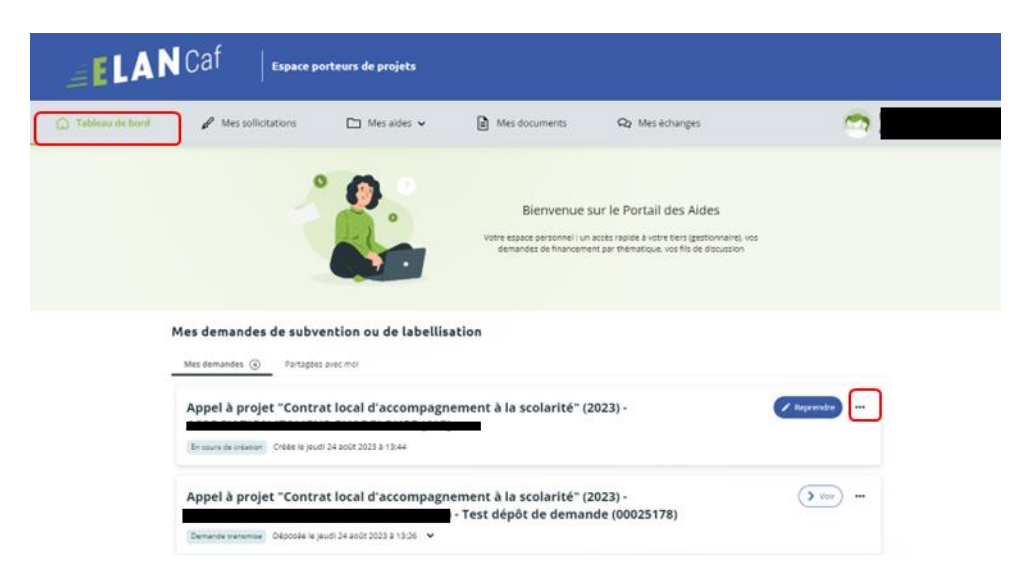

Pour supprimer votre demande, cliquez sur le bouton Supprimer.

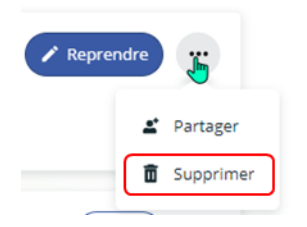

<u>2<sup>éme</sup> possibilité</sub> :</u>

Dans le menu Mes aides, cliquez sur Suivre mes demandes d'aide ou reprendre une saisie en cours.

| ELAN              | Caf Espace p       | orteurs de projets                                                          |                                                                                  |                                                                                                    |         |
|-------------------|--------------------|-----------------------------------------------------------------------------|----------------------------------------------------------------------------------|----------------------------------------------------------------------------------------------------|---------|
| C Tableau de bord | / Messolicitations | Mes aides      Mes aides      Suivre mes demandes o     Déposer une demande | Mes documents     Maide ou reprendre une saisle e draide     denandes de trancen | Q Mes échanges<br>in cours<br>tail des Aides<br>Notre ten (gestionnaire), ves<br>rent par thematique, ves fils de decussion | <u></u> |

Pour supprimer votre demande, cliquez sur le bouton ... et le bouton supprimer

| Tableau de bord | A Mes solicitations                                                                                                    | ides 🤟 Mes documents                                                                                                    | Q Mesichanges                          | 3                                                                                                    |  |
|-----------------|----------------------------------------------------------------------------------------------------|----------------------------------------------------------------------------------------------------|----------------------------------------|----------------------------------------------------------------------------------------------------|--|
|                 | Mes demandes de subvention ou de                                                                                                    | labellisation                                                                                                    |                                        |                                                                                                    |  |
|                 | Mes demandes ④ Partagées avec moi                                                                                                    |                                                                                                    |                                        |                                                                                                    |  |
|                 | Selon le statut des demandes, vous pouvez accèder à l                                                                                                    | eur sulvi, aux réponses aux sollicitations.                                                                                                    |                                        |                                                                                                    |  |
|                 | Q Rechercher.                                                                                                    |                                                                                                    |                                        | Northers (here)                                                                                                    |  |
|                 | Statut :                                                                                                    | Télépervice :                                                                                                    | Exercise :                             |                                                                                                    |  |
|                 | Bachairthe lite stat 4                                                                                                    | Bacharithe just bliefanives                                                                                                    | Non fittre +                           | 0                                                                                                    |  |
|                 | Appel à projet "Contrat local d'ac                                                                                                    | compagnement à la scolarité"<br>(6)                                                                                                    | (2023) -                               | received and the second second                                                                                                    |  |
|                 | Appel à projet "Contrat local d'acc<br>Tenare a contrat : Order In just 24 2007 2023 a 13<br>Appel à projet "Contrat local d'acc                                                                                                    | compagnement à la scolarité"<br>G)<br>compagnement à la scolarité"<br>) - Test dépôt de dema                                                                                                    | (2023) -<br>(2023) -<br>nde (00025178) | Paperado                                                                                                    |  |
|                 | Appel à projet "Contrat local d'acc<br>le surs a vesses." Order la junt 24 acts 2023 a 13<br>Appel à projet "Contrat local d'acc<br>Constat results." Deposte v publicat acta 2023 a                                                                                                    | compagnement à la scolarité"<br>G)<br>244<br>compagnement à la scolarité"<br>) - Test dépôt de dema<br>1820 <b>v</b>                                                                                                    | (2023) -<br>(2023) -<br>nde (00025178) | Toppender an                                                                                                    |  |
|                 | Appel à projet "Contrat local d'acc<br>In surv a visane". Ores le justi 24 aot 2023 à 13<br>Appel à projet "Contrat local d'acc<br>Demande manager. Déposée le publica aot 2023 à                                                                                                    | compagnement à la scolarité"<br>G)                                                                                                    | (2023) -<br>(2023) -<br>nde (00025178) | () represente<br>() represente<br>() |  |
|                 | Appel à projet "Contrat local d'acc<br>To surs de center". Crése le jusé 24 aoit 2023 a 13<br>Appel à projet "Contrat local d'acc<br>Desance resenter. Desonée le jusé 24 aoit 2023 a                                                                                                    | compagnement à la scolarité"<br>G)<br>compagnement à la scolarité"<br>) - Test dépôt de dema<br>1226 v                                                                                                    | (2023) -<br>(2023) -<br>nde (00025178) | Reported on the second second                                                                                                    |  |
|                 | Appel à projet "Contrat local d'ac<br>le nurs a vesser d'este la just 24 2002 2023 a 13<br>Appel à projet "Contrat local d'ac<br>le nurs a vesser d'este la just 24 2002 2023 à<br>le nurs a vesser d'este la just 24 2002 2023 à                                                                                                    | compagnement à la scolarité"<br>G)<br>compagnement à la scolarité"<br>) - Test dépôt de dema<br>la scolarité"<br>(magnement à la scolarité")<br>(magnement à la scolarité") | (2023) -<br>(2023) -<br>nde (00025178) | Image: mail of the second second se                                                                                                    |  |
|                 | Appel à projet "Contrat local d'ac<br>To surv a visite" Criste la juvi 24 actr 2022 a 12<br>Appel à projet "Contrat local d'ac<br>Tennor resource: Oteoste vyour 24 actr 2022 a<br>Papel Appel App | compagnement à la scolarité"<br>()<br>()<br>()<br>()<br>()<br>()<br>()<br>()<br>()<br>()                                                                                                    | (2023) -<br>(2023) -<br>nde (00025178) | They make         ***                                                                                                    |  |

## Partie 4 : Contribution

Prérequis : Vous avez créé et déposé un dossier sur Elan et votre dossier a été prise en charge par un agent Caf.

**Conseil** : La partie contribution vise l'ensemble des étapes qui suivent le dépôt du dossier. En effet, une fois le dossier déposé, un agent Caf peut vous demander de compléter votre dossier par l'apport d'informations ou de documents complémentaires.

### Sous-partie 1 : Prise en charge

Une fois **qu'un agent Caf aura pris en charge votre demande**, le statut de la demande passe de l'état **Transmise** à **Prise en charge**.

| Mes demandes ④ Partagées a                                                                                                    |                                                                                                    |                                                                    |            |
|----------------------------------------------------------------------------------------------------|----------------------------------------------------------------------------------------------------|--------------------------------------------------------------------|------------|
|                                                                                                    | avec moi                                                                                                    |                                                                    |            |
| Selon le statut des demandes, vous p                                                                                           | ouvez accéder à leur suivi, aux réponses aux sollicitations.                                                                                                    |                                                                    |            |
| Q. Rechercher                                                                                                    |                                                                                                    |                                                                    | Rechercher |
| Statut :                                                                                                    | Téléservice :                                                                                                    | Exercice :                                                         |            |
| Recherche par statut                                                                                                    | Recherche par téléservice                                                                                                    | Non filtré +                                                       | <b>C</b>   |
|                                                                                                    |                                                                                                    |                                                                    |            |
| Appel à projet "Contra<br>Demande transmise Déposée le jeu                                                                     | t local d'accompagnement à la scolarit<br>Hand - Test dépôt de de<br>rdi 24 août 2023 à 13:26 🗸                                                                                                    | é" (2023) -<br>mande (00025178)                                    | Voir       |
| Appel à projet "Contra<br>Demande transmise Déposée le jeu<br>Appel à projet "Contra<br>Justifiée Justifiée le jeudi 17 août 2 | t local d'accompagnement à la scolarit<br>di 24 aout 2023 à 13.26 v<br>t local d'accompagnement à la scolarit<br>constituent d'accompagnement à la scolarit<br>t local d'accompagnement à la scolarit<br>constituent d'accompagnement à la scolarit | é" (2023) -<br>mande (00025178)<br>é" (2023) -<br>ation (00025172) | > Voir ··· |

### Sous-partie 2 : Compléter ou modifier les pièces justificatives

1. Vous avez reçu **un mail** vous demandant de compléter ou modifier les pièces justificatives.

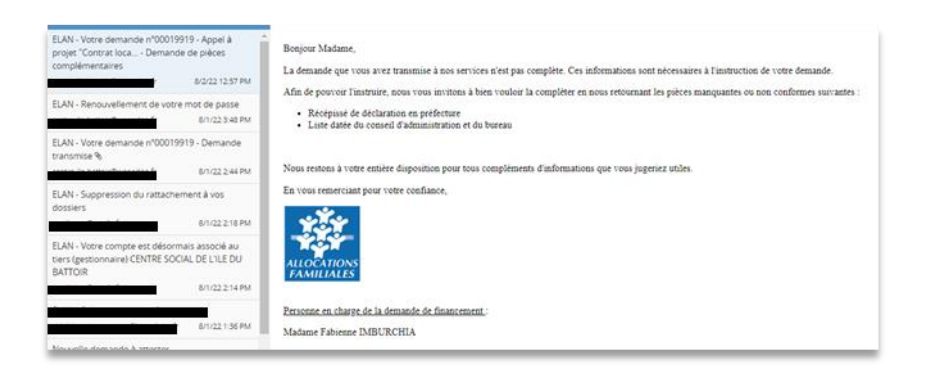

- 2. Pour reprendre une demande, une fois arrivé sur la page d'accueil de la plateforme Elan, vous avez deux possibilités qui sont :
  - ▶ 1<sup>ère</sup> possibilité :

Sur la page d'accueil de Elan, au niveau du tableau de bord dans **Mes demandes de subventions ou de labellisation**, cliquez sur **Une ou plusieurs actions sont requises afin de pouvoir traiter votre demande « plus de détails »**.

| ELAN            | Caf Espace port   | eurs de projets                                                                                    |                                                                                                  |                                                                                                    |                     |   |
|-----------------|-------------------|----------------------------------------------------------------------------------------------------|--------------------------------------------------------------------------------------------------|----------------------------------------------------------------------------------------------------|---------------------|---|
| Tablenu de bord | Mes solicitations | 🗅 Mes ades 👻                                                                                       | Mes documents                                                                                    | Q2 Mes échanges                                                                                                    |                     | ~ |
|                 |                   | ° 🤶 :                                                                                              | Bier<br>Vorwenzen pa<br>demander d                                                               | nvenue sur le Portail des Aides<br>mineit un assie repole à une rien (autore<br>la finenamer per réémepe, va fis de des | atra), roa<br>Aasan |   |
|                 | Mes demandes de   | e subvention ou de la<br>Peragées avec met                                                         | abellisation                                                                                     |                                                                                                    |                     |   |
|                 | Appel à projet    | Contrat local d'accor<br>n d'arge le jeudi 6 juillet 2023 à 06<br>cons sont requises afin de pouvo | r test api du Oe<br>- test api du Oe<br>- test api du Oe<br>- test api du Oe<br>- test api du Oe | arité" (2023) -<br>5/07/23 sigle (00025163)<br><sup>or oérais</sup>                                                     | () ))) -            |   |
|                 | Appel à projet    | Contrat local d'accor                                                                              | mpagnement à la scol<br>Test dépôt de                                                            | arité" (2023) -<br>e demande (00025178)                                                                                 | () Yur)             |   |
|                 | Appel à projet '  | Contrat local d'accor                                                                              | mpagnement à la scol                                                                             | arité" (2023) -                                                                                                    | ( Representer) and  |   |

➢ 2<sup>ème</sup> possibilité :

Dans le menu mes sollicitations, cliquez sur l'onglet Pièces à fournir

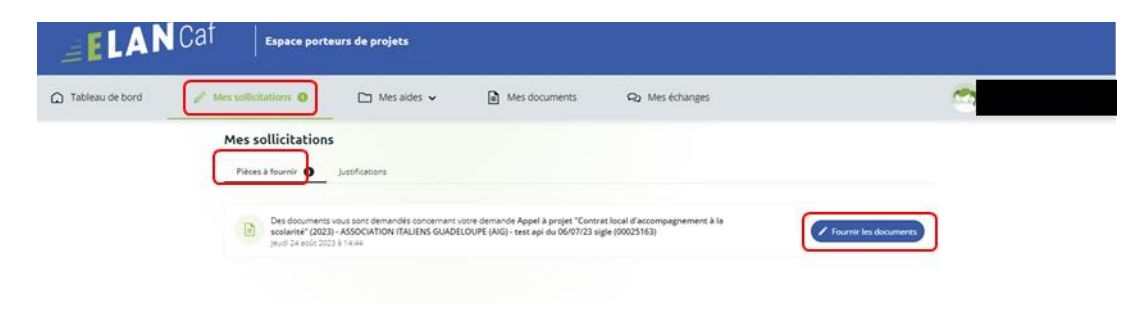

**Cliquez** sur le bouton **Fournir les documents**. Il indique que vous avez reçu un message de demande de compléments transmis par un agent Caf.

| App<br>J | oel à projet     | "Contrat local d'accompag                            | nement à la scolarité" (2023) -<br>🔲 - test api du 06/07/23 sigle (00025163) | Voir ··· |
|----------|------------------|------------------------------------------------------|------------------------------------------------------------------------------|----------|
| Prise    | en charge Prise  | en charge le jeudi 6 juillet 2023 à 09:38 🗸          |                                                                              |          |
| •        | Une ou plusieurs | actions sont requises afin de pouvoir traite         | r votre demande. 🔺 Moins de détails                                          |          |
|          | Des<br>Jeudi     | Jocuments vous sont demandés<br>24 août 2023 à 14:44 | Fournir les documents                                                        |          |

Dans la partie **Demandes de compléments sur les pièces**, vous trouvez la liste des pièces à fournir dans **Liste des pièces (1)**. Vous pouvez répondre en cliquant sur le bouton **Répondre (2)**.

| Demandes de compléments sur les pièces                                                                                    | 3                    |       |          |
|----------------------------------------------------------------------------------------------------|----------------------|-------|----------|
| Objet de la demande                                                                                                    | Date                 | État  | Répondre |
| Demande de pièces complémentaires par                                                                                     |                      |       |          |
| Liste des pièces :                                                                                                    | 2 août 2022 12:57:57 | Reçue | C        |
| <ul> <li>Récépissé de déclaration en préfecture,</li> <li>Liste datée du conseil d'administration et du bureau</li> </ul> |                      |       | E.       |
| 1                                                                                                    |                      |       | 2        |

Dans la fenêtre **Répondre**, vous **avez la possibilité de déposer les nouvelles pièces** en cliquant sur **Ajouter** (1) pour déposer un nouveau document ou sur **Porte documents** (2) pour sélectionner depuis le porte documents le document souhaité.

Pour supprimer un document, **cliquez** sur le bouton **poubelle** (3). Enfin, **cliquez** sur **Valider** (4).

| Les pièces ci-dessous ont ét | é jugées non conformes. Merci d'en déposer | de nouvelles. |       |
|------------------------------|--------------------------------------------|---------------|-------|
| Récépissé de déclaratio      | n en préfecture*                           |               | Dépos |
|                              |                                            | O Ajouter     | nents |
| doc2.pdf (1.01 Mo            | - 01/08/2022 11:52                         | 1 2           |       |
| Description                  |                                            |               |       |
| Liste datée du conseil d     | administration et du bureau*               |               | Dépos |
|                              |                                            | O Ajouter     | nents |
| doc4.pdf (1.01 Mo            | - 01/08/2022 11:52                         |               |       |
| Description                  |                                            |               |       |
|                              |                                            | S Valider     | O Ann |
|                              |                                            |               |       |

Le bandeau Validation confirme que la demande de pièces a bien été transmise à la Caf.

| ELAN Cat                                                                                                    |                             | Espace  | e porteurs de pro | jets |              |
|----------------------------------------------------------------------------------------------------|-----------------------------|---------|-------------------|------|--------------|
| Especi perannel Deministra de samplémente piñen                                                                                                    |                             |         | Association       | +0   | A Mon compti |
| Demandes de comp                                                                                                    | pléments pièces sur demande |         |                   |      |              |
| Demandes de compléments sur les pièce                                                                                                    | s                           |         |                   |      |              |
| Validation     Vome reporter a time and transmise                                                                                                    |                             |         | ×                 |      |              |
| Otjer de la demande                                                                                                    | Data                        | tue .   | Reporter          |      |              |
| Demonship de paleos (complementaries por l'abuente MBLROMA<br>Line des pieces<br>• éxiles des pieces<br>• Loss deste du consair d'automatement de la fonceau | 2 anis 2022 13 59.36        | Enroyie |                   |      |              |
|                                                                                                    |                             |         |                   |      |              |
|                                                                                                    |                             |         |                   |      |              |

## Sous-partie 3 : Echanges avec un agent Caf

### Hypothèse 1 : Vous souhaitez envoyer un message à un agent Caf sur Elan

5. Lors du dépôt de dossier, à partir de l'étape 4 « **votre tiers** », en bas à droite de l'écran, **cliquez** sur **Echanges de la demande**.

|                                                                                                    |                                                                             |                       | 0                                                                                                    |                | •          |  |
|----------------------------------------------------------------------------------------------------|-----------------------------------------------------------------------------|-----------------------|----------------------------------------------------------------------------------------------------|----------------|------------|--|
| ihais de finameer                                                                                                    | Préambure                                                                   | Crimens of allighting | Table Gart                                                                                                    | Torre designed | Receptulat |  |
| A States House                                                                                                    |                                                                             |                       |                                                                                                    |                |            |  |
| voore pers                                                                                                    |                                                                             |                       |                                                                                                    |                | -          |  |
| Printed and                                                                                                    |                                                                             |                       |                                                                                                    |                |            |  |
|                                                                                                    |                                                                             |                       |                                                                                                    |                |            |  |
|                                                                                                    |                                                                             |                       |                                                                                                    |                |            |  |
| a change har pair i with                                                                                                    | contraction in the                                                          |                       |                                                                                                    |                |            |  |
| <ul> <li>shertfcator</li> </ul>                                                                                                    | or all an or a                                                              |                       |                                                                                                    |                |            |  |
| <ul> <li>skertfication</li> <li>association</li> </ul>                                                                                                    |                                                                             |                       | ¥ Advess principals                                                                                                    |                |            |  |
| Identification     Identification     Identification     Identification     Identification     Identification                                                                                                |                                                                             |                       | # Advess principals                                                                                                    |                |            |  |
| Identification     Identification     Identification     Identification     Identification     Identification     Identification                                                                             |                                                                             |                       | # Adminis principale                                                                                                    |                |            |  |
| Identification     Identification     Identification     Identification     Identification     Identification     Identification     Identification     Identification     Identification     Identification |                                                                             | number of the second  | Adverse principale     This legalst     Plants     Plants |                |            |  |
| silentification     Association     Association     Association     See or the Association     See or the Association     See or the Association     See or the Association     See or the Association       |                                                                             | nature 10/17/104      | <ul> <li>Automa periodjenie</li> <li>Princija</li> <li>Princija</li> </ul>                                                                                                    |                |            |  |
| silentification     Association     Association     Association     See or ren     Association     See or ren     Association     See or ren     Association     See or ren     Association                  | ni di galeria.<br>Ni<br>Galeria de regione focas<br>dese focas, fiscascatos |                       | Ф Алеке рекурне<br>тод мала                                                                                                    |                |            |  |

6. Un onglet s'ouvre, **cliquez** sur + **Nouvel échange**.

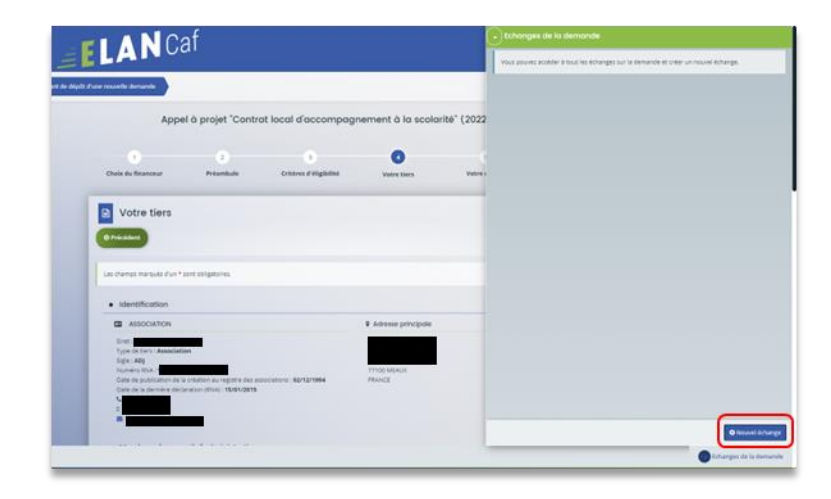

 Dans la partie Nouvel échange, sur le menu déroulant Catégorie, cliquez sur la flèche (1) puis sur Agents et porteurs de projet (2).

Dans le champ **Objet (3)**, **précisez** l'objet de votre message puis dans le champ **Votre message (4) rédigez** votre message.

Enfin, cliquez sur Envoyer (5).

|             | ecnan | ge | _   |        |        |       |        |       |    |    |    |      |  |
|-------------|-------|----|-----|--------|--------|-------|--------|-------|----|----|----|------|--|
| atégorie *  |       | 2  | Age | ents ( | et por | teurs | de pro | ojet  |    |    |    |      |  |
| ibjet *     |       | 3  | ~6  | ents   | ecpon  | teurs | ue pro | yer j |    |    |    |      |  |
| otre messag | ;e *  |    |     |        |        |       |        |       |    |    |    |      |  |
| Format      | •     | в  | I   | Ū      | Æ      | Ŧ     | -      | Ε     | łΞ | 21 | 60 | ₩,   |  |
|             |       |    |     |        |        |       |        |       |    |    | -  | <br> |  |
| r           |       |    |     |        |        |       |        |       |    |    |    |      |  |
|             |       |    |     |        |        |       |        |       |    |    |    |      |  |
|             |       |    |     |        |        |       |        |       |    |    |    |      |  |
|             |       |    |     |        |        |       |        |       |    |    |    |      |  |
|             |       |    |     |        |        |       |        |       |    |    |    |      |  |
|             |       |    |     |        |        |       |        |       |    |    |    |      |  |
|             |       |    |     |        |        |       |        |       |    |    |    |      |  |
|             |       |    |     |        |        |       |        |       |    |    |    |      |  |

Hypothèse 2 : Vous souhaitez répondre à un message envoyé par un agent Caf sur Elan

1. Vous recevez **un mail** qui contient un **lien** vous informant qu'une demande d'échange est créée sur votre espace.

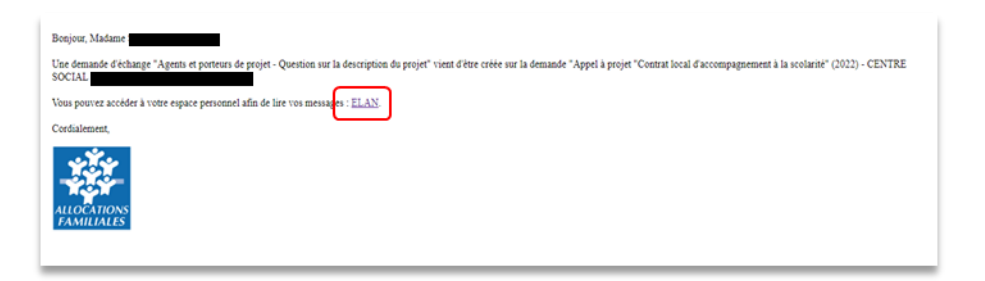

 Dans l'accueil de la plateforme Elan, cliquez sur le menu Mes Echanges (1) puis sur la flèche afin d'ouvrir l'échange dans une nouvelle fenêtre (2)

L'enveloppe permet de marquer comme lu ou non lu (3).

| ELAN                  | Caf Espace p                                                  | orteurs de projets                                                                                   |                                                          |                                                                                                    |                                           |                |  |
|-----------------------|---------------------------------------------------------------|----------------------------------------------------------------------------------------------------|----------------------------------------------------------|----------------------------------------------------------------------------------------------------|-------------------------------------------|----------------|--|
| (ii) Tabléans de bord |                                                               | 🗅 Misiades 🗸                                                                                         | Mes documents                                            | Qa Meséchanges 🛛                                                                                           | ]1                                        | 9              |  |
|                       |                                                               |                                                                                                    | Bi<br>Vore spore<br>demande                              | envenue sur le Portail des<br>personel : un solis rapide à voire teu<br>de francomme par thémicope, na fit | Aides<br>(gestammeng) +sa<br>(de dacasion |                |  |
|                       | Mes demandes                                                  | de subvention ou de                                                                                  | labellisation                                            |                                                                                                    |                                           |                |  |
|                       | Mes damandes ④                                                | Partagénik avec mol                                                                                  |                                                          |                                                                                                    |                                           |                |  |
|                       | Appel à proje                                                 | t "Contrat local d'acc                                                                               | compagnement à la sco                                    | olarité" (2023) -                                                                                          | ( 1 kg                                    |                |  |
|                       | Inaf 1                                                        |                                                                                                    |                                                          |                                                                                                    |                                           |                |  |
| ELAN                  | UGI Espace p                                                  | orteurs de projets                                                                                   |                                                          |                                                                                                    |                                           |                |  |
| C Tableau de bord     | Mes sollicitations                                            | 🗅 Mesaides 👻                                                                                         | Mes documents                                            | Co Mesilthurges O                                                                                          |                                           | -              |  |
|                       | Centre des éch                                                | inges                                                                                                |                                                          |                                                                                                    |                                           |                |  |
|                       | Q destante_                                                   |                                                                                                    |                                                          |                                                                                                    |                                           |                |  |
|                       | Inter Alfidiar la                                             | ha ne Allderkaard                                                                                    | rvda                                                     |                                                                                                    | ⊆ Mariguer                                | ious comme lus |  |
|                       | Agonts et po<br>Assal à projet<br>Associantioni<br>(90025162) | rtours de projet - TEST ECHAN<br>Cantral Isaal d'accompagnement à<br>lacens Guadel.Cort (AG) - mai a | IGE<br>Is another thin" (2022) -<br>pr du 06/01/22 sight | 08/2023 a 15:57:37 per Fabienne RECE                                                                       |                                           |                |  |
|                       |                                                               |                                                                                                    |                                                          |                                                                                                    |                                           |                |  |

Une fenêtre s'ouvre où vous pouvez répondre directement depuis Elan à l'agent Caf **en rédigeant votre réponse** dans le **cadre blanc (1)**. Pour envoyer la réponse, **cliquez** sur **Envoyer (2)**.

| $\odot$ | Echanges de la demande                                                                |
|---------|---------------------------------------------------------------------------------------|
| 0       | Question sur la description du projet                                                 |
|         |                                                                                       |
|         |                                                                                       |
|         |                                                                                       |
|         | 02/08/2022 14:32:02                                                                   |
|         | Bonjour                                                                               |
|         | Pouvez vous svp nous préciser le nombre de participants dans la description du projet |
|         |                                                                                       |
|         | Cordialement                                                                          |
|         |                                                                                       |
|         |                                                                                       |
|         |                                                                                       |
|         |                                                                                       |
| . v     | otre message                                                                          |
|         |                                                                                       |
| 1       |                                                                                       |
|         |                                                                                       |
|         | 1                                                                                     |
| L       | J                                                                                     |
|         |                                                                                       |
|         | <b>≰</b> Envoyer                                                                      |
|         | 2                                                                                     |

### Sous-partie 4 : Demande de modification d'informations

1. Vous avez reçu **un mail** vous demandant d'apporter des modifications à votre demande accompagnée d'un lien.

| Bonjour Madame                                                                                                    |  |
|----------------------------------------------------------------------------------------------------|--|
| L'agent instructeur sochaite que vous apportiez des modifications à la demande Appel à projet "Contrat local d'accompagnement à la scolarité" (2022) - CENTRE SOCIAL (00019919) transmise le 01 août 2022. |  |
| Nous vous invitons à vous connecter à l'adresse suivante : ELAN.                                                                                                    |  |
| Une fois connecté, vous pourrez apporter les modifications sur :                                                                                                    |  |
| En vous remerciant pour votre confiance,                                                                                                    |  |
| ALLOCATIONS<br>FAMILIALES (Sector)                                                                                                    |  |

- 7. Une fois arrivé sur la page d'accueil de la plateforme Elan, vous avez deux possibilités qui sont :
  - ▶ 1<sup>ère</sup> possibilité :

Sur la page d'accueil de Elan, au niveau du tableau de bord dans **Mes demandes de subventions ou de** labellisation, cliquez sur Une ou plusieurs actions sont requises afin de pouvoir traiter votre demande « plus de détails ».

Cliquez sur Modifier

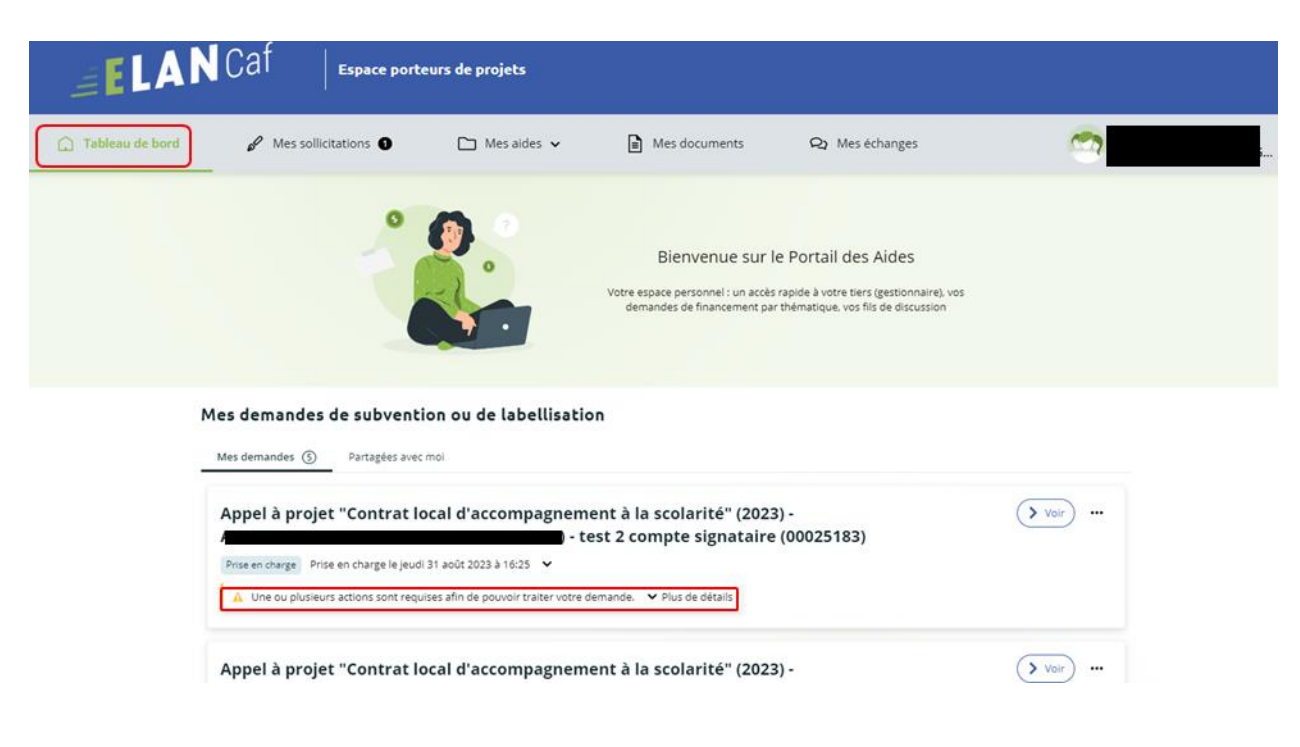

#### Mes demandes de subvention ou de labellisation

| ppel à pro     | piet "Contrat local d'accompagnement à la scolarité" (2023) -                           | > Voir ) |
|----------------|-----------------------------------------------------------------------------------------|----------|
| Ph - P         | ) - test 2 compte signataire (00025183)                                                 |          |
| rise en charge | Prise en charge le jeudi 31 août 2023 à 16:25 🗸                                         |          |
|                | riques actions sont convises afin do pouvoir traitor votro domando 🛛 A Moios do dátails |          |
| A one ou plu   | incurs actions sont requises ann de pouvoir traiter voire demande. 🧰 Moins de details   |          |
|                | Un complément d'information vous est demandé                                            |          |
| 2              | Jeudi 31 août 2023 à 16:26 🖍 Modifier                                                   |          |

### ➢ <u>2<sup>ème</sup> possibilité</u> :

Dans le menu mes sollicitations, cliquez sur Modifier

| ELAN            | Caf   Espace ports                                                                                                 | eurs de projets                                                                    |                                                       |                                                           |         |  |
|-----------------|----------------------------------------------------------------------------------------------------|------------------------------------------------------------------------------------|-------------------------------------------------------|-----------------------------------------------------------|---------|--|
| Tableau de bord | / Messolicitations O                                                                                               | 🗅 Mesaldes 🗸                                                                       | Mes documents                                         | Q2 Mes échanges                                           | <b></b> |  |
|                 | Messollicitations<br>Complements 0 2<br>()<br>()<br>()<br>()<br>()<br>()<br>()<br>()<br>()<br>()<br>()<br>()<br>() | Neces à fourne justifications<br>d'information vous est demandé con<br>2013 - 0024 | ozmani, vere demande Agael à pr<br>test api da 60/072 | ojet "Contrat local d'accompagnement<br>3 aŭje (20023163) | ( Mushr |  |

8. Vous accéder à la partie à modifier. **Modifier** (1) et cliquez sur Suivant (2).

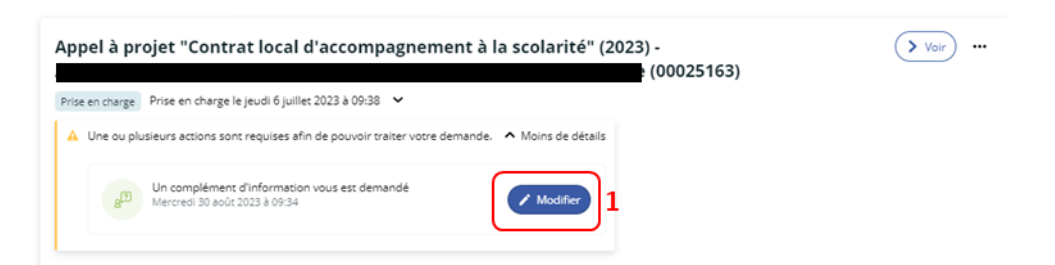

| Description des actions Enfants/Par                             | irents                                                                              |           |
|-----------------------------------------------------------------|-------------------------------------------------------------------------------------|-----------|
|                                                                 |                                                                                     | Sulvant @ |
| ts champs marqués d'un * sont obligatoires.                     |                                                                                     |           |
| LES INTERVENTIONS AUPRES DES ENFANT                             | ts/jeunes                                                                           |           |
| <ul> <li>Mettre en œuvre des méthodes et approches s</li> </ul> | susceptibles de faciliter l'acquisition des savoirs et de développer leur autonomie |           |
| Par un appul et une aide méthodologique *                       | Oui O Non                                                                           |           |
| Précisez *                                                      | test                                                                                |           |
|                                                                 |                                                                                     | 1.        |
| Par une aide au travail personnel *                             | O Oui 🐞 Non                                                                         |           |
| Par un accompagnement à l'usage du numérique *                  | O Oul 🛞 Non                                                                         |           |
| Autre *                                                         | O Oul 🛞 Non                                                                         |           |

|                                                                                            |                                                                                                    |                                                 |                               |                | Suivant O |
|--------------------------------------------------------------------------------------------|----------------------------------------------------------------------------------------------------|-------------------------------------------------|-------------------------------|----------------|-----------|
| Précisions à l'attention du dép                                                            | positaire de la demande :                                                                                 |                                                 |                               |                |           |
| Saisir obligatoirement l                                                                   | e millésime. le millésime correspo                                                                        | nd à la première année d                        | e l'exercice année scolaire.  |                |           |
| Exemple pour l'année sco                                                                   | laire 2023 / 2024                                                                                         |                                                 |                               |                |           |
| Le millésime est 2023                                                                      |                                                                                                    |                                                 |                               |                |           |
| La somme de la subve                                                                       | ention CLAS Caf + autre financer                                                                          | nent Caf doit être inférie                      | ure ou égale à 80% du coût gl | obal du projet |           |
|                                                                                            |                                                                                                    |                                                 |                               |                |           |
| <ul> <li>La subvention CLAS C</li> <li>Les contributions des</li> </ul>                    | af comprend la prestation de se<br>comptes 86 et 87 doivent être i                                        | rvices et les bonus<br>dentiques                |                               |                |           |
| La subvention CLAS C     Les contributions des     Les champs marqués d'un * s             | af comprend la prestation de se<br>comptes 86 et 87 doivent être i<br>ont obligatoires.                   | rvices et les bonus<br>lentiques                |                               |                |           |
| La subvention CLAS C     Les contributions des Les champs marqués d'un * s                 | af comprend la prestation de se<br>comptes 86 et 87 doivent être i<br>ont obligatoires.                   | rvices et les bonus<br>dentiques                |                               |                |           |
| La subvention CLAS C     Les contributions des Les champs marqués d'un * s     Période : * | af comprend la prestation de se<br>comptes 86 et 87 doivent être ir<br>ont obligatoires.<br>Pluriannuelle | rvices et les bonus<br>dentiques<br>Durée : * 2 |                               |                |           |

9. Si vous êtes le compte signataire qui répond à la demande de modification, vous **pouvez** télécharger le nouveau récapitulatif en cliquant sur Récapitulatif des informations saisies (1).

**Cochez** sur Je déclare sur l'honneur l'exactitude des informations fournies (2) et enfin, cliquez sur Transmettre (3).

| (1)                                                                  | 2                                                                             | 3                                   | 9                                   |                                        |
|----------------------------------------------------------------------|-------------------------------------------------------------------------------|-------------------------------------|-------------------------------------|----------------------------------------|
| Préambule                                                            | Critères d'éligibilité                                                        | Votre tiers                         | Votre dossier                       | Récapitulatif                          |
| Récapitulatif                                                        |                                                                               |                                     |                                     |                                        |
| fcédent                                                              |                                                                               |                                     |                                     |                                        |
| n ci-après vous permet d'éditer u<br>ramps marquès d'un * sont oblig | un récapitulatif de votre demande. Il voi<br>gatoires.                        | us sera automatiquement envoyé      | par mail dès transmission de votre  | demande.                               |
|                                                                      |                                                                               | 🖪 Récapitulat                       | f des informations saisies          |                                        |
| ation sur l'honneur :                                                |                                                                               | 🛛 • le déclare sur l'honneu         | r l'exactitude des informations fou | 7 2                                    |
| de désigner dans votre<br>ation les personnes qui                    |                                                                               |                                     |                                     |                                        |
| eront le rôle d'administrateur du<br>te et de compte signataire.     | ,                                                                             |                                     |                                     |                                        |
| unan eur "Tennematten" un er en                                      |                                                                               | référentiel national de financeme   | ant das Controts Insuus d'accome    | annamant à la coolacité naciae caf     |
| demande sera alors transmise e                                       | it prise en charge pour instruction par r                                     | nos services.                       | en des contracs locador o accomp    | agiocinent a la scolarite par les cal- |
| rsque votre demande sera trans<br>us pourrez le faire à tout mome    | smise, elle sera visible par tous les com<br>nt via la liste de vos demandes. | otes reliés à ce tiers. Vous pouvez | dès à présent modifier les personr  | es ayant accès à cette demande, ou     |
|                                                                      |                                                                               |                                     |                                     | and a share of the                     |

Si vous êtes un compte non-signataire après avoir répondu à la demande de modification, veuillez sélectionner le **Compte signataire** (2) pour pouvoir lui transmettre la demande.

Enfin, cliquez sur Transmettre (3).

| 1                                                                           | 2                                                                                                  | 3                                                                                                    | 9                                  |                                      |
|-----------------------------------------------------------------------------|----------------------------------------------------------------------------------------------------|----------------------------------------------------------------------------------------------------|------------------------------------|--------------------------------------|
| Préambule                                                                   | Critères d'éligibilité                                                                             | Votre tiers                                                                                                    | Votre dossier                      | Récapitulatif                        |
| Récapitulatif                                                               |                                                                                                    |                                                                                                    |                                    |                                      |
| Précédent                                                                   |                                                                                                    |                                                                                                    |                                    |                                      |
| lien ci-après vous permet d'éditer u                                        | in récapitulatif de votre demande. Il vous se                                                      | era automatiquement envoyé                                                                                                    | par mail dès transmission de votre | demande.                             |
| s champs marqués d'un * sont oblig                                          | gatoires.                                                                                          |                                                                                                    |                                    |                                      |
|                                                                             |                                                                                                    | 🖪 Récapitulati                                                                                                    | f des informations saisies         | 1                                    |
| testation sur l'honneur :                                                   | 4                                                                                                  | and the second second se |                                    |                                      |
| erci de désigner dans votre<br>testation les personnes qui                  | Vous n'êtes pas un compte signatai<br>l'honneur                                                    | ire pour votre tiers, il vous fau                                                                                                    | t donc transmettre la demande à u  | in compte pouvant attester sur       |
| sureront le rôle d'administrateur<br>a compte et de compte signataire.      | Compte signataire *                                                                                |                                                                                                    |                                    | 3 3                                  |
|                                                                             |                                                                                                    | L                                                                                                    |                                    |                                      |
| i cliquant sur "Transmettre", vous re<br>tre demande sera alors transmise e | connaissez avoir pris connaissance du <u>réfé</u><br>it prise en charge pour instruction par nos s | rentiel national de financem<br>services.                                                                                                    | ent des Contrats locaux d'accomp   | agnement à la scolarité par les caf. |
| Lorsque votre demande sera trans<br>vous pourrez le faire à tout mome       | mise, elle sera visible par tous les comptes<br>nt via la liste de vos demandes.                   | reliés à ce tiers. Vous pouvez                                                                                                    | dès à présent modifier les personn | es ayant accès à cette demande, ou   |
|                                                                             |                                                                                                    |                                                                                                    |                                    | Gérer l'accès à la demande           |
| Brécédent                                                                   |                                                                                                    |                                                                                                    |                                    | O Transmatter                        |

10. Cliquez ensuite sur Terminer.

| 🗋 Tableau de bord | Mes sollicitations          | 🗀 Mes aides 🖌       | Mes documents             | Q Mes échanges | - |  |
|-------------------|-----------------------------|---------------------|---------------------------|----------------|---|--|
| 4                 | Appel à projet "Contrat loc | cal d'accompagnemer | nt à la scolarité" (2023) | : Confirmation |   |  |
| 1                 |                             |                     |                           |                |   |  |
|                   |                             |                     |                           |                |   |  |

11. L'état de la demande repasse à l'état En attente d'attestation.

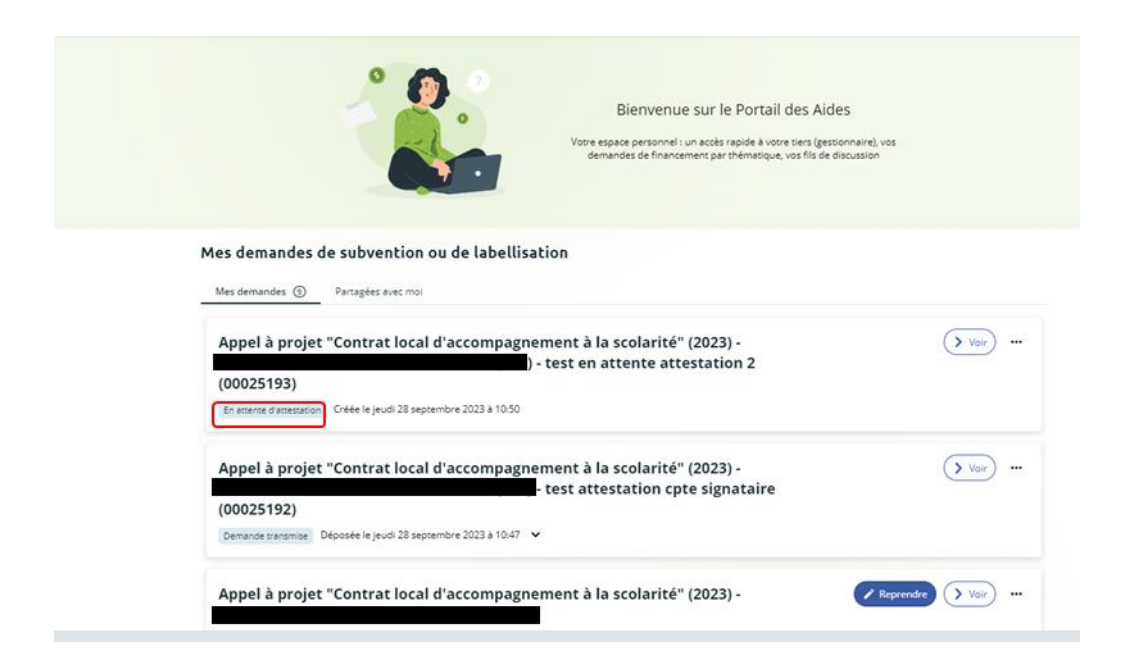

| Tableau de bord | Mes sollicitations                                    | 🗅 Mes aides 🗸                                                             | Mes documents                        | Q Mes échanges                                                                                                    |       | 2 | v |
|-----------------|-------------------------------------------------------|---------------------------------------------------------------------------|--------------------------------------|----------------------------------------------------------------------------------------------------|-------|---|---|
|                 |                                                       |                                                                           | Bi<br>Votre espace<br>demande        | envenue sur le Portail des Aides<br>personnel : un accès rapide à vorre tiers (gestionnaire), vos<br>s de financement par thématique, vos fils de discussion |       |   |   |
|                 | Mes demandes                                          | de subvention ou de                                                       | labellisation                        |                                                                                                    |       |   |   |
|                 | Appel à proje<br>signataire (0<br>Prise en charge Pri | et "Contrat local d'acc<br>0025196)<br>se en charge le jeudi 28 septembri | test info tra                        | olarité" (2023) -<br>nsmis a compte                                                                                                    | Voir  |   |   |
|                 | Appel à proje<br>(00025193)                           | et "Contrat local d'acc                                                   | compagnement à la sco<br>est en atte | olarité" (2023) -<br>nte attestation 2                                                                                                    | Voir) |   |   |

12. Le compte signataire reçoit un mail l'informant qu'une demande d'attestation est en attente ainsi qu'un lien lui permet d'accéder directement à Elan.

|    | Bonjour,                                                                                                    |                                                                                                |
|----|----------------------------------------------------------------------------------------------------|------------------------------------------------------------------------------------------------|
|    | Une demande pour votre structure vient de vous être transmise pour attestation.<br>Vous pouvez attester sur l'honneur les informations de cette demande en suivant le lien | https://cnaf-formation.mgcloud.ft/aides/#/cnaf/connecte/dashboard/attestations/mesAttestations |
|    | Cordialement,                                                                                                    |                                                                                                |
| l, |                                                                                                    |                                                                                                |

13. Dans le menu, dans l'onglet **Attestations** du côté du compte signataire, **cliquez** sur **Voir la demande**.

| ELA             | N Caf Espace porteurs de projets                                                                                                    |
|-----------------|----------------------------------------------------------------------------------------------------|
| Tableau de bord | Mes sollicitations 🛛 🗅 Mes aides 🗸 🖻 Mes documents 😡 Mes échanges                                                                                                    |
|                 | Mes sollicitations                                                                                                    |
|                 | Compléments Pièces à fournir Justifications Attestations 🕑                                                                                                    |
|                 | Attester les demandes sélectionnées                                                                                                    |
|                 | Une attestation sur l'honneur est attendue par Fabienne DEUX pour la demande Appel à projet "Contrat local<br>d'accompagnement à la scolarité" (2023)                                                                                 |
|                 | Une attestation sur l'honneur est attendue par Fabienne DEUX pour la demande Appel à projet "Contrat local<br>d'accompagnement à la scolarité" (2023) - A 5) - test api du 06/07/23 sigle<br>(00025163)<br>jeudi 31 août 2023 à 09-40 |

14. Dans le récapitulatif de la demande, vous pouvez télécharger le récapitulatif en cliquant sur **Récapitulatif de la demande (1)** puis **cliquez** sur **Modifier (2)**.

| Récapitulatif c                                                                                                    | ie la demande                                                                                                    |             |
|----------------------------------------------------------------------------------------------------|----------------------------------------------------------------------------------------------------|-------------|
| O Retour Synthèse Dema                                                                                                    | inde Documents                                                                                                    | 12 Modifier |
| Organisation du projet                                                                                                    |                                                                                                    |             |
| Référence :<br>Intitulé du projet :<br>Thématique :<br>Fréquence :<br>Nom de(s) l'établissement(s) scolaire(s) :<br>Récapitulatif de votre demande d'aide :<br>Compte signataire utilisé : | 00019919<br>CLAS 2022 -DU 01/08/2022<br>Relations Famille / Ecole<br>Première demande<br>CLAS 2022 -DU 01/08/2022<br>Récapitulatif de la demande | _           |
| Actions requises                                                                                                    |                                                                                                    |             |
| Demandes de complément sur les pièces ① 🖗 Contributions pour modificatio                                                                                                    | n <b>O</b>                                                                                                    | 2           |
| © Retour                                                                                                    |                                                                                                    |             |

15. Vous pouvez alors consulter et modifier les informations (1), puis cliquez sur Suivant (2).

| 0                              | 2                                         | 3                  | -0-                     | 5                    |
|--------------------------------|-------------------------------------------|--------------------|-------------------------|----------------------|
| Préambule                      | Critères d'éligibilité                    | Votre tiers        | Votre dossier           | Récapit              |
| Organisatio                    | n du projet                               |                    |                         |                      |
|                                |                                           |                    |                         |                      |
| Veuillez saisir les informatio | ins générales de la demande de subventior |                    | 1                       |                      |
| Les champs marqués d'un        | sont obligatoires.                        |                    | -                       |                      |
|                                | Installé du projet * CLAS 20              | 22 -DU 01/08/2022  |                         |                      |
|                                | Thématique * Relatio                      | ns Familie / Ecole |                         |                      |
|                                | Fréquence * Premié                        | re demande         |                         |                      |
| Nom de(s)                      | l'établissement(s) scolaire(s) CLAS 20    | 22 -DU 01/08/2022  | Vous pouvez saisir plus | ieurs établissement: |
|                                |                                           |                    |                         |                      |

16. Une fois les modifications apportées, **vous pouvez télécharger** le nouveau récapitulatif en cliquant sur Récapitulatif des informations saisies (1).

**Cochez** ensuite la case **Je déclare sur l'honneur l'exactitude des informations fournies (2)**. Puis, **cliquez** sur **Transmettre (3)**.

|                                                                                                    |                                                                                                    | 🛃 Partager voti                                                                                                    | re demande                                                                                                    |                                                                 |                                                                                         |
|----------------------------------------------------------------------------------------------------|----------------------------------------------------------------------------------------------------|----------------------------------------------------------------------------------------------------|----------------------------------------------------------------------------------------------------|-----------------------------------------------------------------|-----------------------------------------------------------------------------------------|
| 4                                                                                                    | 2                                                                                                    | 3                                                                                                    | 4                                                                                                    | 5                                                               | 6                                                                                       |
| Choix du financeur                                                                                                    | Préambule                                                                                                    | Critères d'éligibilité                                                                                                    | Votre tiers                                                                                                    | Votre dossier                                                   | Récapitulatif                                                                           |
| Récapitulatif                                                                                                    |                                                                                                    |                                                                                                    |                                                                                                    |                                                                 |                                                                                         |
| Précédent                                                                                                    |                                                                                                    |                                                                                                    |                                                                                                    |                                                                 |                                                                                         |
| lien ci-après vous permet d'édit                                                                                                    | er un récapitulatif de votr                                                                                            | re demande. Il vous sera automatic                                                                                               | quement envoyé par mail di                                                                                                    | es transmission de votre deman                                  | de.                                                                                     |
| s champs marqués d'un * sont o                                                                                                    | obligatoires.                                                                                                    |                                                                                                    |                                                                                                    |                                                                 |                                                                                         |
|                                                                                                    |                                                                                                    |                                                                                                    | Récapitulatif des inform                                                                                                    | nations saisies 1                                               |                                                                                         |
| testation sur l'honneur :                                                                                                    |                                                                                                    |                                                                                                    | Photo Photo |                                                                 |                                                                                         |
| erci de désigner dans votre                                                                                                    |                                                                                                    | e ded                                                                                                    | are sur i nonneur i exacticu                                                                                                    | de des informations fournies.                                   |                                                                                         |
| testation les personnes qui<br>sureront le rôle d'administrateu                                                                      | rdu                                                                                                    |                                                                                                    | 2                                                                                                    |                                                                 |                                                                                         |
| mpte et de compte signataire.                                                                                                    |                                                                                                    |                                                                                                    |                                                                                                    |                                                                 |                                                                                         |
|                                                                                                    |                                                                                                    |                                                                                                    |                                                                                                    |                                                                 |                                                                                         |
| cliquant sur "Transmettre", vou                                                                                                    | s reconnaissez avoir pris                                                                                              | connaissance du <u>référentiel natio</u>                                                                                         | nal de financement des Co                                                                                                    | ntrats locaux d'accompagneme                                    | ent à la scolarité par les c                                                            |
| i cliquant sur "Transmettre", vou<br>tre demande sera alors transmi                                                                  | s reconnaissez avoir pris<br>se et prise en charge pou                                                                 | connaissance du <u>référentiel natio</u><br>r instruction par nos services.                                                      | nal de financement des Co                                                                                                    | ntrats locaux d'accompagneme                                    | ent à la scolarité par les c.                                                           |
| cliquant sur "Transmettre", vou<br>tre demande sera alors transmi<br>Lorsque votre demande sera t<br>vous pourrez le faire à tout mo | is reconnaissez avoir pris<br>se et prise en charge pou<br>ransmise, elle sera visible<br>ment via la liste de vos de  | connaissance du <u>référentiel natio</u><br>r instruction par nos services.<br>par tous les comptes reliés à ce tie<br>emandes.  | nal de financement des Co<br>rs. Vous pouvez dès à prés                                                                                                    | ntrats locaux d'accompagneme<br>ent modifier les personnes ayan | ent à la scolarité par les c<br>t accès à cette demande,                                |
| diquant sur "Transmettre", vou<br>tre demande sera alors transmi<br>Lorsque votre demande sera t<br>vous pourrez le faire à tout mo  | is reconnaissez avoir pris<br>se et prise en charge pou<br>ransmise, elle sera visible<br>iment via la liste de vos de | connaissance du <u>référentiel natio</u><br>r instruction par nos services.<br>par tous les comptes reliés à ce tie<br>emlandes. | nal de financement des Co<br>rs. Vous pouvez dès à prés                                                                                                    | ntrats locaux d'accompagneme                                    | ent à la scolarité par les co<br>t accès à cette demande, c<br>Gérer l'accès à la deman |

17. Dans l'onglet **Confirmation**, vous pouvez télécharger le récapitulatif de la demande en cliquant sur **Récapitulatif de la demande (1)** puis **cliquez** sur **Terminer (2)**.

| Confirmation                                                    |                             |  |
|-----------------------------------------------------------------|-----------------------------|--|
| Votre demande a bien été transmise.                             |                             |  |
| Les champs marqués d'un * sont obligatoires.                    | 1                           |  |
|                                                                 | Récapitulatif de la demande |  |
| Vous pourrez la retrouver et suivre son avancement en vous reco | nnectant sur ce site.       |  |

18. Vous recevez un mail confirmant l'enregistrement des informations
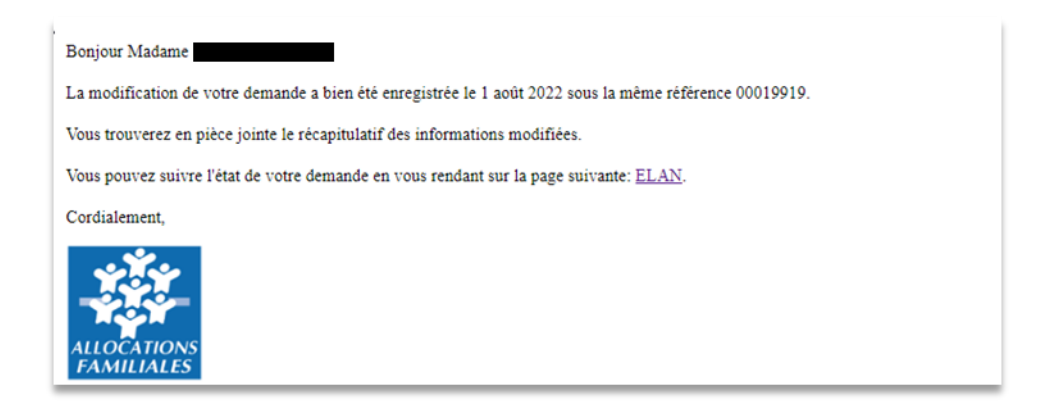

19. L'état de la demande En attente d'attestation (1) passe à Demande transmise (2).

| Retour à mon espace personnel Espace personnel Mes demo | ndes d'aides                                                             |                                                                 |                                               | Association              | A Mon compte |
|---------------------------------------------------------|--------------------------------------------------------------------------|-----------------------------------------------------------------|-----------------------------------------------|--------------------------|--------------|
|                                                         |                                                                          | Mes demandes de sub                                             | bvention ou de labellisation                  |                          |              |
|                                                         | Selon le statut des demandes, vous pou                                   | vez accéder à leur suivi, aux réponses aux                      | x solicitations.                              |                          |              |
|                                                         | Q. Rechercher                                                            |                                                                 |                                               | Rechercher               |              |
|                                                         | Statut :<br>Recherche par statut                                         | Teléservice :<br>Recherche par taléserv                         | Exercice :                                    | 0                        |              |
|                                                         | Appel à projet "Contrat loc<br>SOCIAL     O Créée la 2 soûr 2022 à 15/14 | al d'accompagnement à la scolari<br>(00019921)<br>:14           | 18" (2022) - CENTRE                           | Enutioner distinution 1  |              |
|                                                         | Appel à projet "Contrat loc<br>SOCIAL<br>O Prise en charge le 2 août 203 | al d'accompagnement à la scolari<br>(00019919)<br>12 è 10:49:05 | ne" (2022) - CENTRE<br>- Afficher Thistoclaus | Piterenduge              |              |
|                                                         | Appel à projet "Controt loc<br>SOCIAL                                    | al d'accompagnement à la scolari<br>(00019456)                  | 16" (2022) - CENTRE                           | Contractor statistical 2 |              |

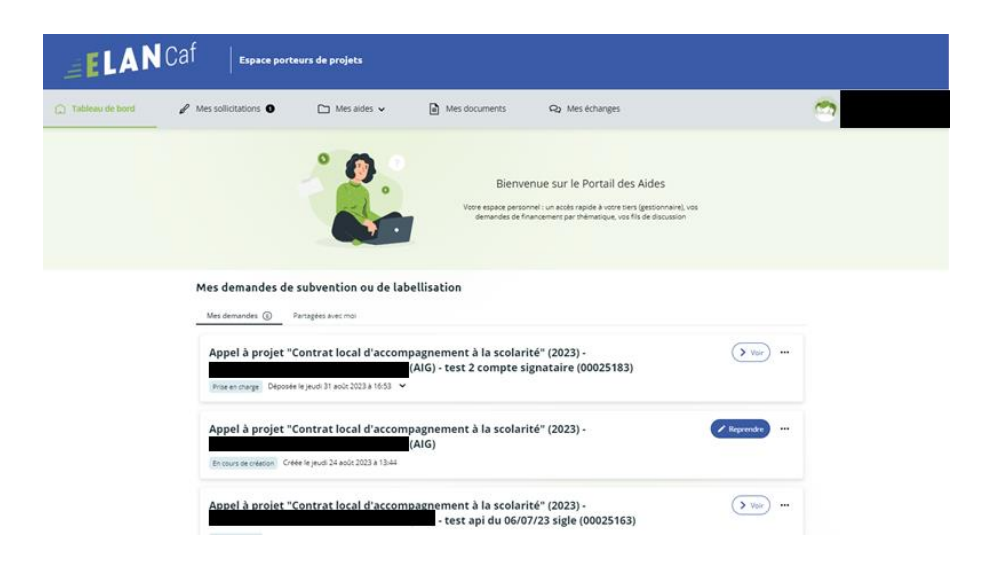

20. Une fois qu'un agent Caf aura pris en charge le dossier, l'état de la demande va passer à l'état Prise en charge.

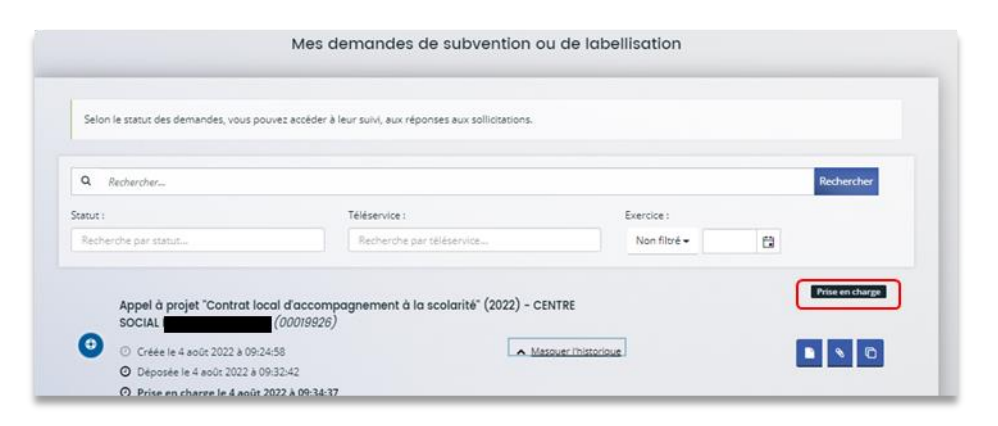

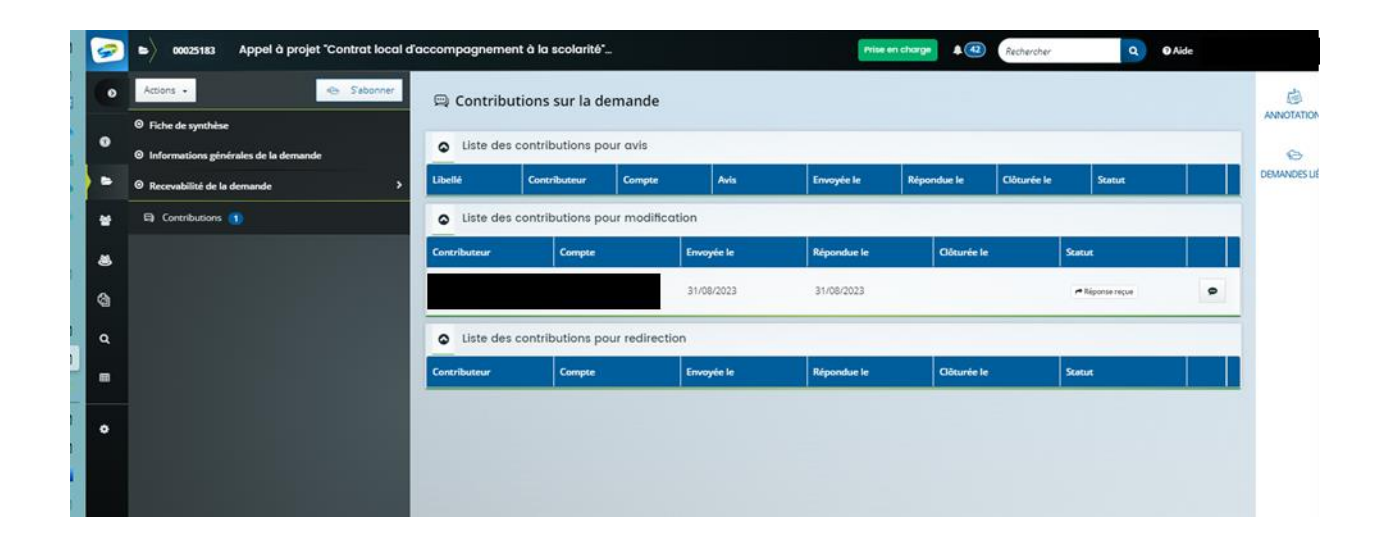

# II. Dépôt d'un projet REAAP pour instruction

# Partie 1 : Déposer une demande REAAP

### Prérequis :

- 4. Créer un compte personnel
- 5. Commencer le dépôt de dossier pendant une campagne d'appel à projet selon les dates indiquées par votre Caf
- 6. Pour toute demande, veuillez-vous munir des documents suivants :
  - Relevé d'identité bancaire (titulaire du compte, IBAN, BIC)
  - Numéro de Siret (pour tous les tiers). Si vous ne disposez pas encore de numéro SIRET, vous devez impérativement le demander auprès de l'INSEE. Attention, un délai de création est nécessaire.
  - Pour les associations : Numéro RNA ou récépissé en Préfecture.
  - Pour les associations Mutuelle Comités d'entreprise : une liste datée des membres du conseil d'administration et du bureau
  - Pour les entreprises Groupements d'entreprises Sociétés : un extrait K bis du registre du commerce délivré par le greffier du Tribunal de commerce, datant de moins de 3 mois
  - Pour les Collectivités Territoriales Etablissements publics de coopération intercommunale (EPCI) : Arrêté préfectoral portant création d'un EPCI et détaillant le champ de compétence et le statut pour les établissements publics de coopération intercommunale (détaillant les champs de compétence)

# Etape introductive : Création de la demande

3. Sur la page d'accueil de Elan, dans **Mes demandes d'aide**, **cliquez** sur **Déposer une demande d'aide**.

| Espace personnel |                                                        |                                                                                              | CENTRE SOCIAL DE L'ILE D      | A O A Mon comp |
|------------------|--------------------------------------------------------|----------------------------------------------------------------------------------------------|-------------------------------|----------------|
|                  |                                                        | Espace personnel                                                                             |                               |                |
|                  | Votre espace personnel : un accès rapide à votre tiers | (gestionnaire), vos demandes de financement par thématique, vos fils d                       | le discussion                 |                |
|                  | 🖉 Mes informations                                     | Mes services                                                                                 |                               |                |
|                  | CENTRE SOCIAL DE L<br>Association                      | Mes demandes d'aide                                                                          | Mes documents reçus           |                |
|                  | =                                                      | Déposer une demande d'aide<br>Suivre mes demandes d'aide ou<br>repréndre une saisle en cours | Accéder à mes documents reçus |                |
|                  | Modifié le 21 juillet 2022                             | Mes justifications                                                                           |                               |                |
|                  |                                                        | Suivre mes demandes à justifier 🕥                                                            |                               |                |
|                  |                                                        |                                                                                              |                               |                |

4. Sélectionnez parmi les téléservices ouverts celui qui correspond à la demande d'aide que vous souhaitez déposer.

| Vous pouvez sélectionner un téléservi                                                                        | ice parmi la liste des téléservices disponibles                                     |  |
|----------------------------------------------------------------------------------------------------|-------------------------------------------------------------------------------------|--|
| Recherche par libellé                                                                                        | ٩                                                                                   |  |
| Type de demandeur                                                                                            |                                                                                     |  |
| Appel à projet "Contrat local d'acco<br>PARENTALITE : Demande de Finance<br>PARENTALITE : Demande de Labelli | mpagnement à la scolarité" (2022)<br>ement action REAAP 2023<br>sation action REAAP |  |
|                                                                                                    |                                                                                     |  |

# Etape 1 : Choix du financeur

 Dans la première étape Choix du financeur, saisissez le numéro de département de la Caf auprès de laquelle vous souhaitez déposer la demande dans Choix de CAF (1), cliquez dans le menu déroulant sur la Caf affichée (2) puis cliquez sur Suivant (3).

| 1                                                  | 2                            | 3                                   | 4           | 5             | 6            |
|----------------------------------------------------|------------------------------|-------------------------------------|-------------|---------------|--------------|
| Choix du financeur                                 | Préambule                    | Critères d'éligibilité              | Votre tiers | Votre dossier | Récapitulati |
|                                                    |                              |                                     |             |               |              |
| oix d'un fir                                       | nanceur                      |                                     |             |               |              |
|                                                    |                              |                                     |             |               | Suivar       |
|                                                    |                              |                                     |             |               |              |
|                                                    | AF (le choix doit correspond | dre au département d'intervention d | u projet)   |               |              |
| erci de sélectionner votre C                       |                              |                                     |             |               |              |
| erci de sélectionner votre C<br>Choix de la CAF *  | 38                           |                                     | 1           |               |              |
| lerci de sélectionner votre C<br>Choix de la CAF * | 38<br>CAF- <b>38</b> -ISERE  |                                     | 1           |               |              |

**Conseil** : Il faut sélectionner la Caf du département où se déroule le projet. *Par exemple* : si un gestionnaire a son siège dans le département 75 mais que le projet se déroule dans le département 93, il faut bien sélectionner la Caf 93.

## Etape 2 : Préambule

- 2. Dans la seconde partie Préambule, vous trouverez :
  - La charte nationale des REAAP (1)
  - La charte de la Laïcité (2)
  - Le référentiel de financement (3)

Après avoir lu attentivement le préambule, cliquez sur Suivant (4)

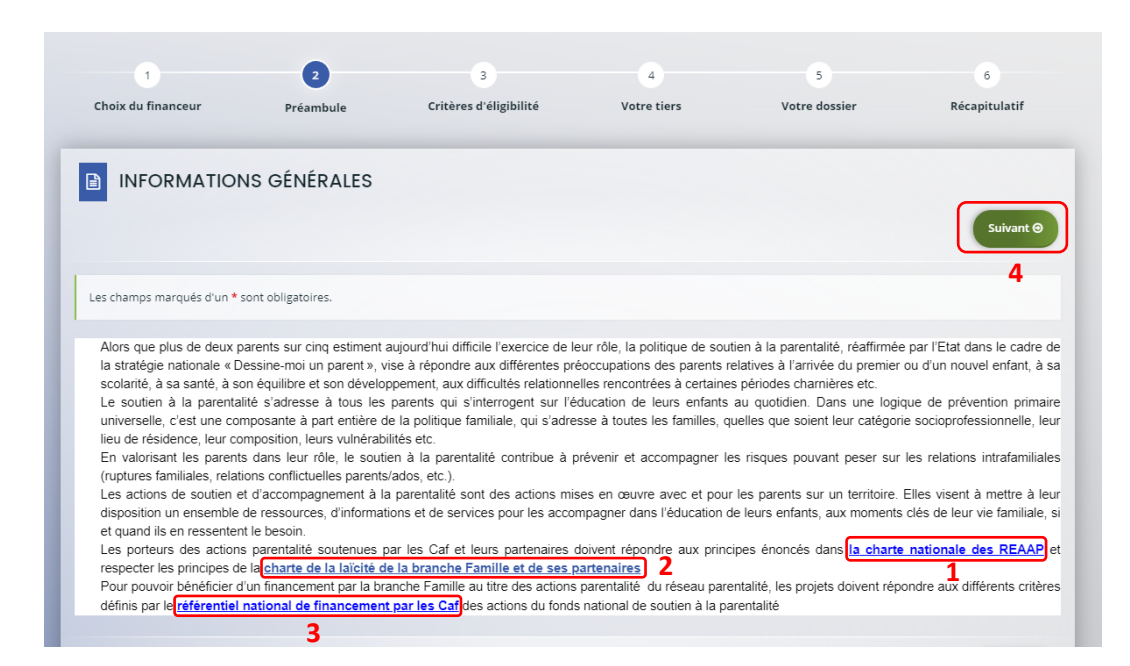

# Etape 3 : Critères d'éligibilité

 Dans la troisième étape Critères d'éligibilité, vous devez répondre aux questions (1) en cochant oui ou non pour vérifier si vous êtes éligible au Téléservice REAAP. Les critères sont propres à chaque téléservice.

Puis cliquez sur Suivant (2).

| and the second second                                                                  | 2                                                                                                    | 3                                                                                                    | 4                                                                 | 5                       | 6             |
|----------------------------------------------------------------------------------------|----------------------------------------------------------------------------------------------------|----------------------------------------------------------------------------------------------------|-------------------------------------------------------------------|-------------------------|---------------|
| Choix du financeur                                                                     | Préambule                                                                                                    | Critères d'éligibilité                                                                                                    | Votre tiers                                                       | Votre dossier           | Récapitulatif |
| Critères d'éli                                                                         | aibilité                                                                                                    |                                                                                                    |                                                                   |                         | 2             |
|                                                                                        | 9                                                                                                    |                                                                                                    |                                                                   |                         |               |
| ⊖ Précédent                                                                            |                                                                                                    |                                                                                                    |                                                                   |                         | Suivant       |
| Firmer confirmer conduct dá                                                            | enco con descende de fina                                                                                                    | anna an an thaile ann an Alaibhlist ann                                                                                                    | u la disensitif ne sense incent                                   | has additions at smalls |               |
| Si vous ne souhaitez pas fair                                                          | e une demande de financen                                                                                                    | nent vous pouvez solliciter la labelli                                                                                                    | isation de votre action                                           | ies criteres crapres.   |               |
| Les champs marqués d'un *                                                              | sont obligatoires.                                                                                                    |                                                                                                    |                                                                   |                         |               |
|                                                                                        |                                                                                                    |                                                                                                    | $\frown$                                                          |                         |               |
| Le projet Reaap respect                                                                | e les principes énoncés dan                                                                                                    |                                                                                                    | O Out O Nee                                                       |                         |               |
|                                                                                        |                                                                                                    | à la parentalité *                                                                                                    | O Our O Non                                                       |                         |               |
|                                                                                        |                                                                                                    | is la charte nationale de soutien<br>à la parentalité *                                                                                                    |                                                                   |                         |               |
| Le projet Rea                                                                          | aap garantit un accès incono<br>dis                                                                                               | s la charte nationale de soutien<br>à la parentalité *<br>ditionnel à tous les parents sans<br>crimination quelle qu'elle soit *                                                                                                    | O Oui O Non                                                       |                         |               |
| Le projet Rea                                                                          | aap garantit un accès inconc<br>dis                                                                                               | s la charte nationale de soutien<br>à la parentalité *<br>itionnel à tous les parents sans<br>crimination quelle qu'elle soit *                                                                                                    | O Oui O Non                                                       | L                       |               |
| Le projet Rea                                                                          | aap garantit un accès inconc<br>dis<br>permet et encourage la par                                                                 | s la charte nationale de soutien<br>à la parentalité *<br>itionnel à tous les parents sans<br>crimination quelle qu'elle soit *<br>ticipation de tous les parents *                                                                                            | O Qui O Non<br>O Qui O Non                                        | L                       |               |
| Le projet Rea<br>Le projet Reaap<br>Le porteur de projet par                           | aap garantit un accès inconc<br>dis<br>permet et encourage la par<br>ticipe à la dynamique des R                                  | s a chaite nationale de soutien<br>à la parentalité *<br>litionnel a tous les parents sans<br>crimination quelle qu'elle soit *<br>ticipation de tous les parents *<br>éseaux parentalité au niveau de<br>son territoire *                                     | 0 Oui 0 Non<br>0 Oui 0 Non<br>0 Oui 0 Non                         | L                       |               |
| Le projet Rei<br>Le projet Reiap<br>Le porteur de projet par<br>Le porteur de projet r | aap garantit un accès inconc<br>dis<br>permet et encourage la par<br>ticipe à la dynamique des R<br>especte les principes de la C | s a charte nationale de soutien<br>a la parentalité *<br>litionnel à tous les parents sans<br>crimination quelle qu'elle soit *<br>ticipation de tous les parents *<br>éseaux parentalité au niveau de<br>son territoire *<br>harte de la laicté de la branche | Oui O Non     Oui O Non     Oui O Non     Oui O Non     Oui O Non | L                       |               |

### **Information**:

Si vous n'êtes pas éligible, une fenêtre s'ouvre pour vous indiquer que vous n'êtes pas éligible.
 Vous ne pouvez donc pas poursuivre la saisie d'une demande. Vous êtes alors invité à contacter votre Caf.

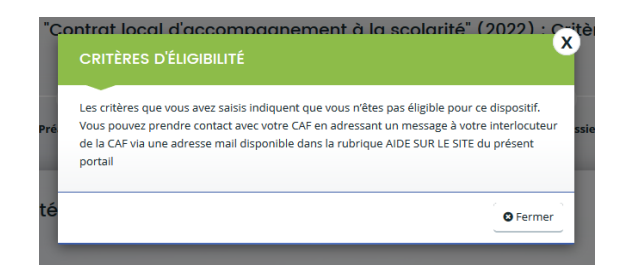

• Si vous êtes éligible, votre dossier de demande sera créé une fois que vous aurez passé cette étape « critères d'éligibilité ». Lors de l'étape suivante, vous pourrez enregistrer votre demande et poursuivre votre saisie ultérieurement.

# Etape 4 : Votre Tiers

Dans cette quatrième étape, il existe deux possibilités :

Le 1<sup>er</sup> dépôt de demande (1<sup>1er</sup> dépôt de demande sans être rattaché à un tiers

Le 2<sup>nd</sup> dépôt de demande et suivant (2nd dépôt de demande et suivant

#### a. 1<sup>er</sup> dépôt de demande sans être rattaché à un tiers

Prérequis : Veuillez-vous munir des documents complémentaires suivants :

- Certificat d'inscription au répertoire SIRENE
- Récépissé de déclaration en préfecture
- Statuts datés et signés
- Compte de résultat et bilan ou élément de bilan de l'année n-1 (optionnel)

© **Conseil** : Un tiers est considéré comme nouveau tant que les données du tiers renseignées dans une demande ne sont pas validées par un agent Caf (lors de la prise en charge de la demande). Ainsi, la 1ère année, l'ensemble des comptes déposant une demande devront renseigner le tiers.

 Cliquez sur la flèche pour ouvrir le menu déroulant (1) puis sélectionnez le type de tiers (2) que vous êtes ou que vous représentez.

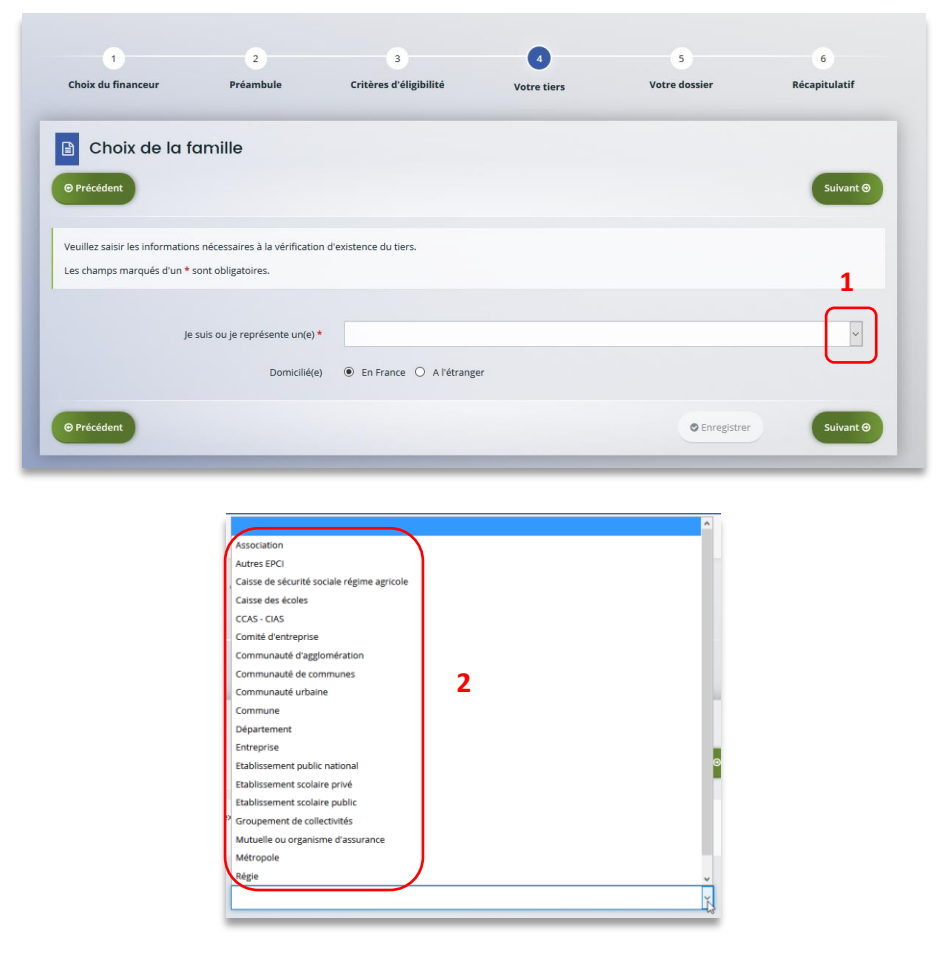

 Indiquez la domiciliation de la structure demandeuse en cochant la case correspondante dans Domicilié(e) (1), renseignez le numéro de SIRET de votre tiers dans SIRET (2), cliquez sur Enregistrer (3) puis Suivant (4).

| 1                             | 2                                   | 3                          | 4           | 5             | 6             |
|-------------------------------|-------------------------------------|----------------------------|-------------|---------------|---------------|
| Choix du financeur            | Préambule                           | Critères d'éligibilité     | Votre tiers | Votre dossier | Récapitulatif |
| Choix de la                   | famille                             |                            |             |               |               |
|                               | lamie                               |                            |             |               |               |
| 9 Précédent                   |                                     |                            |             |               | Suivant O     |
| /euillez saisir les informati | ons nécessaires à la vérification d | l'existence du tiers.      |             |               |               |
| es champs marqués d'un        | * sont obligatoires.                |                            |             | N             |               |
|                               |                                     |                            |             | 13            |               |
|                               | Je suis ou je représente un(e) *    | Communauté de communes     |             |               | ~             |
|                               | Domicilié(e)                        | ● En France ○ A l'étranger | 1           |               |               |
|                               | SIRET *                             |                            | 2           |               |               |
|                               |                                     |                            |             | 3             | 4             |
| 9 Précédent                   |                                     |                            |             | © Enregistrer | Suivant 🛛     |
|                               |                                     |                            |             |               |               |

**Conseil** : Un contrôle automatique est réalisé sur le numéro SIRET.

Si celui renseigné est similaire à un tiers déjà validé, on vous propose de vous rattacher à ce tiers.

Il faudra alors attendre que l'administrateur du tiers ait validé votre demande avant de pouvoir continuer votre saisie.

| ⊖ Précédent                                                   |                            | Suivant |
|---------------------------------------------------------------|----------------------------|---------|
| Veuillez saisir les informations nécessaires à la création du | lemandeur.                 |         |
| Les champs marqués d'un * sont obligatoires.                  |                            |         |
| • Généralités                                                 |                            |         |
| Je suis ou je représente un(e) *                              | Communauté de communes     |         |
| Domicilié(e)                                                  | ⊙ En France ○ À l'étranger |         |
| Mes informations personnelles                                 |                            |         |
| Nom complet *                                                 | Madame                     |         |
| Adresse électronique                                          |                            |         |
| Téléphone *                                                   |                            |         |
| Portable                                                      | 1                          |         |
|                                                               |                            |         |

#### 8. Renseignez les informations demandées (1) et cliquez sur Suivant (2).

| Raison sociale * |                           |         |                                         | 1 |
|------------------|---------------------------|---------|-----------------------------------------|---|
| SIRET *          | 200072080                 | 00019   |                                         |   |
| Sigle            |                           |         |                                         |   |
| NAF              | Veuillez saisir un NAF    |         |                                         | 1 |
| Site internet    | Veuillez saisir un site i | nternet | Format attendu : http://www.exemple.net |   |
|                  |                           |         |                                         | _ |

**Conseil**: Toutes les rubriques ayant un symbole \* doivent obligatoirement être complétées

 Renseignez l'adresse postale du tiers en remplissant les informations demandées dans Adresse
 (1) puis saisissez le code postal dans Code postal / ville (2), cliquez sur la commune dans le menu déroulant (3) qui s'affiche et enfin cliquez sur Suivant (4).

| Adresse du demandeur                                                                   |                                                    |           |
|----------------------------------------------------------------------------------------|----------------------------------------------------|-----------|
| © Précédent                                                                            |                                                    | Suivant 🛛 |
| Veuillez saisir l'adresse du demandeur<br>Les champs marqués d'un * sont obligatoires. |                                                    |           |
| Vous êtes domicilié :                                                                  | En France                                          |           |
| Adresse *                                                                              | Identité du destinataire et/ou service             |           |
|                                                                                        | Baument, residence, entree, zone industrieile      |           |
|                                                                                        | Mentions spéciales de distribution, boite postale  |           |
| Code postal / Ville *                                                                  | 63700 2                                            |           |
| © Précédent                                                                            | 63700 BUXIERES SOUS MONTAIGUT<br>63700 DURMIGNAT 3 | Suivant 🛛 |

- 10. Pour désigner le représentant légal de votre tiers, dans Etes-vous ce représentant ? (1)
  - Cochez oui si vous êtes le représentant légal.
  - Cochez non si vous ne l'êtes pas. Dans ce cas, remplissez les coordonnées (2) du représentant légal.

Enfin cliquez sur **Suivant** (3).

| Représentant légal     O Précédent           |                      |                               | Suivant 🛛   |
|----------------------------------------------|----------------------|-------------------------------|-------------|
| Les champs marqués d'un * sont obligatoires. |                      |                               | _           |
| • Identification                             |                      |                               |             |
| Êtes-vous ce représentant ? *                | ○ Oui ● Non <b>1</b> |                               |             |
| Fonction *                                   | - Votre choix -      | ~                             |             |
| Civilité *                                   | - Votre choix -      | ~                             |             |
| Nom *                                        |                      |                               |             |
| Prénom *                                     |                      |                               | 2           |
| Profession                                   |                      |                               |             |
| Adresse électronique *                       |                      | Formtat attendu : nom@mail.fr |             |
| Téléphone *                                  |                      |                               |             |
|                                              |                      |                               |             |
| Adresse                                      |                      |                               |             |
| Adresse identique au tiers                   | ● Oui ○ Non          |                               |             |
| ⊖ Précédent                                  |                      | © Enregistrer                 | Suivant 🕥 3 |

© **Conseil**: Le représentant légal est la personne qui, selon les statuts, a le pouvoir d'engager la personne morale (le tiers) qu'il représente. Attention il ne s'agit pas de la personne ayant délégation de signature mais uniquement le représentant.

11. Une fois les données renseignées, un récapitulatif (1) du représentant légal s'affiche.

 Pour ajouter un autre représentant ou une personne qui a délégation de signature cliquez sur + Créer un nouveau représentant (2). Vous pouvez reprendre la procédure à la Error! Reference source not found.

Une fois les représentants identifiés, cliquez sur Suivant (3).

| Représentant     Précédent                   | Suivant @                         |
|----------------------------------------------|-----------------------------------|
| Les champs marqués d'un * sont obligatoires. |                                   |
| Coordinateur parentalité Représentant légal  |                                   |
|                                              | + Créer un nouveau représentant 2 |
| © Précédent                                  | • Enregistrer Suivant • 3         |

**Conseil**: L'objectif de cette partie est d'informer la Caf sur vos représentants: ces personnes n'auront pas nécessairement à se connecter à Elan (suivant l'organisation que vous décidez).

**Autre représentant** = conseiller municipal en charge de l'enfance/jeunesse, le directeur général des services etc...

**Personne qui a la délégation de signature** = vice-président, trésorier, directeur, etc...

b. 2<sup>nd</sup> dépôt de demande et suivant

Prérequis : Veuillez-vous munir des documents complémentaires suivants :

- Attestation de non-changement de situation
- Documents concernés en cas de changement

Votre tiers a été validé, les informations du tiers sont rapatriées automatiquement. Il vous suffit de vérifier que vos informations sur le tiers (1) sont à jour puis cliquez sur Suivant (2).

| Votre tiers                                  |                      | Sulvant () 2 |
|----------------------------------------------|----------------------|--------------|
| Les champs marqués d'un * sont obligatoires. |                      |              |
| Identification                               |                      |              |
|                                              | • Adresse principale |              |
| Type de tiers :                              | _                    |              |
|                                              | FRANCE 1             |              |
| Membres du conseil d'administration          |                      |              |

## Etape 5 : Votre dossier

### 5.1. Organisation du projet

- 9. Dans la cinquième étape, Votre dossier, vous devez d'abord présenter l'organisation du projet :
  - Dans Intitulé du projet (1), renseignez le titre de votre projet REAAP.
  - Cochez la case correspondante si vous avez déjà rempli une demande de financement sur Elan (2)
  - Précisez le nom de la structure porteuse du projet (3)
  - Indiquez dans le menu déroulant le Type de structure REAAP (4).

| Organisation du projet                                                                                      |                                                                                                    |
|----------------------------------------------------------------------------------------------------|----------------------------------------------------------------------------------------------------|
| © Précédent                                                                                                 | Suivant O                                                                                                    |
| Veuillez saisir les informations générales de la demande de<br>Les champs marqués d'un * sont obligatoires. | subvention                                                                                                    |
| Intitulé du projet PARENTALITE de la structure *                                                            | Si vous déposez une demande de financement pour une<br>seule action indiquez ici l'inititulé de l'action                                                                                      |
| Description opérationnelle du projet                                                                        |                                                                                                    |
| Informations complémentaires sur le gestion                                                                 | naire                                                                                                    |
| Avez-vous déjà déposé une demande de financement<br>sur Elan ? *                                            | <u>Oui</u> Non 2                                                                                                    |
|                                                                                                    | Si une demande de financement a déjà été déposée sur ELAN au titre de votre tiers, les pièces justificatives relatives<br>au Tiers ne seront pas obligatoires lors du dépôt de cette demande. |
|                                                                                                    | En revanche il vous faudra fournir une attestation de non-changement.                                                                                                    |
| Nom de la structure porteuse du projet *                                                                    | 3                                                                                                    |
|                                                                                                    | Si la structure parteuse est identique au tiers merci de reporter ici les éléments du tiers, dans le cas contraire précisez<br>quel est le service rattaché au tiers qui porte le projet      |
| Type de structure - REAAP *                                                                                 | Veuillez sélectionner une valeur 4                                                                                                    |

**Conseil** : Sur différentes questions, vous pourrez cliquer sur le coin en bas à droite pour agrandir la fenêtre de rédaction

### 10. Renseignez l'ensemble des informations relatives :

- À la structure (1), avec son numéro de voie, son type de voie, son nom, son code postal et sa ville.
- Au **responsable** (2), avec son nom, son prénom, son adresse électronique et son numéro de téléphone.
- Au référent (3) du projet REAAP, avec les mêmes informations que celui du responsable.
- À votre participation au **comité local parentalité (4)**, si vous y participez et si oui lequel et pourquoi.

| Numéro de voie de la structure                 |                                  |   |
|------------------------------------------------|----------------------------------|---|
| Type de voie *                                 | Veuillez sélectionner une valeur |   |
| Nom de la voie de la structure *               |                                  | 1 |
| Code Postal *                                  |                                  |   |
| Ville de la structure *                        |                                  |   |
| Nom du responsable de la structure *           |                                  |   |
| Prénom du responsable de la structure 🔹        |                                  |   |
| Adresse mail du responsable de la structure *  | Ex : nom@domaine.com             | 2 |
| Téléphone du responsable de la structure *     |                                  |   |
| Nom du Référent du projet REAAP *              |                                  |   |
| Prénom du Référent du projet REAAP *           |                                  |   |
| Adresse mail du référent du projet REAAP *     | Ex : nom@domaine.com             | 3 |
| Téléphone du référent du projet REAAP *        |                                  |   |
| Participez vous à un comité local Parentalié * | O Oui O Non                      |   |
| Lequel ?                                       |                                  | 4 |
| Pourquoi ?                                     |                                  |   |

- 11. Dans la partie **Présentation du projet** :
  - Expliquez le Contexte l'origine du projet (1) c'est-à-dire comment les besoins parentalité ont été repérés et ce qui vous a amené à concevoir ce projet.
  - Dans le champ description du projet (2), précisez les objectifs du projet et les liens avec le projet global de la structure. Il n'est pas nécessaire de décrire chacune des actions, vous pourrez les présenter dans les fiches dédiées.
  - Vous pouvez ensuite donner le nombre total d'actions composant le projet global (3) entre 1 et 5 et le montant total sollicité pour l'ensemble des actions (4), en ne donnant que le montant de la première année pour les projets pluri annuels.
  - Enfin, cochez s'il existe un comité de pilotage ou une instance de suivi de projet (5) puis précisez quelle est la composition et quel est le rôle de cette instance (6).

| Contexte et origine du projet *                                            | 1                                                                                                    |
|----------------------------------------------------------------------------|----------------------------------------------------------------------------------------------------|
|                                                                            | Comment les besoins parentalité ont été repérés et ce qui vous a amené à concevoir ce projet                                                      |
| Description du projet *                                                    | Objectifs du projet et liens avec le projet global de la structure (public, partenaria).<br><b>2</b>                                              |
|                                                                            | Ici Yous decritez de taçon synthetique les objectifs globaux du projet. Attention les objectifs de chaque action<br>vous seroit demandés plus ion |
| Nombre total o actions composant le projet giobal *                        | merci de saisir un nombre d'action compris entre 1 et 5                                                                                           |
| Montant total sollicité pour l'ensemble des actions<br>(tous financeurs) * | P 4<br>En cas de projet pluriannuel merci de renseigner le montant total sollicité pour la première année                                         |
| Existe-t-il un comité de pilotage ou une instance de suivi du projet ?     | 0 Oui 0 Non 5                                                                                                    |
| Quelle en est la composition et quel est le rôle de cette<br>instance ?    | 6                                                                                                    |

- 12. Dans la partie Description opérationnelle de l'action 1 :
  - Donnez l'intitulé de l'action (1)
  - Cochez la case correspondante s'il s'agit d'une action nouvelle (2) ou non, via le menu déroulant
  - Sélectionnez la valeur correspondant à la thématique de l'action (3) et à la nature de l'action (4)
  - Définissez ensuite l'objectif opérationnel de l'action (5) et décrivez-y la mise en œuvre de votre action.
  - Sélectionnez dans les menus déroulants le type de parents concernés (6), l'âge des enfants (7)
  - Remplissez le nombre de familles attendues et cochez si des partenaires sont associés à l'action (8)
  - Cochez la case correspondante si des partenaires sont associés à l'action (9) ou non, via le menu déroulant

| Intitulé de l'action *                            |                                                                                    |   |
|---------------------------------------------------|------------------------------------------------------------------------------------|---|
| Cette action est-elle nouvelle ? *                | Oui O Non 2                                                                        |   |
| Thématique de l'action *                          | Veuillez sélectionner une valeur                                                   |   |
| Nature de l'action *                              | Veuillez sélectionner une valeur                                                   |   |
| Objectif opérationnel de l'action *               | Précisez vos objectifs opérationnels et décrivez la mise en oeuvre de votre action |   |
| Parents concernés *                               | Veuillez sélectionner une valeur                                                   | [ |
| L'action concerne des parents d'enfants âgés de * | Veuillez sélectionner une valeur                                                   |   |
| Nombre de familles différentes attendues *        | 8                                                                                  |   |
| Des extensions sent ils associés à l'action       |                                                                                    |   |

- 13. Dans la partie Accessibilité des parents de l'action 1 :
  - Dans le menu déroulant, sélectionnez les modalités de participation des parents à l'action (1)
  - Cochez la case répondant s'il est prévu une participation financière du public bénéficiaire de l'action (2)
  - Dans le menu déroulant, sélectionnez les moyens mis en place pour lever les freins à la participation des parents (3).

| Modalités de participation des parents à l'action *                                 | Veuillez sélectionner une valeur | * |
|-------------------------------------------------------------------------------------|----------------------------------|---|
| Est-Il prévu une participation financière du public<br>bénéficiaire de l'action ? * | Oui ONon 2                       |   |
| Movens mis en place pour lever les freins à la                                      | Veuillez sélectionner une valeur | ~ |

- 14. Dans la partie localisation de l'action 1 :
  - Dans le menu déroulant, sélectionnez la vocation territoriale de l'action.

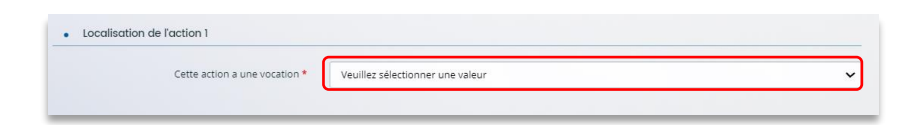

- 15. Dans la partie calendrier :
  - Cliquez sur les calendriers (1) pour définir les dates prévisionnelles de l'action
  - Précisez le nombre de séances envisagées dans l'année (2), la durée moyenne des séances (3) et la périodicité (4)

| Date prévisionnelle de début de l'action *  |                                  |  |
|---------------------------------------------|----------------------------------|--|
| Date prévisionnelle de fin de l'action *    |                                  |  |
| Nombre de séances envisagées dans l'année * | 2                                |  |
| Durée moyenne des séances (en minutes)      | 3                                |  |
| Périodicité                                 | Veuillez sélectionner une valeur |  |

16. Dans la partie **mode de communication**, cochez les **cases** correspondant à vos moyens de communication.

| Affiches /Tracts                                 | 0 01 | ii ( | ) Non |  |  |
|--------------------------------------------------|------|------|-------|--|--|
| éseaux sociaux (Presse, radio, facebook, autres) | 0 01 | ii ( | ) Non |  |  |
| Site Internet                                    | 0 01 | ii ( | ) Non |  |  |
| Autres                                           | 0 01 | d (  | ) Non |  |  |

#### 17. Dans la partie évaluation :

- Dans le champ Avec quels indicateurs jugerez-vous de l'atteinte des objectifs (1) précisez si vous comptez vous appuyer sur la fréquentation, l'orientation, la collaboration et autre.
- Dans le champ avec quels outils (2) vous pouvez expliquer vos bilans, enquêtes de satisfactions...
- Enfin, cliquez sur Suivant (3).

| Avec quels indicateurs jugerez-vous de l'atteinte des<br>objectifs * | Fréquentation, orientations, collaboration, nouvelles demandes émergeantes, odhésion du public au support |
|----------------------------------------------------------------------|----------------------------------------------------------------------------------------------------|
| Avec quels outils *                                                  | Bilan, enquêtes de satisfaction, témoignages                                                              |
|                                                                      |                                                                                                    |

- 5.2. Description opérationnelle des actions
  - 1. Si vous avez **entre 2 et 5 projets à présenter**, vous pourrez les présenter action par action dans cet **onglet** (1) comme précédemment.

Puis cliquez sur **Suivant** (2).

| 1                         | 2                  | 3                      | 4           | 5             | 6             |
|---------------------------|--------------------|------------------------|-------------|---------------|---------------|
| Choix du financeur        | Préambule          | Critères d'éligibilité | Votre tiers | Votre dossier | Récapitulatif |
|                           |                    |                        |             |               | -             |
| Description of            | des actions        |                        |             |               |               |
| @ Précédent               |                    |                        |             |               | Suivant O     |
|                           |                    |                        |             |               |               |
| Les chamos marqués d'un * | sont obligatoires. |                        |             |               |               |
|                           |                    |                        |             |               |               |
| Action 02                 |                    |                        |             |               |               |
| Action 03                 |                    |                        |             |               |               |
| Action 04                 |                    |                        |             |               |               |
| Action 05                 |                    |                        |             |               |               |
|                           |                    |                        |             |               |               |

# 5.3. Données de synthèse par action REAAP

8. **Dans la partie Liste des intervenants sur les actions,** cliquez sur **+ Ajouter** pour préciser l'identité de chaque intervenant sur chaque action.

| Donnée            | s de synthe                        | èse par ac    | tion REAA | P               |               |                  |                |           |
|-------------------|------------------------------------|---------------|-----------|-----------------|---------------|------------------|----------------|-----------|
| ⊖ Précédent       |                                    |               |           |                 |               |                  |                | Suivant 🔿 |
| Les champs marqué | is d'un <mark>*</mark> sont obliga | itoires.      |           |                 |               |                  |                |           |
| Liste des interve | enants sur les act                 | ions          |           |                 |               |                  |                |           |
|                   |                                    |               |           |                 |               |                  |                | ● Ajouter |
| Numéro de l'act   | Nom et prénom                      | Qualification | Statut    | Nb d'heures d'i | Numéro de Tél | Email (si presta | Coût estimé de |           |

Un onglet s'ouvre pour ajouter une ligne. Commencez par préciser le numéro de l'action (1), le nom et prénom (2) de l'intervenant, sa qualification (3), son statut (4) et le nombre d'heures d'intervention pour la totalité de l'action (5) par heure(s) par semaine.

Puis si prestaire, le numéro de téléphone (6), le courriel (7) de l'intervenant et le coût estimé de l'intervention (8).

Enfin cliquez sur Enregistrer (9).

| réam | bule Critères d                                                 | 'éligibilité               | Vo                              | tre tiers     | Votr     | e dossie<br>X |
|------|-----------------------------------------------------------------|----------------------------|---------------------------------|---------------|----------|---------------|
|      | AJOUTER UNE LIGNE                                               |                            |                                 |               |          |               |
| iè   | Liste des intervenar                                            | nts sur les act            | ions                            |               |          |               |
| L    | Numéro de l'action *                                            | Veuillez se                | ectionner un                    | e valeur      | ~        | )1            |
| ati  | Nom et prénom *                                                 |                            |                                 |               |          | 2             |
| tic  | Qualification <b>*</b>                                          |                            |                                 |               |          | 3             |
|      | Statut *                                                        | Veuillez se                | électionner un                  | e valeur      | ~        | )4            |
| ŀ    | Nb d'heures<br>d'intervention pour la<br>totalité de l'action * | Unité: heur<br>Unité: heur | e(s) / semai<br>re(s) / semaine | ) 5           |          | c             |
| t.   | Numéro de Téléphone (si<br>prestataire)                         |                            |                                 |               |          | )6            |
| L    | Email (si prestataire)                                          | Ex : nom@d                 | lomaine.com                     |               |          | 7 l'act       |
| e s  | Coût estimé de<br>l'intervention (si<br>prestataire)            |                            |                                 | ) 8           |          | u titr        |
|      |                                                                 |                            | 9                               | ♥ Enregistrer | O Annule | r             |

10. Vous pouvez ensuite :

- Ajouter un nouvel intervenant en cliquant sur Ajouter (1),
- Modifier un intervenant pré enregistré en cliquant sur le bouton crayon (2),
- **Supprimer** l'intervenant en cliquant sur le bouton poubelle (3).

|                 |               |               |                            |                 |               |                  |                | O Ajouter |  |
|-----------------|---------------|---------------|----------------------------|-----------------|---------------|------------------|----------------|-----------|--|
| Numéro de l'act | Nom et prénom | Qualification | Statut                     | Nb d'heures d'i | Numéro de Tél | Email (si presta | Coût estimé de |           |  |
| Action 1        | Jean Dupont   | A             | Salarié(e) de la structure | 35              | 0777777777    |                  | 2              | G 🔒 🗍     |  |

11. Dans la partie comptabilité par action, pour donner le cout de chaque action, cliquez sur Ajouter.

| luméro de l'action | Coût de l'action | Subvention CAF sollicitée pour l'action |  |
|--------------------|------------------|-----------------------------------------|--|
|                    | Somme : 0        | Somme : 0                               |  |

12. Un onglet s'ouvre, précisez le numéro de l'action (1), le coût de l'action (2) et la subvention CAF sollicitée pour l'action (3)

Puis, cliquez sur Enregistrer (4).

| AJOUTER UNE LIGNE                         |                                  |
|-------------------------------------------|----------------------------------|
| Comptabilité par Act                      | ion                              |
| Numéro de l'action *                      | Veuillez sélectionner une valeur |
| Coût de l'action *                        | 2                                |
| Subvention CAF sollicitée pour l'action * | 3                                |
|                                           | 4                                |
|                                           | C Enregistrer                    |

 Enfin, pour ajouter une nouvelle ligne de comptabilité par action, cliquez sur Ajouter (1), pour modifier une ligne, cliquez sur le bouton crayon (2) et pour supprimer une ligne cliquez sur le bouton poubelle (3).

Enfin, cliquez sur Suivant (4).

| Numéro de l'action               | Coût de l'action                                    | Subvention CAF sollicitée pour l'action                                  |
|----------------------------------|-----------------------------------------------------|--------------------------------------------------------------------------|
| Action 2                         | 1 500                                               | 111 2 🖬 🗈                                                                |
|                                  | Somme : 1 500                                       | Somme : 111                                                              |
|                                  |                                                     |                                                                          |
| Attention, la somme des montants | de subvention doit correspondre au montant de subve | ntion CAF renseigné dans le plan de financement au titre du projet REAAP |

## 5.4. Budget prévisionnel du projet

- 4. Dans la partie Budget prévisionnel du projet :
  - Dans Période (1) sélectionnez la période sollicitée « Annuelle ou ponctuelle » ou « Pluriannuelle ».
  - Dans Millésime (2), cliquez sur les calendriers pour afficher les années et sélectionnez l'année souhaitée.

| 1                                             | 2                                                     | 3                                                       | 4                          | 5                | 6             |
|-----------------------------------------------|-------------------------------------------------------|---------------------------------------------------------|----------------------------|------------------|---------------|
| Choix du financeur                            | Préambule                                             | Critères d'éligibilité                                  | Votre tiers                | Votre dossier    | Récapitulatif |
|                                               |                                                       |                                                         |                            |                  |               |
| Budget prévi                                  | sionnel du pro                                        | iet                                                     |                            |                  |               |
| @ Prócódant                                   |                                                       |                                                         |                            |                  | Suivant       |
| Treadent                                      |                                                       |                                                         |                            |                  | Junuality     |
| Points d'attention lors de la                 | saisie du plan de financ                              | ament ·                                                 |                            |                  |               |
| Saisir obligatoiremen                         | it l'exercice lié à l'appel à                         | projet local de votre CAF                               |                            |                  |               |
| La somme de la subv     Les contributions des | ention REAAP Caf + autre<br>s comptes 86 et 87 doiven | financement Caf doit être inférieu<br>t être identiques | ure ou égale à 80% du coût | global du projet |               |
| Les champs marqués d'un * s                   | sont obligatoires.                                    |                                                         |                            |                  |               |
|                                               |                                                       |                                                         |                            |                  |               |
| Période : *                                   |                                                       | ~ 1                                                     |                            |                  |               |
|                                               |                                                       |                                                         |                            |                  |               |
| Millesime                                     |                                                       | <b>Z</b>                                                |                            |                  |               |
|                                               |                                                       |                                                         |                            |                  |               |

**Conseil** : S'il s'agit d'un projet pluriannuel, vous devez indiquer la durée en nombre d'années puis compléter un budget prévisionnel pour chacune des années.

#### **Rappel**:

La somme de la subvention REAAP Caf + autre financement Caf doit être inférieure ou égale à 80% du coût global du projet.

#### 5. Pour solliciter l'aide d'un autre partenaire financier :

Cliquez sur l'icône Ajouter un financeur (1).

Vous pouvez ensuite saisir le département et sélectionner celui qui correspond au département sollicité (2).

**Conseil** : C'est lors de la saisie du budget que vous pouvez solliciter d'autres partenaires financiers du dispositif (exemple suivant les départements: MSA, Conseil départemental, Politique de la ville etc.).

Votre dossier sera automatiquement envoyé au partenaire lorsque qu'un agent Caf prendra en charge la demande.

|                                               | Coût prévu | Fina                                                                               | ncement prévu             |
|-----------------------------------------------|------------|------------------------------------------------------------------------------------|---------------------------|
| 60 - ACHATS<br>Prestations de services        | 0,00 € TTC | 70 - VENTE DE<br>PRODUITS FINIS, DE<br>MARCHANDISES,<br>PRESTATIONS DE<br>SERVICES | 0.00 C O Ajouter un poste |
| Achat matières et fournitures                 |            | Autres financements<br>CAF                                                         | ٩                         |
| 61 - SERVICES EXTERIEURS                      | 0,00 € TTC | Autres Financement                                                                 | 9                         |
| Locations                                     | 9          | D'EXPLOITATION                                                                     | 0,00 C                    |
| Entretien et réparation                       |            | Etat : préciser le(s)<br>ministère(s) (CGET,)                                      | 0,00 € 🛃 1                |
| Assurance                                     | 0          | Subvention REAAP CAF                                                               | 0,00 €                    |
| Documentation                                 | 0          | CAF-38-ISERE *                                                                     | 0                         |
| 62 - AUTRES SERVICES EXTERIEURS               | 0,00 € TTC | Conseil départemental                                                              | 0,00 ¢ 🔐 1                |
| Rémunérations intermédiaires et<br>honoraires | <u> </u>   | MSA<br>Autres organismes                                                           | 0,00 €                    |

**Conseil** : C'est lors de la saisie du budget que vous pouvez solliciter d'autres partenaires financiers du dispositif (*Exemple suivant les départements* : Msa, Conseil départemental, Politique de la ville etc.).

Votre dossier sera automatiquement envoyé au partenaire, s'il est désigné partenaire financeur, lorsque qu'un agent Caf prendra en charge la demande.

**Conseil** : Afin d'apporter des précisions sur les montants saisis, notamment pour avoir un détail des dépenses prévues pour le projet Reaap, ou bien encore afin de préciser les partenaires financeurs si votre Caf ne les a pas créés en tant que tels vous pouvez insérer un commentaire en cliquant sur l'icône Ajouter une précision.

| 60 - ACHATS                   | 100,00 € TTC         |
|-------------------------------|----------------------|
| Prestations de services       | 100,00 €             |
| Achat matières et fournitures | Ajouter une précisio |

Information: Le bénévolat n'est pas pris en compte dans le cadre du financement et n'est donc pas comptabilisé dans le total des charges ou le total des produits.

6. Vous pouvez maintenant remplir l'onglet budgétaire.

Le budget prévisionnel doit contenir l'ensemble des dépenses et recettes du projet (tous collectifs confondus).

- Dans Autres financements CAF (1) vous pouvez saisir les autres prestations de services versées, liées au projet (ex : PS, AVS).
- Dans Subvention REAAP CAF (2), vous pouvez renseigner le montant de la subvention REAAP CAF, elle doit être inférieure ou égale à 80% du coût global du projet.
- Dans Autres subventions (3), renseignez vos autres financeurs qui ne sont pas dans la liste en précisant l'institution dans la bulle (4).

Enfin, cliquez sur Enregistrer (5) et Suivant (6).

| Coût prévu                                    |            | Final                                                                              |          |                    |
|-----------------------------------------------|------------|------------------------------------------------------------------------------------|----------|--------------------|
| 50 - ACHATS<br>Prestations de services        | 0,00 ¢ TTC | 70 - VENTE DE<br>PRODUITS FINIS, DE<br>MARCHANDISES,<br>PRESTATIONS DE<br>SERVICES | 0,00 €   | O Ajouter un poste |
| Achat matières et fournitures                 | 8          | Autres financements<br>CAF                                                         | 1        | 0                  |
| NULL IN INCIDES                               |            | Autres Financement                                                                 |          | 0                  |
| 51 - SERVICES EXTERIEURS                      | 0,00 € TTC | 74 - SUBVENTIONS                                                                   | 0,00 €   |                    |
| Locations                                     | 9          | Etat : préciser le(s)                                                              |          |                    |
| Entretien et réparation                       | 0          | ministère(s) (CGET,)                                                               | 0,00€    | *                  |
| Assurance                                     | 9          | Subvention REAAP CAF                                                               | 0,00 €   |                    |
| Documentation                                 |            | Conseil dénartemental                                                              | <b>-</b> | ۲<br>•             |
| 62 - AUTRES SERVICES EXTERIEURS               | 0,00 € TTC | ter a                                                                              | 0,00 €   | •                  |
| Rémunérations intermédiaires et<br>honoraires | 0          | MDA<br>Autres organismes<br>d'état                                                 | 0,00 E   | 0                  |
| Publicité, publications                       |            | Région(s)                                                                          |          | 0                  |
| Déplacements, missions                        | 0          | Intercommunalités :<br>EPCI                                                        |          | 0                  |
| pervices bancaires, autres                    | <u> </u>   | Commune(s)                                                                         |          | 0                  |
| 63 - IMPOTS ET TAXES                          | 0,00 € TTC | Fonds européens                                                                    |          | 6                  |
| mpôts et taxes sur rémunération               | 9          | Autres établissements                                                              |          | 0                  |
| Autres impôts et taxes                        | 2          | publics                                                                            |          | <u> </u>           |
| 54 - CHARGES DE PERSONNEL                     | 0,00 € TTC | Aides privées                                                                      |          |                    |
| Rémunération des personnels                   |            | Autres subventions                                                                 | 3        | 4                  |

| TOTAL CHARGES 0,00 € TTC                                                                                                    | TOTAL                                                                                                    | PRODUITS <b>0,00 €</b>                                                                                                  |                                                 |
|----------------------------------------------------------------------------------------------------|----------------------------------------------------------------------------------------------------|----------------------------------------------------------------------------------------------------|-------------------------------------------------|
| Compléments<br>précisions charges                                                                                                    | Compléments<br>précisions produits<br>:                                                                                                    |                                                                                                    | .1                                              |
|                                                                                                    |                                                                                                    |                                                                                                    |                                                 |
| attention du demandeur est appelée sur le fait que les indicatio<br>au de justificatifs. Aucun document complémentaire ne sera der<br>bour les contributions volontaires, le plan comptable des asso                                                                                   | ns sur les financements demandés auprès d'autres financeurs ;<br>nandé si cette partie est complétée en indiquant les autres serv<br>ciations, issu du règlement CRC n°99-01, prévoit à minima une ir                                                                   | publics valent déclaration sur l'hon<br>ices et collectivités sollicitées.<br>nformation (quantitative ou, à défa       | neur et tienner<br>ut, qualitative)             |
| attention du demandeur est appelée sur le fait que les indicato<br>une djustificatifs. Aucun document complémentaire ne sera der<br>sur les contributions volontaires, le plan comptable des asso<br>ins l'annexe et une possibilité d'inscription en comptabilité mais                | ns sur les financements demandés auprès d'autres financeurs ;<br>nandé si cette partie est complétée en indiquant les autres serv<br>ciations, issu du règlement CRC n°99-01, prévoit à minima une i<br>s en engagements "hors bilan" et "au pied" du compte de résult  | ublics valent déclaration sur l'hon<br>ices et collectivités sollicitées.<br>nformation (quantitative ou, à défa<br>at. | neur et tienner<br>uut, qualitative)            |
| attention du demandeur est appelée sur le fait que les indicatio<br>eu de justificatifs. Aucun document complémentaire ne sera der<br>sur les contributions volontaires, le plan comptable des asso<br>ans l'annexe et une possibilité d'inscription en comptabilité mais<br>Précédent | ns sur les financements demandés auprès d'autres financeurs ;<br>nandé si cette partie est complétée en indiquant les autres serv<br>:lations, issu du règlement CRC n°99-01, prévoit à minima une li<br>s en engagements "hors bilan" et "au pied" du compte de résult | ublics valent déclaration sur l'hon<br>ices et collectivités sollicitées.<br>nformation (quantitative ou, à défa<br>at. | neur et tienner<br>nut, qualitative)<br>Suivant |

# 5.5. Domiciliation bancaire

- 3. S'il s'agit de la 1<sup>ère</sup> demande et/ou que votre tiers n'est pas validé :
  - Dans Domiciliation bancaire à l'étranger (1) si votre compte bancaire est en dehors de l'espace de paiement en Euros, cliquez sur oui, sinon cliquez sur non,
  - Renseignez vos informations bancaires dans les champs ouverts (2),
  - Insérez le scan de votre RIB en cliquant sur Ajouter (3), puis cliquez sur Enregistrer (4) et sur Suivant (5).

| Domiciliation ban                      | caire                          |                   |                  |       |             |         |      |
|----------------------------------------|--------------------------------|-------------------|------------------|-------|-------------|---------|------|
| Précédent                              |                                |                   |                  |       |             | Suivar  | nt 🛛 |
| Les champs marqués d'un * sont oblig   | gatoires.                      |                   |                  |       |             |         |      |
| Vous pouvez ajouter une                | e domiciliation bancaire en    | renseignant le fo | rmulaire ci-dess | ous : |             |         |      |
| Domiciliation bancaire à               | Jui 💿 Non 🚺                    |                   |                  |       |             |         |      |
| Titulaire du compte *                  |                                |                   |                  |       |             |         |      |
| IBAN *                                 |                                |                   |                  |       |             |         |      |
| віс *                                  |                                |                   |                  |       |             |         | J    |
| Veuillez joindre votre rele            | evé d'identité bancaire.       |                   |                  |       |             |         |      |
| Relevé d'Identité Bancaire             | 3*                             |                   |                  |       | _           |         |      |
|                                        |                                |                   |                  |       | ٥           | Ajouter | 3    |
|                                        |                                |                   |                  |       |             | _       |      |
|                                        |                                |                   |                  |       |             |         |      |
| i votre domiciliation bancaire a chang | jë, pensez a la mettre a jour. |                   |                  |       |             |         |      |
| 9 Précédent                            |                                |                   |                  |       | Enregistrer | Suivar  | nt Θ |
|                                        |                                |                   |                  |       | 4           |         |      |

 Si votre domiciliation bancaire a déjà été approuvée par la Caf lors d'une précédente demande, vérifiez l'exactitude des données préremplies et cochez la case Sélectionner (1) pour choisir le compte bancaire souhaité.

Si votre domiciliation bancaire a changé, pensez à modifier en cliquant sur **Utiliser une nouvelle** domiciliation bancaire (2).

| Domiciliation bancaire                                      |                                     |
|-------------------------------------------------------------|-------------------------------------|
| @ Précédent                                                 | Suivant O                           |
| Les champs marqués d'un * sont obligatoires.                |                                     |
| Sélectionnez la domiciliation que vous souhaitez utiliser : |                                     |
| Compte                                                      |                                     |
| IBAN :                                                      |                                     |
| BIC :<br>Relevé d'Identité bancaire : 📥                     |                                     |
| 67 Sélectionné                                              |                                     |
| 1                                                           | Utiliser une nouvelle domiciliation |
|                                                             | 2                                   |

# Etape 5.6 : Pièces justificatives

**Prérequis** : Vous devez transmettre l'ensemble des pièces justificatives suivantes si vous n'avez jamais déposé une demande sur Elan :

- Certificat d'inscription au répertoire SIRENE
- Récépissé de déclaration en Préfecture
- Statuts datés et signés
- Liste datée du conseil d'administration et du bureau
- Compte de résultat et bilan de l'année N-1
- Budget prévisionnel de la première année

Formats acceptés : PDF, DOC, DOCX, PNG, JNP, JPEG

- Si vous déposez une demande pour la 1<sup>ère</sup> fois avec votre compte personnel sans être rattaché à un tiers validé :
  - Dans la partie pièces justificatives, cliquez sur Ajouter (1) pour accéder aux documents de votre ordinateur et insérez la pièce justificative. Lorsque la pièce est bien insérée, un message « déposé » apparait.

Vous pouvez supprimer la pièce et la remplacer par une autre en cas d'erreur.

| 9 Précédent                                                                                                    |                                                     | Suivant @ |
|----------------------------------------------------------------------------------------------------|-----------------------------------------------------|-----------|
| as champs marquès d'un * sont obligat                                                                           | olver.                                              |           |
| Documents                                                                                                    | Arrêté préfectorol de création*                     |           |
| and a second and a second descent of a second descent descent descent descent descent descent descent descent d | Existence légale et détail du chamos de compétences | O Ajouter |

Information : Si vous avez déjà transmis une demande ou vous déposez une demande pour la 1<sup>ère</sup> fois avec un tiers validé, vous pouvez rapatrier les documents déjà validés via votre porte documents.

Seuls les comptes de résultat et le bilan de l'année N-1 sont à fournir chaque année.

Ainsi qu'en fonction de la nature du tiers :

Pour <u>les associations -Mutuelle- Comités d'entreprise</u> une liste datée des membres du conseil d'administration et du bureau est à joindre dans tous les cas.

Pour <u>les entreprises- groupements d'entreprises- sociétés</u> un extrait K bis du registre du commerce délivré par le greffier du Tribunal de commerce, datant de moins de 3 mois est à joindre dans tous les cas.

 Pour ce faire, cliquez sur Porte documents (1) ou si les pièces justificatives n'ont pas déjà été transmises lors d'une précédente demande cliquez sur Ajouter (2). Lorsque la pièce est bien insérée, un message « déposé » apparait.

Vous pouvez supprimer la pièce et la remplacer par une autre en cas d'erreur.

| © Précédent                                                                      |                                                                  | Suivan                     |
|----------------------------------------------------------------------------------|------------------------------------------------------------------|----------------------------|
| Documents                                                                        | Certificat d'Inscription au répertoire SIRENE*                   | 2 1 Dépo                   |
| Vous pouvez seulement déposer des<br>documents avec les extensions<br>suivantes: |                                                                  | Ajouter                    |
| .pdf, .doc, .docx, .png, .jpg, .jpeg                                             | inCollage_20211202_164059454_resized_20211202_044258138.jpg (191 | .78 Ko) - 21/07/2022 16:15 |
|                                                                                  | JPEG                                                             |                            |

 Une fois l'ensemble des pièces justificatives déposées, cliquez sur Enregistrer (1) puis sur Suivant (2).

| • Ajouter • Porte documents                                                               |
|-------------------------------------------------------------------------------------------|
| Statuts datés et signés*                                                                  |
| C Ajouter C Porte documents                                                               |
| © Liste datée du conseil d'administration et du bureau*                                   |
| O Ajouter                                                                                 |
| Compte de résultat et bilan (ou élément de bilan) de l'année N-1                          |
| Si l'association ou l'entreprise existait en N-1 C Ajouter                                |
| O Autres pièces                                                                           |
| Joindre toute autre pièce que vous jugerez utile de porter à notre connaissance • Apouter |
| 1                                                                                         |

# Etape 6 : Récapitulatif et attestation

Information : Dans cette 6ème étape, plusieurs possibilités sont proposées en fonction de s'il s'agit de la première demande ou d'un 2<sup>nd</sup> dépôt de demande et que vous ayez ou pas un compte signataire au sein de votre tiers:

6.1. 1<sup>ère</sup> demande -> votre tiers n'est pas encore validé et par défaut il n'existe pas encore de compte signataire rattaché au tiers.

6.2. Un 2nd dépôt de demande et suivant -> votre tiers a été créé et validé lors d'une demande précédente et il existe des comptes utilisateurs rattachés au tiers.

6.2.1 Vous êtes un compte non-signataire et votre tiers à un compte signataire rattaché -> la demande doit être transmise au compte signataire pour validation/attestation

6.2.2 : Vous êtes un compte non-signataire et aucun compte signataire n'a été rattaché au tiers

6.2.3 Vous êtes un compte signataire -> vous pouvez valider/attester la demande

6.2.3.1 Transmise par un collaborateur non-signataire

6.2.3.2 Déposée par vous-même

### 6.1. 1ère demande

 Pour transmettre votre demande, s'il s'agit de la 1<sup>ère</sup> fois, vous pouvez télécharger le récapitulatif des informations saisies en cliquant sur le bouton Récapitulatif des informations saisies (1). Puis cliquez sur ICI (2) pour télécharger l'Attestation sur l'honneur (3) à compléter, à signer puis à charger sur Elan en cliquant sur Ajouter (4). Enfin, cliquez sur Transmettre (5).

| Récapitulatif                                                                               |                                                                                             |                                              |
|---------------------------------------------------------------------------------------------|---------------------------------------------------------------------------------------------|----------------------------------------------|
| Précédent                                                                                   |                                                                                             |                                              |
| Le lien ci-après vous permet d'éditer un réco<br>Les champs marqués d'un * sont obligatoire | spitulatif de votre demande. Il vous sera automatiquement envoyé par mail dès transr<br>15. | nission de votre demande.                    |
|                                                                                             | 1                                                                                           |                                              |
| O<br>Attestation sur l'honneur :                                                            | Récapitulatif des informations sa                                                           | isies                                        |
| Merci de désigner dans votre<br>attestation les personnes qui                               | Veuillez déposer l'attestation de déclaration sur l'honneur.                                |                                              |
| assureront le röle d'administrateur<br>du compte et de compte signataire.                   | Attestation de déclaration sur l'honneur*                                                   | 4                                            |
|                                                                                             | Vous pouvez télécharger l'attestation de déclaration sur l'honneur ICI                      | O Ajouter                                    |
|                                                                                             |                                                                                             |                                              |
| En cliquant sur "Transmettre", vous reconna<br>caf.                                         | issez avoir pris connaissance du référentiel national de financement des Contrats lo        | caux d'accompagnement à la scolarité par les |
| Votre demande sera alors transmise et prise                                                 | e en charge pour instruction par nos services.                                              | 5                                            |
| © Précédent                                                                                 |                                                                                             | © Transmettre                                |
|                                                                                             | <image/> <image/> <section-header><section-header></section-header></section-header>        | 3                                            |

5. Une fenêtre de confirmation s'ouvre, vous avez accès au récapitulatif en cliquant sur Récapitulatif de la demande (1), cliquez sur Terminer (2)

| Confirmation                                                                         |                               |          |
|--------------------------------------------------------------------------------------|-------------------------------|----------|
| Votre demande a bien été transmise.                                                  |                               |          |
| Les champs marqués d'un * sont obligatoires.                                         | 1                             |          |
|                                                                                      | 🖻 Récapitulatif de la demande |          |
| Vous pourrez la retrouver et suivre son avancement en vous reconnectant sur ce site. |                               | 2        |
|                                                                                      |                               | • Termin |

**Attention** : Si vous oubliez d'appuyer sur **Terminer**, la demande ne sera pas transmise.

### 6.2 Un 2nd dépôt de demande et suivant

- 6.2.1. Si vous êtes un compte non-signataire et que votre tiers a un compte signataire rattaché
- Si vous n'êtes pas le compte signataire et que vous souhaitez transmettre la demande à un compte signataire de votre structure pour validation, vous pouvez accéder au récapitulatif en cliquant sur Récapitulatif des informations saisies (1), sélectionnez le signataire dans Compte signataire (2) puis cliquez sur Transmettre (3).

| Récapitulatif                                                 |                                                       |                                     |                                                                                                    |                           |
|---------------------------------------------------------------|-------------------------------------------------------|-------------------------------------|----------------------------------------------------------------------------------------------------|---------------------------|
| Précédent                                                     |                                                       |                                     |                                                                                                    |                           |
|                                                               |                                                       |                                     |                                                                                                    |                           |
| Le lien diaprès vous permet d'éditer un                       | récapitulatif de votre demande. Il vous sera auton    | natiquement envoyé par mail d       | ès transmission de votre deman                                                                                                    | de.                       |
| 1                                                             |                                                       | 1                                   |                                                                                                    |                           |
| 0                                                             |                                                       | Récapitulatif des inform            | ations saisies                                                                                                    |                           |
| Attestation sur l'honneur :                                   |                                                       | C                                   |                                                                                                    |                           |
| Merci de désigner dans votre<br>attestation les personnes qui | Vous n'êtes pas un compte signataire pou<br>l'honneur | r votre tiers, il vous faut donc tr | ansmettre la demande à un com                                                                                                    | pte pouvant attester su   |
| assureront le rôle d'administrateur                           |                                                       |                                     |                                                                                                    |                           |
| du compte et de compte signataire.                            | Compte signataire *                                   |                                     | ~                                                                                                    |                           |
|                                                               |                                                       |                                     |                                                                                                    |                           |
| En cliquant sur "Transmettre", yous reco                      | onaissez avoir oris connaissance du référentiel n     | ational de financement des Co       | intrats locaux d'accompagneme                                                                                                    | nt à la scolarité par les |
| cal                                                           |                                                       |                                     | and the second second se |                           |

2. Votre demande a été transmise au compte signataire de votre structure. Cliquez sur Terminer.

| PARENTALITE : Demande                                             | de Financement action REAAP 2023 : Confirmation |
|-------------------------------------------------------------------|-------------------------------------------------|
| Confirmation                                                      |                                                 |
| Votre demande a bien été transmise.                               |                                                 |
|                                                                   | O Génération du récapitulatif en cours          |
| Vous pourrez la retrouver et suivre son avancement en vous reconn | rectant sur ce site.                            |
|                                                                   | • Terminer                                      |

6.2.2 : Vous êtes un compte non-signataire et aucun compte signataire n'a été rattaché au tiers

### <u>Cf 6.1</u>

#### 6.2.3 Si vous êtes le compte signataire

#### 6.2.2.1 Attester la demande soumise par un collaborateur

Lorsqu'un collaborateur non-signataire de votre structure a déposé une demande de financement CLAS et qu'il vous a transmis la demande pour attestation sur l'honneur, vous recevez un mail avec pour objet « Nouvelle demande à attester » vous invitant à valider la demande. Cliquez sur le lien.

Bonjour,

| Une demande pour votre structure vient de vous être transmise pour attestation.<br>Vous pouvez attester sur l'honneur les informations de cette demande en suivant le lien : <u>https://cnaf-formation.mgcloud.fr/aides/#/cnaf/connecte/dashboard/attestations/mesAttestations</u> |
|----------------------------------------------------------------------------------------------------|
| Cordialement,                                                                                                    |

Vous accédez ensuite à la demande « en attente d'attestation » en cliquant :

- Soit directement via le lien du mail,
- Soit via la page d'accueil de votre espace personnel.
- Sur votre espace personnel, la demande apparait maintenant à l'état En attente d'attestation (1).

Prenez note du numéro de la demande (2).

|                                       | Mes demandes 13 P                                                      | artagées avec mol 💿 |                          |
|---------------------------------------|------------------------------------------------------------------------|---------------------|--------------------------|
| Selon le statut des demandes, vous po | ivez accéder à leur suivi, aux réponses aux sollicita<br>Télésenvire - | ions.<br>Everrire - | Rechercher               |
| Recherche par statut                  | Recherche par téléservice                                              | Non filtré 🕶        | ä                        |
|                                       |                                                                        |                     | En attente d'attestation |
9. De retour sur **la page d'accueil**, **cliquez** sur **Gérer mes attestations** pour accéder aux attestations en attente.

| ELAN Ca                                 | Espace porteurs de projets                                                                                                    |            |
|-----------------------------------------|----------------------------------------------------------------------------------------------------|------------|
| Espace personnel                        | CENTRE SOCIAL DE L'ILE D                                                                                                    | Mon compte |
|                                         | Espace personnel                                                                                                    |            |
| Votre espace personnel : un accès rapio | a votre tiers (gestionnaire), vos demandes de financement par thématique, vos fils de discussion                              |            |
| 👹 Mes informations                      | Mes services                                                                                                    |            |
| CENTRE SOCIAL<br>Association            | Mes demandes d'aide                                                                                                    |            |
|                                         | Déponer une demande d'able Accéder à mes discuments reçus<br>Suivre unes demandes d'able ou<br>regrendre une satisie en cours |            |
| Modifié le 12 juillet 2022              | Kes justifications                                                                                                    |            |
|                                         | Sulviv mes demandes à justifier 🕥                                                                                             |            |
|                                         | Attestation sur l'honneur                                                                                                    |            |
|                                         |                                                                                                    |            |

10. Sélectionnez la demande souhaitée s'il y a plusieurs demandes (1) et cochez J'atteste sur l'honneur de l'exactitude des informations transmises (2).

Le compte signataire peut consulter et modifier la demande en cliquant sur le bouton **Document** (3).

Enfin, cliquez sur Transmettre (4).

|                                                           | at                                                                                                    | Espace porteur                                               | s de projets            |            |              |
|-----------------------------------------------------------|----------------------------------------------------------------------------------------------------|--------------------------------------------------------------|-------------------------|------------|--------------|
| Espace personnel Mes attrestations                        |                                                                                                    | <b>e</b> 1                                                   | ENTRE SOCIAL DE L'ILE D | <b>A</b> 0 | A Mon compte |
|                                                           | Mes attestations                                                                                         |                                                              |                         |            |              |
| Demandes en atten                                         | te d'attestation                                                                                         |                                                              |                         |            |              |
| 1<br>Crete is<br>Crete is<br>particular<br>(Terres tited) | ontrat local diaccompagnement à la scolarité (2022) - CENTRE SOCIAL<br>estasionile 1 eals 2022 11:54:17  | En etterio d'artestation<br>3                                | •<br>D                  |            |              |
|                                                           | Teteste sur l'honneur de l'exectude des informations transmises.                                         | Attestation 1-1 de 1 4                                       | mettre                  |            |              |
| CHER IN<br>Transmission of<br>pri-                        | Annation le 1 avide 2022 11:54-17 2 [Interset sur l'honneur de l'exactitude des informations transmisses | 40000000 1-1 de 1 - 1<br>40000000 1-1 de 1 - 1<br>4 (0 1 res |                         |            |              |

11. Dans **l'espace de Confirmation**, vous pouvez télécharger le récapitulatif de la demande en cliquant sur **Récapitulatif de la demande (1)** puis cliquez sur **Terminer (2)**.

| Appel à projet "Contrat local d'accompagnement à la scolarité" (2022)                                                        | ) : Confirmation |
|----------------------------------------------------------------------------------------------------|------------------|
| Confirmation                                                                                                    |                  |
| Votre demande a bien été transmise.<br>Les champs marqués d'un * sont obligatoires.<br>1<br>[]: Récapitulatif de la demande] |                  |
| Vous pourrez la retrouver et suivre son avancement en vous reconnectant sur ce site.                                         | 2                |
|                                                                                                    | • Terminer       |

12. En retournant dans l'onglet **Mes demandes de subvention**, vous pouvez constater que le statut de la demande est passé de : **En attente d'attestation** à **Demande transmise**.

| 1                                                                                   |                                                                              |                                  |                   |
|-------------------------------------------------------------------------------------|------------------------------------------------------------------------------|----------------------------------|-------------------|
| Selon le statut des demandes, vous po                                               | uvez accéder à leur suivi, aux réponses aux sollicitatio                     | ns.                              |                   |
| Q Rechercher                                                                        |                                                                              |                                  | Rechercher        |
| Statut :                                                                            | Téléservice :                                                                | Exercice :                       |                   |
| Recherche par statut                                                                | Recherche par téléservice                                                    | Non filtré 🕶                     | ä                 |
| Appel à projet "Contrat lo                                                          | cal d'accompagnement à la scolarité" (2022)<br>(00019919)                    | - CENTRE                         | Demande transmise |
| SOCIAL D     Déposée le 1 août 2022 à 1                                             | 4:44:07                                                                      | <u>Afficher l'historique</u>     | • •               |
| SOCIAL D     Déposée le 1 août 2022 à 1     Appel à projet "Contrat lo     SOCIAL I | 4:44:07<br>cal d'accompagnement à la scolarité" (2022)<br>( <i>00019456)</i> | Afficher l'historique     CENTRE | Demande transmise |

#### 6.2.3.2 Attester une demande déposée par vous-même

1. Lorsque vous avez déposé le dossier en tant que compte signataire, nous n'aurez pas besoin de vous déconnecter. Au sein du récapitulatif, vous pouvez télécharger le récapitulatif des informations en cliquant sur Récapitulatif des informations (1), cochez Je déclare sur l'honneur l'exactitude des informations fournies (2) puis cliquez sur Transmettre (3) pour envoyer la demande.

| Récapitulatif                                                                                                    |                                                                                                    |
|----------------------------------------------------------------------------------------------------|----------------------------------------------------------------------------------------------------|
| Le lien ci-après vous permet d'éditer un récapitulatif de vo<br>Les champs marqués d'un * sont obligatoires.                                                                   | rre demande. Il vous sera automatiquement envoyé par mail dès transmission de votre demande.                                                                                |
| C<br>Attestation sur l'honneur :<br>Merci de désigner dans votre<br>attestation les personnes qui<br>assureront le rôle d'administrateur<br>du compte et de compte signataire. | 2 Récapitulatif des informations saisies                                                                                                    |
| En cliquant sur "Transmettre", vous reconnaissez avoir pri<br>car.<br>Votre demande sera alors transmise et prise en charge po                                                 | s connaissance du référentiel national de financement des Contrats locaux d'accompagnement à la scolarité par les<br>ur instruction par nos services.<br>3<br>O Transmettre |

2. Une fenêtre de confirmation s'ouvre, vous avez accès au récapitulatif en cliquant sur **Récapitulatif de la demande (1)**, cliquez sur **Terminer (2)**.

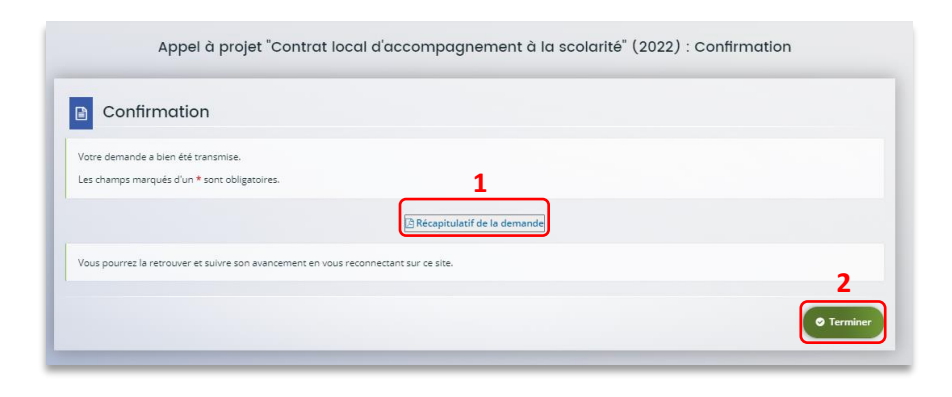

# Partie 2 : Reprendre une demande

1. Sur la page d'accueil de Elan, dans **Mes demandes d'aide**, cliquez sur **Suivre mes demandes** d'aide ou reprendre une saisie en cours.

| اع <u>ن</u> ے ا  | ANCat                                            |                                            |                                                              | Espace porteurs de proje                 | əts |            |
|------------------|--------------------------------------------------|--------------------------------------------|--------------------------------------------------------------|------------------------------------------|-----|------------|
| Espace personnel |                                                  |                                            |                                                              | CENTRE SOCIAL DE L'ILE D_<br>Association | 40  | A Mon comp |
|                  |                                                  | Espace perso                               | onnel                                                        |                                          |     |            |
| Votre espace p   | ersonnel : un accès rapide à votre tiers (gestic | inaire), vos demandes de finance           | ement par thématique, vos fils di                            | e discussion                             |     |            |
| 🐸 Mes info       | mations                                          | Mes services                               |                                                              |                                          |     |            |
| CENTRE SOC       | IAL                                              | Mes demandes d                             | ľaide E                                                      | Mes documents reçus                      |     |            |
|                  | _                                                | Déposer un<br>Suivre mes de<br>reprendre u | e demande d'aide<br>imandes d'aide ou<br>ine salsie en cours | Accéder à mes documents reçus            |     |            |
| Modifié le 21    | uillet 2022                                      | Mes instifications                         |                                                              |                                          |     |            |
|                  |                                                  | Suivre mes demar                           | ndes à justifier 👩                                           |                                          |     |            |
|                  |                                                  |                                            |                                                              |                                          |     |            |
|                  |                                                  | -                                          |                                                              |                                          |     |            |

2. Pour revenir sur votre demande et poursuivre la saisie, cliquez sur le bouton Accéder.

| Espace personnel | Mes demandes d'aides                                                                   |                                                      |                            | CENTRE SOCIAL DE L'ILE D.<br>Association | Mon compte |
|------------------|----------------------------------------------------------------------------------------|------------------------------------------------------|----------------------------|------------------------------------------|------------|
|                  | м                                                                                      | les demandes de subvention                           | ou de labellisation        |                                          |            |
|                  | Selon le statut des demandes, vous pouvez acc                                          | téder à leur suivi, aux réponses aux sollicitations. |                            |                                          |            |
|                  | Q Rechercher_                                                                          |                                                      |                            | Rechercher                               |            |
|                  | Statut :<br>Recherche par statut:                                                      | Téléservice :                                        | Exercice :<br>Non filtré • | 8                                        |            |
|                  | Appel à projet "Contrat local d'au<br>SOCIAL     O Créée le 21 juillet 2022 à 14:09:16 | ccompagnement à la scolarité" (2022) -               | CENTRE                     | En cours de création                     |            |
|                  | Appel à projet "Contrat local d'ai     SOCIAL     OOOI                                 | ccompagnement à la scolarité" (2022) -<br>15395)     | CENTRE                     | Prise on sharge                          |            |
|                  | Appel à projet "Contrat local d'au     Social                                          | ccompagnement à la scolarité" (2022) -               | CENTRE                     | Prise en charge                          |            |
|                  | O Prise en charge le 5 avril 2022 à 14:                                                | 17:21                                                | Afficher Thistorique       |                                          |            |

# Partie 3 : Supprimer une demande

1. Sur la page d'accueil de Elan, dans **Mes demandes d'aide**, cliquez sur **Suivre mes demandes** d'aide ou reprendre une saisie en cours.

| ELAN Caf                                               | Espace porteurs de projets                                                                                                 |
|--------------------------------------------------------|----------------------------------------------------------------------------------------------------|
| Espace personnel                                       | CENTRE SOCIAL DE L'ILE D ASS AMON COMPTE                                                                                   |
|                                                        | Espace personnel                                                                                                    |
| Votre espace personnel : un accès rapide à votre tiers | i (gestionnaire), vos demandes de financement par thématique, vos fils de discussion                                       |
| 👹 Mes Informations                                     | Mes services                                                                                                    |
| CENTRE SOCIAL<br>Association                           | Mes demandes d'aide                                                                                                    |
|                                                        | Dégoiser une demande d'aide Accéléer à mes documents reçus<br>Suinre mes demandes d'aide ou<br>regerende une suide en curs |
| Modifié le 21 juillet 2022                             | Mes justifications                                                                                                    |
|                                                        | Subre mes demandes à justifier                                                                                             |
|                                                        |                                                                                                    |
|                                                        |                                                                                                    |

2. Pour supprimer votre demande, cliquez sur le bouton Supprimer.

| Espace personnel | Mes demandes d'aides                                               |                                                  |                           | •           | Association          | 10 | A Mon compte |
|------------------|--------------------------------------------------------------------|--------------------------------------------------|---------------------------|-------------|----------------------|----|--------------|
|                  |                                                                    | Mes demandes de                                  | subvention ou de labellis | ation       |                      |    |              |
|                  | Selon le statut des demandes, vou                                  | is pouvez accéder à leur suivi, aux réponse      | s aux sollicitations.     |             |                      |    |              |
|                  | Q Rechercher                                                       |                                                  |                           |             | Rechercher           |    |              |
|                  | Statut :                                                           | Téléservice :                                    | Exe                       | rcice :     |                      |    |              |
|                  | Recherche par statut                                               | Recherche par tek                                | Nervice                   | on filtré • | 8                    |    |              |
|                  | Appel à projet "Contro<br>SOCIAL DE     O Créée le 21 juillet 2022 | t local d'accompagnement à la sca                | slarité" (2022) – CENTRE  |             | En cours de création |    |              |
|                  | Appel à projet "Contro<br>SOCIAL DE                                | it local d'accompagnement à la sca<br>(00015395) | olarité" (2022) – CENTRE  |             | Prise en charge      |    |              |
|                  | O Prise en charge le 12 a                                          | vril 2022 à 14:06:46                             | ✓ Afficher Thistorioue    |             | • • • 0              |    |              |
|                  | Appel à projet "Contro<br>SOCIAL DE                                | it local d'accompagnement à la sca               | olarité" (2022) - CENTRE  |             | Prise en charge      |    |              |
|                  | O Prise en charge le 5 av                                          | rii 2022 à 14:17:21                              | ← Afficher Thistorique    |             |                      |    |              |

## Partie 4 : Contribution

**Prérequis** : Vous avez créé et déposé un dossier sur Elan et votre dossier a été prise en charge par un agent Caf.

**Conseil** : La partie contribution vise l'ensemble des étapes qui suivent le dépôt du dossier. En effet, une fois le dossier déposé, un agent Caf peut vous demander de compléter votre dossier par l'apport d'informations ou de documents complémentaires.

### Sous-partie 1 : Prise en charge

3. Une fois **qu'un agent Caf aura pris en charge votre demande**, le statut de la demande passe de l'état **Transmise** à **Prise en charge**.

| Jivi, aux réponses aux sollicitations. |                                                                | Rechercher                            |
|----------------------------------------|----------------------------------------------------------------|---------------------------------------|
|                                        |                                                                | Rechercher                            |
|                                        |                                                                | Rechercher                            |
|                                        |                                                                |                                       |
| service :                              | Exercice :                                                     |                                       |
| echerche par téléservice               | Non filtré 🕶 📑                                                 |                                       |
|                                        |                                                                |                                       |
| ement à la scolarité" (2022) - CENT    | RE                                                             | Prise en charge                       |
|                                        |                                                                |                                       |
| ▲ Masque                               | er l'historique                                                | 0 / 1                                 |
|                                        | scherche par téléservice<br>ment à la scolarité" (2022) - CENT | nment à la scolarité" (2022) - CENTRE |

Sous-partie 2 : Compléter ou modifier les pièces justificatives

2. Vous avez reçu un mail vous demandant de compléter ou modifier les pièces justificatives.

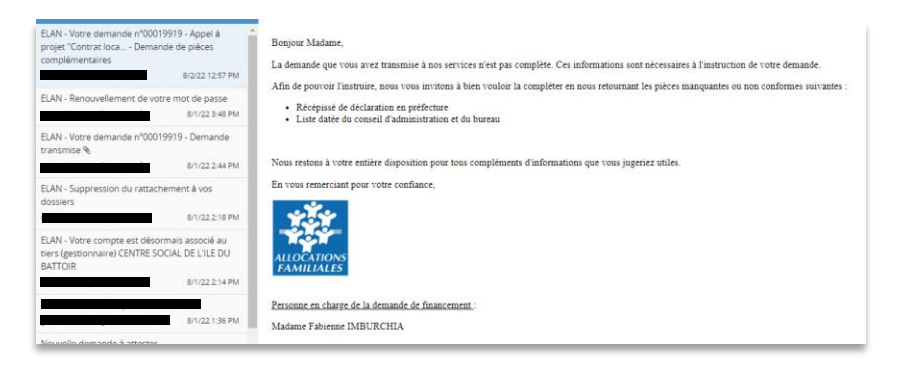

3. Accédez à l'accueil de la plateforme Elan et cliquez sur Suivre mes demandes d'aide.

| ELAN Caf                                                                  | Espace porteurs de projets                                                                              |
|---------------------------------------------------------------------------|----------------------------------------------------------------------------------------------------|
| Espace personnel                                                          | CEVITRE SOCIAL DE L'ILE D AOO & Mon compte                                                              |
|                                                                           | Espace personnel                                                                                        |
| Vatre espace personnel : un accès rapide à vatre tiers (gestionnaire), vo | s demandes de financement par thématopue, vos fils de discussion                                        |
| 🐸 see informations                                                        | es services                                                                                             |
| Association                                                               | Mes decrandes d'aide  Mes documents reçus  Accider à mes decrande d'aixe  Accider à mes decrandes regus |
|                                                                           | Salars mer densanden ef sälle an<br>representer anst saleit en same                                     |
| Modifié le 1 août 2022. 🕼 fotner                                          | Mes justifications                                                                                      |
|                                                                           | Solere mes demandes à justiller                                                                         |
|                                                                           |                                                                                                    |

4. Cliquez sur le bouton **Demandes de compléments**. Il indique que vous avez reçu un message de demande de compléments transmis par un agent Caf.

| Espace personnel Mes der | nandes d'aides                                                     |                                                                                     |                                  | CENTRE SOCIAL DE L<br>Association | ILE D 10 Mon compt |
|--------------------------|--------------------------------------------------------------------|-------------------------------------------------------------------------------------|----------------------------------|-----------------------------------|--------------------|
|                          |                                                                    | Mes demandes de subventio                                                           | n ou de labellisation            |                                   |                    |
|                          | Selon le statut des demandes, vous pr                              | ouvez accèder à leur suivi, aux réponses aux sollicitatio                           | ns.                              |                                   |                    |
|                          | Q. Rechercher                                                      |                                                                                     |                                  | Rechercher                        |                    |
|                          | Statut :<br>Recherche par statut                                   | Téléservice :<br>Recherche par téléservice                                          | Exercice :<br>Non filtré •       | a                                 |                    |
|                          | Appel à projet "Controt lo SOCIAL      Prise en charge le 2 août 2 | cal d'accompagnement à la scolarité" (2022)<br>( <i>(D019918)</i><br>3022 è 1049:05 | - CENTRE  Afficher (Thissoficue) |                                   |                    |
|                          | Appel à projet "Contrat lo<br>SOCIAL                               | cal d'accompagnement à la scolarité" (2022)<br>(00019456)                           | - CENTRE                         | Demandes de compléments           |                    |

 Dans la partie Demandes de compléments sur les pièces, vous trouvez la liste des pièces à fournir dans Liste des pièces (1). Vous pouvez répondre en cliquant sur le bouton Répondre (2).

| Objet de la demande                                                                                                    | Date                 | État  | Répondre |
|----------------------------------------------------------------------------------------------------|----------------------|-------|----------|
| Demande de pièces complémentaires par                                                                                     |                      |       | _        |
| Liste des pièces :<br>• Récépissé de déclaration en préfecture,<br>• Liste datée du conseil d'administration et du bureau | 2 août 2022 12:57:57 | Reçue | Ç        |

 Dans la fenêtre Répondre, vous avez la possibilité de déposer les nouvelles pièces en cliquant sur Ajouter (1) pour déposer un nouveau document ou sur Porte documents (2) pour sélectionner depuis le porte documents le document souhaité.

Pour supprimer un document, cliquez sur le bouton **poubelle** (3). Enfin, cliquez sur **Valider** (4).

| Les pièces ci-dessous ont été jugées non conformes. Merci d'en déposer de nouvelles. |                         |
|--------------------------------------------------------------------------------------|-------------------------|
| Récépissé de déclaration en préfecture*                                              | Dépos                   |
| (                                                                                    | Ajouter                 |
| doc2.pdf (1.01 Mo) - 01/08/2022 11:52                                                | 1 2                     |
| PDF Description                                                                      |                         |
| Liste datée du conseil d'administration et du bureau*                                | Dépos                   |
|                                                                                      | Ajouter Porte documents |
| doc4.pdf (1.01 Mo) - 01/08/2022 11:52                                                |                         |
| PDF Description                                                                      |                         |
|                                                                                      | Valider 🔒 Ann           |
|                                                                                      | • Funder • Funder       |

7. Le bandeau Validation confirme que la demande de pièces a bien été transmise à la Caf.

| ELAN Caf                                                                                                    |                         | Espace  | porteu  | irs de projets                          |    |              |
|----------------------------------------------------------------------------------------------------|-------------------------|---------|---------|-----------------------------------------|----|--------------|
| Espace personnel Demandes de campidemente palcos                                                                                                    |                         |         | •       | CENTRE SOCIAL DE L'ILE D<br>Association | ۰0 | A Mon compte |
| Demandes de compléments sur les pièces                                                                                                    | ents pièces sur demande |         |         |                                         |    |              |
| Vere rifjore a ben det transmer<br>Objer de la demande                                                                                                    | Date                    | Éut     | Répondr | ×                                       |    |              |
| Demonsitie de paleois completementaires par faciliaries MAURCHIA.<br>Liere der pairen :<br>• Relational de disclamation en pelificaure,<br>• Liere diete du consel if administration et du bureau | 2 aniit 2022 13:50:36   | Envoyée |         |                                         |    |              |
| 0 Président                                                                                                    |                         |         |         |                                         |    |              |

## Sous-partie 3 : Echanges avec un agent Caf

### Hypothèse 1 : Vous souhaitez envoyer un message à un agent Caf sur Elan

8. Lors du dépôt de dossier, à partir de l'étape 4 « **votre tiers** », en bas à droite de l'écran, cliquez sur Echanges de la demande.

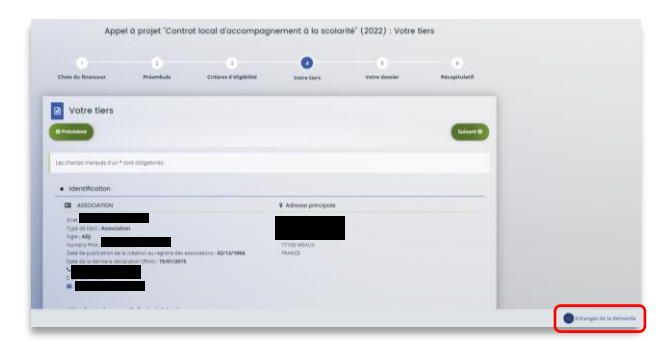

9. Un onglet s'ouvre, cliquez sur + Nouvel échange.

|                                                                                                    |                                                                                          |                        |                      |           | Vous pouvez acceder à tous les échanges sur la demande et créer un nouvel échange. |
|----------------------------------------------------------------------------------------------------|------------------------------------------------------------------------------------------|------------------------|----------------------|-----------|------------------------------------------------------------------------------------|
| ne nouvelle demande                                                                                                    |                                                                                          |                        |                      |           |                                                                                    |
| Appe                                                                                                    | l à projet "Contro                                                                       | at local d'accompa     | gnement à la scolari | té" (2022 |                                                                                    |
|                                                                                                    |                                                                                          | 3                      | 0                    |           |                                                                                    |
| Choix du financeur                                                                                                    | Préambule                                                                                | Critères d'éligibilité | Votre tiers          | Votre I   |                                                                                    |
| BPrekeddent                                                                                                    |                                                                                          |                        |                      |           |                                                                                    |
| Erschamps marques d'un *     Identification     Association                                                                                                    | ont obligatorres.                                                                        |                        | 9 Adresse principale |           |                                                                                    |
| Identification     Identification     Stockation     Stockati | ont obligatores.<br>an<br>infection au registre des au<br>infection altriv, i talef/2015 | accustore : 62/12/1964 | Adresse principale   |           |                                                                                    |

 Dans la partie Nouvel échange, sur le menu déroulant Catégorie, cliquez sur la flèche (1) puis sur Agents et porteurs de projet (2).

Dans le champ **Objet (3)** précisez l'objet de votre message puis dans le champ **Votre message (4)** rédigez votre message.

Enfin cliquez sur **Envoyer** (5).

| Echanges d      | e la deman      | de               |           |     |         |         |
|-----------------|-----------------|------------------|-----------|-----|---------|---------|
| Catégorie *     | Agen            | ts et porteurs   | de projet |     |         |         |
| Objet *         | 2 Agen<br>3     | ts et porteurs ( | de projet |     |         |         |
| Votre message * |                 |                  |           |     |         |         |
| Format          | <u><u> </u></u> |                  |           | •   |         |         |
|                 |                 |                  |           | Env | voyer C | Annuler |

Hypothèse 2 : Vous souhaitez répondre à un message envoyé par un agent Caf sur Elan

3. Vous recevez **un mail** qui contient un **lien** vous informant qu'une demande d'échange est créée sur votre espace.

| Benjour, Madame :                                                                                                    |
|----------------------------------------------------------------------------------------------------|
| Une demande d'échange "Agents et porteurs de projet - Question sur la description du projet" vient d'être créée sur la demande "Appel à projet "Contrat local d'accompagnement à la scolarité" (2022) - CENTRE |
| Vous pouvez accèder à votre espace personnel afin de lire vos messages : <u>ELAN</u> .                                                                                                    |
| Cordialement,                                                                                                    |
|                                                                                                    |

4. Dans l'accueil de la plateforme Elan, cliquez sur le logo Echanges (1) puis sur la notification (2).

| i.               | <b>ELAN</b> Caf                                                                                                    |                                                                                                | Espace porteurs de projets                                                                                      |
|------------------|----------------------------------------------------------------------------------------------------|------------------------------------------------------------------------------------------------|----------------------------------------------------------------------------------------------------|
| Espace personnel |                                                                                                    |                                                                                                | CENTRE SOCIAL DE L'ILE D                                                                                        |
|                  |                                                                                                    | Espace personnel                                                                               | Sollicitations 2 Echanges 2 Echanges<br>Agents et porteurs de projet - Question sur la description<br>Ou projet |
|                  | Vore espace personnel : un accès rapide à vore tiers (gestionnaire), un eccès rapide à vore tiers (gestionnaire), w | os demandes de financement par thématique, vos fils de di                                      | (0 Émis le 62/08/2022 i 1432)<br>(0 Émis le 62/08/2022 i 1432)<br>(0 Toxa les échanges                          |
|                  | Association                                                                                                    | Mes demandes d'alde                                                                            | Mes documents reçus                                                                                             |
|                  |                                                                                                    | Deposer une demandes d'aide<br>Suivre mes demandes d'aide ou<br>reprendre une salisie en cours | Acceder a mes documents regus                                                                                   |

5. Une fenêtre s'ouvre où vous pouvez répondre directement depuis Elan à l'agent Caf **en rédigeant votre réponse** dans le **cadre blanc (1)**. Pour envoyer la réponse, cliquez sur **Envoyer (2)**.

| • Echange   | es de la c   | lema    | nde    |        |         |         |        |         |        |        |          |         |    |
|-------------|--------------|---------|--------|--------|---------|---------|--------|---------|--------|--------|----------|---------|----|
| Questic     | on sur la c  | descrip | otion  | du p   | rojet   |         |        |         |        |        |          |         |    |
|             |              |         |        |        |         |         |        |         |        |        |          |         |    |
|             |              |         |        |        |         |         |        |         |        |        |          |         |    |
|             |              |         |        |        |         |         |        |         |        |        |          |         |    |
|             |              |         |        | 0      | 2/08/   | 2022    | 14:32: | 02 -    |        |        |          |         |    |
| Bonjour     |              |         |        |        |         |         |        |         |        |        |          |         | 2  |
| Pouvez vou: | s svp nous p | réciser | le non | nbre d | le part | ticipan | ts dan | is la d | escrip | ion du | i projet |         |    |
|             |              |         |        |        |         |         |        |         |        |        |          |         |    |
| Cordialeme  | nt           |         |        |        |         |         |        |         |        |        |          |         |    |
|             |              |         |        |        |         |         |        |         |        |        |          |         |    |
|             |              |         |        |        |         |         |        |         |        |        |          |         |    |
|             |              |         |        |        |         |         |        |         |        |        |          |         |    |
|             |              |         |        |        |         |         |        |         |        |        |          |         |    |
| Votre messa | ge           |         |        |        |         |         |        |         |        |        |          |         |    |
| Format      | • в          | I       | U      | H      | =       |         | :=     | i=      | E      | e      |          |         |    |
|             |              |         |        |        |         |         |        |         |        |        |          |         |    |
|             |              |         |        |        |         |         |        |         |        |        |          |         |    |
|             |              |         |        |        | 1       |         |        |         |        |        |          |         |    |
|             |              |         |        |        |         |         |        |         |        |        |          |         |    |
|             |              |         |        |        |         |         |        |         |        |        | ~        | _       | _  |
|             |              |         |        |        | _       |         | _      | _       | _      | _      |          | 🖌 Envoy | er |
|             |              |         |        |        |         |         |        |         |        |        |          | 2       |    |

## Sous-partie 4 : Demande de modification d'informations

21. Vous avez reçu **un mail** vous demandant d'apporter des modifications à votre demande accompagné d'un lien.

| Bonjour Madame                                                                                                    |  |
|----------------------------------------------------------------------------------------------------|--|
| L'agent instructeir souhaite que vous apportiez des modifications à la demande Appel à projet "Contrat local d'accompagnement à la scolarité" (2022) - CENTRE SOCIAL (00019919) transmise le 01 août 2022. |  |
| Nous vous invitons à vous connecter à l'adresse suivante : ELAN.                                                                                                    |  |
| Une fois connecté, vous pourrez apporter les modifications sur :                                                                                                    |  |
| En vous remerciant pour votre confiance,                                                                                                    |  |
| ALICEATIONS [Sees liter]                                                                                                    |  |

22. Une fois arrivé sur la page d'accueil de la plateforme Elan, vous pouvez voir une pastille au-dessus de la cloche Echanges (1). Cliquez sur Sollicitations (2) puis sur la notification (3).

| ELAN Caf                                                            | Espace porteurs de projets                                                                                                   |
|---------------------------------------------------------------------|----------------------------------------------------------------------------------------------------|
| Espace personnel                                                    | CENTRE SOCIAL DE L'ILE D<br>(Association)                                                                                    |
|                                                                     | Espace personnel 1                                                                                                    |
| Vorre espace personnel i un accès rapide à vorre tiers (gestionnair | e), vos demandes de financement par thémasique, vos fils de discussion                                                       |
| 😻 Mes informations                                                  | Mes services                                                                                                    |
| Association                                                         | Mes demandes d'aide                                                                                                    |
|                                                                     | Dépuser une demande d'allée Accédér à mes decuments repus<br>Suivre mes demandes d'allée au<br>reprendite une salué en cours |
| Modifié le 2 août 2022 🕼 Éditer                                     | Mes justifications                                                                                                    |
|                                                                     | Sulvre mes demandes à justifier 🕦                                                                                            |

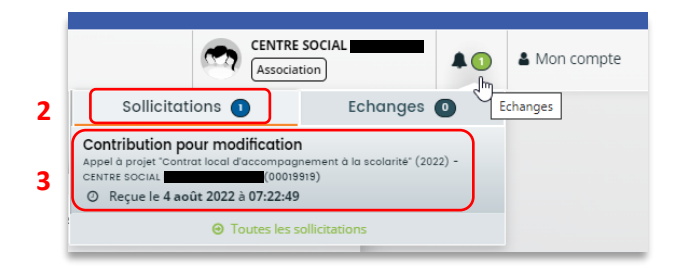

23. Vous accéder à la partie à modifier. Modifiez les informations et cliquez sur Suivant.

| Espace persons | nel Assistan | t de modification d'une demande                                                                                                    | •                                              |                     |                      |                        | CENTRE SOCIAL DE L'I              | LE D | A Mon compte |
|----------------|--------------|----------------------------------------------------------------------------------------------------|------------------------------------------------|---------------------|----------------------|------------------------|-----------------------------------|------|--------------|
|                |              | Appel à proje                                                                                                    | et "Contrat local c                            | d'accompagn         | iement à la scolarit | té" (2022) : Organiso  | ation du projet                   |      |              |
|                |              | 0                                                                                                    | 2                                              |                     | 3                    | 8                      | 5                                 |      |              |
|                |              | Préambule                                                                                                    | Critères d'éligibil                            | lité                | Votre tiers          | Votre dossier          | Récapitulatif                     |      |              |
|                |              | Organisation of the second second | lu projet                                      |                     |                      |                        |                                   |      |              |
|                |              | -                                                                                                    |                                                |                     |                      |                        | Suivent (9)                       |      |              |
|                |              |                                                                                                    |                                                |                     |                      |                        |                                   |      |              |
|                |              | Veuillez saisir les informations g                                                                                                    | énérales de la demande de s<br>t obligatoires. | subvention          |                      |                        |                                   |      |              |
|                |              |                                                                                                    | Intitulé du projet *                           | CLAS 2022 -DU 01/0  | 08/2022              |                        |                                   |      |              |
|                |              |                                                                                                    | Thématique *                                   | Relations Famille / | Ecole                |                        | •                                 |      |              |
|                |              |                                                                                                    | Fréquence *                                    | Première demande    | e                    |                        | ~                                 |      |              |
|                |              | Nom de(s) l'étai                                                                                                    | olissement(s) scolaire(s)                      | CLAS 2022 -DU 01/0  | 08/2022              | Vous pouvez salsir plu | isieurs établissements scolaires. |      |              |
|                |              |                                                                                                    |                                                |                     |                      |                        |                                   |      |              |
|                |              |                                                                                                    |                                                |                     |                      |                        |                                   |      |              |
|                |              |                                                                                                    |                                                |                     |                      |                        |                                   |      |              |

| Espace personnel Assis | ant de modification d'une demande                                                               | ontrat local d'accompaar                                                                              | nement à la scolarité                     | (2022) : Budget prévi     | (Association) | ▲ (1) ▲ Mon ( |
|------------------------|-------------------------------------------------------------------------------------------------|----------------------------------------------------------------------------------------------------|-------------------------------------------|---------------------------|---------------|---------------|
|                        | 1                                                                                               | 2                                                                                                    | 3                                         | (1012) - Dauger prom      | 5             |               |
|                        | Budget prévisi                                                                                  | Critères d'éligibilité                                                                                | Votre tiers                               | Votre dossier             | Récapitulatif |               |
|                        | Précédent                                                                                       |                                                                                                    |                                           |                           | Suivent O     |               |
|                        | Précisions à l'attention du dépos<br>Saisir obligatoirement le r<br><u>Exemple pour l'année</u> | itaire de la demande :<br>nillésime. le millésime correspond à la <b>pren</b><br>icolaire 2022 / 2023 | <b>sière année</b> de l'exercice année so | laire.                    | _             |               |
|                        | La somme de la subvent Les champs marqués d'un * son                                            | ion CLAS Caf + autre financement Caf do<br>cobilgatoires.                                             | it être inférieure ou égale à 80%         | du coût global du projet. |               |               |
|                        | Période : *<br>Millésime *                                                                      | Annuelle ou ponctuelle 💌<br>2022 🛱                                                                    |                                           |                           |               |               |
|                        | Charges                                                                                         |                                                                                                    | Produits                                  |                           |               |               |

 24. Si vous êtes le compte signataire qui répond à la demande de modification, vous pouvez télécharger le nouveau récapitulatif en cliquant sur Récapitulatif des informations saisies (1). Enfin cliquez sur Transmettre (3).

Si vous êtes un compte non-signataire après avoir répondu à la demande de modification, veuillez sélectionner le **Compte signataire** (2) pour pouvoir lui transmettre la demande. Enfin cliquez sur **Transmettre** (3).

|                                                                                                    |                                                  | 1.5                               |                                           |                                 |  |
|----------------------------------------------------------------------------------------------------|--------------------------------------------------|-----------------------------------|-------------------------------------------|---------------------------------|--|
| 0                                                                                                    | 2                                                | 3                                 | 9                                         | -9                              |  |
| Préambule                                                                                            | Critères d'éligibilité                           | Votre tiers                       | Votre dossier                             | Récapitulatif                   |  |
| Récapitulatif                                                                                        |                                                  |                                   |                                           |                                 |  |
| Le lien ci-après vous permet d'éditer un<br>Les champs marqués d'un * sont obligat                   | récapitulatif de votre demande. Il vou<br>oires. | s sera automatiquement envoye     | é par mail dès transmission de votre<br>1 | demande.                        |  |
| 0<br>Attestation sur l'honneur :                                                                     |                                                  | 🖪 Récapitulatif                   | des informations saisles                  |                                 |  |
| Merci de désigner dans votre<br>attestation les personnes qui<br>assureront le rôle d'administrateur | Vous n'êtes pas un compte sig<br>l'honneur       | nataire pour votre tiers, il vous | faut donc transmettre la demande à        | un compte pouvant attester sur  |  |
| du compte et de compte signataire.                                                                   | Compte signataire *                              | Madame                            | ~                                         | ) 2                             |  |
| En cliquant sur "Transmettre", vous reco<br>caf.                                                     | nnaissez avoir pris connaissance du r            | éférentiel national de financen   | rent des Contrats locaux d'accomp         | agnement à la scolarité par les |  |

25. Cliquez ensuite sur Terminer.

| Espace personnel | istant de modification d'une demande                                                                                                   | CENTRE SOCIAL DE L'ILE D<br>(Association) | Mon compt |
|------------------|----------------------------------------------------------------------------------------------------|-------------------------------------------|-----------|
|                  | Appel à projet "Contrat local d'accompagnement à la scolarité                                                                          | " (2022) : Confirmation                   |           |
|                  | Transmission pour attestation                                                                                                    |                                           |           |
|                  | Votre demande a bien été transmise au compte signataire de votre structure.<br>Les champs marqués d'un <sup>e</sup> sont obligatoires. |                                           |           |
|                  | Une fois l'attestation sur l'honneur apposée par le compte signataire, votre demande sera transmise aux services de la colle           | ctimé.                                    |           |
|                  |                                                                                                    | Terminer                                  |           |

26. L'état de la demande repasse à l'état En attente d'attestation.

| Espace personnel | Mes demandes d'aides                                                 |                                                               |                            | Association              | Mon compt |
|------------------|----------------------------------------------------------------------|---------------------------------------------------------------|----------------------------|--------------------------|-----------|
|                  |                                                                      | Mes demandes de subv                                          | ention ou de labellisation |                          |           |
|                  | Selon le statut des demandes, vous p                                 | ouvez accéder à leur suivi, aux réponses aux so               | llicitations.              |                          |           |
|                  | Q Recharcher                                                         |                                                               |                            | Rechercher               |           |
|                  | Statut :                                                             | Téléservice :                                                 | Exercice :                 |                          |           |
|                  | Recherche par statut                                                 | Recherche par téléservice.                                    | Non filtré 🕶               | 8                        |           |
|                  | Appel à projet 'Contrat l     SOCIAL     O Créée le 2 aoûr 2022 à 15 | ccal d'accompagnement à la scolarité"<br>(00019921)<br>:14:14 | (2022) - CENTRE            | En attente d'attenzation |           |
|                  | Appel à projet "Contrat l<br>SOCIAL                                  | ocal d'accompagnement à la scolarité"<br>(00019919)           | (2022) - CENTRE            | Prise en charge          |           |
|                  | O Prise en charge le à                                               |                                                               | ✓ Afficher Inistorique     | R 🖬 🖉 🖸                  |           |
|                  | Appel à projet "Contrat l<br>SOCIAL                                  | ocal d'accompagnement à la scolarité"<br>(00019456)           | (2022) - CENTRE            | Demande transmise        |           |
|                  | Déportée le 12 juillet 2022                                          | a 17:23:25                                                    | Afficher Ihistorique       |                          |           |

27. Le compte signataire reçoit un mail l'informant qu'une demande d'attestation est en attente ainsi qu'un lien lui permet d'accéder directement à Elan.

| Bonjour,                                                                                                    |                                                                                                |
|----------------------------------------------------------------------------------------------------|------------------------------------------------------------------------------------------------|
| Une demande pour votre structure vient de vous être transmise pour attestation.<br>Vous pouvez attester sur l'honneur les informations de cette demande en suivant le lien | https://cnaf-formation.mgcloud.fr/aides/#/cnaf/connecte/dashboard/attestations/mesAttestations |
| Cordialement,                                                                                                    |                                                                                                |
|                                                                                                    |                                                                                                |

28. Dans l'onglet Mes attestations du côté du compte signataire, cliquez sur Récapitulatif.

| Der | nandes en attente d'attestation                                                                                                    |                          |
|-----|----------------------------------------------------------------------------------------------------|--------------------------|
|     | Appel à projet "Contrat local d'accompagnement à la scolarité" (2022) - CENTRE SOCIAL<br>00019921<br>Créée le<br>Transmise our attestation le 2 août 2022 15-23-38                | En attente d'attestation |
| ۵   | Appel à projet "Contrat local d'accompagnement à la scolarité" (2022) – CENTRE SOCIAL<br>00019919<br>Créée le<br>Transmise pour attestation le <b>1 août 2022 11:54:17</b><br>par | En attente d'attestation |
|     | ♥ * J'atteste sur l'honneur de l'exactitude des informations transmises.                                                                                                    | Attestation 1-2 de 2     |

29. Dans le récapitulatif de la demande, vous pouvez télécharger le récapitulatif en cliquant sur Récapitulatif de la demande (1) puis cliquez sur Modifier (2).

| Récapitulatif d                                                                                                    | le la demande                                                                                                    |              |
|----------------------------------------------------------------------------------------------------|----------------------------------------------------------------------------------------------------|--------------|
| Retour     Synthèse     Dema                                                                                                    | inde Documents                                                                                                    | C#Modifier   |
| Organisation du projet                                                                                                    |                                                                                                    |              |
| Référence :<br>Instullé du projet :<br>Thématique :<br>Fréquence :<br>Nom de(s) l'établissement(s) scolaire(s) :<br>Récapitulatif de votre demande d'aide :<br>Compte signataire utilisé : | 00019919<br>CLAS 2022 -DU 01/08/2022<br>Relations Famille / Ecole<br>Première demande<br>CLAS 2022 -DU 01/08/2022 |              |
| Actions requises                                                                                                    | -                                                                                                    |              |
| Demandes de complement sur les pièces                                                                                                    | • •                                                                                                    | 2<br>Limeter |

30. Vous pouvez alors consulter et modifier les informations (1) puis cliquez sur Suivant (2).

| Appel à pro                                                  | Appel à projet "Contrat local d'accompagnement à la scolarité" (2022) : Organisation du projet |                |                          |                                |  |  |  |  |
|--------------------------------------------------------------|------------------------------------------------------------------------------------------------|----------------|--------------------------|--------------------------------|--|--|--|--|
|                                                              | 2                                                                                              | 3              |                          |                                |  |  |  |  |
| Préambule                                                    | Critères d'éligibilité                                                                         | Votre tiers    | Votre dossier            | Récapitulatif                  |  |  |  |  |
| Organisation                                                 | n du projet                                                                                    |                |                          | 2<br>Suivant @                 |  |  |  |  |
| Veuillez saisir les information<br>Les champs marqués d'un * | is générales de la demande de subvention<br>sont obligatoires.                                 |                | 1                        |                                |  |  |  |  |
|                                                              | Intitulé du projet * CLAS 2022 -                                                               | DU 01/08/2022  |                          |                                |  |  |  |  |
|                                                              | Thématique * Relations F                                                                       | amille / Ecole |                          |                                |  |  |  |  |
|                                                              | Fréquence * Première d                                                                         | emande         |                          |                                |  |  |  |  |
| Nom de(s) i                                                  | tablissement(s) scolaire(s) CLAS 2022 -                                                        | DU 01/08/2022  | Vous pouvez saisir plusi | eurs établissements scolaires. |  |  |  |  |

31. Une fois les modifications apportées, **vous pouvez télécharger** le nouveau récapitulatif en cliquant sur **Récapitulatif des informations saisies (1)**.

Cochez ensuite la case Je déclare sur l'honneur l'exactitude des informations fournies (2). Puis cliquez sur Transmettre (3).

| 1                                                                                                    | 2                                                                              | 3                                                                                                    |                                                                                                    | 5                                                   |
|----------------------------------------------------------------------------------------------------|--------------------------------------------------------------------------------|----------------------------------------------------------------------------------------------------|----------------------------------------------------------------------------------------------------|-----------------------------------------------------|
| Préambule                                                                                                    | Critères d'éligibilité                                                         | Votre tiers                                                                                                    | Votre dossier                                                                                                    | Récapitulatif                                       |
| Récapitulatif                                                                                                    |                                                                                |                                                                                                    |                                                                                                    |                                                     |
| 9 Précédent                                                                                                    |                                                                                |                                                                                                    |                                                                                                    |                                                     |
|                                                                                                    |                                                                                |                                                                                                    |                                                                                                    |                                                     |
|                                                                                                    |                                                                                |                                                                                                    |                                                                                                    |                                                     |
| e lien ci-après vous permet d'éd.                                                                                                    | liter un récapitulatif de votre demande. Il vo                                 | ous sera automatiquement envoyé                                                                                                    | par mail dès transmission de votre                                                                                                    | demande.                                            |
| .e lien ci-après vous permet d'éd<br>.es champs marqués d'un <b>*</b> sont                                                                                                    | liter un récapitulatif de votre demande. Il vo<br>t obligatoires.              | ous sera automatiquement envoyé                                                                                                    | par mail dès transmission de votre                                                                                                    | demande.                                            |
| e lien cl-après vous permet d'éd<br>.es champs marqués d'un * sont                                                                                                    | liter un récapitulatif de votre demande. Il vo<br>c obligatoires.              | 2 Recentuation                                                                                                    | par mail dès transmission de votre<br>1<br>des informations satisfas                                                                           | demande.                                            |
| e lien ci-après vous permet d'éd<br>Les champs marqués d'un * sont                                                                                                    | liter un récapitulatif de votre demande. Il vo<br>t obligatoires.              | 2                                                                                                    | par mail dès transmission de votre<br>1<br>des informations saisies                                                                            | demande.                                            |
| e lien ci-après vous permet d'éd<br>.es champs marqués d'un * sont                                                                                                    | liter un récapitulatif de votre demande. Il vo<br>c obligatoires.              | 2<br>Je déclare sur l'honneur                                                                                                    | par mail dès transmission de votre<br>1<br>des informations saisies<br>l'exactitude des informations fourn                                     | demande.<br>ies.                                    |
| e lien ci-après vous permet d'éd<br>es champs marqués d'un * sont<br>;<br>;<br>;<br>;<br>;<br>;<br>;<br>;<br>;<br>;<br>;<br>;<br>;<br>;<br>;<br>;<br>;<br>;<br>;                                                                                                    | liter un récapitulatif de votre demande. Il vo<br>c obligatoires.              | 2<br>Je déclare sur l'honneur                                                                                                    | par mail dès transmission de votre<br>1<br>des informations saisies<br>l'exactitude des informations fourn                                     | demande.<br>ies.                                    |
| e lien ci-après vous permet d'éd<br>.es champs marqués d'un * sont<br>                                                                                                    | liter un récapitulatif de votre demande. Il vo<br>t obligatoires.<br>ur<br>re. | 2 Récopitulatif<br>Je déclare sur l'honneur                                                                                                    | par mail dès transmission de votre<br>1<br>des informations saisies<br>l'exactitude des informations fourn                                     | demande.<br>Ies.                                    |
| e lien ci-après vous permet d'éd<br>es champs marqués d'un * sont<br>kitestation sur l'honneur :<br>Merci de désigner dans votre<br>titestation les personnes qui<br>ussureront le rôle d'administrate<br>du compte et de compte signatai                                                                             | liter un récapitulatif de votre demande. Il vo<br>cobligatoires.               | 2<br>2<br>C<br>C<br>C<br>C<br>C<br>C<br>Récapitulatif<br>C<br>C<br>C<br>C<br>C<br>Récapitulatif<br>C<br>C<br>C<br>C<br>C<br>C<br>C<br>C<br>C<br>C<br>C<br>C<br>C | par mail dès transmission de votre<br>1<br>des informations saisies<br>l'exactitude des informations fourn                                     | demande.<br>Ies.                                    |
| e lien ci-après vous permet d'éd<br>es champs marqués d'un * sont<br>es champs marqués d'un * sont<br>titestation sur l'honneur :<br>Arcri de désigner dans votre<br>titestation les personnes qui<br>ssureront le rôle d'administrate<br>lu compte et de compte signatai<br>in cliquant sur "Transmettre", vo<br>af. | liter un récapitulatif de votre demande. Il vo<br>cobligatoires.               | 2<br>2<br>2<br>2<br>3<br>2<br>3<br>2<br>2<br>2<br>2<br>2<br>2<br>2<br>2<br>2<br>2<br>2<br>2<br>2                                                                 | par mail dès transmission de votre<br>1<br>des informations saisies<br>l'exactitude des informations fourn<br>ent des Contrats locaux d'accomp | demande.<br>ies.<br>agnement à la scolarité par les |

32. Dans l'onglet **Confirmation**, vous pouvez télécharger le récapitulatif de la demande en cliquant sur **Récapitulatif de la demande (1)** puis cliquez sur **Terminer (2)**.

| Appel à projet "Contrat lo                                 | cal d'accompagnement à la scolarité" ( | (2022) : Confirmation |
|------------------------------------------------------------|----------------------------------------|-----------------------|
| Confirmation                                               |                                        |                       |
| Votre demande a bien été transmise.                        |                                        |                       |
| Les champs marqués d'un * sont obligatoires.               | 1                                      |                       |
|                                                            | Récapitulatif de la demande            |                       |
| Vous pourrez la retrouver et suivre son avancement en vous | reconnectant sur ce site.              |                       |
|                                                            |                                        | © Te                  |

33. Vous recevez un mail confirmant l'enregistrement des informations

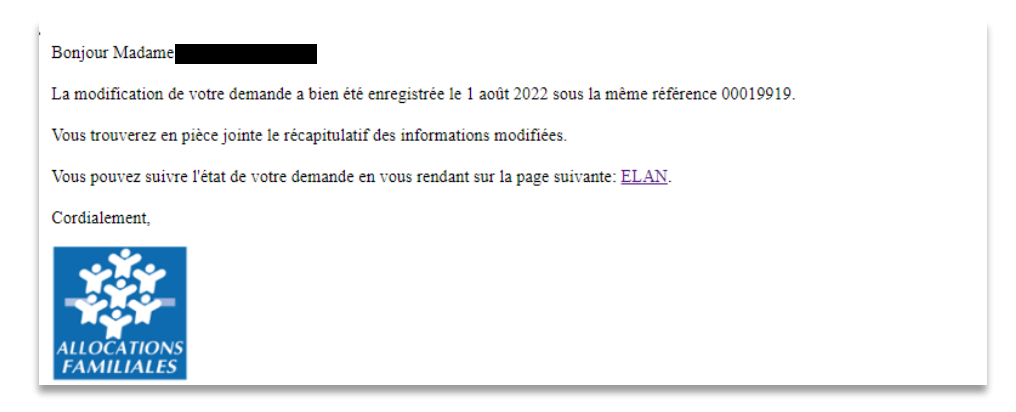

34. L'état de la demande En attente d'attestation (1) passe à Demande transmise (2).

| Retour à mon espace personnel Mes des | mandes d'aides                                                            |                                                                       |                     | CENTRE SOCIAL DE L'ILE D. | +0 | Mon compte |
|---------------------------------------|---------------------------------------------------------------------------|-----------------------------------------------------------------------|---------------------|---------------------------|----|------------|
|                                       |                                                                           | Mes demandes de subvention o                                          | u de labellisation  |                           |    |            |
|                                       | Selon le statut des demandes, vous po                                     | uvez accéder à leur suivi, aux réponses aux sollicitations.           |                     |                           |    |            |
|                                       | Q. Rechercher                                                             |                                                                       |                     | Rechercher                |    |            |
|                                       | Statut :                                                                  | Téléservice :                                                         | Exercice :          |                           |    |            |
|                                       | Recretore par statut                                                      | Recherche par teleservice                                             | Non nice -          | 2                         |    |            |
|                                       | Appel à projet "Contrat los     social     O Créée le 2 août 2022 à 15:1- | al d'accompagnement à la scolarité" (2022) - Cl<br>(00019821)<br>k:14 | INTRE               | Entertence d'attention    |    |            |
|                                       | Appel à projet "Contrat loo<br>SOCIAL                                     | al d'accompagnement à la scolarité" (2022) - Cl<br>(00019919)         | INTRE               | Prise en charge           |    |            |
|                                       | Prise en charge le 2 août 20                                              | 22 à 10:49:05 🗸 âl                                                    | ficher i historique |                           |    |            |
|                                       | Appel à projet "Contrat los<br>SOCIAL                                     | al d'accompagnement à la scolarité" (2022) - Cl<br>(00019456)         | NTRE                | Demande transmise 2       |    |            |

35. Une fois qu'un agent Caf aura pris en charge le dossier, l'état de la demande va passer à l'état **Prise en charge**.

|                                          | Mes demandes de subven                              |                        |                 |
|------------------------------------------|-----------------------------------------------------|------------------------|-----------------|
| Selon le statut des demandes, vous pouve | ez accéder à leur suivi, aux réponses aux sollicita | ations.                |                 |
| Q. Rechercher                            |                                                     |                        | Rechercher      |
| tatut :                                  | Téléservice :                                       | Exercice :             |                 |
| Recherche par statut                     | Recherche par téléservice                           | Non filtré 🗸           | ä               |
|                                          |                                                     |                        | Prise en charge |
| Appel à projet "Contrat local<br>SOCIAL  | d'accompagnement à la scolarité" (20<br>00019926)   | 22) - CENTRE           |                 |
| O Créée le 4 août 2022 à 09:24:5         | 8                                                   | ▲ Masquer l'historique |                 |
| Ø Déposée le 4 août 2022 à 09:3          | 2:42                                                |                        |                 |
|                                          |                                                     |                        |                 |

## III. Dépôt du bilan CLAS

## Partie 1 : Dépôt d'une justification de réalisation d'un projet Clas

#### Déroulé pas-à-pas de la procédure :

1. **Ouvrez** le site Elan.fr, **renseignez** le lien suivant dans votre barre de recherche : <u>https://elan.caf.fr/</u> sur votre navigateur.

Conseil : Le fonctionnement de la plateforme Elan Caf est optimum sur les navigateurs suivants : Edge Chromium : 115.0.1901.188

- Firefox : 115.0.3.8607
- Firefox ESR : 102.13.0.8580
  Chrome : 115.0.5790.110

2. Connectez-vous à votre espace personnel

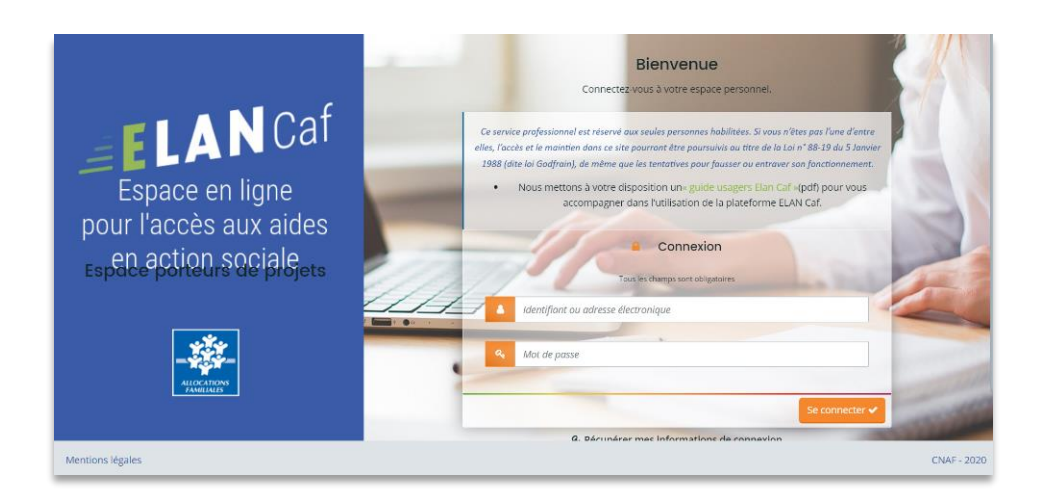

#### 3. Cliquez sur le menu Mes sollicitations.

A noter qu'une pastille avec un chiffre apparaît et correspond à l'ensemble des sollicitations pour lesquelles une action de votre part est requise.

| Tableau de bord | A Mes sollicitations                                                                | 🗅 Mes aides 🗸                       | Mes documents                                                                                      | I                                                                                     | <b>1</b> | ~ |
|-----------------|-------------------------------------------------------------------------------------|-------------------------------------|----------------------------------------------------------------------------------------------------|---------------------------------------------------------------------------------------|----------|---|
|                 |                                                                                     | Vot                                 | Bienvenue sur le Poi<br>re espace personnel : un accès rapide<br>demandes de financement par théma | rtail des Aides<br>à votre tiers (gestionnaire), vos<br>tique, vos fils de discussion | i        |   |
| Mes de          | emandes de subvention                                                               | ou de labellisation                 |                                                                                                    |                                                                                       |          |   |
| Mes de          | mandes ④ Partagées avec moi                                                         |                                     |                                                                                                    |                                                                                       |          |   |
| Арр             | el à projet "Contrat local                                                          | d'accompagnement a                  | à la scolarité" (2022) -                                                                           |                                                                                       | Voir     |   |
| Ajusb           | ner Prise en chargé le lundi 8 aout 202<br>Une ou plusieurs actions sont requises a | fin de pouvoir traiter votre demand | ie. 💙 Plus de détails                                                                              |                                                                                       |          |   |

4. Cliquez sur l'onglet Justifications.

| Tableau de bord | 🖉 Mes sollicitations 🕚                                                                 | 🗅 Mes aides 🗸                     | Mes documents                     | ÷                                               | 🤓 🛛                                              | ~ |
|-----------------|----------------------------------------------------------------------------------------|-----------------------------------|-----------------------------------|-------------------------------------------------|--------------------------------------------------|---|
| Mes soll        | licitations                                                                            |                                   |                                   |                                                 |                                                  |   |
| g B             | Une justification vous est demandée cor<br>00020336)<br>eudi 14 septembre 2023 à 18:08 | icernant votre demande Appel à pr | ojet "Contrat local d'accompagnem | nent à la scolarité" (202<br>du Financier 🕜 Jus | 22) -<br>stifier une Non Réalisation de l'Action |   |

5. Vous accédez à la liste des demandes à justifier

Deux possibilités sont proposées :

#### - Action réalisée

Si vous avez réalisé un projet pour lequel vous avez bénéficié d'un accord de subvention Caf, suivez la Possibilité 1 : Démarrer le dépôt d'un compte rendu financier (Action Réalisée).

#### - Action non réalisée

Si vous n'avez pas réalisé le projet pour lequel vous avez bénéficié d'un accord de subvention Caf, suivez la Possibilité 2 : Démarrer le dépôt d'une justification de non-réalisation d'une action (NRA).

**Information** : Il est impossible de réaliser une justification si celle-ci a déjà été démarrée par une autre personne du tiers.

Dans ce cas, il faut contacter la personne qui a démarré la justification avant de la supprimer si besoin.

Possibilité 1 : Démarrer le dépôt d'un compte rendu financier (Action Réalisée)

- 1. **Cliquez** sur l'onglet **Déposer un compte rendu financier** pour démarrer le dépôt du compte rendu financier.
- 2. Sur l'onglet Préambule, cliquez sur suivant.

| Bilan "Contrat local o                                                                 | d'accompagnement à la sco                                                                     | olarité" (CLAS) : Préamb                                                           | ule                                                             |                                 |
|----------------------------------------------------------------------------------------|-----------------------------------------------------------------------------------------------|------------------------------------------------------------------------------------|-----------------------------------------------------------------|---------------------------------|
| 0                                                                                      | 2                                                                                             | 3                                                                                  | 4                                                               | 5                               |
| Préambule                                                                              | Informations de réalisation                                                                   | Tableau de synthèse                                                                | Pièces                                                          | Récapitulatif                   |
| Préambule                                                                              |                                                                                               |                                                                                    |                                                                 |                                 |
|                                                                                        |                                                                                               |                                                                                    |                                                                 |                                 |
|                                                                                        |                                                                                               |                                                                                    |                                                                 | Suivant O                       |
| PREAMBULE                                                                              |                                                                                               |                                                                                    |                                                                 |                                 |
| Le bilan de l'action Clas et le comp<br>subventions publiques (prestation              | te rendu financier de l'action Clas qui sont i<br>de service Clas, subvention autres finances | à renseigner, vous permettent de décrir<br>urs) ainsi que la manière dont ces sub- | re la manière dont s'est déroulé<br>ventions ont été utilisées. | le projet Clas financé par des  |
| Le bilan de l'action CLAS est comp                                                     | osé de deux volets :                                                                          |                                                                                    |                                                                 |                                 |
| <ul> <li>Un bilan qualitatif et quanti</li> <li>Un tableau qui renseigne le</li> </ul> | tatif du projet Clas (sa mise en œuvre, les b<br>s données chiffrées concernant le budget n   | énéficiaires, la période de réalisation)<br>éalisé de l'action Clas                | *                                                               |                                 |
| Vous avez la possibilité si vous le s<br>compressé ou de lien).                        | ouhaitez de joindre tout document que voi                                                     | us jugerez utile pour rendre compte du                                             | projet Clas que vous avez mis e                                 | en place (sous forme de fichier |
| * Depuis 2022 ce bilan qualitatif et quantitat                                         | f se substitue à la remantée des dannées d'activité CLAS v                                    | ria le <u>www.parentalité.fr</u>                                                   |                                                                 |                                 |
|                                                                                        |                                                                                               |                                                                                    |                                                                 | Suivant @                       |

3. Dans l'onglet Informations de réalisation, cliquez sur suivant.

| "Contrat local                                                                                          |                                                                            |                                                |                       |               |
|----------------------------------------------------------------------------------------------------|----------------------------------------------------------------------------|------------------------------------------------|-----------------------|---------------|
|                                                                                                    | d'accompagnement à la sco                                                  | olarité" (CLAS) : Informa                      | ations de réalisation | l.            |
|                                                                                                    |                                                                            |                                                |                       |               |
| 1                                                                                                    | 2                                                                          | 3                                              | 4                     | 5             |
| Préambule                                                                                               | Informations de réalisation                                                | Tableau de synthèse                            | Pièces                | Récapitulatif |
| Informations de l                                                                                       | réalisation                                                                |                                                |                       |               |
| Précédent                                                                                               |                                                                            |                                                |                       | Suiva         |
| champs marqués d'un * so                                                                                | ont obligatoires.                                                          |                                                |                       |               |
|                                                                                                    |                                                                            |                                                |                       |               |
|                                                                                                    |                                                                            |                                                |                       |               |
| Idenfification de la d                                                                                  | emande                                                                     |                                                |                       |               |
| Idenfification de la d                                                                                  | lemande<br>rat local d'accompagnement à la scolarité                       | i" (2022) - Automation (1996)                  |                       |               |
| Idenfification de la d                                                                                  | emande<br>rat local d'accompagnement à la scolarité<br>: 00020336          | <sup>5~</sup> (2022) - A <b>n Change State</b> |                       |               |
| Idenfification de la d<br>Appel à projet "Contr<br>Référence administrative<br>Bilan qualitatif de l'au | emande<br>rat local d'accompagnement à la scolarité<br>: 00020336<br>ction | 5° (2022) - Autoreanna ann an Airteanna        |                       |               |
| Idenfification de la d                                                                                  | emande<br>rat local d'accompagnement à la scolarité<br>: 00020336<br>ction | 5° (2022) - Automaticany riceitz               |                       |               |

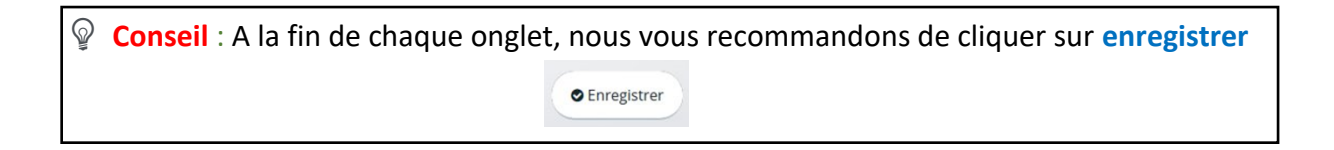

- 4. Dans l'onglet Bilan de réalisation du projet Clas :
- **Renseignez** le nom de la structure (1) qui porte le projet ainsi que son adresse (1)
- Puis inscrivez les dates réelles de mise en œuvre du projet (2),
- Précisez s'il existe des écarts entre le prévisionnel et le réel (3) et si oui, expliquez-les dans Précisez les raisons (4) donnez les éléments qui illustrent et justifient les écarts.
- Renseignez le nombre de semaines d'activité sur les 2 périodes de l'année scolaire (5)
- Le nombre de semaines d'activité réalisées dans l'année se calcule tout seul (6).

| Préambule                               | Informations do - for                                                                                                    | Tables Table                                      | leau de synthèse                                                  | Pières                                          | Pécanitulatif                          |
|-----------------------------------------|----------------------------------------------------------------------------------------------------|---------------------------------------------------|-------------------------------------------------------------------|-------------------------------------------------|----------------------------------------|
| Freambule                               | informations de real                                                                                                    | sation Tab                                        | reau de syndiese                                                  | FIECES                                          | recapitalidati                         |
| Bilan de réalisati                      | on du projet CLAS                                                                                                    |                                                   |                                                                   |                                                 |                                        |
| Précédent                               |                                                                                                    |                                                   |                                                                   |                                                 | Suivant 🔿                              |
| champs marqués d'un * so                | nt obligatoires.                                                                                                    |                                                   |                                                                   |                                                 |                                        |
| <ul> <li>Informations sur la</li> </ul> | structure porteuse du proje                                                                                               |                                                   |                                                                   |                                                 |                                        |
|                                         |                                                                                                    |                                                   |                                                                   |                                                 |                                        |
|                                         | Nom de le structure *                                                                                                    | Si la structure porteu<br>quel est le service rat | ise est identique au tiers mei<br>ttaché au tiers qui porte le pi | rci de reporter ici les éléments du ti<br>rojet | ers, dans le cas contraire précisez    |
|                                         |                                                                                                    |                                                   |                                                                   |                                                 |                                        |
|                                         | Numéro de la voie                                                                                                    |                                                   |                                                                   |                                                 | 10                                     |
|                                         | Numéro de la voie<br>Complément de voie                                                                                   | Veuillez sélectionne                              | er une valeur                                                     |                                                 | ~                                      |
|                                         | Numéro de la voie<br>Complément de voie<br>Type de la voie *                                                              | Veuillez sélectionne<br>Veuillez sélectionne      | er une valeur<br>er une valeur                                    |                                                 | ~<br>~<br>~                            |
|                                         | Numéro de la voie<br>Complément de voie<br>Type de la voie *<br>Nom de la voie *                                          | Veuillez sélectionne<br>Veuillez sélectionne      | er une valeur<br>er une valeur                                    |                                                 | ~                                      |
|                                         | Numéro de la voie<br>Complément de voie<br>Type de la voie •<br>Nom de la voie •<br>Complement d'adresse                  | Veuillez sélectionne                              | er une valeur<br>er une valeur                                    |                                                 | ~~~~~~~~~~~~~~~~~~~~~~~~~~~~~~~~~~~~~~ |
|                                         | Numéro de la voie<br>Complément de voie<br>Type de la voie *<br>Nom de la voie *<br>Complement d'adresse<br>Code postal * | Veuillez sélectionne                              | er une valeur<br>er une valeur                                    |                                                 | ~~~~~~~~~~~~~~~~~~~~~~~~~~~~~~~~~~~~~~ |

| Date de début de mise en œuvre du projet *<br>Date de fin de mise en œuvre du projet *                                                                                  | 2                                                                                                    |   |
|----------------------------------------------------------------------------------------------------|----------------------------------------------------------------------------------------------------|---|
| Existe-t-il des écarts entre le prévisionnel et le réel,<br>concernant le calendrier ou le nombre de semaines<br>d'activité dans l'année ? *                            | Oul O Non 3                                                                                                |   |
| Précisez-en les raisons *                                                                                                    |                                                                                                    | 4 |
| Nombre de semaines d'activité réalisées entre<br>septembre et décembre (Année N-1) *<br>Nombre de semaines d'activité réalisées entre janvier et<br>juillet (Année N) * | 10 <b>5</b>                                                                                                |   |
| Nombre de semaines d'activité réalisées dans l'année                                                                                                    | 27 6<br>un minimum de 27 semaines est attendu sur l'année pour avoir le calcul de la prestation de service |   |

### 5. Dans Moyens humains mobilisés pour l'animation du projet Clas :

Dans les **cases** (1), **renseignez** les chiffres correspondant au nombre total d'heures pour l'ensemble des intervenants en fonction de leur statut. Le nombre total d'intervenants ainsi que le nombre total d'heures se calculent tout seul (2).

Puis s'il existe des écarts entre le prévisionnel et le réel (3) et si oui, expliquez-les dans Précisez les raisons, (4) renseignez les éléments qui illustrent et justifient les écarts dans l'espace dédié.

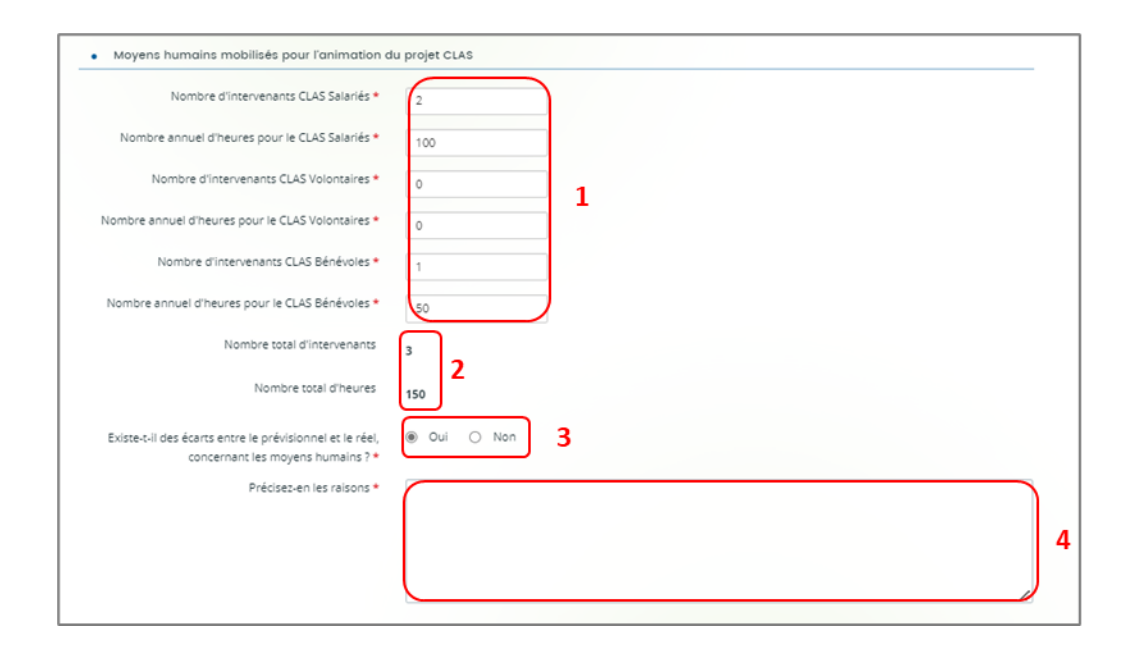

#### 6. Dans Nombre d'enfants et de jeunes différents accueillis par niveau scolaire,

Dans les **cases** (1), **renseignez** les chiffres correspondant au nombre d'enfants par niveau ainsi que le nombre de collectifs, le nombre de familles différentes accueillies au cours de l'année scolaire et le nombre moyen d'enfant par intervenant.

Puis s'il existe des écarts entre le prévisionnel et le réel (2) et si oui, expliquez-les dans Précisez les raisons, (3).

| Nombre d'enfants élémentaire *                |             |  |
|-----------------------------------------------|-------------|--|
|                                               |             |  |
| Nombre d'enfants collège *                    |             |  |
| Nombre d'enfants lycée *                      |             |  |
| Nombre d'enfants autres (CAP, BEP) *          |             |  |
| Nombre total d'enfants                        | 1           |  |
| Nombre de collectifs *                        |             |  |
| Nombre de familles différentes accueillies *  |             |  |
| Nombre moyen d'enfants par intervenant *      |             |  |
| Existe-t-Il des écarts entre la fréquentation | Oui O Non 2 |  |
| prévisionnelle et la fréquentation réelle ? * |             |  |
| Précisez-en les raisons *                     |             |  |
|                                               |             |  |
|                                               |             |  |

7. Dans Intervention auprès de l'enfant, cochez toutes les cases (1) du bloc.

Dans le 1<sup>er</sup> encadré **Précisez (2)**, **expliquez** quelle personne non listée précédemment est à l'origine de l'inscription de l'enfant.

Puis dans le 2<sup>nd</sup> encadré Expliquez-en les raisons (3), expliquez s'il existe des écarts entre le prévisionnel et le réel en donnant des éléments qui illustrent et justifient les écarts.

|                                                                                                    | 6     | ~       | ~    | Neg | 10 |  |   |  |  |
|----------------------------------------------------------------------------------------------------|-------|---------|------|-----|----|--|---|--|--|
| Difficulte scolaire -                                                                                    | 0     | Our     | 0    | Non |    |  |   |  |  |
| onditions de logement et/ou environnement inadapté<br>au travail scolaire (bruit, exiguité des locaux) * | 0     | Oui     | 0    | Non |    |  |   |  |  |
| Accés limité à des activités socio-culturelle *                                                          | 0     | Oui     | 0    | Non |    |  |   |  |  |
| Disponibilité réduite des parents *                                                                      | 0     | Oui     | 0    | Non |    |  |   |  |  |
| vlaîtrise difficile de la langue française par les parents *                                             | 0     | Oui     | 0    | Non |    |  |   |  |  |
| Parents en difficulté ou en rupture avec l'école *                                                       | ٠     | Oui     | 0    | Non |    |  |   |  |  |
| Qui est à l'origine de l'inscription des enfants,                                                        | jeune | is au i | CLAS | ?   | 1  |  |   |  |  |
| La familie *                                                                                             | 0     | Oui     | 0    | Non |    |  |   |  |  |
| L'enfant/le jeune *                                                                                      | 0     | Oui     | 0    | Non |    |  |   |  |  |
| Sur proposition de l'enseignant *                                                                        | 0     | Oui     | 0    | Non |    |  |   |  |  |
| Sur proposition d'un travailleur social *                                                                | 0     | Oui     | 0    | Non |    |  |   |  |  |
| Sur proposition d'une association locale ou d'un autre<br>acteur local *                                 | 0     | Oui     | 0    | Non |    |  |   |  |  |
| Sur proposition de l'équipe de réussite éducative (PRE,<br>Cité éducative) *                             | 0     | Oui     | 0    | Non | 4  |  |   |  |  |
| Autres *                                                                                                 |       | Oui     | 0    | Non | 2  |  |   |  |  |
| Précisez *                                                                                               | (     |         |      |     |    |  |   |  |  |
|                                                                                                    |       |         |      |     |    |  | 2 |  |  |

#### Rappel des objectifs :

- Mettre en œuvre des méthodes et approches susceptibles de faciliter l'acquisition des savoirs et de développer leur autonomie
   Elargir leurs centres d'intérêt et promouvoir leur apprentissage de la citoyenneté par une ouverture sur les ressources culturelles sociales et économiques de leur
- Elargir leurs centres d'intérêt et promouvoir leur apprentissage de la citoyenneté par une ouverture sur les ressources culturelles sociales et économiques de leu environnement
- Mettre en valeur leurs compétences et acquis
- Mesurer leur progression
- Mesurer leur assiduité à l'action

| Activités proposées aux enfants/jeunes dans                                                                   | ns le cadre du CLAS |  |
|----------------------------------------------------------------------------------------------------|---------------------|--|
| Par un appui et/ou une aide méthodologique *                                                                  | O Qui O Non         |  |
| Par une aide au travail personnel *                                                                           | Oui O Non           |  |
| Par un accompagnement à l'usage du numérique *                                                                | Oui O Non           |  |
| Par des activités culturelles ou artistiques, lecture plaisir, sportives *                                    | , Oul O Non         |  |
| Par des activités scientifiques techniques<br>informatiques *                                                 | : O Oui O Non 1     |  |
| Par des jeux éducatifs *                                                                                      | Oui O Non           |  |
| Par des sorties et/ou visite *                                                                                | Oui O Non           |  |
| Par des activités liées à la citoyenneté (recherche<br>d'informations, débats) *                              | : O Qui O Non       |  |
| Par des échanges sur le fonctionnement de l'école, sur<br>l'orientation *                                     | Qui O Non           |  |
| Pour les actions décrites ci-dessus, existe-t-il des écarts<br>entre le prévisionnel et le réel du projet ? * | a (oul ⊖ Non ) 3    |  |
| Expliquez-en les raisons *                                                                                    |                     |  |
|                                                                                                    | 3                   |  |
|                                                                                                    |                     |  |

- 8. **Renseignez** les informations relatives à la progression et à l'assiduité de l'enfant en cochant les cases dédiées.
- Si oui, vous pouvez ajouter les outils utilisés dans la partie Autres lorsque vous joindrez les pièces justificatives.
- Si non, vous devrez en expliquer les raisons dans l'encart dédié.

| Progression et assiduité de l'enfant                     |                                                                                                    |
|----------------------------------------------------------|----------------------------------------------------------------------------------------------------|
| Mesurez-vous la progression de l'enfant ?*               | O Oui O Non                                                                                                    |
| Mesurez-vous l'assiduité des enfants à l'action CLAS ? • | O Oul O Non                                                                                                    |
|                                                          | Si vous avez des outils concernant la mesure de l'assiduité ou de la progression de l'enfant, merci de bien vouloir<br>joindre. |

9. Renseignez si le projet de bonification de l'axe enfant a bien été mis en place en cochant les cases (1),

Si oui, détaillez ce qui a été mis en place dans la partie Décrivez concrètement les actions mises en place (2).

**Renseignez** s'il y a des écarts entre le prévisionnel et le réel sur la mise en place du projet Bonus en cochant les cases (3).

S'il y a un écart, **renseignez** la partie **Expliquez-en les raisons (4)**, en indiquant les éléments qui illustrent et justifient les écarts.

| Bonification de l'axe enfant                                                                  |             |
|-----------------------------------------------------------------------------------------------|-------------|
| Le projet d'ouverture culturel a-t-il été mis en place ? *                                    | Oui O Non 1 |
| Décrivez concrètement les actions mises en place *                                            |             |
| Existe-t-il des écarts entre le prévisionnel et le réel du<br>projet d'ouverture culturel ? * | Oui O Non 3 |
| Expliquez-en les raisons *                                                                    |             |
|                                                                                               | 4           |
|                                                                                               |             |

10. Renseignez les informations relatives à l'Intervention auprès des parents en cochant les cases dédiées.

#### Rappel des objectifs :

- Renforcer le rôle des parents et les soutenir dans la relation avec leur enfant
- Soutenir les parents dans la relation avec l'école
- Faciliter l'orientation des parents vers d'autres acteurs ou actions susceptibles de soutien à la parentalité
- Evaluer les actions proposées aux parents

| Outlis et actions developpes a destination de                                                                               | s par | ents |   | _   |
|----------------------------------------------------------------------------------------------------|-------|------|---|-----|
| Réunion d'information sur le Clas à destination des parents *                                                               | 0     | Oui  | 0 | Non |
| Contractualisation avec les parents/l'enfant/le jeune sur<br>des engagements réciproques *                                  | 0     | Oui  | 0 | Non |
| Rencontres individuelles programmées entre les<br>parents et les intervenants (et éventuellement l'enfant<br>et le jeune) * | 0     | Oui  | 0 | Non |
| Mise en place d'outils de liaison et d'échange avec les parents *                                                           | 0     | Oui  | 0 | Non |
| ccompagnement de parents lors de rencontre avec les<br>enseignants *                                                        | 0     | Oui  | 0 | Non |
| Temps de convivialité avec les parents *                                                                                    | 0     | Oui  | 0 | Non |
| Participation des parents à des séances de Clas •                                                                           | 0     | Oui  | 0 | Non |
| Rencontre avec les parents autour d'une thématique *                                                                        | 0     | Oui  | 0 | Non |
| En proposant aux parents un accompagnement à<br>l'usage du numérique *                                                      | 0     | Oui  | 0 | Non |
| Accompagnement des parents vers les associations de<br>parents d'élèves *                                                   | 0     | Oui  | 0 | Non |
| Information et l'accompagnement des parents à la<br>compréhension des codes de l'école *                                    | 0     | Oui  | 0 | Non |
| lise en relation des parents avec d'autres partenaires *                                                                    | 0     | Ouĭ  | 0 | Non |

Puis, **cochez** les **cases** (1) correspondantes, pour indiquer s'il y a un écart entre le prévisionnel et le réel et si une évaluation est mise en place,

Dans Expliquez-en les raisons (2), donnez des éléments qui illustrent et justifient les écarts.

Enfin, **cochez** les **cases** (3) correspondantes, pour indiquer s'il y a une évaluation des actions proposées pour les parents.

Si oui, précisez comment (4), expliquez les modalités d'évaluation mises en place pour les actions proposées aux parents.

| Existe-t-il des écarts entre le prévisionnel et le réel ? * | ● Oui ○ Non 1 |
|-------------------------------------------------------------|---------------|
| Expliquez-en les raisons *                                  |               |
|                                                             |               |
|                                                             |               |
|                                                             |               |
| Evaluez-vous les actions proposées aux parents ? *          | ● Oui ○ Non 3 |
| Si oui, précisez comment *                                  |               |
|                                                             | 4             |
|                                                             |               |
|                                                             |               |

Si non, précisez pourquoi (5).

|   | Evaluez-vous les actions proposées aux parents ? * | O Oui 🛞 Non |
|---|----------------------------------------------------|-------------|
|   | Si non, pourquoi ? *                               |             |
|   |                                                    |             |
|   |                                                    | 5           |
| l |                                                    |             |

11. Enfin, renseignez les informations relatives à la bonification de l'axe parent en cochant les cases (1).

Si oui, détaillez ce qui a été mis en place dans la partie Décrivez concrètement les actions mises en place (2).

**Renseignez** s'il y a des écarts entre le prévisionnel et le réel sur la mise en place du projet Bonus en cochant les cases (3).

S'il y a un écart, **renseignez** la partie **Expliquez-en les raisons** (4), en indiquant les éléments qui illustrent et justifient les écarts.

| Le projet spécifique d'accompagnement des parents<br>pour les soutenir dans leur relation avec leur enfant et<br>l'école a-t-il été mis en place ? * | Oui O Non     |   |
|----------------------------------------------------------------------------------------------------|---------------|---|
| Décrivez concrètement les actions mises en place *                                                                                                   |               | 2 |
| Existe-t-il des écarts entre le prévisionnel et le réel du<br>projet d'accompagnement des parents ? *                                                | ● Oui O Non 3 |   |
| Expliquez-en les raisons *                                                                                                    |               |   |
|                                                                                                    |               | 4 |
|                                                                                                    |               |   |

Dans **Actions de concertation**, **renseignez** toutes les zones du bloc concertation avec l'école et les partenaires en **cochant** les **cases** (1) dédiées. Puis, **cochez** les **cases** (2) correspondantes, pour indiquer s'il y a un écart entre le prévisionnel et le réel et si une évaluation est mise en place,

Dans Expliquez-en les raisons (3), donnez des éléments qui illustrent et justifient les écarts entre prévisionnel et réel.

| Rappel de l'objectif :<br>Association du Clas avec d'autres acteurs du territoire                                                         |           |   |     |   |
|----------------------------------------------------------------------------------------------------|-----------|---|-----|---|
| Actions de concertation avec l'école                                                                                                    |           |   |     |   |
| Un partenariat formalisé existe avec l'école<br>(engagement écrit, convention, fiche de liaison, conseil<br>d'école) *                    | O Oui     | 0 | Non |   |
| Un partenariat informel est développé avec l'école<br>(contact avec le directeur d'établissement, avec le CPE,<br>avec les enseignants) * | O Oui     | 0 | Non |   |
| Collaboration pour l'orientation des enfants *                                                                                            | O Oui     | 0 | Non | 1 |
| Rencontres et échanges d'information réguliers *                                                                                          | O Oui     | 0 | Non |   |
| Existe-t-il des écarts entre le prévisionnel et le réel ? *                                                                               | Oui       | 0 | Nor | 2 |
| Expliquez-en les raisons *                                                                                                    | $\square$ |   |     |   |
|                                                                                                    |           |   |     | 3 |
|                                                                                                    |           |   |     |   |

| Quelles articulations avez-vous mises en œuvre autour<br>du Clas avec les différents acteurs du territoire ? • |               |                                         |
|----------------------------------------------------------------------------------------------------|---------------|-----------------------------------------|
| Avec quels acteurs (notamment les acteurs éducatifs)<br>du territoire ? *                                      |               |                                         |
| Existe-t-il des écarts entre le prévisionnel et le réel ? *                                                    | e Oui o Non 2 | ~~~~~~~~~~~~~~~~~~~~~~~~~~~~~~~~~~~~~~~ |
| Expliquez-en les raisons *                                                                                     |               |                                         |
|                                                                                                    |               |                                         |

12. **Renseignez** la partie **Libre expression** pour faire remonter, auprès de votre interlocuteur de la Caf, vos **besoins et attendus d'accompagnement sur le Clas (4)**.

| lobalement, quel bilan tirez-vous de la mise en œuvre<br>de votre projet Clas ?  | $\left( \right)$ |  |
|----------------------------------------------------------------------------------|------------------|--|
|                                                                                  |                  |  |
| uelles difficultés avez-vous rencontrées dans le cadre<br>de votre projet Clas ? |                  |  |

13. **Cochez** les **cases** (1) pour indiquer si votre projet bénéficie d'un accord pluriannuel de financement.

Si oui, **indiquez** si **ce projet est poursuivi (2)**, à l'identique ou pas en nombre de collectifs (3).

S'il ne se poursuit pas à **l'identique avec le même nombre de collectifs, renseignez** le **nouveau nombre de collectifs** envisagés pour la poursuite du projet (4) et **précisez les nouveautés** mises en place par rapport au projet initialement validé (5).

| Bénéficiez-vous d'une convention pluriannuelle pour ce<br>projet ? *             | Oui ○ Non 1   |
|----------------------------------------------------------------------------------|---------------|
| Confirmez-vous que vous poursuivez ce projet l'année prochaine ? *               | ® Oui ⊖ Non 2 |
| Poursuivez-vous ce projet à l'identique avec le même<br>nombre de collectifs ? * | O Oui   Non 3 |
| Indiquez le nouveau nombre de collectifs *                                       | 4             |
| Quelles sont les nouveautés ? *                                                  | 5             |
|                                                                                  |               |

Et enfin, **cliquez** sur **enregistrer** (1) et sur **suivant** (2).

| Veuillez passer à la page du tableau de synthèse pour continuer votre justification |               |           |
|-------------------------------------------------------------------------------------|---------------|-----------|
| @ Précédent                                                                         | © Enregistrer | Suivant 🛛 |
|                                                                                     | 1             | 2         |

14. Dans l'onglet Tableau de synthèse, sur la partie compte de résultat :

Cliquez sur Dépenses (1).

La colonne Coût prévu (2) reporte automatiquement les dépenses du budget prévisionnel du projet.

La colonne **Montant réalisé (3)**, **renseignez** les dépenses réelles du projet Clas. Enfin, la colonne % de réalisation (4) affiche automatiquement le pourcentage de réalisation.

|                                                                                                    | 2                                                              |               |                                                        |                                                     | 3                 |
|----------------------------------------------------------------------------------------------------|----------------------------------------------------------------|---------------|--------------------------------------------------------|-----------------------------------------------------|-------------------|
| Préambule                                                                                                    | Informations de réalisation                                    | Tabler        | iu de synthèse                                         | Pièces                                              | Récapitula        |
| Compte de ré                                                                                                    | ésultat du projet CLAS                                         |               |                                                        |                                                     |                   |
| O Précédent                                                                                                    | . ,                                                            |               |                                                        |                                                     |                   |
|                                                                                                    |                                                                |               |                                                        |                                                     |                   |
| Dépenses Recettes S                                                                                                    | iynthèse                                                       |               |                                                        |                                                     |                   |
|                                                                                                    |                                                                |               |                                                        |                                                     |                   |
| Une fois que vos dépenses sor                                                                                                    | nt complétées, n'oubliez pas de remplir v                      | vos recettes. |                                                        |                                                     |                   |
| Une fois que vos dépenses sor<br>Les champs marqués d'un * so                                                                                     | nt complétées, n'oubliez pas de remplir v<br>ont obligatoires. | vos recettes. |                                                        |                                                     |                   |
| Une fois que vos dépenses sor<br>Les champs marqués d'un * so<br>Dépenses                                                                         | nt complétées, n'oubliez pas de remplir v<br>ont obligatoires. | vos recettes. | 2                                                      | 3                                                   | 1                 |
| Une fois que vos dépenses sor<br>Les champs marqués d'un * so<br>• Dépenses                                                                       | nt complétées, n'oubliez pas de remplir v<br>ont obligatoires. | vos recettes. | 2<br>Coût prêvu (en 9)                                 | Montant réalisé (en f)                              | % de réa          |
| Une fois que vos dépenses so<br>Les champs marqués d'un * so<br>• Dépenses<br>60 - ACHATS                                                         | nt complétées, n'oubliez pas de remplir v<br>ont obligatoires. | vos recettes. | <b>2</b><br>Coût prêvu (en 9)<br>1 400,00              | <b>3</b><br>Montant réalisé (en <b>C</b> )<br>0,00  | Pi de réa         |
| Une fois que vos dépenses sor<br>Les champs marqués d'un * so<br>• Dépenses<br>00 - ACHATS<br>Prestations de services                             | nt complétées, n'oubliez pas de remplir v<br>ont obligatoires. | (TTC)         | 2<br>Coût prévu (en Q)<br>1.400,00<br>800,00           | 3<br>Montant réalisé (en 9)<br>9,00<br>0.00 €       | Vi de réa         |
| Une fois que vos dépenses so<br>Les champs marqués d'un * so<br>Dépenses<br>00-ACHATS<br>Prestations de services<br>Achat matières et fournitures | nt complétées, n'oubliez pas de remplir v<br>ont obligatoires. | (TTC)         | 2<br>Coûs prêvu (en Q)<br>1 400,00<br>800,00<br>300,00 | 3<br>Montant réalisé (en 6)<br>0,00 € 2<br>0,00 € 2 | 6 de rée<br>0 0 1 |

15. Dans l'onglet Tableau de synthèse, sur la partie compte de résultat :

Cliquez sur Recettes (1).

La colonne Financement prévu (2) reporte automatiquement les recettes du budget prévisionnel du projet.

Dans la colonne Montant réalisé (3), renseignez les recettes réelles du projet Clas.

Dans la colonne % de réalisation (4) s'affiche automatiquement le pourcentage de réalisation.

**Conseil :** La case subvention Clas Caf (5) ne peut pas être modifiée et correspond au montant validé initialement lors du dépôt de la demande.

| Précédent 1                                                            |                             |                        | Suivan              |
|------------------------------------------------------------------------|-----------------------------|------------------------|---------------------|
| répenses Recettes Synthèse                                             |                             |                        |                     |
| Recettes                                                               | 2                           |                        | 4                   |
|                                                                        | Financement prévu<br>(en €) | Montant réalisé (en €) | % de<br>réalisation |
| 70 - VENTE DE PRODUITS FINIS, DE MARCHANDISES, PRESTATIONS DE SERVICES | 1 500,00                    | 1 200,00               |                     |
| Autres financements CAF                                                | 1 500,00                    | ● 1 200,00 € O         | 80 %                |
| 74 - SUBVENTIONS D'EXPLOITATION                                        | 36 688,00                   | 30 411,10              |                     |
| Etat : préciser le(s) ministère(s) (CGET,)                             | 0,00                        |                        |                     |
| Subvention CLAS CAF                                                    | 12 411,10                   | 5                      |                     |
| CAF-27-EURE                                                            | 12 411,10                   | 12 411,10 € 0          | 100 %               |
| Conseil départemental                                                  | 0,00                        | 4                      |                     |
| MSA                                                                    | 0.00                        |                        |                     |

16. Si vous souhaitez rajouter une ligne de financement des participations familiales perçues, cliquez sur le menu déroulant (1),

Sélectionnez la ligne Participation familiale (2),

Puis **cliquez** sur **l'icône + (3)**.

| 87 - CONTRIBUTIONS VOLONTAIRES EN NATURE                                                               | 0,00          | 0,00     |  |
|----------------------------------------------------------------------------------------------------|---------------|----------|--|
| Bénévolat                                                                                              | 0,00          | 0,00 €   |  |
| Prestations en nature                                                                                  | 0,00          | 0,00 € 8 |  |
| Dons en nature                                                                                         | 1 3           | 0,00 €   |  |
| Sélectionner une ligne de recette à ajouter<br>Sélectionner une ligne de recette à ajouter             |               |          |  |
| 70 - <u>VENTE DE PRODUITS F</u> INIS, DE MARCHANDISES, PRESTATIONS DE SERVI<br>Participation familiale | CES synthèse. |          |  |

17. Puis cliquez sur Synthèse (1), si vous avez des informations supplémentaires à apporter, vous pouvez les transmettre dans Compléments précisions dépenses (2).

En dessous, une alerte (3) s'affiche en cas de déficit ou d'excédent.

Ensuite, cliquez sur enregistrer (4) et suivant (5).

| Synthèse                                                                   |                                                                                             |  |
|----------------------------------------------------------------------------|---------------------------------------------------------------------------------------------|--|
| otal de dépenses                                                           |                                                                                             |  |
| Prévues                                                                    | 34 600,00 €                                                                                 |  |
| Réalisées                                                                  | 35 550,00 ¢                                                                                 |  |
| Compléments précisions dépenses                                            |                                                                                             |  |
|                                                                            | 2                                                                                           |  |
|                                                                            |                                                                                             |  |
|                                                                            | ▲ II y a un déficit de 951,50 € par rapport à vos recettes. 3                               |  |
|                                                                            |                                                                                             |  |
| stal de recettes<br>Prévues<br>Rédières<br>Compléments précisions recettes | 34 600,00 ¢<br>35 250,50 ¢                                                                  |  |
| otal de recettes<br>Prévues<br>Réliètes<br>Compléments précisions recettes | 34 600,00 ¢<br>35 250,50 ¢<br>Δ II y a un excédent de 700,50 ¢ par rapport à vos dépenses 3 |  |
| Total de recettes<br>Prévues<br>Révees<br>Compléments précisions recettes  | 34 600,00 ¢<br>35 250,50 ¢                                                                  |  |

18. Pour transmettre les pièces justificatives, vous pouvez télécharger les documents avec une taille maximale de 5 Mo au format pdf, doc, docx, xls, xlsx, png et jpeg par document. Pour les télécharger, cliquez sur ajouter (1), enregistrer (2) et suivant (3).

**Conseil** : Si vous avez des outils concernant la mesure de l'assiduité ou de la progression de l'enfant, merci de bien vouloir les joindre dans **Autres pièces** en cliquant sur **Ajouter (1.1)** 

| Pièces                                                                                                    |                                                                                                    |               |             |
|----------------------------------------------------------------------------------------------------|----------------------------------------------------------------------------------------------------|---------------|-------------|
| © Précédent                                                                                                    |                                                                                                    |               | Suivant @   |
| Veuillez ajouter les pièces liées à la justificati<br>Les champs marqués d'un * sont obligatoire                                                                    | on<br>s.                                                                                              |               |             |
| Vous pouvez déposer des documents<br>avec les extensions suivantes:<br>péf, doc, docx, xis, xisx, png, jpg,<br>jpeg avec une taille maximale de<br>SMo par document | Compte de résultat du projet CLAS                                                                     | 0             | Ajouter 1   |
|                                                                                                    | Autres pièces     Joindre toute autre pièce que vous jugeres utile de porter à notre     connaistance | •             | Ajouter 1.1 |
| Veuillez passer à la page de récapitulatif pou                                                                                                    | ur terminer votre justification                                                                       |               |             |
| © Précèdent                                                                                                    |                                                                                                    | © Enregistrer | Suivant @   |
|                                                                                                    |                                                                                                    | 2             | 3           |

**Conseil** : Si votre document pèse plus de 5 Mo, vous pouvez réduire la taille du document pdf en le compressant sur internet comme grâce à l'outil gratuit (exemple : Adobe Acrobat...).

19. Dans **Récapitulatif**, **téléchargez** le récapitulatif des informations saisies en cliquant sur **Récapitulatif des informations saisies (1)**,

**Téléchargez** le modèle d'attestation sur l'honneur spécifique à la justification, en cliquant sur ici (2),

Veuillez **remplir** le document, le **signer**, le **dater** et **l'enregistrer** sur votre PC (3).

Puis cliquez sur Ajouter (4) pour télécharger le document.

| Récapitulatif                                                                                                    |                                                                                                    |
|----------------------------------------------------------------------------------------------------|----------------------------------------------------------------------------------------------------|
| © Précédent                                                                                                    | © Transmo                                                                                           |
| Veuillez relire vos déclarations dans le « Récapitulatif des informations saisies<br>Séclaration ne sera plus modifiable<br>Les champs marqués d'un « sont obligatoires. | s + avant d'attester sur l'honneur et d'appuyer sur le bouton « TRANSMETTRE ». Une fois transmise v |
| D Réc                                                                                                    | apitulatif des informations saisies                                                                 |
| Attestation sur Thonneur*                                                                                                    | 1                                                                                                   |
|                                                                                                    |                                                                                                    |
| Vous pouvez télécharger le modèle ici                                                                                                    | O Ajouter                                                                                           |
| ELM                                  |                                                                                                    |  |
|--------------------------------------|----------------------------------------------------------------------------------------------------|--|
|                                      | ATTESTATION SUR L'HONNEUR                                                                           |  |
| Si le signataire<br>pouvoir lui perm | n'est pas le représentant légal de l'association, merci de joindre le<br>ettant d'engager celle-ci. |  |
|                                      |                                                                                                    |  |
| Je soussigné(e),                     |                                                                                                    |  |
| Nom et prénom                        |                                                                                                    |  |
| Représentant(e)                      | légal(e) de                                                                                         |  |
| Certifie, exactes<br>financier,      | les informations du présent bilan d'action et compte rendu                                          |  |
| relatives à la sul                   | ovention ci-dessous référencée.                                                                     |  |
| Référence admir                      | istrative sur la plateforme ELAN Caf (5 chiffres) :                                                 |  |
| Identification de                    | la demande (nom de l'action ou du projet)                                                           |  |
| Fait, le                             | à                                                                                                   |  |
|                                      |                                                                                                    |  |
| Signature et cac                     | het                                                                                                 |  |

20. Une fois ajoutée, **vous pouvez supprimer la pièce jointe en cas d'erreur** en cliquant sur **l'icône poubelle (1)**.

Après avoir ajouté l'attestation sur l'honneur, cliquez sur Transmettre (2).

| C Attestation sur l'honneur*                                          | Déposé      |
|-----------------------------------------------------------------------|-------------|
| Vous pouvez télécharger le modèle ici                                 | • Ajouter   |
| Doc1 vierge.doc (36 Ko) - 25/08/2022 14:55 Description                | :<br>1      |
| Une fois la justification transmise, vous ne pourrez plus la modifier |             |
| © Précédent                                                           | Transmettre |

21. Une fois **l'attestation sur l'honneur transmise,** vous pouvez **télécharger votre récapitulatif** de justification sur le bouton **Récapitulatif de la justification.pdf** (1), Puis **cliquez** sur **Terminer** (2).

| Bilan "Contrat local d'accompagnement à la scolarité" (CLAS) : Confirmation              |            |
|------------------------------------------------------------------------------------------|------------|
| Confirmation                                                                             |            |
| Votre justification a blen été transmise<br>Les champs marqués d'un * sont obligatoires. |            |
| 🗋 Récapitulatif de la justification.pdf 🕽 1                                              |            |
| Vous pourrez la retrouver et suivre son avancement dans votre espace personnel           |            |
|                                                                                          | © Terminer |
|                                                                                          | 2          |

22. Dans votre espace personnel, votre nombre de demandes à justifier sera mis à jour.

|   | Mes demandes d'aide                                               | Mes documents reçus     |
|---|-------------------------------------------------------------------|-------------------------|
|   | Déposer une demande d'alde                                        | Accéder à mes documents |
|   | Suivre mes demandes d'aide<br>ou reprendre une saisie en<br>cours | reçu                    |
| ~ | Mes justifications                                                |                         |

23. Vous êtes également notifié par mail de la transmission de la justification.

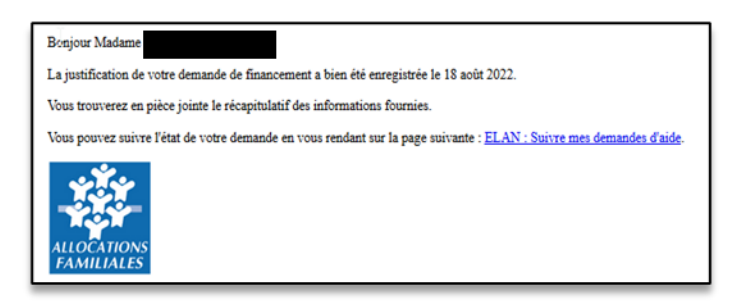

#### La justification de réalisation est finalisée !

Information : Nous sommes dans le cas où vous n'avez pas de compte signataire rattaché au tiers. Une mise à jour est en cours de construction sur cette partie. Possibilité 2 : Démarrer le dépôt d'une justification de non-réalisation d'une action (NRA)

1. Les demandes à justifier sont indiquées par la mention A justifier (1).

Cliquez sur l'icône de droite (2) pour justifier de la non-réalisation.

| Veuillez trouver ci-dessous l'int | égralité de vos demandes à justifier. Une fois ju | ustifiées, vous pourrez les retrou | ver dans le suivi des dema | indes.          |
|-----------------------------------|---------------------------------------------------|------------------------------------|----------------------------|-----------------|
| Q Rechercher                      |                                                   |                                    |                            | Rechercher      |
| Statut :                          | Téléservice :                                     |                                    | Exercice :                 |                 |
| Recherche par statut              | Recherche par télér                               | service                            | Non filtré +               | 8               |
|                                   |                                                   |                                    |                            | Àjustifier      |
| Appel à projet "Con               | trat local d'accompagnement à la scol             | larité" (CLAS) – COMMUNE E         | DE                         | Liustifier<br>1 |

2. Dans le **Préambule**, cliquez sur Suivant.

| 0                                                | 2                                                       | 3             |
|--------------------------------------------------|---------------------------------------------------------|---------------|
| Préambule                                        | Informations de non réalisation                         | Récapitulatif |
| Préambule                                        | 13                                                      |               |
|                                                  |                                                         | Suivant O     |
| us souhaitez indiquer que vous n'avez pas encore | réalisé l'action pour laquelle vous avez reçu une aide. |               |
|                                                  |                                                         | Sulvant @     |

Dans Informations de non-réalisation, complétez l'encart Raison de la non-réalisation
 (1) en précisant bien l'ensemble des raisons de la non-réalisation de l'action,

|                             | Non Realis                                                         | ation de l'Action (NRA) : informations  | s generales                                                                      |
|-----------------------------|--------------------------------------------------------------------|-----------------------------------------|----------------------------------------------------------------------------------|
|                             |                                                                    | 0                                       | 3                                                                                |
|                             | Préambule                                                          | Informations de non réalisation         | Récapitulatif                                                                    |
| 🗈 Info                      | ormations générales                                                |                                         |                                                                                  |
| Précéden                    |                                                                    |                                         | Suive                                                                            |
|                             |                                                                    |                                         |                                                                                  |
| Veuillez saisi              | ir les informations générales<br>marqués d'un * sont obligatoires. |                                         |                                                                                  |
| Identifi                    | ication de la demande                                              |                                         |                                                                                  |
| C App<br>Référence          | iel à projet "Contrat local d'accompagnemen<br>ce administrative : | t à la scolarité" (CLAS) - COMMUNE DE ( | -                                                                                |
| <ul> <li>Non rée</li> </ul> | alisation de l'action                                              | $\bigcirc$                              | Veuillez décrire ici l'ensemble des raisons de la non<br>réalitation de l'action |
|                             |                                                                    | 1                                       |                                                                                  |
| -                           |                                                                    |                                         | e Investment                                                                     |

Puis cliquez sur Suivant (2).

4. Dans **Récapitulatif**, vous pouvez télécharger le **Récapitulatif des informations saisies** en cliquant sur le bouton central.

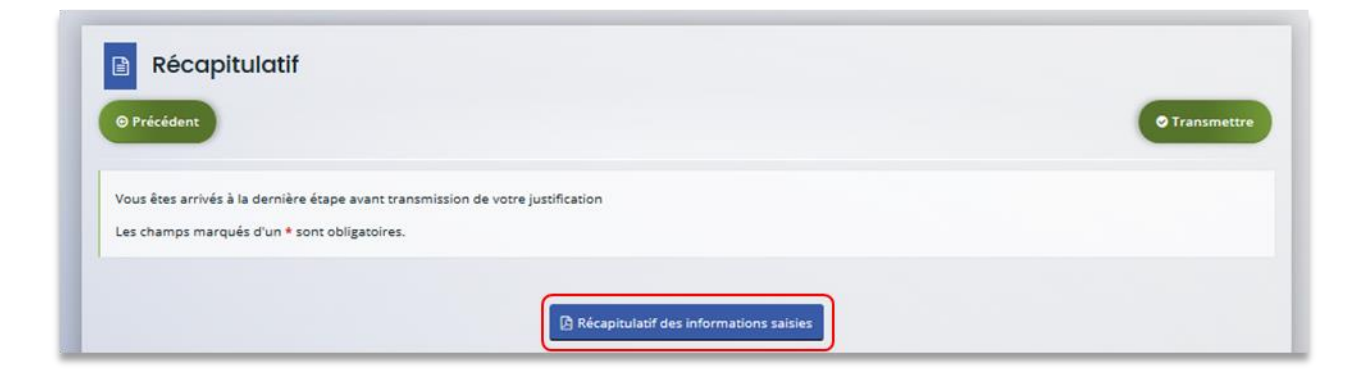

5. **Pour transmettre** votre attestation sur l'honneur spécifique à la justification, **vous devez** la télécharger en cliquant sur le bouton ici (1).

Veuillez **remplir** le document, le **signer**, le **dater** et **l'enregistrer** sur votre PC (2).

**Téléchargez l'attestation** au format Pdf, Doc, Docx, Png, Jpg et Jpeg en cliquant sur le bouton Ajouter (3),

Et cliquez sur Transmettre (4).

| Vous pouvez télécharger le modèle io         | ·                                                                                                    | • Ajouter   |
|----------------------------------------------|----------------------------------------------------------------------------------------------------|-------------|
| -                                            |                                                                                                    |             |
| Une fois la justification transmise, vous ne | pourrez plus la modifier                                                                                                    |             |
|                                              |                                                                                                    |             |
| ⊖ Précédent                                  |                                                                                                    | ⊘ Transmett |
|                                              |                                                                                                    | 4           |
|                                              |                                                                                                    |             |
|                                              |                                                                                                    |             |
|                                              | - AN cof                                                                                                    |             |
|                                              | ELANCA                                                                                                    |             |
|                                              |                                                                                                    |             |
|                                              | ATTESTATION SUR L'HONNEUR                                                                                                    |             |
|                                              | or re signataire ness pas re representant regar de rassociation, merci de joincre re<br>pouvoir lui permettant d'engager celle-ci. |             |
|                                              |                                                                                                    |             |
|                                              |                                                                                                    |             |
|                                              | Je soussigné(e),                                                                                                    |             |
|                                              | Nom et prénom                                                                                                    | 2           |
|                                              | Représentant(e) légal(e) de                                                                                                    |             |
|                                              | Certifie, exactes les informations du présent bilan d'action et compte rendu<br>financier,                                         |             |
|                                              | relatives à la subvention ci-dessous référencée.                                                                                   |             |
|                                              |                                                                                                    |             |
|                                              | Référence administrative sur la plateforme ELAN Caf (5 chiffres) :                                                                 |             |
|                                              | Identification de la demande (nom de l'action ou du projet)                                                                        |             |
|                                              |                                                                                                    |             |
|                                              | Part, le a                                                                                                    |             |
|                                              |                                                                                                    |             |

6. Une fois ajoutée, **vous pouvez supprimer la pièce jointe en cas d'erreur** en cliquant sur **l'icône poubelle (1)**.

Attestation sur Honneur\*

Vous pouvez télécharger le modèle ici

Description

Description

Une fois la justification transmise, vous ne pourrez plus la modifier

Précéent

Transmittre

Transmittre

Après avoir ajouté l'attestation sur l'honneur, cliquez sur Transmettre (2).

7. Une fois **l'attestation sur l'honneur transmise**, dans **Confirmation**, **cliquez** sur **Récapitulatif de justification** pour le télécharger (1),

Puis confirmez la transmission de justification en cliquant sur le bouton Terminer (2).

| Non Réalisation de l'Action (NRA) : Confirmation                                                                          |       |
|----------------------------------------------------------------------------------------------------|-------|
| Confirmation                                                                                                    |       |
| Votre justification a bien été transmise<br>Les champs marqués d'un <sup>e</sup> sont obligatoires.                       |       |
| (2) Récapitulatif de la justification.pdf  Vous pourrez la retrouver et sulvre son avancement dans votre espace personnel |       |
|                                                                                                    | niner |

8. Dans votre espace personnel, le nombre de demandes à justifier sera mis à jour.

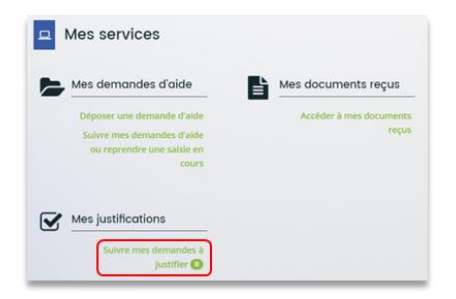

9. Vous êtes également notifié par mail de la transmission de la justification.

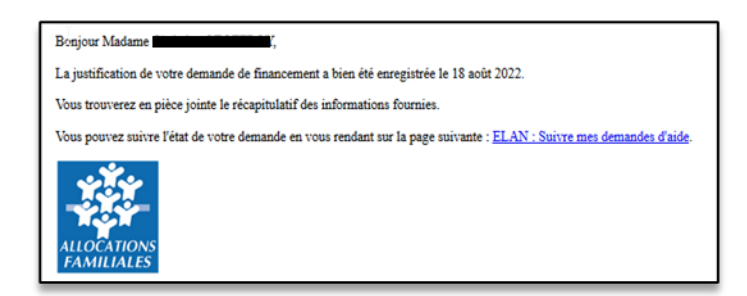

#### La justification de non-réalisation est finalisée !

Information : Nous sommes dans le cas où vous n'avez pas de compte signataire rattaché au tiers. Une mise à jour est en cours de construction sur cette partie.

## Partie 2 : Accéder au récapitulatif des justifications transmises

Prérequis : 1) Vous avez bénéficié du financement d'une action Clas via Elan 2) Vous avez répondu à une demande de justification

1. Pour accéder à vos justifications, une fois transmises, vous pouvez les retrouver dans votre espace personnel, en cliquant sur Suivre mes demandes d'aide.

|                            | -                                 |                               |
|----------------------------|-----------------------------------|-------------------------------|
| Mes informations           | Mes services                      |                               |
| COMMUNE DE                 | Mes demandes d'aide               | Mes documents reçus           |
| Commune                    |                                   |                               |
| COMMUNE DE                 | Suivre mes demandes d'aide ou     | Acceder a mes documents reçus |
| PLACE DE LA MAIRIE         | reprendre une saisie en cours     |                               |
| Modifié le 22 juillet 2022 | Éditor Mes justifications         |                               |
|                            | <u> </u>                          |                               |
|                            | Suivre mes demandes à justifier 🧿 |                               |

2. Votre demande apparait maintenant comme Justifiée (1).

Vous pouvez **cliquer** sur le **bouton en bas à droite (2)** pour accéder au récapitulatif de votre demande.

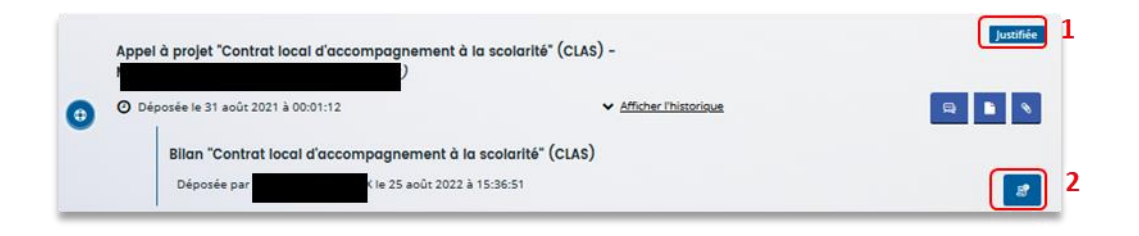

# Partie 3 : Répondre à une demande de modification de justification d'une action

Prérequis : 1) Vous avez bénéficié du financement d'une action Clas via Elan 2) Vous avez répondu à une demande de justification 3) Vous avez reçu un mail vous demandant d'apporter une modification sur la justification de réalisation d'une action <sup>\*\*</sup> <sup>\*\*</sup> <sup></sup>

1. **Connectez-vous** à votre espace personnel, le nombre de demandes à justifier a été mis à jour, **cliquez** sur **Suivre mes demandes à justifier**.

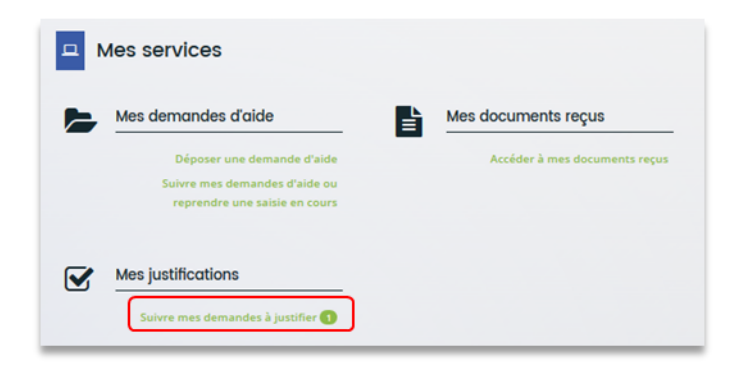

2. La demande apparait à l'état Justification à modifier (1),

Cliquez sur l'icône de gauche (2) pour justifier la demande.

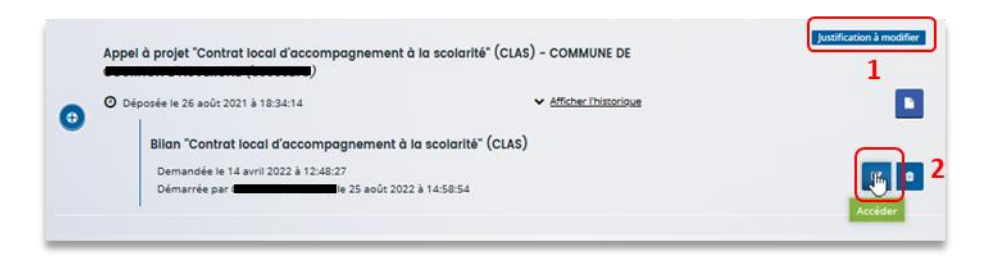

3. Le processus est ensuite identique à un dépôt de justification :

Dans le cas **d'une justification d'une action réalisée**, pour répondre à la demande de modification, suivez la **Possibilité 1 : Démarrer le dépôt d'un compte rendu financier (Action Réalisée).** 

Dans le cas **d'une justification de non-réalisation d'une action**, pour répondre à la demande de modification, suivez la **Possibilité 2 : Démarrer le dépôt d'une justification de non-réalisation d'une action (NRA).** 

Félicitations vous avez répondu à une demande de modification de justification d'une action !

Partie 4 : Supprimer la justification d'une action en cours de saisie ou suite à une demande de modification

Prérequis : 1) Vous avez bénéficié du financement d'une action Clas via Elan 2) Vous avez commencé à répondre à une demande de justification

1. Connectez-vous à votre espace personnel et cliquez sur Suivre mes demandes à justifier.

| Mes services                                  |                                                            |                               |
|-----------------------------------------------|------------------------------------------------------------|-------------------------------|
| Mes demandes d                                | aide                                                       | Mes documents reçus           |
| Déposer une<br>Suivre mes der<br>reprendre un | e demande d'aide<br>mandes d'aide ou<br>ne saisie en cours | Accéder à mes documents reçus |
| Mes justifications                            | des à justifier <b>()</b>                                  |                               |

 Lorsque l'icône Justification en cours (1) apparait, cliquez sur l'icône poubelle (2) pour supprimer la justification.

| Appel à projet "Contrat local d'accompagnement o                                                                          | à la scolarité" (CLAS) - COMMUNE DE  | Justification en cours |
|----------------------------------------------------------------------------------------------------|--------------------------------------|------------------------|
| O Déposée le 26 août 2021 à 18:34:14                                                                                      | ✓ Afficher l'historique              |                        |
| Blian "Contrat local d'accompagnement à<br>Demandée le 14 avril 2022 à 12:48:27<br>Démarrée par Contrat de la 25 août 202 | la scolarité" (CLAS)<br>2 à 15:53:35 | Supprimer              |

**Conseil** : Si la justification a déjà été envoyée, vous devez contacter votre référent Caf, pour qu'il vous adresse une demande de modification et ainsi suivre le processus de suppression.

3. Un message de confirmation est demandé afin de valider ou non la suppression. Pour supprimer la justification, **cliquez** sur **Supprimer** (1).

Pour revenir à l'état initial, cliquez sur Annuler (2).

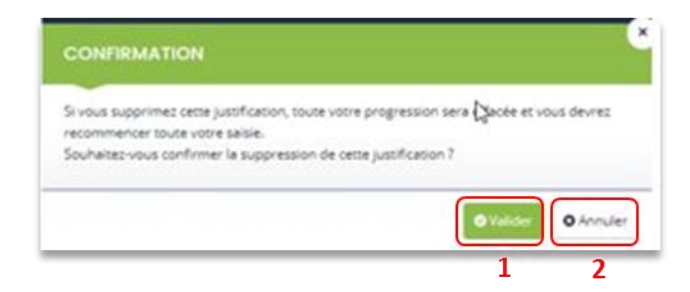

Félicitations vous avez supprimé la justification d'une action !

## IV. Dépôt du bilan REAAP

## Partie 1 : Dépôt d'une justification de réalisation d'un projet/action REAAP

#### Déroulé pas-à-pas de la procédure :

**Prérequis :** Vous êtes concerné par cette fiche si vous avez bénéficié d'une subvention de la Caf dans le cadre d'un projet Reaap via Elan et que **vous n'avez pas de compte signataire rattaché au tiers** (partie à venir)

- 1. **Ouvrez** le site Elan.fr, **renseignez** le lien suivant dans votre barre de recherche : <u>https://elan.caf.fr/\_sur votre navigateur.</u>
- **Conseil** : Le fonctionnement de la plateforme Elan Caf est optimum sur les navigateurs suivants :
- Edge Chromium : 115.0.1901.188
- Firefox : 115.0.3.8607
- Firefox ESR : 102.13.0.8580
- Chrome : 115.0.5790.110

#### 2. Connectez-vous à votre espace personnel.

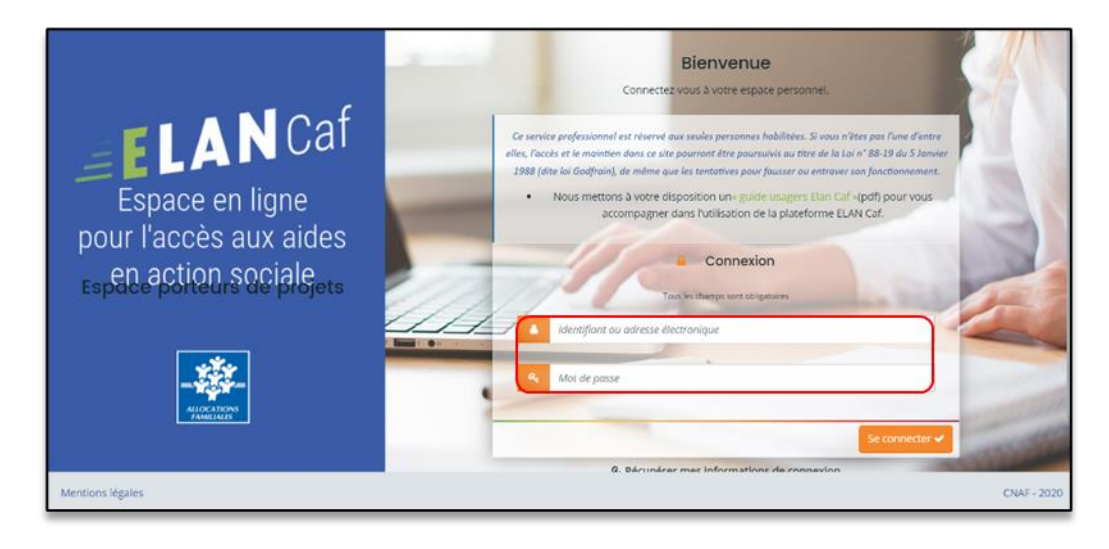

3. **Pour accéder à vos demandes dont vous avez une justification à réaliser**, vous avez deux possibilités pour les retrouver, qui sont :

#### 1<sup>ère</sup> possibilité :

Sur la page d'accueil d'Elan, au niveau du **Tableau de bord** (1), dans **Mes demandes de subventions ou de labellisation** (2), vous pouvez retrouver les 3 dernières demandes et visualiser le statut A justifier (3).

Cliquez sur les flèches (4) pour avoir le détail des différentes étapes de la demande (4a).

Pour accéder à la justification à réaliser, **cliquez** sur **Plus de détails (5)**, vous visualisez ensuite la justification qui vous est demandée (5a).

**Cliquez** ensuite soit sur **Déposer un compte-rendu financier** (6) soit sur **Justifier une Non** réalisation de l'action (7).

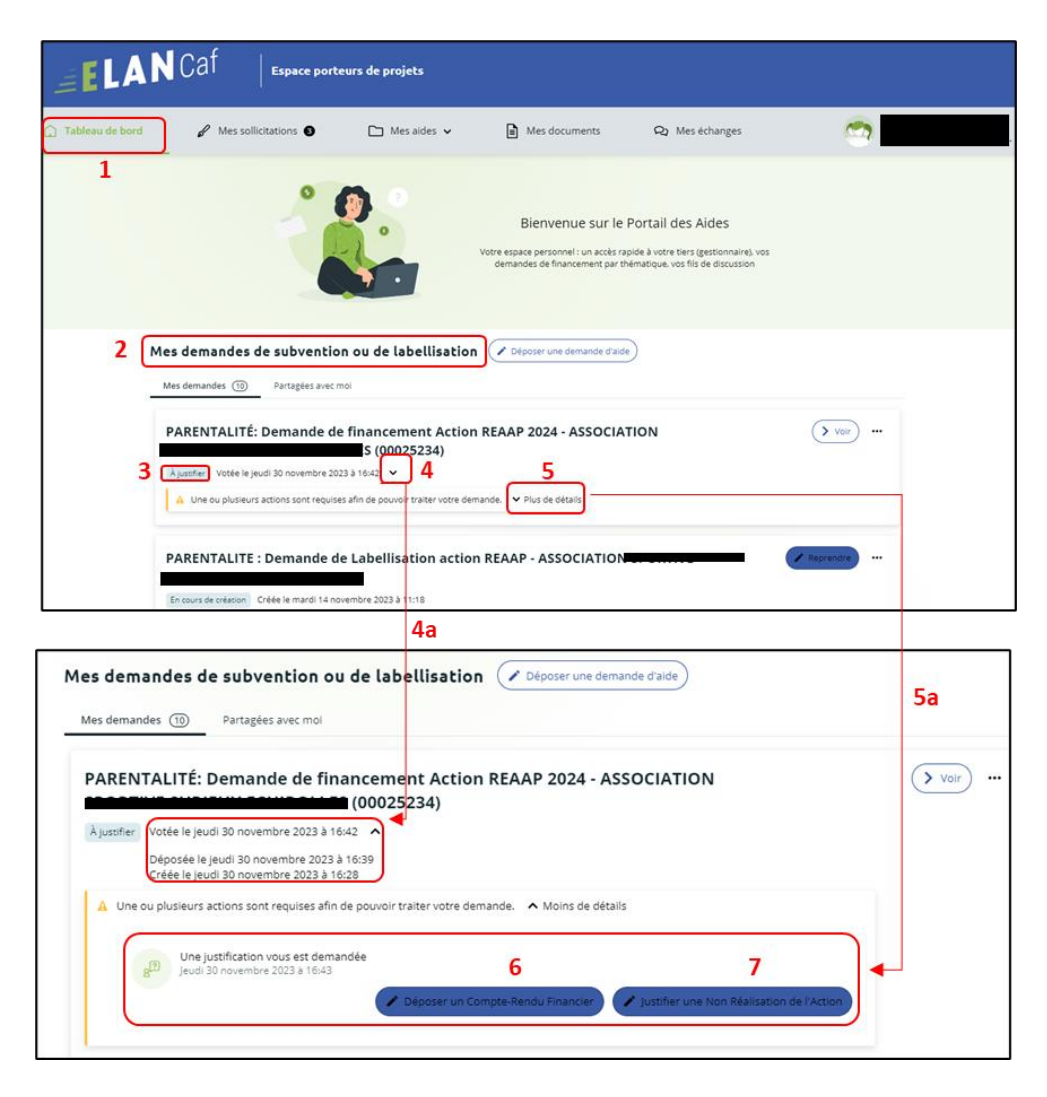

#### > <u>2ème possibilité :</u>

Dans le Tableau de bord, cliquez sur le menu Mes sollicitations.

A noter qu'une pastille avec un chiffre apparaît et correspond à l'ensemble des sollicitations pour lesquelles une action de votre part est requise.

| 🗋 Tableau de bord | Mes sollidations   Mes aides   Mes documents  Qu Mes échanges                                                                                                    | 1 |
|-------------------|----------------------------------------------------------------------------------------------------|---|
|                   | Bienvenue sur le Portail des Aides<br>Vore espace personnel : un accés rapide à vore tiers (gestionnaire), vos<br>demandes de financement par thématique, vos fils de discussion |   |
|                   | Mes demandes de subvention ou de labellisation (  Beposer une demande d'aide  Mes demandes  Parsgeles avec moi                                                                   |   |
|                   | PARENTALITE Aldes au fonctionnement des services de proximité - VILLE DE                                                                                                    |   |
|                   | PARENTALITÉ: Demande de financement Action REAAP 2024 - VILLE DE (00025218)                                                                                                    | - |
|                   | kjuester Voste le jeudi 23 novembre 2023 a 1500            A Une ou plusieurs actions som requises afin de pouvoir traiter vostre demande.     Plus de détails                   |   |

Cliquez sur l'onglet Justifications (1).

Cliquez ensuite soit sur Déposer un compte-rendu financier (2) soit sur Justifier une Non réalisation de l'action (3).

| Tableau de bord |                                                                                      | 🗅 Mes aides 🗸                                                                  | Mes documents                                                       | Q2 Mes échanges                       | <u></u>                                             | , |
|-----------------|--------------------------------------------------------------------------------------|--------------------------------------------------------------------------------|---------------------------------------------------------------------|---------------------------------------|-----------------------------------------------------|---|
|                 | Mes sollicitations<br>Complements Justific<br>Une justification v<br>Justification v | cations <b>0 1</b><br>ous est demandée concernant vo<br>2023 à 1510            | tre demande PARENTALITÉ: Deman                                      | de de financement Action REAAP 2024-  | (Jurinfler une Non Réalisation de l'Accour)         |   |
|                 | g <sup>TT</sup> Une justification v<br>B <sup>TT</sup> Samedi 24 sécemb              | ous est demandée concernant vo<br>re 2022 à 11:22                              | tre demande PARENTALITE : Deman                                     | de de Financement action REAAP 2022 - | 10014599)<br>"jüasfær une Non Téálisabon de Tikcion |   |
|                 | Une justification v<br>Vecredi 26 octobri<br>2 Rd                                    | ous est demandée concernant vo<br>2022 à 11:10<br>démarré un compte-rendu fina | tre demande PARENTALITE : Deman<br>ncier le 9 décembre 2022 à 11:12 | de de Financement action REAAP 2022 - | Supprimer la justification                          |   |

4. Vous accédez à la liste des demandes à justifier :

Deux possibilités sont proposées :

#### - Action réalisée

Si vous avez réalisé un projet pour lequel vous avez bénéficié d'un accord de subvention Caf, **suivez** la

Possibilité 1 : Démarrer le dépôt d'un compte rendu financier (Action Réalisée).

#### - Action non réalisée

Si vous n'avez pas réalisé un projet pour lequel vous avez bénéficié d'un accord de subvention Caf, suivez la Possibilité 2 : Démarrer le dépôt d'une justification de non-réalisation d'une action (NRA).

**Information** : il est impossible de réaliser une justification si celle-ci a déjà été démarrée par une autre personne du tiers.

Dans ce cas, il faut contacter la personne qui a démarré la justification avant de la supprimer si besoin.

Possibilité 1 : Démarrer le dépôt d'un compte rendu financier (Action Réalisée)

1. **Cliquez** sur l'onglet **Déposer un compte rendu financier (1)** pour démarrer le dépôt du compte rendu financier de la demande souhaitée.

| ຼີງ Tableau de bord | Area sollicitations                                       | 🗅 Mes aides 🗸                                                                                   | Mes documents                                                          | Q2 Mes échanges                                                                | <b>9</b>                         |  |
|---------------------|-----------------------------------------------------------|-------------------------------------------------------------------------------------------------|------------------------------------------------------------------------|--------------------------------------------------------------------------------|----------------------------------|--|
|                     | Mes sollicitations                                        |                                                                                                 |                                                                        |                                                                                | 1                                |  |
|                     | Compléments Justifi                                       | tations                                                                                         |                                                                        |                                                                                |                                  |  |
|                     | g <sup>(II)</sup> Une justification v<br>jeud 23 novembre | ous est demandée concernant v<br>2023 à 15:10                                                   | otre demande PARENTALITÉ: Demand                                       | e de financement Action REAAP 2024 - VILLE I<br>Sosser un Compte-Rendu Finance | DE CLERMONT-FERRAND (00025218)   |  |
|                     | 8 <sup>10</sup> Une justification v<br>Samedi 24 décemb   | ous est demandée concernant v<br>re 2022 à 11:22                                                | otre demande PARENTALITE : Demand                                      | e de Financement action REAAP 2022 - VILLE                                     | DE CLERMONT-FERRAND (00014599)   |  |
|                     | Une justification v<br>Marcredi 26 sctobr                 | ous est demandée concernant w<br>(00010288)<br>e 2022 à 11:10<br>a démarré un compte-rendu fini | otre demande PARENTALITE : Demand<br>ancier le 9 décembre 2022 à 11:12 | e de Financement action REAAP 2022 -                                           | (     Supprimer la justification |  |
|                     |                                                           |                                                                                                 |                                                                        |                                                                                |                                  |  |

2. Dans la partie Informations de réalisation, cliquez sur Enregistrer (1) et Suivant (2).

| Bilan "demande de         | financement action REAA               | P" : Informations de réalisation |        |               |
|---------------------------|---------------------------------------|----------------------------------|--------|---------------|
|                           | 0                                     | 2                                | 3      | 4             |
| Inform                    | ations de réalisation                 | Tableau de synthèse              | Pièces | Récapitulatif |
| Informations de           | réalisation                           |                                  |        | Subarra O     |
|                           |                                       |                                  |        | Sandia C      |
| Les champs marqués d'un * | sont obligatoires.                    |                                  |        |               |
| Idenfification de la      | demande                               |                                  |        |               |
| PARENTALITÉ: Dem          | ande de financement Action REAAP 2024 |                                  |        |               |
| Référence administrativ   | re:00025218                           |                                  |        |               |
| Bilan qualitatif de l'    | action                                |                                  |        |               |
|                           |                                       |                                  |        | Suivank () 2  |

| P | Conseil : A la fin de chaque onglet, nous vous recommandons de cliquer sur Enregistrer. |
|---|-----------------------------------------------------------------------------------------|
|   | ● Enregistrer                                                                           |

3. Dans la partie Bilan de réalisation du projet REAAP :

**Renseignez** l'Intitulé du projet parentalité (1), le Nom de la structure (2) qui porte le projet ainsi que son Adresse (3).

| Bilan de réalisation du projet REAAP                 |                                                                                           |
|------------------------------------------------------|-------------------------------------------------------------------------------------------|
| © Précédent                                          | Sulvant O                                                                                 |
| Les champs marqués d'un * sont obligatoires.         |                                                                                           |
| Description opérationnelle du projet                 |                                                                                           |
| Identification du projet parentalité de la structure |                                                                                           |
| Insitulé du projet parentalité *                     | 1                                                                                         |
| Si vous avez dé                                      | posé une demande de financement pour une seule action indiquez lei l'intitulé de l'action |

| Informations sur la structure porteuse du proje | t                                |           |
|-------------------------------------------------|----------------------------------|-----------|
| Nom de la structure *                           |                                  | <u> </u>  |
| N° de voie                                      |                                  |           |
| Complement N° de voie                           | Veuillez sélectionner une valeur | ~         |
| Type de voie *                                  | Veuillez sélectionner une valeur | ~         |
| Nom de la voie *                                |                                  | 3         |
| Complément d'adresse                            |                                  |           |
| Code postal *                                   |                                  |           |
| Commune *                                       |                                  | $\supset$ |

- 4. Dans la partie Description de la mise en œuvre réelle du projet, renseignez si Les objectifs du projet ont été atteints ? (1) et Pourquoi ? (2)
  - Et si vous avez répondu Oui (1a), précisez Quels ont été les facteurs de réussite ? (1c)

| Description de la mise en œuvre réelle     Les objectifs du projet sont-ils attein | du projet<br>1a<br>Its ? * ( Oui O Non |    |
|------------------------------------------------------------------------------------|----------------------------------------|----|
| Pourqu                                                                             | 002*                                   | 2  |
| Quels ont été les facteurs de réussi                                               | expliquer les focteurs de réussite     | 1c |
|                                                                                    |                                        |    |

6. Et si vous avez répondu Non (1b), précisez Quels sont les écarts, quels freins avezvous identifié ? (1d)

| Description de la mise en œuvre réelle du pro               | ojet                                |    |
|-------------------------------------------------------------|-------------------------------------|----|
| Les objectifs du projet sont-ils atteints ?*                | O Oui 🖲 Non 1b                      |    |
| Pourquoi ? *                                                |                                     |    |
|                                                             |                                     | 2  |
| Quels sont les écarts, quels freins avez-vous identifié ? * | Expliquer les raisons de ces écorts |    |
|                                                             |                                     | 1d |
|                                                             |                                     |    |
| <br>Nombre d'actions RFAAP financées et à iustifier         |                                     |    |

7. Dans la partie **Nombre d'actions REAAP financées à justifier, indiquez** un nombre d'actions entre 1 et 5.

| Nombre d'actions REAAP financées et à justifier                                                                |               |           |
|----------------------------------------------------------------------------------------------------|---------------|-----------|
| Nombre d'actions REAAP financées et à justifier                                                                |               |           |
| Nombre d'actions REAAP financées et à justifier ? *<br>Merci de saisir un nombre d'action compris entre 1 et 5 |               |           |
| Bilan de l'action 1                                                                                            |               |           |
| Bilan de l'action 2                                                                                            |               |           |
| Bilan de l'action 3                                                                                            |               |           |
| Bilan de l'action 4                                                                                            |               |           |
| Bilan de l'action 5                                                                                            |               |           |
| Veuillez passer à la page du tableau de synthèse pour continuer votre justification                            |               |           |
| © Précédent                                                                                                    | © Enregistrer | Suivant O |

8. Dans la partie **Bilan de l'action** :

Indiquez l'Intitulé de l'action (1),

Renseignez si les objectifs opérationnels ont été atteints (2),

S'il existe des écarts entre le prévisionnel et le réel pour le calendrier (3),

Indiquez le nombre de séances réalisées dans l'année (4),

Et enfin s'il existe un écart entre le prévisionnel et le réel concernant le nombre de séances (5).

| _ | Bilan de l'action 1                                                                          |               | _ |
|---|----------------------------------------------------------------------------------------------|---------------|---|
|   | Objectif de l'action                                                                         |               |   |
|   | Intitulé de l'action *                                                                       |               | 1 |
|   | Les objectifs opérationnels de l'action sont-ils atteints<br>?*                              | O Dui O Non 2 |   |
|   | Existe-t-il des écarts entre le prévisionnel et le réel,<br>concernant le calendrier ? *     | Oul O Non 3   |   |
|   | Nombre de séances réalisées dans l'année *                                                   | 4             |   |
|   | Existe-t-il des écarts entre prévisionnel et le réel,<br>concernant le nombre de séances ? * | Oui ONon 5    |   |

9. Si vous avez répondu Oui (1), indiquez Quels ont été les facteurs de réussite ? (2)

| Les objectifs opérationnels de l'action sont-ils atteints<br>? * | • Oui O Non 1 |
|------------------------------------------------------------------|---------------|
| Quels ont été les facteurs de réussite *                         |               |
|                                                                  | 2             |
|                                                                  |               |

10. Si vous avez répondu Non (1), indiquez tout de même Quels ont été les facteurs de réussite (2) et Quels freins avez-vous identifié ? (3)

| Les objectifs opérationnels de l'action sont-ils atteints<br>? * | O Oul  Non 1                       |
|------------------------------------------------------------------|------------------------------------|
| Quels ont été les facteurs de réussite ? *                       | Expliquer les focteurs de réussite |
|                                                                  | 2                                  |
|                                                                  |                                    |
| Quels freins avez-vous identifié ? *                             |                                    |
|                                                                  | 3                                  |
|                                                                  |                                    |

11. Renseignez ensuite s'il Existe des écarts entre le prévisionnel et le réel concernant le nombre de séances. Si vous répondez Oui (1), vous devez en Préciser les raisons (2).

| Existe-t-il des écarts entre prévisionnel et le réel,<br>concernant le nombre de séances ? * | Oui ○ Non 1 |
|----------------------------------------------------------------------------------------------|-------------|
| Précisez-en les raisons *                                                                    | 2           |

- 12. Dans la partie Mode de communication réalisé pour l'action (plusieurs modes possibles)
  - 13. Si vous répondez **Oui** à un ou plusieurs modes de communication (1), **renseignez** les précisions sur les modes de communication sélectionnés (2).

| Mode de communication réalisé pour l'action     Affiches/Tracts *     Réseaux sociaux (Presse, radio, Facebook, autres) *     Site internet *     Autres * | (Plusieurs modes possibles)<br>Oui ONon<br>Oui ONon<br>Oui ONon<br>Oui ONon | _ |
|----------------------------------------------------------------------------------------------------|-----------------------------------------------------------------------------|---|
| Veuillez apporter des précisions aux modes de communication sélectionnés                                                                                   | 2                                                                           | ] |

14. Dans la partie Public concerné, renseignez le Nombre total de participants, le Nombre total de parents différents ayant participé à l'action, et le Nombre d'enfants différents ayant participé à l'action (1).

|                                                                    | _ |  |
|--------------------------------------------------------------------|---|--|
| Nombre total de participants à l'action *                          |   |  |
| Nombre total de parents différents ayant participé à<br>l'action * | 1 |  |
| Nombre total d'enfants différents ayant participé à                |   |  |

- 15. Dans la partie Moyens humains mobilisé sur l'action, renseignez (2) le nombre d'intervenants salariés, bénévoles et prestataires et indiquez s'il existe un écart entre le prévisionnel et le réel (3).
  - 16. Si vous avez répondu **Oui, Précisez-en les raisons (3a)**.

| • Moy           | ens humains mobilisés sur l'act                                   | tion                            |          |   |  |
|-----------------|-------------------------------------------------------------------|---------------------------------|----------|---|--|
|                 | Nombre d'intervenants                                             | s salariés *                    |          |   |  |
|                 | Nombre d'intervenants bé                                          | énévoles *                      |          | 2 |  |
|                 | Nombre d'intervenants pres                                        | stataires *                     |          |   |  |
| Existe          | t-il des écarts entre le prévisionnel<br>concernant les moyens hu | el et le réel, Ou<br>umains ? * | ui 🔿 Non | 3 |  |
| Existe-t-il des | écarts entre le prévisionnel et le réel,                          | ui () Non                       |          |   |  |
|                 | Précisez-en les raisons *                                         |                                 |          |   |  |
|                 |                                                                   |                                 |          |   |  |

17. Concernant l'Evaluation de l'action, renseignez Quel bilan général tirez-vous de votre action au regard de vos indicateurs d'évaluation ?

| Quel bilan general tirez-vous de votre action au rega |  |
|-------------------------------------------------------|--|

- 18. **Complétez** le bilan de chacune des actions, en fonction du nombre d'actions composant votre projet, de la même manière que lors des étapes **6 à 11**.
- 19. Une fois tous les bilans renseignés pour chacune de vos actions qui composent votre projet, **cliquez** sur **Enregistrer** (1), puis sur **Suivant** (2).

| Bilan de l'action 2                                                                 |                   |                |
|-------------------------------------------------------------------------------------|-------------------|----------------|
| Bilan de l'action 3                                                                 |                   |                |
| Bilan de l'action 4                                                                 |                   |                |
| Bilan de l'action 5                                                                 |                   |                |
| Veuillez passer à la page du tableau de synthèse pour continuer votre justification |                   |                |
|                                                                                     | 1<br>©Enregistrer | 2<br>Suivant ⊖ |

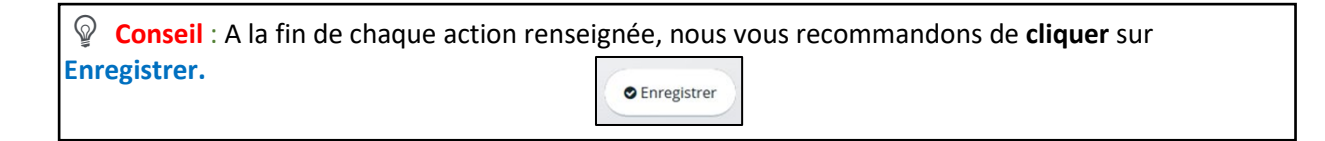

20. Dans la partie Compte de résultat du projet REAAP, cliquez sur l'onglet Dépenses (1).

- La colonne Coût prévu (2) reporte automatiquement les dépenses du budget prévisionnel.
- Dans la colonne Montant réalisé (3), renseignez les dépenses réelles du projet REAAP.
- Dans la colonne % de réalisation (4) s'affiche automatiquement le pourcentage de réalisation.

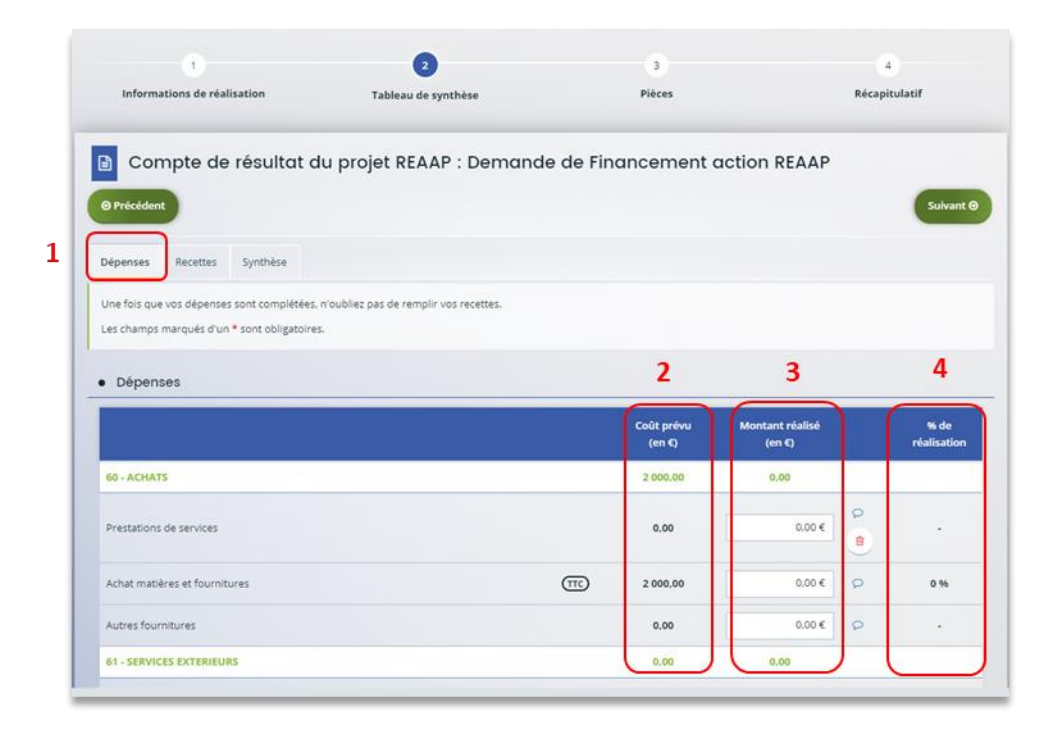

- 21. Dans la partie Compte de résultat du projet REAAP, cliquez sur l'onglet Recettes (1).
  - La colonne Financement prévu (2) reporte automatiquement les recettes du budget prévisionnel du projet.
  - Dans la colonne Montant réalisé (3), renseignez les recettes réelles du projet REAAP.
  - Dans la colonne % de réalisation (4) s'affiche automatiquement le pourcentage de réalisation.

**Conseil :** La case **Subvention REAAP CAF (5)** ne peut pas être modifiée et correspond au montant validé initialement lors du dépôt de la demande.

| Précédent                                                                                                    |                             |                           | Suivant             |
|----------------------------------------------------------------------------------------------------|-----------------------------|---------------------------|---------------------|
| épenses Recettes Synthèse                                                                                                    |                             |                           |                     |
| ine fois que vos dépenses sont complétées, n'oubliez pas de remplir vos recettes.<br>es champs marqués d'un * sont obligatoires. |                             |                           |                     |
| Recettes                                                                                                    | 2                           |                           | 4                   |
|                                                                                                    | Financement prévu<br>(en C) | Montant réalisé<br>(en C) | % de<br>réalisation |
| 70 - VENTE DE PRODUITS FINIS, DE MARCHANDISES, PRESTATIONS DE SERVICES                                                           | 0.00                        | 0.00                      |                     |
| Autres financements CAF                                                                                                    | 0,00                        | 0.00 € 8                  |                     |
| Autres Financement                                                                                                    | 0,00                        | 0.00 € 9                  |                     |
| 74 - SUBVENTIONS D'EXPLOITATION                                                                                                  | 6 000,00                    | 3 200,00                  |                     |
| Etat : préciser le(s) ministère(s) (CGET)                                                                                        | 0.00                        | 4                         |                     |
| Subvention REAAP CAF                                                                                                    | 3 000,00                    | 5                         |                     |
| CAF-33-GIRONDE                                                                                                    | 3 000,00                    | 3 200.00 € ♀              | 107 %               |
| Consell départemental                                                                                                    | 0.00                        | 4                         |                     |
| MSA                                                                                                    | 1 000.00                    | 4                         |                     |

22. Si vous souhaitez rajouter une ligne de financement des participations familiales perçues, cliquez sur le menu déroulant (1), sélectionnez la ligne Participation familiale (2). Puis cliquez sur l'icône + (3).

| Prestations en nature                                                                        | 0,00                            | 0,00€ 👂  | * |
|----------------------------------------------------------------------------------------------|---------------------------------|----------|---|
| Personnel Bénévole                                                                           | <b>1</b> 3 0,00                 | 0,00 € 👂 | 8 |
| Sélectionner une ligne de recette à ajouter                                                  |                                 |          |   |
| 70 - VENTE DE PRODUITS FINIS, DE MARCHANDISES, PRESTATIONS DE SER<br>Participation familiale |                                 |          |   |
|                                                                                              | i seer la synolese.             |          |   |
|                                                                                              |                                 |          |   |
| Maintenant que vos dépenses et vos recettes sont renseignées, n'hésite                       | iz pas à consulter la synthèse. |          |   |

23. Dans l'onglet Synthèse (1), si vous avez des informations supplémentaires à apporter, vous pouvez les transmettre dans Compléments précisions dépenses (2).
En dessous, une alerte (3) s'affiche en cas de déficit ou d'excédent.
Ensuite, cliquez sur Enregistrer (4) et Suivant (5).

| Dépenses Recettes Synthèse 1<br>• Synthèse |                                                              |           |
|--------------------------------------------|--------------------------------------------------------------|-----------|
| Prévues                                    | 34 600,00 €                                                  |           |
| Réalisées                                  | 35 550,00 €                                                  |           |
| Compléments précisions dépenses            |                                                              |           |
|                                            | 2                                                            |           |
|                                            | Il y a un déficit de 951,50 C par rapport à vos recettes.    |           |
| Total de recettes                          |                                                              |           |
| Prévues                                    | 34 600,00 €                                                  |           |
| Rélasées                                   | 35 250.50 €                                                  |           |
| Compléments précisions recettes            | 2                                                            |           |
| e                                          | À Il y a un excédent de 700,50 ¢ par rapport à vos dépenses. | 4 5       |
| © Précédent                                |                                                              | Suivant O |

24. Pour transmettre les pièces justificatives, vous pouvez télécharger les documents avec une taille maximale de 5 Mo au format pdf, doc, docx, xls, xlsx, png et jpeg par document. Pour les télécharger, cliquez sur +Ajouter (1), Enregistrer (2) et Suivant (3).

|                                                       | 2                                        | 0                            | 4                       |
|-------------------------------------------------------|------------------------------------------|------------------------------|-------------------------|
| Informations de réalisation                           | Tableau de synthèse                      | Pièces                       | Récapitulatif           |
| D Diàsas                                              |                                          |                              |                         |
| I Pieces                                              |                                          |                              |                         |
| ⊖ Précédent                                           |                                          |                              | Sulvant O               |
|                                                       |                                          |                              | _                       |
| Veuillez ajouter les pièces liées à la justificati    | on                                       |                              |                         |
| Les champs marqués d'un * sont obligatoire            | 5.                                       |                              |                         |
|                                                       |                                          |                              |                         |
| Vous pouvez déposer des documents                     | O Autres pièces                          |                              |                         |
| avec les extensions suivantes:                        |                                          |                              |                         |
| jpeg avec une taille maximale de                      | Joindre tout autre document utile à la p | présentation de votre projet | • Ajouter               |
| 5Mo par document                                      |                                          |                              |                         |
|                                                       |                                          |                              |                         |
| Maniflan angener bits mante de volen altri detti sono | e terminer untre lustification :         |                              |                         |
| venues passes are page de recapitoradi pod            | a recounter avoire leavoire dono         |                              | 2 3                     |
| _                                                     |                                          |                              | <u> </u>                |
| ⊖ Précédent                                           |                                          |                              | © Enregistrer Sulvant O |
|                                                       |                                          |                              |                         |

**Conseil** : Si votre document pèse plus de 5 Mo, vous pouvez réduire la taille du document pdf en le compressant sur internet comme grâce à l'outil gratuit (exemple : Adobe Acrobat...).

25. Dans la partie **Récapitulatif**, **téléchargez** le récapitulatif des informations saisies **en cliquant** sur **Récapitulatif des informations saisies (1)**,

**Téléchargez** le modèle d'attestation sur l'honneur spécifique à la justification en cliquant sur ici (2),

Veuillez **remplir** le document, le **signer**, le **dater** et **l'enregistrer** sur votre PC (3). Puis **cliquez** sur **+Ajouter** (4) afin de déposer le document.

| Récapitulatif                                                                                          |                                                                               |                                         |
|----------------------------------------------------------------------------------------------------|-------------------------------------------------------------------------------|-----------------------------------------|
| 9 Précédent                                                                                            |                                                                               | • Transmettr                            |
| euillez relire vos déclarations dans le « Récapitulatif des info<br>éclaration ne sera plus modifiable | ormations saisies + avant d'attester sur l'honneur et d'appuyer sur le bouton | « TRANSMETTRE ». Une fois transmise vot |
| es champs marqués d'un * sont obligatoires.                                                            |                                                                               |                                         |
|                                                                                                    |                                                                               |                                         |
|                                                                                                    | 🕼 Récapitulatif des informations saisies                                      |                                         |
| Attestation sur Donneur!                                                                               | 1                                                                             |                                         |
|                                                                                                    |                                                                               |                                         |
| Vous pouvez télécharger le modèle ici                                                                  |                                                                               | O Ajouter                               |

| ELA                                |                                                                                                    |
|------------------------------------|----------------------------------------------------------------------------------------------------|
|                                    | ATTESTATION SUR L'HONNEUR                                                                              |
| Si le signataii<br>pouvoir lui pei | e n'est pas le représentant légal de l'association, merci de joindre le<br>mettant d'engager celle-ci. |
| Je soussigné(                      | 1),                                                                                                    |
| Nom et préno                       | n                                                                                                    |
| Représentant(                      | e) légal(e) de                                                                                         |
| Certifie, exact<br>financier,      | es les informations du présent bilan d'action et compte rendu                                          |
| relatives à la s                   | ubvention ci-dessous référencée.                                                                       |
| Référence adr                      | inistrative sur la plateforme ELAN Caf (5 chiffres) :                                                  |
| Identification                     | de la demande (nom de l'action ou du projet)                                                           |
| Fait, le                           | 4                                                                                                    |

26. Une fois ajoutée, vous pouvez **supprimer** la pièce jointe en cas d'erreur **en cliquant** sur l'icône **Poubelle (1)**.

Après avoir ajouté l'attestation sur l'honneur, cliquez sur Transmettre (2).

| A 🖯 https://cna                  | af-recette.mgcloud.fr/aides/#/cnaf/cor                             | nnecte/dashboard/justificatio                  | <ul> <li>✓ Espece Usep</li> </ul>      | rs.                       |                        | Q. A <sup>1</sup> 1            | 6 O 0       | - @ D | - 0        |
|----------------------------------|--------------------------------------------------------------------|------------------------------------------------|----------------------------------------|---------------------------|------------------------|--------------------------------|-------------|-------|------------|
| Tableau de bord                  | Mes sollicitations                                                 | 🗅 Mes aides 🗸                                  | Mes documents                          | Q) Mes échar              | iges                   |                                | 0           |       |            |
|                                  | Bilan "demande de f                                                | financement action F                           | REAAP" : Récapitulati                  | Ú.                        |                        |                                |             |       |            |
|                                  | Inform                                                             | 1<br>ations de réalisation                     | Tablea                                 | 2<br>u de synthèse        | 3<br>Pièces            | Récapitulatif                  |             |       |            |
|                                  | Récapitulatif                                                      |                                                |                                        |                           |                        |                                |             |       |            |
|                                  | @ Précédent                                                        |                                                |                                        |                           |                        | © Transmett                    | ~           |       |            |
|                                  | Veuillez relire vos déclarations<br>déclaration ne sera plus modif | i dans le « Récapitulatif des inforr<br>fiable | nations saisles > avant d'attester sur | Thonneur et d'appuyer sur | le bouton « TRANSMETTI | RE =. Une fois transmise votre |             |       |            |
|                                  | Les champs marques a un * so                                       | ont obligatoires.                              | _                                      |                           |                        |                                |             |       |            |
|                                  | Attestation sur Thonne                                             | sur*                                           | Récapitulatif des informations         | cions saisles             |                        | Déposé                         |             |       |            |
|                                  | Vous pouvez télécharger                                            | le moděle <u>(ci</u>                           |                                        |                           |                        | • Ajouter                      |             |       |            |
|                                  | AttestationHonne<br>Description                                    | eurBilanREAAP.docx (31,75 Ko)-                 | 30/11/2023 07:56                       |                           |                        |                                | ] 1         |       |            |
|                                  |                                                                    |                                                |                                        |                           |                        |                                |             |       |            |
|                                  | Une fois la justification transm                                   | vise, vous ne pourrez plus la mod              | fer                                    |                           |                        |                                |             |       |            |
|                                  | 0 Pricédent                                                        |                                                |                                        |                           |                        | Transmett                      | · · · · · · |       | 0.011 2020 |
| trans arguing 1 store and to and |                                                                    |                                                |                                        |                           |                        |                                |             |       |            |

**Information :** A ce jour, si vous avez un compte signataire, la justification ne lui est pas transmise pour attestation comme lors du dépôt d'une demande. En effet, la justification sera transmise directement à la Caf.

27. Une fois l'attestation sur l'honneur transmise, dans Confirmation, cliquez sur Récapitulatif de justification pour le télécharger (1),

Puis confirmez la transmission de justification en cliquant sur le bouton Terminer (2).

| Confirmation                                  |                                         |      |
|-----------------------------------------------|-----------------------------------------|------|
| Votre justification a bien été transmise      |                                         |      |
| Vous pourrez la retrouver et suivre son avanc | Récapitulatif de la justification.pdf 1 |      |
|                                               |                                         | Terr |

28. Dans votre espace personnel, votre nombre de demandes à justifier sera mis à jour.

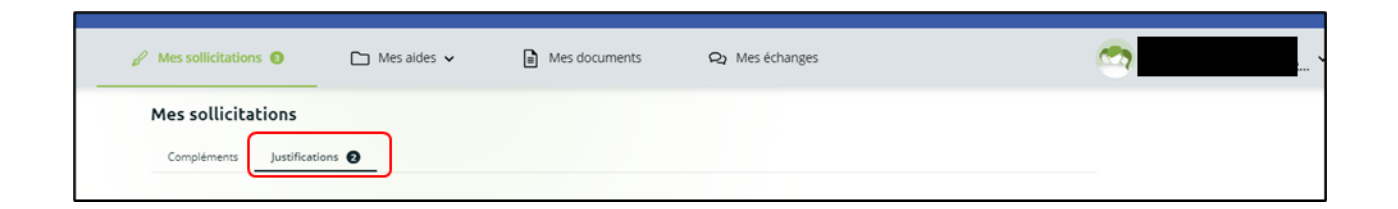

29. Vous êtes également notifié par mail de la transmission de la justification.

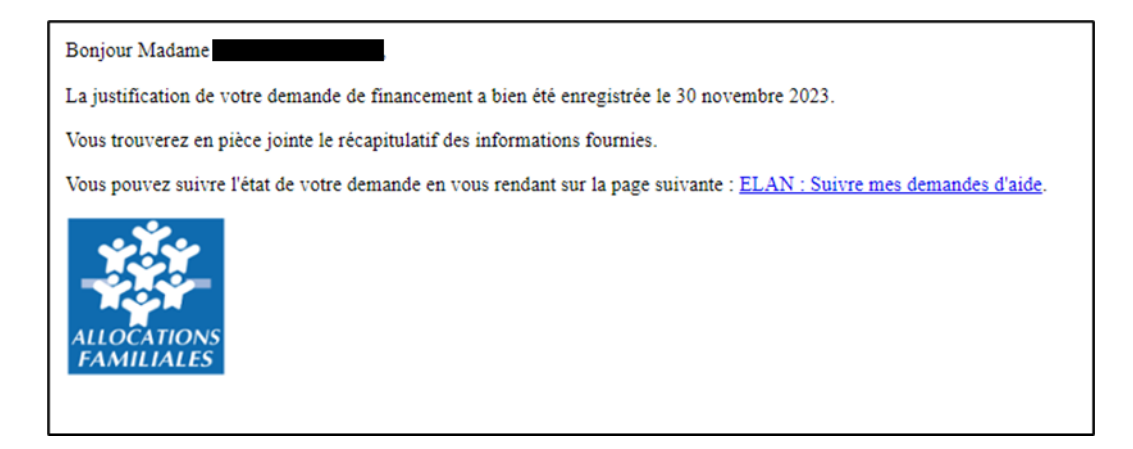

La justification de réalisation est finalisée !

Possibilité 2 : Démarrer le dépôt d'une justification de non-réalisation d'une action (NRA)

1. Dans le Tableau de bord, cliquez sur le menu Mes sollicitations.

A noter qu'une pastille avec un chiffre apparaît et correspond à l'ensemble des sollicitations pour lesquelles une action de votre part est requise.

| ELA              | N Caf Espace porte                                                                                                    | urs de projets                              |                                                                                              |                                                                                                  |            |  |
|------------------|----------------------------------------------------------------------------------------------------|---------------------------------------------|----------------------------------------------------------------------------------------------|--------------------------------------------------------------------------------------------------|------------|--|
| 🗋 Tableau de bon | d Mes sollicitations                                                                                                    | 🗅 Mes aides 🗸                               | Mes documents                                                                                | Q1 Mes échanges                                                                                  | <b>(</b> ) |  |
|                  |                                                                                                    |                                             | Bienvenue sur le :<br>Votre espace personnel : un acets ra<br>demandes de financement par th | Portail des Aides<br>pide à votre tiers (gestionnaire), vos<br>lematique, vos fils de discussion |            |  |
|                  | Mes demandes de subvention                                                                                              | n ou de labellisation                       | Péposer une demande d'aide                                                                   | •                                                                                                |            |  |
|                  | PARENTALITE Aides au fond                                                                                               | tionnement des serv                         | vices de proximité - VIL                                                                     | LE DE                                                                                            | Reprendre  |  |
|                  | PARENTALITÉ: Demande de<br>(0002<br>) justifer Votée le jeudi 30 novembre 202<br>Une ou plusteurs actions sont requised | financement Action<br>5229)<br>3 à 10:59. 🗸 | REAAP 2024 - VILLE DE                                                                        |                                                                                                  | Voir       |  |

Cliquez sur l'onglet Justifications (1).
 Cliquez sur Justifier une Non Réalisation de l'Action (2) pour justifier de la non-réalisation.

| Tableau de bord | 🖉 Mes sollicitations 🏮                                                                                       | 🗅 Mes aides 🗸                                                                      | Mes documents                                     | Q Mes échanges                               | <u></u>                                 |
|-----------------|----------------------------------------------------------------------------------------------------|------------------------------------------------------------------------------------|---------------------------------------------------|----------------------------------------------|-----------------------------------------|
|                 | Mes sollicitations                                                                                           | ] 1                                                                                |                                                   |                                              |                                         |
|                 | Une justification vous est demand<br>Jeudi 30 novembre 2023 à 11:02                                          | ée concernant votre demande PARE                                                   | NTALITÉ: Demande de financement                   | t Action REAAP 2024 -<br>-Rendu Financier    | n Réalisation de l'Action               |
|                 | Une justification vous est demand<br>Samedi 24 décembre 2022 à 11:22                                         | ée concernant votre demande PARE                                                   | NTALITE : Demande de Financemer                   | nt action REAAP 2022 - •<br>-Rendu Financier | (00014599)<br>n Réalisation de l'Action |
|                 | B<br>Une justification vous est demand<br>Mercredi 7/ octobre 2022 à 11:10<br>La fergrece i a démarré un con | ée concernant votre demande PARE<br>0010288)<br>mpte-rendu financier le 9 décembre | NTALITE : Demande de Financemer<br>e 2022 à 11:12 | nt action REAAP 2022 -                       | upprimer la justification               |

3. Dans la partie **Préambule**, **cliquez** sur **Suivant**.

| Non Réalisation de l'Action (N                   | RA) : Préambule                                            |                    |
|--------------------------------------------------|------------------------------------------------------------|--------------------|
| 1<br>Préambule                                   | 2<br>Informations de non réalisation                       | 3<br>Récapitulatif |
| Préambule                                        |                                                            |                    |
|                                                  |                                                            | Suivant O          |
| Vous souhaitez indiquer que vous n'avez pas enco | re réalisé l'action pour laquelle vous avez reçu une aide. |                    |
|                                                  |                                                            | Suivant O          |
|                                                  |                                                            |                    |
|                                                  |                                                            |                    |

 Dans la partie Informations de non-réalisation, complétez l'encart Raison(s) de la non-réalisation (1) en précisant bien l'ensemble des raisons de la non-réalisation de l'action. Puis cliquez sur Suivant (2).

|                                              | 2                               | 3                                                                                |
|----------------------------------------------|---------------------------------|----------------------------------------------------------------------------------|
| Préambule                                    | Informations de non réalisation | Récapitulatif                                                                    |
| Informations générales                       |                                 |                                                                                  |
| © Précédent                                  |                                 | Suivan                                                                           |
| Veuillez saisir les informations générales   |                                 |                                                                                  |
| Les champs marqués d'un * sont obligatoires. |                                 |                                                                                  |
| Identification de la demande                 |                                 |                                                                                  |
| PARENTALITÉ: Demande de financement Action I | REAAP 2024 - V                  |                                                                                  |
| Référence administrative : 00025229          |                                 |                                                                                  |
| Non réalisation de l'action                  |                                 |                                                                                  |
| Raison(s) de la non réalisation *            |                                 | Veuillez décrire ici l'ensemble des raisons de la non<br>réalisation de l'action |
|                                              |                                 | 1                                                                                |
|                                              |                                 |                                                                                  |
|                                              |                                 |                                                                                  |

5. Dans la partie **Récapitulatif**, vous pouvez **télécharger** le **Récapitulatif des informations saisies en cliquant** sur le bouton central.

| 1                                                 | 2                               | 0             |
|---------------------------------------------------|---------------------------------|---------------|
| Préambule                                         | Informations de non réalisation | Récapitulatif |
| Récapitulatif                                     |                                 |               |
| © Précédent                                       |                                 | Transmettre   |
| Vous êtes arrivés à la dernière étape avant trans | mission de votre justification  |               |

6. Pour **transmettre** votre attestation sur l'honneur spécifique à la justification, **vous devez** la télécharger en cliquant sur le bouton ici (1).

Veuillez **remplir** le document, le **signer**, le **dater** et **l'enregistrer** sur votre PC (2). **Téléchargez l'attestation** au format Pdf, Doc, Docx, Png, Jpg et Jpeg **en cliquant** sur le bouton **+Ajouter** (3),

Et cliquez sur Transmettre (4).

| Attestation de déclaration sur l'honneur*                             |               |
|-----------------------------------------------------------------------|---------------|
| Vous pouvez télécharger le modèleici 1                                | 3 • Ajouter   |
|                                                                       |               |
| Une fois la justification transmise, vous ne pourrez plus la modifier |               |
| © Précédent                                                           | 4 Transmettre |

| FL                            | A N Caf                                                                                   |                     |
|-------------------------------|-------------------------------------------------------------------------------------------|---------------------|
| =                             |                                                                                           |                     |
|                               | ATTESTATION SUR L'HONNEUR                                                                 |                     |
| Si le signat<br>pouvoir lui p | sine n'est pas le représentant légal de l'association, r<br>ermettant d'engager celle-ci. | merci de jaindre le |
| S 275                         |                                                                                           |                     |
| Je soussigni                  | (i,e),                                                                                    |                     |
| Nom et prér                   | om                                                                                        |                     |
| Représentat                   | t(e) légal(e) de                                                                          |                     |
| Certifie, exa<br>financier,   | ctes les informations du présent bilan d'action et comp                                   | ote rendu           |
| relatives à l                 | subvention ci-dessous référencée.                                                         |                     |
| Référence a                   | dministrative sur la plateforme ELAN Caf (8 chiffres) :                                   |                     |
| Identificatio                 | n de la demande (nom de l'action ou du projet)                                            |                     |
| Fait, le                      |                                                                                           |                     |
| Signature et                  | cachet                                                                                    |                     |

7. Une fois ajoutée, **vous pouvez supprimer** la pièce jointe en cas d'erreur **en cliquant** sur l'icône poubelle (1).

Après avoir ajouté l'attestation sur l'honneur, cliquez sur Transmettre (2).

| Attestation sur l'honneur <sup>e</sup>                                | Déposé        |
|-----------------------------------------------------------------------|---------------|
| Vous pouvez télécharger le modèle ici                                 | O Ajouter     |
| Doct vierge.doc (36 Ko) - 25/08/2022 14:55 Doct Description           | • 1           |
| Une fois la justification transmise, vous ne pourrez plus la modifier |               |
| O Précédent                                                           | 2 Transmettre |

8. Une fois l'attestation sur l'honneur transmise, dans la partie Confirmation, cliquez sur Récapitulatif de la justification pour le télécharger (1),

Puis **confirmez** la transmission de justification en **cliquant** sur le bouton **Terminer** (2).

| Non Réalisation de l'Action (NRA                  | ) : Confirmation                              |  |
|---------------------------------------------------|-----------------------------------------------|--|
| Confirmation                                      |                                               |  |
| Votre justification a bien été transmise          |                                               |  |
|                                                   | <u>Récapitulatif de la justification, edf</u> |  |
| Vous pourrez la retrouver et suivre son avancemen | t dans votre espace personnel                 |  |
|                                                   |                                               |  |

9. Dans votre espace personnel, le nombre de demandes à justifier sera mis à jour.

| Tableau de bord | 🖌 Mes sollicitations 🧿     | 🗀 Mes aides 🗸                                                                                                    | Mes documents | Q2 Mes échanges |  |  |  |
|-----------------|----------------------------|----------------------------------------------------------------------------------------------------|---------------|-----------------|--|--|--|
|                 | Compléments Justifications |                                                                                                    |               |                 |  |  |  |
|                 | e <sup>D</sup> Sa          | Une justification vous est demandée concernant votre demande PARENTALITE : Demande de Financement action REAAP 2022 - VILLE DE CLERMONT-FERRAND (00014599)<br>Samesi 22 décembre 2022 à 11:22                                                     |               |                 |  |  |  |
|                 | d <sup>23</sup>            | Une justification vous est demandés concernant votre demande PARENTALITE : Demande de Financement action REAAP 2022 -<br>AND (00010288):<br>Merored 26 octobre 2022 à 11:10<br>EN a démarré un compter-rendu financier le 9 décembre 2022 à 11:12 |               |                 |  |  |  |

10. Vous êtes également notifié par mail de la transmission de la justification.

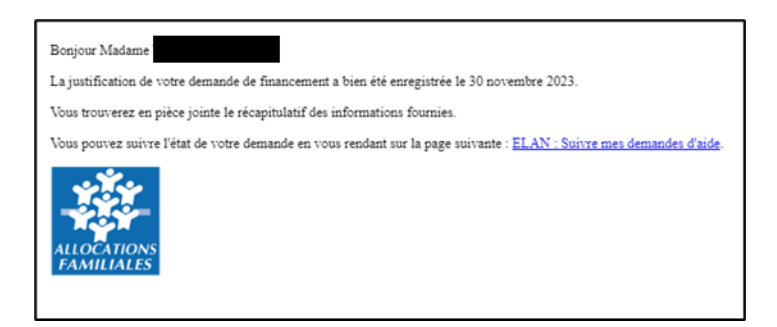

La justification de non-réalisation est finalisée !

## Partie 2 : Accéder au récapitulatif des justifications transmises

Prérequis : 1) Vous avez bénéficié du financement d'une action Reaap via Elan 2) Vous avez répondu à une demande de justification

- 1. Pour accéder à vos demandes dont vous avez transmis la justification de réalisation ou de non réalisation, vous avez deux possibilités pour les retrouver, qui sont :
  - <u>1<sup>ère</sup> possibilité</u> :

Sur la page d'accueil d'Elan, au niveau du **Tableau de bord** (1), dans **Mes demandes de subventions ou de labellisation** (2), vous pouvez retrouver les 3 dernières demandes et visualiser le statut **Justifiée** de la demande (3).

Pour consulter la justification transmise, cliquez sur Voir (4) de la demande concernée.

| ELAN Caf Espace porteurs de projets                                                                                          |                                                                          |                                                                          |                       |                                                                                                    |          |  |  |  |
|----------------------------------------------------------------------------------------------------|--------------------------------------------------------------------------|--------------------------------------------------------------------------|-----------------------|----------------------------------------------------------------------------------------------------|----------|--|--|--|
| () Tableau de bord                                                                                                    | 🖉 Mes solicitations 🌒                                                    | 🗅 Mes aides 👻                                                            | Mes documents         | Q2 Meséchanges                                                                                                    | <u></u>  |  |  |  |
|                                                                                                    |                                                                          |                                                                          |                       | Bienvenue sur le Portail des Aides<br>en esse personer : on aste napré livre ter (personant) ve<br>enandet ét francement printmatique, voi fût de décusion |          |  |  |  |
|                                                                                                    | Mes dem                                                                  | andes de subvention                                                      | ou de labellisation ( | Cépsser une demande statio                                                                                                    |          |  |  |  |
| PARENTALITÉ: Demande de financement Action REAAP 2024 - VILLE DE<br>p00252229)<br>juntés juntés uput 30 november 2023 à 1237 |                                                                          |                                                                          |                       |                                                                                                    | (y) isab |  |  |  |
|                                                                                                    | PAREN                                                                    | PARENTALITE Aides au fonctionnement des services de proximité - VILLE DE |                       |                                                                                                    |          |  |  |  |
|                                                                                                    | PARENTALITE Aides au fonctionnement des services de proximité - VILLE DE |                                                                          |                       |                                                                                                    |          |  |  |  |
|                                                                                                    |                                                                          |                                                                          | Vor to                | cas mas demandas d'ardes                                                                                                    |          |  |  |  |
Après avoir **cliqué** sur **Voir**, vous pouvez visualiser dans l'onglet synthèse (1), la **Justification** réalisée (2) ainsi que les informations sur qui a déposé la justification et à quelle date.

Vous avez la possibilité de **cliquer** sur **Accéder au récapitulatif de dépôt de la justification (3)** pour visualiser le contenu de votre justification (3a) et télécharger le **Récapitulatif de la Justification** en Pdf (4).

|                                                                   | Synthèse Der                                                                                                    | nande Documents                                    |   |
|-------------------------------------------------------------------|----------------------------------------------------------------------------------------------------|----------------------------------------------------|---|
| • Organisatio                                                     | n du projet                                                                                                    |                                                    |   |
|                                                                   | Référence :                                                                                                    | 00025229                                           |   |
|                                                                   | Intitulé du projet PARENTALITE de la structure :                                                                                                    | test nra du 30/11/23                               |   |
|                                                                   | Récapitulatif de votre demande d'aide :                                                                                                    | 👌 Récapitulatif de la demande                      |   |
|                                                                   | Compte signataire utilisé :                                                                                                    |                                                    |   |
| Décisions                                                         |                                                                                                    |                                                    |   |
| <ul> <li>Décision du<br/>rendu par C<br/>sur le dispos</li> </ul> | D/11/2023.<br>F38455RE.<br>Of Liquidation.                                                                                                    | Avis : <b>Texturato</b><br>Montant voté : 190,00 € |   |
| <ul> <li>Paiement(</li> </ul>                                     | )                                                                                                    |                                                    |   |
| <ul> <li>Informations</li> </ul>                                  | générales de(s) palement(s)                                                                                                    |                                                    |   |
|                                                                   | Montant restant à demander :                                                                                                    | 100,00 €                                           |   |
|                                                                   | Montant restant à payer :                                                                                                    | 100,00 €                                           |   |
| Retour                                                            | Handan da l'Andan (ADA) - Déanaibula Mé                                                                                                    |                                                    | _ |
| Non Re                                                            | Ilisation de l'Action (NRA) : Recapitulatif<br>Transmis le : 30/11/2023 14:3 (2007 variesas PONTECU ()<br>Récapitulatif de la justification (2) Récaetitulatif de la justification                                                   | ] 4                                                |   |
| @Retour                                                           | tione de réalisation                                                                                                    |                                                    |   |
| Retour     Inform     Inform                                      | tions de réalisation<br>rmations Générales                                                                                                    |                                                    |   |
| Retour     Inform     Inf                                         | itions de réalisation<br>rmations Générales<br>identification de la demande                                                                                                    |                                                    |   |
| Retour     Inform     Inf                                         | ations de réalisation<br>rmations Générales<br>identification de la demande<br>P PARENTALITÉ Demande de financement Action REAAP 2024 - V                                                                                            |                                                    |   |
| Inform     Inform     Inform                                      | ations de réalisation<br>rmations Générales<br>Identification de la demande<br>PARENTALITÉ: Demande de financement Action REAAP 2024 - V<br>Référence administrative : 00025229                                                      |                                                    |   |
| Rectour     Inform     Inform     Inf                             | ations de réalisation<br>rmations Générales<br>Identification de la demande<br>PARENTALITÉ: Demanée de financement Action REAAP 2024 - 1<br>Référence administrative : 00025229<br>Non réalisation de l'action                       |                                                    |   |
| PRetore     Inform     Inform     Unit                            | ations de réalisation rmations Générales Identification de la demande PARENTALITÉ: Demande de financement Action REAAP 2024 - V Reference administrative : 00025229 Non réalisation de l'action REsorce3 de la non réalisation * res |                                                    |   |

### > <u>2ème possibilité :</u>

Dans la rubrique Mes aides (1), cliquez sur l'onglet Suivre mes demandes ou reprendre une saisie encours (2) pour accéder à l'ensemble de vos demandes.

|                                     | teurs de projets                                                                                                    |                      |
|-------------------------------------|----------------------------------------------------------------------------------------------------|----------------------|
| Tableau de bent 🖉 Mes solicitations | Mes aders     Mes documents     Mes documents     Mes documen | <b>∞</b> ∜ <b></b> ~ |

Vous pouvez retrouver l'ensemble de vos demandes et visualiser le statut Justifiée de la demande (1). Cliquez sur la flèche (1a) pour accéder au détail des différentes étapes de la demande (1b).

Pour consulter la justification transmise souhaitée, **cliquez** sur Voir (2).

| C Tableau de bord                                                                                                    | 🥂 🖓                   |
|----------------------------------------------------------------------------------------------------|-----------------------|
| Mes demandes de subvention ou de labellisation   Mes demandes de subvention ou de labellisation  Mes demandes de demandes de demandes de demandes de demandes vous pouves avec acéder à leur pour accéder à leur pour accéder à le                                                                       |                       |
| Q.     Ascherober     Bioberober.       Datat:     Teldsen/de :     Exercice :       Recherobe par statut     Exercice par teldsen/de     Non fibrative :                                                                                                    |                       |
| PARENTALITE Aides au fonctionnement des services de proximité - VILLE DE                                                                                                    |                       |
| PARENTALITÉ: Demande de financement Action REAAP 2024 - VILLE DE () 100025229)<br>1 () Justifie ) Justifie (a justifie ) do november 2023 à 14.2 )<br>1 a 2                                                                                                    |                       |
| PARENTALITE Aides au fonctionnement des services de proximité - VILLE DE                                                                                                    |                       |
| 1b       PARENTALITÉ: Domande de financement Action REAAP 2<br>(00025229)         Juntée: juntée junté avait de financement action REAAP 2<br>(0002529)         Juntée: juntée junt de roument action action action<br>Voiet avait de financement action action<br>Voiet avait de financement action<br>Voiet avait de financement action<br>Voiet a | 1024 - VILLE DE 🛛 🔪 🚥 |

Après avoir **cliqué** sur **Voir**, vous pouvez visualiser dans l'onglet synthèse (1), la **Justification** réalisée (2) ainsi que les informations sur qui a déposé la justification et à quelle date.

Vous avez la possibilité de **cliquer** sur **Accéder au récapitulatif de dépôt de la justification (3)** pour visualiser le contenu de votre justification (3a) et télécharger le **Récapitulatif de la Justification** en Pdf (4).

| Retour                                                                                                    | 1 Synthèse Dem                                                                                                    | ande Documents                              |   |
|----------------------------------------------------------------------------------------------------|----------------------------------------------------------------------------------------------------|---------------------------------------------|---|
| Organisation du projet                                                                                                    |                                                                                                    |                                             |   |
|                                                                                                    | Référence :                                                                                                    | 00025229                                    |   |
|                                                                                                    | Intitulé du projet PARENTALITE de la structure :                                                                                                    | test nra du 30/11/23                        |   |
|                                                                                                    | Récapitulatif de votre demande d'aide :                                                                                                    | P Récapitulatif de la demande               |   |
|                                                                                                    | Compte signataire utilisé :                                                                                                    |                                             |   |
| Décisions                                                                                                    |                                                                                                    |                                             |   |
| Décision du 30/11/2023,<br>rendu par CAF-38-ISERE,<br>sur le dispositif Liquidation.                                                                                                    |                                                                                                    | Avis : Favorable<br>Montant votë : 100,00 C |   |
| <ul> <li>Paiement(s)</li> </ul>                                                                                                    |                                                                                                    |                                             |   |
| Informations générales de(s) p                                                                                                    | aiement(s)                                                                                                    |                                             |   |
|                                                                                                    | Montant restant à demander :                                                                                                    | 100,00 €                                    |   |
|                                                                                                    |                                                                                                    |                                             |   |
| @ Retour                                                                                                    |                                                                                                    |                                             |   |
| Retour     Non Réalisation de l'Acc     Outeur     Transmis le : 307     Recapitulation     Informations de réalisatio                                                                                                    | tion (NRA) : Récapitulatif<br>1/2023 1437 par Vanessa PORTELU 0<br>J Bécaetodatif de la Justification                                                                                                    | 4                                           | × |
| Resour     Non Réalisation de l'Acc     Oneteur     Transmis le : 307     Recapitatri de l     Informations de réalisatio     Informations Générale                                                                                                    | tion (NRA) : Récapitulatif<br>1/2023 1437 par Vangsa PORTELU 0<br>J. Bécaechdail de la Justification                                                                                                    | 4                                           | V |
| Resour     Non Réalisation de l'Acc     Oneteur     Transmis le : 307     Becapulation de l     Informations de réalisatio     Informations Générale     Identification de la                                                                                                    | tion (NRA) : Récapitulatif<br>1/2023 1437 par Vangsa PORTELU 0<br>Junification (1) Bécapitulatif de la Junification<br>1<br>e<br>demande                                                                                                    | 4                                           | V |
| Retour     Non Réalisation de l'Acc     Gestour     Transmis le 300     Informations de réalisatio     Informations Générale     Identification de la     Identification de la                                                                                                    | tion (NRA) : Récapitulatif<br>1/2023 14/37 ppr Vanessa PORTELLIO<br>Justification Differential for La visitification<br>1<br>9<br>demonde<br>aunde de financement Action REAAP 2024 - VILLE D                                                                                                    | 4<br>E CLERMONT-FERAND                      | • |
| Retour     Non Réalisation de l'Acc     Outour     Transmis le : 307     Becaptulatif de l     Informations de réalisatio     Informations Générale     Identification de la     Identification de la     Reférence administrati                                                                                                    | Lion (NRA) : Récapitulatif<br>1/2023 1437 gar Vanessa PORTELU 0<br>1/2023 1437 gar Vanessa PORTELU 0<br>1/2024 1437 gar Vanessa PORTELU 0<br>1/2024 1437 g | 4<br>I CLEMONT-FERAND                       | ~ |
| Ressur     Non Réalisation de l'Ac     Gestour     Transmis le: 30/     Recapitalet de l     Informations de réalisatio     Informations Générale     Identification de la     PARINTALITÉ.Dem     Réference administrati     Non réalisation de                                                                                                    | tion (NRA) : Récapitulatif<br>1/2023 14-37 par Vanessa PORTELU 0<br>Differentiation<br>n<br>s<br>demonde<br>wande de financement Action REAAP 2024 - VILLE D<br>ve : 00025229<br>Foction                                                                                                    | 4<br>E CLERMONT-FERRAND                     | ~ |
| Retour      Non Réalisation de l'Acc      Our Réalisation de l'Acc      Our Réalisation de l'Acc      Identification de la      Identification de la      Identification | Lion (NRA) : Récapitulatif<br>1/2023 1437 par Vanessa PORTELU 0<br>specification (************************************                                                                                                    | 4<br>t clemont-femand                       |   |

# Partie 3 : Répondre à une demande de modification de justification d'une action

**Prérequis :** 1) Vous avez bénéficié du financement d'une action Reaap via Elan

2) Vous avez répondu à une demande de justification

3) Vous avez reçu un mail vous demandant d'apporter une modification sur la justification de réalisation d'une action

| Bonjour Madame                                                                                                    |
|----------------------------------------------------------------------------------------------------|
| Une demande de modification de la justification a été émise sur la demande №00025236.                                                          |
| ERREUR SUR LA PARTIE CR DEPENSE                                                                                                    |
| Vous pouvez de nouveau accéder à la justification de la demande en vous rendant sur la page suivante : ELAN : Suivre mes demandes à justifier. |
| ALLOCATIONS<br>FAMILIALES                                                                                                    |

- 1. **Pour accéder aux demandes de justification à modifier**, vous pouvez les retrouver de 2 possibilités.
  - > <u>1 ère possibilité :</u>

Dans le **Tableau de bord (1)**, la demande apparait à l'état **Justification à modifier (2)**. Pour accéder au détail de l'**Action requise afin de pouvoir traiter votre demande**, **cliquez** sur **Plus de détails (3)**.

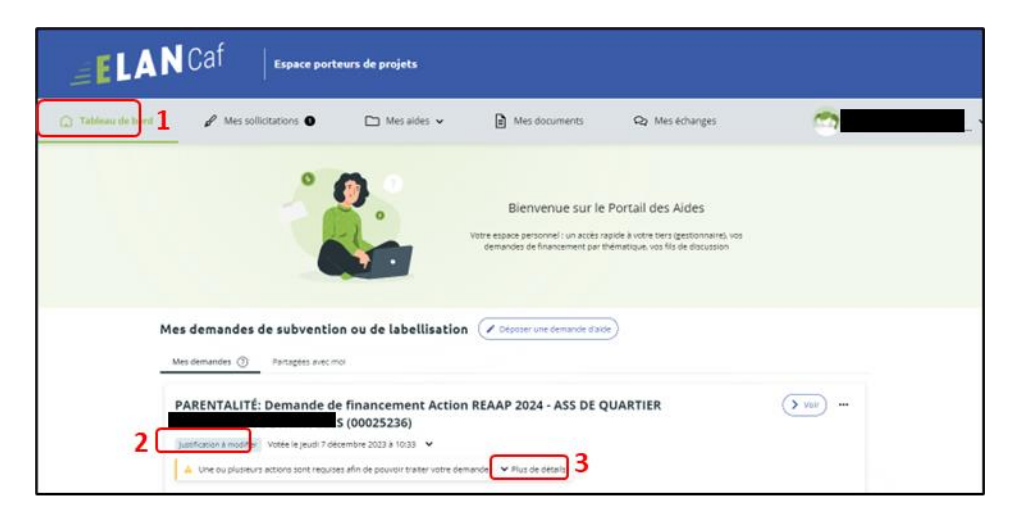

Pour modifier la justification transmise, cliquez sur Modifier la justification.

| Mes demandes 🧿                    | Partagées avec moi                                                               |      |
|-----------------------------------|----------------------------------------------------------------------------------|------|
| PARENTALITÉ:                      | Demande de financement Action REAAP 2024 -                                       | Voir |
| Justification à modifier          | Votée le jeudi 7 décembre 2023 à 10:33 🔹                                         |      |
| A Une ou plusieurs a              | actions sont requises afin de pouvoir traiter votre demande. 🔺 Moins de détails  |      |
| 8 <sup>[2]</sup> Une n<br>Jeudi 7 | nodification de votre justification vous est demandée<br>7 décembre 2023 à 10:34 |      |

## 2ème possibilité :

Cliquez dans Mes sollicitations (1), puis dans l'onglet Justifications (2).

Et enfin sur **Modifier la justification (3)** pour apporter les modifications à votre justification.

| ELA             | Caf   Espace porteurs de projets                                                                                                    |  |
|-----------------|----------------------------------------------------------------------------------------------------|--|
| Tableau de bord | 1 Mes aldes • 🗈 Mes documents 😡 Mes échanges 🧑                                                                                                    |  |
| 2               | essollicitations puttification:  puttification:  puttificatio |  |
|                 | Une justification vous est demandée concernant votre demande PARENTALITÉ: Demande de financement Action REAAP 2024 -<br>5235) Euro 4 décembre 2022 à 1340 Est MGDIS à démarré un compte-rendu financier le 6 décembre 2023 à 1228 Est MGDIS à démarré un compte-rendu financier le 6 décembre 2023 à 1228                                                                                                    |  |

2. Le processus est ensuite identique à un dépôt de justification :

Dans le cas **d'une justification d'une action réalisée**, pour répondre à la demande de modification, suivez la

Possibilité 1 : Démarrer le dépôt d'un compte rendu financier (Action Réalisée).

Dans le cas **d'une justification de non-réalisation d'une action**, pour répondre à la demande de modification, suivez la **Possibilité 2 : Démarrer le dépôt d'une justification de non-réalisation d'une action (NRA)**.

Félicitations vous avez répondu à une demande de modification de justification d'une action ! 293

# Partie 4 : Supprimer la justification d'une action en cours de saisie ou suite à une demande de modification

Prérequis : 1) Vous avez bénéficié du financement d'une action Reaap via Elan
 2) Vous avez commencé à répondre à une demande de justification ou une demande de modification vous a été adressée

1. Pour supprimer la justification d'une action en cours ou suite à une demande de modification :

Connectez-vous à votre espace personnel, pour y accéder vous avez deux possibilités :

### <u>1 ère possibilité :</u>

Dans le **Tableau de bord** (1), au niveau de **Mes demandes de subvention ou de labellisation** (2), vous pouvez visualiser le statut **Justification en cours** de la demande (3). **Cliquez** sur la flèche (4) pour accéder au détail des différentes étapes de la demande (4a). Pour accéder à l'action qui est requise pour traiter votre demande, **cliquez** sur **Plus de détails** (5). Pour supprimer la justification, **cliquez** sur l'icône **Supprimer la justification** (5a).

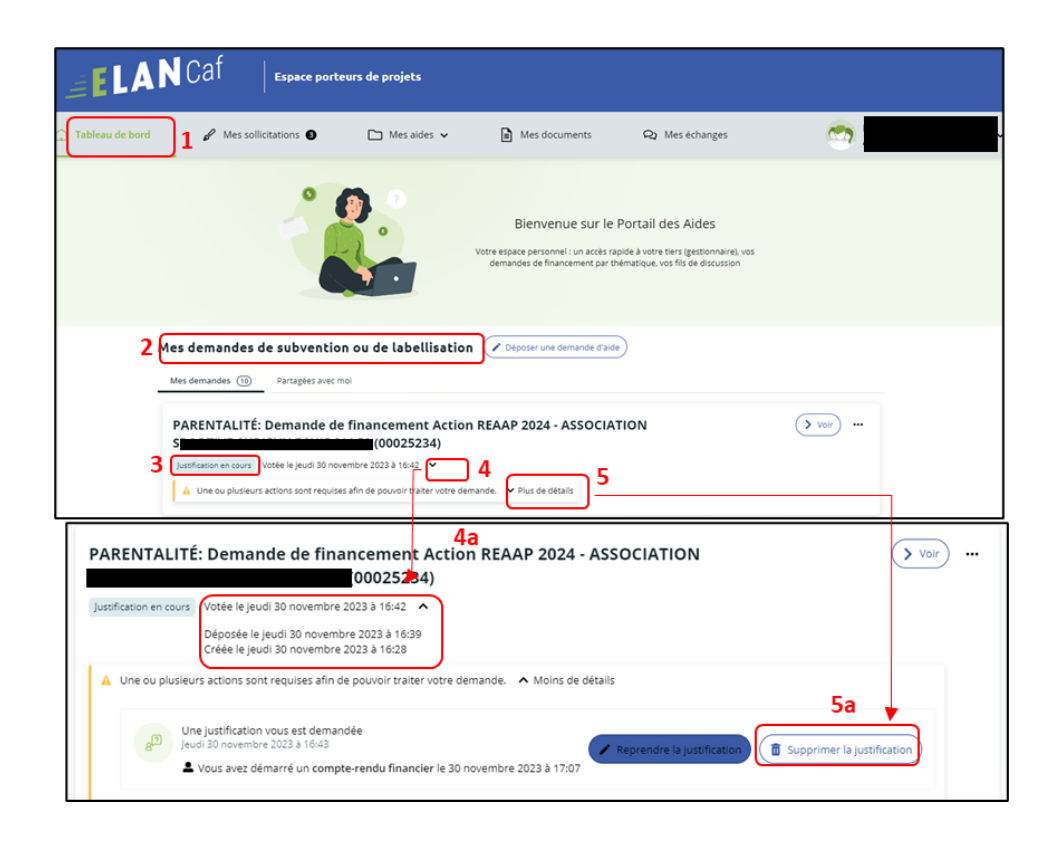

## <u>2ème possibilité :</u>

**Cliquez** sur **Mes aides**, puis sur l'onglet **Suivre mes demandes ou reprendre une saisie** en cours.

| 🗋 Tableau de bord |   | Mes aides <b>^</b>      | Mes documents                   | Q1 Mes échanges                                              | 0 |
|-------------------|---|-------------------------|---------------------------------|--------------------------------------------------------------|---|
|                   | 0 | Suivre mes demandes d'a | alde ou reprendre une saisie en | ) cours                                                      |   |
|                   |   | Déposer une demande d   | aide                            | es Aides                                                     |   |
|                   |   |                         | demandes de financement par tr  | ers (gestionnaire), vos<br>nematique, vos fils de discussion |   |

 Vous pouvez retrouver l'ensemble de vos demandes et visualiser le statut Justification en cours de la demande (1), cliquez sur les flèches (2a) pour avoir le détail des différentes étapes de la demande (2a).

Pour accéder au détail de l'Action requise afin de pouvoir traiter votre demande, cliquez sur Plus de détails (3).

Pour supprimer la justification transmise, **cliquez** sur l'icône **Supprimer la justification** (3a).

| Q Rech          | ercher                                                                                                    |                                                                                                    |                | Rechercher |
|-----------------|----------------------------------------------------------------------------------------------------|----------------------------------------------------------------------------------------------------|----------------|------------|
| Statut :        |                                                                                                    | Téléservice :                                                                                                    | Exercice :     |            |
| Recherche       | par statut                                                                                                    | Recherche par téléservice                                                                                                    | Non filtré 👻 🛱 |            |
| 1 Justification | en cour: Votée le jeudi 30 no                                                                                                    | (00025234)<br>wembre 2023 à 16:42 2 3                                                                                                    |                |            |
| Justification   | en cours<br>Votée le jeudi 30 no<br>u plusieurs actions sont requis                                                                | e infinite internet action (2024 - 2024 - 2024)<br>wembre 2023 à 16:42 - 2 3<br>es afin de pouvoir traiter votre demande - Plus de détail                                                                                                  | 8              |            |
|                 | FALITE: Demande d     en cour     Votée le jeudi 30 no     u plusieurs actions sont requis                                         | e afin de pouvoir traiter votre demande v Plus de détail                                                                                                    | sociation      | Voir)      |
| 1 Justification | KLITE: Demande d     wotée le jeudi 30 nc     u plusieurs actions sont requis     É: Demande de fir                                | e infancement Action REAAP 2024 - As<br>es afin de pouvoir traiter votre demande V Plus de détail<br>nancement Action REAAP 2024 - As<br>(00025234)                                                                                        | SOCIATION      | Voir       |
| I Justification | ELITE: Demande d     Votée le jeudi 30 nc     votée le jeudi 30 ncvemb     Kotée le jeudi 30 novemb     Déposée le jeudi 30 novemb | e anin de pouvoir traiter votre demande. V Plus de détail<br>es afin de pouvoir traiter votre demande. V Plus de détail<br>nancement Action REAAP 2024 - AS<br>(00025234)<br>re 2023 à 16:42<br>nbre 2023 à 16:39<br>re 2023 à 16:28<br>2a | SOCIATION      | Voir)      |

**Conseil** : Si la justification a déjà été envoyée, vous devez contacter votre référent Caf, pour qu'il vous adresse une demande de modification et ainsi suivre le processus de suppression.

 Un message de confirmation est demandé afin de valider ou non la suppression. Pour supprimer la justification, cliquez sur Supprimer (1). Pour revenir à l'état initial, cliquez sur Annuler (2).

| CONFIRMATION                                                                                                    |     |
|----------------------------------------------------------------------------------------------------|-----|
| Si vous supprimez cette justification, toute votre progression sera Qacée et vous devre<br>recommencer toute votre salsie.<br>Souhaitez-vous confirmer la suppression de cette justification ? | t   |
| 1 2<br>O Vailder O Ann                                                                                                    | Jer |

Félicitations vous avez supprimé la justification d'une action !